SG24-4515-00

International Technical Support Organization

# **Examples Using NetView for AIX Version 4**

December 1995

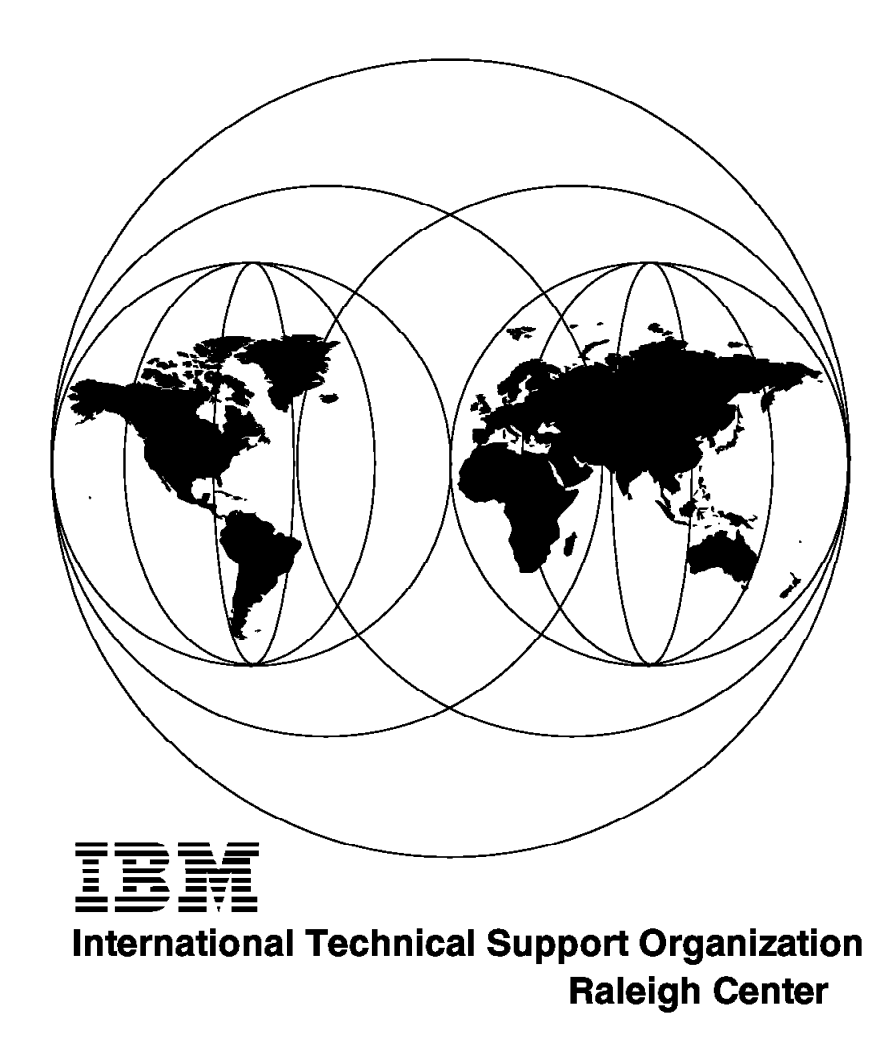

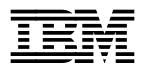

International Technical Support Organization

# Examples Using NetView for AIX Version 4

December 1995

#### Take Note!

Before using this information and the product it supports, be sure to read the general information under "Special Notices" on page xi.

#### First Edition (December 1995)

This edition applies to Version 4 Release 1 of the NetView for AIX feature of of IBM SystemView for AIX, Program Number 5765-527 for use with RISC System/6000 AIX.

Order publications through your IBM representative or the IBM branch office serving your locality. Publications are not stocked at the address given below.

An ITSO Technical Bulletin Evaluation Form for reader's feedback appears facing Chapter 1. If the form has been removed, comments may be addressed to:

IBM Corporation, International Technical Support Organization Dept. HZ8D Building 678 P.O. Box 12195 Research Triangle Park, NC 27709-2195

When you send information to IBM, you grant IBM a non-exclusive right to use or distribute the information in any way it believes appropriate without incurring any obligation to you.

#### © Copyright International Business Machines Corporation 1995. All rights reserved.

Note to U.S. Government Users — Documentation related to restricted rights — Use, duplication or disclosure is subject to restrictions set forth in GSA ADP Schedule Contract with IBM Corp.

# Abstract

This document is intended to provide the network and systems management professional with details of the new features in NetView for AIX Version 4. It illustrates these features by means of practical examples of how the functions in NetView for AIX Version 4 can be used to address network and system management challenges.

This document is intended to supplement the standard product documentation regarding NetView for AIX and its related family of products. Although the focus of this document is on an individual feature of SystemView for AIX, it is intended to contribute to the growing body of information that shows how NetView for AIX participates in a SystemView strategy.

This document is intended for personnel who will be administrating or customizing NetView for AIX. A general knowledge of NetView for AIX and TCP/IP network management is assumed. Some of the examples make use of C language programming, and the reader may need some knowledge of programming in an AIX environment to fully benefit from them.

(285 pages)

# Contents

| Abstract                                                  | iii     |
|-----------------------------------------------------------|---------|
| Special Notices                                           | xi      |
| Preface                                                   | xiii    |
| How This Document is Organized                            | xiii    |
| Related Publications                                      | xiv     |
| International Technical Support Organization Publications | xiv     |
| ITSO Redbooks on the World Wide Web (WWW)                 | xiv     |
| Acknowledgments                                           |         |
|                                                           |         |
| Chapter 1 Introduction                                    | 1       |
| 1.1 What's New in NetView for AIX Version 42              | 1       |
|                                                           | 1       |
|                                                           |         |
|                                                           | I       |
|                                                           | · · · Z |
| 1.1.4 Manager Takeover Improvements                       | Z       |
| 1.1.5 Security Implementation                             |         |
| 1.1.6 Event Rulesets                                      | 4       |
| 1.1.7 Event Display Enhancements                          | 4       |
| 1.1.8 Object Collection Facility                          | 4       |
| 1.1.9 Agent Policy Manager                                | 5       |
| 1.1.10 Intention to Support SNMP Version 2                | 5       |
| Chanter 2 Client/Server Support in NetView for AIX        | 7       |
| 2.1. NetView for AIX Internel Structure                   | 7       |
|                                                           |         |
|                                                           | 8       |
| 2.1.2 Components of NetView for AIX V4                    | 10      |
| 2.1.3 Map Database Options                                | 12      |
| 2.2 Performance Considerations                            | 14      |
| 2.2.1 How Much is Enough?                                 | 14      |
| 2.2.2 Testing Memory Utilization with Client/Server       | 15      |
| 2.2.3 Testing Network Utilization with Client/Server      | 17      |
| 2.3 API Considerations with Client/Server Concept         | 20      |
| 2.3.1 The wteuiap6 Sample                                 | 20      |
| 2.3.2 Updating wteuiap6 for Client/Server                 | 21      |
| 2.3.3 Installation                                        | 22      |
| 2.3.4 Configurations                                      | 22      |
|                                                           |         |
| Chapter 3. Security                                       | 25      |
| 3.1 Why Network Management Security?                      | 25      |
| 3.2 Security in NetView for AIX Version 4                 | 25      |
| 3.3 Terminology                                           | 26      |
| 3.4 How to Create a Trusted Environment                   | 26      |
| 3.5 Login Flow                                            | 34      |
| 3.6 Major Customization of Menu Bar Options               | 37      |
| 3.7 Shift Takeover                                        | 37      |
| 3.8 Auditing                                              | 38      |
| 381 Configuring the Audit Options                         | <br>วุล |
| 3.8.2 Viewing the Audit Logs                              |         |
| 2.0 Integrating Your Own Applications with Security       |         |
| s.a integrating rour Own Applications with Security       | 41      |

| 3.9.1 Determine What You Need to Secure                                                                                                    | 42                                     |
|----------------------------------------------------------------------------------------------------|----------------------------------------|
| 3.9.2 Build an SRF File                                                                                                    | 42                                     |
| 3.9.3 Modify the ARF                                                                                                    | 43                                     |
| 3.9.4 Code New API Calls                                                                                                    | 43                                     |
| 3.9.5 A Sample Integration                                                                                                    | 43                                     |
| 3.10 Client/Server Considerations                                                                                                    | 48                                     |
| 3.11 Multiple Servers Environment                                                                                                    | 50                                     |
| 3.12 NetView Service Point Considerations                                                                                                    | 51                                     |
|                                                                                                    |                                        |
| Chapter 4. The Collection Facility                                                                                                    | 53                                     |
| 4.1 Summary of NetView for AIX V4 Object Collection Facility                                                                                                    | 53                                     |
| 4.2 NetView for AIX V4 Collection Types                                                                                                    | 53                                     |
| 4.3 Using the Collection Editor                                                                                                    | 54                                     |
| 4.4 Using the EUI to Create a New Collection                                                                                                    | 57                                     |
| 4.4.1 Creating a Subnet Collection                                                                                                    | 59                                     |
| 4.4.2 Creating a Node List Collection                                                                                                    | 61                                     |
| 4.4.3 Creating an Attribute Collection                                                                                                    | 63                                     |
| 4.5 The Collection APIs                                                                                                    | 67                                     |
| 4.5.1 The Grammar of the Collection Rules                                                                                                    | 68                                     |
| 4.6 Practical Examples                                                                                                    | 69                                     |
| 4.6.1 Makefile                                                                                                    | 69                                     |
| 4.6.2 Using the APIs to Create a Subnet Collection                                                                                                    | 69                                     |
| 4.6.3 Using the APIs to Delete a Collection                                                                                                    | 71                                     |
| 4.6.4 Using the APIs to Execute a Command on All Objects in a Collect                                                                                                    | ion 73                                 |
| 47 The wtcoll Sample Program                                                                                                    | 76                                     |
| 5.1.1 A Review of SNMP Traps 5.1.2 Event Flow in NetView for AIX 5.1.3 What Are NetView for AIX Version 4 Event Stream Enhancements                                                                                                    | ···· 79<br>···· 80<br>? ·· 82          |
|                                                                                                    |                                        |
| Chapter 6. Examples of NetView for AIX Rulesets                                                                                                    | 85                                     |
| 6.1 Understanding the Ruleset Editor                                                                                                    | 85                                     |
| 6.2 Examples Using the Ruleset Editor                                                                                                    | 91                                     |
| 6.2.1 Clearing Outstanding Events via Correlation                                                                                                    | 92                                     |
| 6.2.2 Suppressing Events by Setting Thresholds                                                                                                    | 101                                    |
| 6.2.3 Using Thresholds in Combination with Correlation                                                                                                    | 108                                    |
| 6.2.4 Automated Paging and E-Mail Notifications                                                                                                    | 112                                    |
| 6.2.5 Using Traps to Override Status Color and Severity                                                                                                    | 118                                    |
| 6.2.6 Setting Correlation States                                                                                                    | 124                                    |
| 6.2.7 Setting Database Fields                                                                                                    | 133                                    |
| 6.2.8 Setting Global Variables                                                                                                    | 140                                    |
| 6.2.9 Setting MIB Variables                                                                                                    | 147                                    |
| 6.2.10 Using Rulesets to Supplement Event Capabilities of Another                                                                                                    |                                        |
| Manager                                                                                                    | 151                                    |
| 6.2.11 Suppressing Events for Interfaces That Are Administratively Dow                                                                                                    | n 162                                  |
| 6.3 Combining ESE Rulesets                                                                                                    | 166                                    |
|                                                                                                    |                                        |
| 6.3.1 Operation of the Include Function                                                                                                    | 167                                    |
| 6.3.1 Operation of the Include Function 6.3.2 Conflicts when Combining Rulesets                                                                                                    | 167<br>169                             |
| 6.3.1 Operation of the Include Function         6.3.2 Conflicts when Combining Rulesets         6.4 Saving the Dynamic Workspace Environment                                                                                                    | 167<br>169<br>170                      |
| 6.3.1 Operation of the Include Function         6.3.2 Conflicts when Combining Rulesets         6.4 Saving the Dynamic Workspace Environment                                                                                                    | 167<br>169<br>170                      |
| <ul> <li>6.3.1 Operation of the Include Function</li> <li>6.3.2 Conflicts when Combining Rulesets</li> <li>6.4 Saving the Dynamic Workspace Environment</li> <li>Chapter 7. Using the Collection Facility with Event Rulesets</li> </ul>                                                                                                    | 167<br>169<br>170<br>171               |
| <ul> <li>6.3.1 Operation of the Include Function</li> <li>6.3.2 Conflicts when Combining Rulesets</li> <li>6.4 Saving the Dynamic Workspace Environment</li> <li>Chapter 7. Using the Collection Facility with Event Rulesets</li> <li>7.1.1 Receiving Only Events from One Collection</li> </ul>                                                                            | 167<br>169<br>170<br>171<br>171        |
| <ul> <li>6.3.1 Operation of the Include Function</li> <li>6.3.2 Conflicts when Combining Rulesets</li> <li>6.4 Saving the Dynamic Workspace Environment</li> <li>Chapter 7. Using the Collection Facility with Event Rulesets</li> <li>7.1.1 Receiving Only Events from One Collection</li> <li>7.1.2 Manipulating Event Severity on the Basis of Node Importance</li> </ul> | 167<br>169<br>170<br>171<br>171<br>175 |

| 7.1.3 Suppressing Subsidiary Events When a Router Is Down        | 181 |
|------------------------------------------------------------------|-----|
|                                                                  | 107 |
| Chapter 8. Implementation Recommendations for Rulesets           | 195 |
| 8.1 Objectives of Event Processing                               | 195 |
| 8.2 Tackling the Event Stream                                    | 195 |
| 8.2.1 Know the Enemy                                             | 196 |
| Chapter 9. Agent Policy Manager (APM)                            | 201 |
| 91 Systems Monitor Agents                                        | 201 |
| 9.2 Administering Systems Monitor                                | 202 |
| Q 3 How APM Helps                                                | 202 |
| 9.5 How AFM Helps                                                | 204 |
|                                                                  | 204 |
| 9.4.1 Results from APM Monitors                                  | 213 |
| 9.5 Activating APM                                               | 214 |
| Chapter 10. NetView for AIX Open Topology                        | 215 |
| 10.1 Introduction                                                | 215 |
| 10.2 Open Topology Components                                    | 216 |
| 10.3 Terms and Concepts                                          | 218 |
| 10.3.1 Specifying Icons when Using Open Topology                 | 220 |
| 10.4 Network Discovery with Open Topology                        | 221 |
| 10.5 Open Topology Service Access Points                         | 222 |
| 10.5.1 The Discovery Process                                     | 222 |
| 10.5.2 Open Tepology Investions                                  | 222 |
| 10.5.2 Open Topology Invocations                                 | 220 |
|                                                                  | 224 |
|                                                                  | 225 |
|                                                                  | 226 |
| 10.7 Open Topology Samples                                       | 226 |
| 10.7.1 Worked Example Using Open Topology Sample Code            | 226 |
| Chapter 11. Report Generation for NetView for AIX                | 241 |
| 11.1.1 Steps to Generate a Report For SNMPOutPackets             | 241 |
| 11.1.2 Generating reports from the NetView for AIX Version 4 EUI | 243 |
| 11.1.3 Generating the Report Script for a Graphical Report       | 243 |
|                                                                  |     |
| Appendix A. How to Obtain the Samples in this Book               | 257 |
| Appendix B. C Code for the wtcoll Sample Program                 | 259 |
| Appendix C. C Code for the wtdepend_list Sample Program          | 267 |
| Appendix D. C Code for the wtotapi1 Sample Program               | 271 |
| Index                                                            | 285 |

# Figures

| 1.        | Components of NetView for AIX Pre-Client/Server              |    |
|-----------|--------------------------------------------------------------|----|
| 2.        | Components of NetView for AIX Client/Server                  | 11 |
| 3.        | Defining Client Configuration Options                        | 13 |
| 4.        | Map Selection List                                           | 14 |
| 5.        | Comparing Memory Utilization in Client/Server Mode           | 16 |
| 6.        | Network Utilization for "Typical" User Script                | 18 |
| 7.        | Network Utilization for EUI Startup                          | 19 |
| 8.        | Components of wteuiap6                                       | 20 |
| 9.        | Wtmenu6 Status                                               | 23 |
| 10.       | NetView Security Administration Main Panel                   | 28 |
| 11.       | Copy Group Panel                                             | 29 |
| 12.       | Add/Change Group Security Registration Panel                 | 29 |
| 13.       | List of SRFs                                                 | 30 |
| 14.       | Add/Change Group Security Registration                       | 31 |
| 15.       | Add User Panel                                               | 32 |
| 16.       | Global Settings Main Panel                                   | 33 |
| 17.       | NetView for AIX Version 4 Login Panel                        | 34 |
| 18.       | Boring NetView for AIX Version 4 Main Window for User Iluser | 35 |
| 19.       |                                                              | 39 |
| 20.       |                                                              | 40 |
| 21.       | Set Audit view Criteria                                      | 41 |
| 22.       | Wteulap4 Readme File                                         | 44 |
| 23.       |                                                              | 44 |
| 24.<br>25 | Wieulap4 SRF File                                            | 44 |
| 20.<br>26 | Selecting Group and SPE to Modify                            | 40 |
| 20.       | Defining Access Permissions for the Oper Group               | 40 |
| 27.       | NetView for AIX Version 4 Root Panel for Users in Group Oper | 40 |
| 20.<br>20 | Example of nys is Client Authorized API Call                 | 47 |
| 20.       | Example Using the nys GetClientPerms API Call                |    |
| 31        | Example Using the rivs_GetOlerit erris Art Oal               |    |
| 32        | Relationships Among the Security Daemons                     | 49 |
| 33        | Security Distribution Panel                                  | 50 |
| 34.       | Collection Editor Dialog Box                                 | 55 |
| 35.       | Collection in Dialog Format                                  | 56 |
| 36.       | Collection in Text Format                                    | 57 |
| 37.       | Adding a New Collection Using the Collection Editor          | 58 |
| 38.       | Creating the Subnet Collection                               | 59 |
| 39.       | Calculating a Subnet Based on an IP Address                  | 60 |
| 40.       | Result Obtained for the Subnet Using Test Button             | 61 |
| 41.       | Objects Selected on Map                                      | 62 |
| 42.       | List of Objects in the Modify Definition Dialog Box          | 63 |
| 43.       | Attribute Format for Modify Definition Dialog Box            | 64 |
| 44.       | Collection of All Hubs                                       | 65 |
| 45.       | Collection of All Hubs and Workstations                      | 66 |
| 46.       | Collection of All Hubs and Workstations Submap               | 67 |
| 47.       | Makefile for the wtcoll Sample                               | 69 |
| 48.       | Example of Adding a Collection Rule Using the API            | 70 |
| 49.       | Nodes in Collection myITSOsubnet                             | 71 |
| 50.       | Example of Removing a Collection Using the API               | 72 |
| 51.       | Result of Deleting a Collection                              | 73 |

| 52.        | Example of Listing the Resources in a Collection Using the API  | . 74 |
|------------|-----------------------------------------------------------------|------|
| 53.        | Shell Script that Invokes the wtcoll4 Program                   | . 75 |
| 54.        | Nodes in Collection myITSOsubnet and Trap Received in rs60002   | . 76 |
| 55.        | SNMP Trap Structure                                             | . 80 |
| 56.        | NetView for AIX Event Processing Flow                           | . 81 |
| 57.        | Components of the Event Stream Enhancements                     | . 83 |
| 58.        | The Ruleset Editor's Initial Appearance                         | . 86 |
| 59.        | Defining Default Event Behavior                                 | . 89 |
| 60.        | Flowchart of Correlation Example                                | . 92 |
| 61.        | Identifying the Node Down Event                                 | . 93 |
| 62.        | Adding the Trap Settings Node for the Node Up Event             | . 94 |
| 63.        | Pass on Match Attributes Dialog                                 | . 95 |
| 64.        | After Adding the Pass on Match Node                             | . 96 |
| 65.        | Adding the Resolve and Block Event Display Nodes                | . 97 |
| 66.        | The Completed Correlation Example Ruleset                       | . 98 |
| 67.        | The Node Down Event Arrives                                     | . 99 |
| 68.        | The Node Down Event Disappears After It Is Resolved             | 100  |
| 69.        | How the Threshold/Rearm Function Works                          | 101  |
| 70         | Threshold/Rearm with Erratic Data                               | 102  |
| 71         | Flowchart of Threshold Example                                  | 103  |
| 72.        | Basic Ruleset Using the Threshold Function                      | 103  |
| 73         | Configuring the Threshold Event                                 | 104  |
| 74         | Adding the Thresholds Node                                      | 105  |
| 75         | Adding the Action Node                                          | 106  |
| 76         | Result of a CPU Load Trap Passing through the Threshold Ruleset | 107  |
| 77         | Flowchart of Ruleset that Combines Thresholds with Correlation  | 108  |
| 78         | Ruleset that Combines Thresholds with Correlation               | 100  |
| 79.        | Configuring the Pass on Match Dialog                            | 110  |
| 80         | Configuring the Action Node for Combined Thresholds             | 111  |
| 81         | Elowchart of Automated Notification Example                     | 112  |
| 82         | Complete Ruleset of Automated Notification Example              | 112  |
| 02.<br>83  | Our TTV Settings                                                | 113  |
| 84         | Our /usr/OV/conf/nynager config File                            | 114  |
| 85         | Identifying a Node Down Tran for a Particular Router            | 115  |
| 86<br>86   | Configuring Pager Dialogs                                       | 116  |
| 87         | Adding Action for Sending Automatic E-Mail                      | 117  |
| 07.<br>88  | Flowchart of Override Example                                   | 110  |
| 80.<br>80  | Rules at that Overrides Status and Severity                     | 110  |
| 09.        | Identifying The Systems Manitor ThresholdArm Tran               | 120  |
| 90.<br>01  | Configuring the Query Database Field Dialog                     | 120  |
| 91.<br>02  | Setting the Override Eulerion to Change Status and Severity     | 121  |
| 92.<br>03  | Results of Status and Severity Overrides                        | 122  |
| 90.<br>04  | Elevente of Set State Example                                   | 125  |
| 94.<br>05  | Flowchart of Set State Example                                  | 120  |
| 90.<br>06  |                                                                 | 120  |
| 90.<br>07  | Complete Pulocet for the Set State Example                      | 127  |
| 97.<br>00  | Adding the Event Attributes Nedes                               | 120  |
| 90.<br>00  | Adding the Set State Nodes                                      | 120  |
| 99.<br>100 | Checking for Repeated Failures                                  | 129  |
| 100.       | The Workspace after Application Event Stream                    | 100  |
| 101.       | The Object Attribute Window                                     | 101  |
| 102.       | Flowebart of Sotting Database Fields Example                    | 102  |
| 103.       | C Program to Add A Field to the Object Database                 | 100  |
| 104.       | Derugram to Aud A Field to the Object Database                  | 134  |
| 105.       |                                                                 | 135  |
| 100.       |                                                                 | 130  |

| 107. | Identifying NetFinity Trap Types                                                                                                    | 137 |
|------|----------------------------------------------------------------------------------------------------|-----|
| 108. | Configuring the Set Database Field Dialog                                                                                                    | 138 |
| 109. | Overriding the Severity of NetFinity Traps                                                                                                    | 139 |
| 110. | NetFinity Event and Corresponding Database Field Setting                                                                                                    | 139 |
| 111. | Flowchart of Setting Global Variables Example                                                                                                    | 140 |
| 112. | Completed Ruleset of Setting Global Variables Example                                                                                                    | 141 |
| 113. | Adding the Trap Settings Node for Backup Started                                                                                                    | 142 |
| 114. | Adding the Set Global Variable Node                                                                                                    | 143 |
| 115. | Adding the Query Global Variable Node                                                                                                    | 144 |
| 116. | Workspace Showing Threshold and Backup Process Events                                                                                                    | 146 |
| 117. | Flowchart of Set MIB Variable Example                                                                                                    | 147 |
| 118. | Rule that Shortens Polling Time when Threshold is in Breached State                                                                                                    | 148 |
| 119. | Using the MIB Browser to Aid with Set MIB Variable Configuration                                                                                                    | 149 |
| 120. | Configuring the MIB Variable Dialogs                                                                                                    | 150 |
| 121. | Diagram Showing Correlation of NetFinity Traps                                                                                                    | 151 |
| 122. | Configuring NetFinity to Forward all Alerts through TCP/IP                                                                                                    | 152 |
| 123. | Defining the High Disk Load NetFinity Alert                                                                                                    | 153 |
| 124. | Defining the Low CPU NetFinity Alert                                                                                                    | 153 |
| 125. | Defining the Low Adapter Load NetFinity Alert                                                                                                    | 154 |
| 126. | Converting an Alert by Generating a New One                                                                                                    | 155 |
| 127. | An Alert before Conversion                                                                                                    | 156 |
| 128. | An Alert after Conversion                                                                                                    | 156 |
| 129. | Completed Ruleset for Supplementing Other Managers                                                                                                    | 157 |
| 130. | Adding the Event Attributes Nodes                                                                                                    | 158 |
| 131. | Adding the Correlation Attributes Nodes                                                                                                    | 159 |
| 132. | Adding the Action Node                                                                                                    | 160 |
| 133. | Net alert Shell                                                                                                    | 160 |
| 134. | The .netrc File                                                                                                    | 160 |
| 135  | Remotely Executed Alert Received at NetFinity                                                                                                    | 161 |
| 136  | Flow Diagram for Check Administrative Status Example                                                                                                    | 162 |
| 137  | Completed Ruleset for Check Administrative Status Example                                                                                                    | 163 |
| 138  | chk admin stat Shell Script                                                                                                    | 164 |
| 139  | get ifnumber c Program to Extract Interface Index Number                                                                                                    | 164 |
| 140  | Adding the Inline Action Node                                                                                                    | 166 |
| 141  | Combined Ruleset combined rs                                                                                                    | 168 |
| 142  | Example of Conflicting Override Nodes                                                                                                    | 169 |
| 143  | The Complete Ruleset                                                                                                    | 172 |
| 144  | Adding the Inline Action Nodes                                                                                                    | 173 |
| 145  | The myColl Collection                                                                                                    | 174 |
| 146  | The Filtered myColl Workspace                                                                                                    | 175 |
| 147  | Flowchart of Manipulating Trap Severity Example                                                                                                    | 176 |
| 148  | Creating the Servers Collection                                                                                                    | 177 |
| 149  | Creating the Clients Collection                                                                                                    | 178 |
| 150  | The Complete Ruleset                                                                                                    | 179 |
| 151  | Detecting the System Monitor Threshold Arm Tran                                                                                                    | 179 |
| 152  | Using Inline Action Nodes to Check for Collection Membership                                                                                                    | 180 |
| 153  | Event Display With Override                                                                                                    | 181 |
| 154  | The Dependent Nodes Problem                                                                                                    | 182 |
| 155  | The Complete Dependent Node Suppression Ruleset                                                                                                    | 182 |
| 156  | Adding the Event Attributes Node                                                                                                    | 18/ |
| 157  | Adding the Tran Settings Nodes                                                                                                    | 185 |
| 158  | Adding the Inline Action Node                                                                                                    | 186 |
| 150. | Detecting a Node Down Event                                                                                                    | 187 |
| 160  | wtdenend: Defining Interface Dependencies                                                                                                    | 189 |
| 161  | with with the second state of the second state of the second state | 100 |
| 101. |                                                                                                    | 109 |

| 162.        | The wtdepend.rs Ruleset                                         | . 190        |
|-------------|-----------------------------------------------------------------|--------------|
| 163.        | The wtdepdisp.rs Ruleset                                        | . 192        |
| 164.        | Creating the Dynamic Workspace for the wtdepend Sample          | . 193        |
| 165.        | The make_summary_log Ruleset                                    | . 197        |
| 166.        | logsort Shell Script for Analyzing the Ruleset-Created Trap Log | . 197        |
| 167.        | Shell Script for Analyzing the Ruleset-Created Trap Log         | . 199        |
| 168.        | Hierarchy of Systems Monitor Agents                             | . 203        |
| 169.        | The APM Configuration Panel                                     | . 205        |
| 170.        | Configuration Panel for a Threshold Monitor                     | 206          |
| 171.        | Using the MIB Browser to Identify MIB Object IDs                | . 207        |
| 172.        | Defining Threshold Actions                                      | 208          |
| 173         | Assigning a Collection to the Threshold Monitor                 | 209          |
| 174         | Threshold Entry Defined but not vet Distributed                 | 210          |
| 175         | Result of a Failed Distribution Attempt                         | 210          |
| 176         | Listing the Distribution Status                                 | . 210<br>211 |
| 170.        | Defining Community Name and Status Polling Interval             | . 211<br>212 |
| 170         | Successful Distribution of the Threshold Example                | . 212        |
| 170.        | Begult of Incorrective SNA Subsystem Being Detected             | . 212        |
| 179.        | Result of inoperative SNA Subsystem Being Detected              | . 213        |
| 180.        |                                                                 | . 214        |
| 181.        |                                                                 | . 217        |
| 182.        |                                                                 | . 220        |
| 183.        | The Discovery Process and the Open Topology MIB                 | . 221        |
| 184.        | SNA and Physical Network Topologies with No Correlation         | . 223        |
| 185.        | LNM/6000 and SNA/6000 with Correlation                          | . 225        |
| 186.        | Command File nfsmap Using wtotapi1 Sample Code                  | . 228        |
| 187.        | The Root Submap as Updated by this Example                      | . 229        |
| 188.        | The NFS Server Submap                                           | . 230        |
| 189.        | The Mounted File System Connections                             | . 231        |
| 190.        | Commands to Add Vertices to NFS Submaps                         | . 232        |
| 191.        | rs60002 Submap, Showing Vertex Symbols                          | . 233        |
| 192.        | Systems Monitor Threshold Table Definition for NFS Monitoring   | . 235        |
| 193.        | Systems Monitor Threshold Action Definition                     | . 236        |
| 194.        | Shell Script set_down - Send Change Vertex Status Trap          | . 236        |
| 195.        | File Systems Submap with Status Change                          | . 237        |
| 196.        | Adding SAP Entries Correlating NFS and IP                       | . 238        |
| 197.        | Merged Lowest-Layer Submap Due to SAP Correlation               | . 238        |
| 198.        | Protocol Switching Option                                       | . 239        |
| 199.        | Protocol Switching Panel                                        | . 239        |
| 200.        | MIB Data Collection Screen                                      | . 241        |
| 201.        | MIB Data Collection, Add Collection for snmpOutPkt              | . 243        |
| 202.        | Script for Report snmpOutPkts of a Selected Node                | . 244        |
| 203.        | Run Report File Window                                          | . 245        |
| 204.        | Result of the snmpOutPkt Report                                 | 246          |
| 205         | Script /usr/OV/reports/C/snmpOutTotal                           | 247          |
| 206         | Result of the snmnOutTotal Report                               | 248          |
| 200.        | Partial Ascii Output of Default spmpColDump                     | 249          |
| 208         | spmpColDump man Page (August 1995)                              | 250          |
| 200.        | Beadme File for the Samples Backage                             | 258          |
| 200.<br>210 | Sample Program Using the Collection API, wheall c               | 250          |
| 210.<br>211 | Sample Program to Maintain a Collection of Collections          | . 209        |
| ∠11.        | with a second list a                                            | 267          |
| 240         |                                                                 | . 207        |
| Z1Z.        | wiotapii Usaye                                                  | . 2/1        |
| 213.        | wtotapi i neip Message                                          | . 2/1        |
| 214.        | wrorapille Source Code (Including Debug Information)            | . 272        |

# Tables

| Test Script for Network Data Collection | 17                                                                                                    |
|-----------------------------------------|----------------------------------------------------------------------------------------------------|
| Summary of Login/Logout Flow            | 37                                                                                                    |
| Collection Facility API Summary         | 68                                                                                                    |
| Ruleset Editor Templates                | 86                                                                                                    |
| Summary of the Ruleset Examples         | 91                                                                                                    |
|                                         | Test Script for Network Data Collection         Summary of Login/Logout Flow         Collection Facility API Summary         Ruleset Editor Templates         Summary of the Ruleset Examples |

# **Special Notices**

This publication is intended to help network and systems management professionals to use NetView for AIX Version 4.1. The information in this publication is not intended as the specification of any programming interfaces that are provided by NetView for AIX. See the PUBLICATIONS section of the IBM Programming Announcement for NetView for AIX for more information about what publications are considered to be product documentation.

References in this publication to IBM products, programs or services do not imply that IBM intends to make these available in all countries in which IBM operates. Any reference to an IBM product, program, or service is not intended to state or imply that only IBM's product, program, or service may be used. Any functionally equivalent program that does not infringe any of IBM's intellectual property rights may be used instead of the IBM product, program or service.

Information in this book was developed in conjunction with use of the equipment specified, and is limited in application to those specific hardware and software products and levels.

IBM may have patents or pending patent applications covering subject matter in this document. The furnishing of this document does not give you any license to these patents. You can send license inquiries, in writing, to the IBM Director of Licensing, IBM Corporation, 500 Columbus Avenue, Thornwood, NY 10594 USA.

The information contained in this document has not been submitted to any formal IBM test and is distributed AS IS. The use of this information or the implementation of any of these techniques is a customer responsibility and depends on the customer's ability to evaluate and integrate them into the customer's operational environment. While each item may have been reviewed by IBM for accuracy in a specific situation, there is no guarantee that the same or similar results will be obtained elsewhere. Customers attempting to adapt these techniques to their own environments do so at their own risk.

Any performance data contained in this document was determined in a controlled environment, and therefore, the results that may be obtained in other operating environments may vary significantly. Users of this document should verify the applicable data for their specific environment.

The following terms are trademarks of the International Business Machines Corporation in the United States and/or other countries:

| AIX              |
|------------------|
| DB2              |
| NetView          |
| RISC System/6000 |
| SystemView       |
| Trouble Ticket   |

DatagLANce IBM OS/2 RMONitor System/390

The following terms are trademarks of other companies:

C-bus is a trademark of Corollary, Inc.

Windows is a trademark of Microsoft Corporation.

PC Direct is a trademark of Ziff Communications Company and is used by IBM Corporation under license.

UNIX is a registered trademark in the United States and other countries licensed exclusively through X/Open Company Limited.

| Microsoft Corporation                  |
|----------------------------------------|
| X/Open Company Limited                 |
| Massachusetts Institute of Technology  |
| Sun Microsystems Incorporated          |
| Hewlett-Packard Company                |
| Sun Microsystems, Incorporated         |
| NCR Corporation                        |
| Astek International Limited            |
| Novell, Incorporated                   |
| Digital Equipment Corporation          |
| Sun Microsystems, Incorporated         |
| Open Software Foundation, Incorporated |
|                                        |

Other trademarks are trademarks of their respective companies.

# Preface

This document is intended to provide the network and systems management professional with details of the new features in NetView for AIX Version 4. It illustrates these features by means of practical examples of how the functions in NetView for AIX Version 4 can be used to to address network and system management challenges.

This document is intended to supplement the standard product documentation regarding NetView for AIX and its related family of products. Although the focus of this document is on an individual feature of SystemView for AIX, it is intended to contribute to the growing body of information that shows how NetView for AIX participates in a SystemView strategy.

#### How This Document is Organized

The document is organized as follows:

• Chapter 1, "Introduction"

This chapter provides overall information regarding the project involved in creating this document and summarizes the enhancements to NetView for AIX in Version 4.

· Chapter 2, "Client/Server Support in NetView for AIX"

Describes the elements of the Client/Server feature of NetView for AIX Version 4 and shows some examples of the performance impact of it. It also discusses aspects of converting a program that uses the NetView for AIX APIs to the Client/Server environment.

· Chapter 3, "Security"

Describes the security feature of NetView for AIX Version 4 and shows examples of how to implement and customize it.

· Chapter 4, "The Collection Facility"

Describes how to use the Collection Facility to organize network resources into logical groups. It also shows examples of use of the Collection Facility APIs.

 Chapter 5, "Introducing NetView for AIX Event Rulesets," Chapter 6, "Examples of NetView for AIX Rulesets" and Chapter 7, "Using the Collection Facility with Event Rulesets"

These chapters describe what Event Rulesets are, how they are invoked and then provide a number of practical ruleset examples.

· Chapter 9, "Agent Policy Manager (APM)"

Summarizes the capabilities of the Agent Policy Manager feature by means of worked examples.

• Chapter 10, "NetView for AIX Open Topology"

Describes the Open Topology API and illustrates its use with a sample program.

• The appendices includes instructions on how to obtain the code samples from this book and listings of some of the sample programs.

### **Related Publications**

The publications listed in this section are considered particularly suitable for a more detailed discussion of the topics covered in this document.

- NetView for AIX Administrator's Guide, Version 4, SC31-8168-00
- NetView for AIX Administrator's Reference, Version 4, SC31-8169-00
- NetView for AIX Diagnosis Guide, Version 4, SC31-8162
- NetView for AIX Programmer's Guide, Version 4, SC31-8164
- NetView for AIX Programmer's Reference, Version 4, SC31-8165
- NetView for AIX User's Guide for Beginners, Version 4, SC31-8158-00

All of these publications are also provided in Dynatext (browsable) format if you install the nv6000.books component of NetView for AIX.

#### International Technical Support Organization Publications

- Examples of Using Netview for AIX (V3), GG24-4327
- IBM Systems Monitor Anatomy of a Smart Agent, GG24-4398

A complete list of International Technical Support Organization publications, known as redbooks, with a brief description of each, may be found in:

International Technical Support Organization Bibliography of Redbooks, GG24-3070.

To get a catalog of ITSO redbooks, VNET users may type: TOOLS SENDTO WTSCPOK TOOLS REDBOOKS GET REDBOOKS CATALOG

A listing of all redbooks, sorted by category, may also be found on MKTTOOLS as ITSOCAT TXT. This package is updated monthly.

— How to Order ITSO Redbooks

IBM employees in the USA may order ITSO books and CD-ROMs using PUBORDER. Customers in the USA may order by calling 1-800-879-2755 or by faxing 1-800-445-9269. Almost all major credit cards are accepted. Outside the USA, customers should contact their local IBM office.

Customers may order hardcopy ITSO books individually or in customized sets, called BOFs, which relate to specific functions of interest. IBM employees and customers may also order ITSO books in online format on CD-ROM collections, which contain redbooks on a variety of products.

#### ITSO Redbooks on the World Wide Web (WWW)

Internet users may find information about redbooks on the ITSO World Wide Web home page. To access the ITSO Web pages, point your Web browser to the following URL:

http://www.redbooks.ibm.com/redbooks

IBM employees may access LIST3820s of redbooks as well. Point your web browser to the IBM Redbooks home page:

http://w3.itsc.pok.ibm.com/redbooks/redbooks.html

## Acknowledgments

The authors of this document are:

| Massimo Carnevali          | IBM Italy            |
|----------------------------|----------------------|
| Luigi Casagrande           | IBM Italy            |
| Randy Craig                | IBM US (NSD Raleigh) |
| Paul Fearn                 | IBM UK               |
| Cristiane Petrillo Hilkner | IBM Brazil (Sumare)  |
| Mark Hodge                 | IBM UK               |
| Sergio Costa Lage          | IBM Brazil (Sumare)  |
| Blaz Mertelj               | IBM Slovenia         |

This advisors for this document are:

Dave Shogren and Rob Macgregor International Technical Support Organization, Raleigh Center

This publication is the result of residencies conducted at the International Technical Support Organization, Raleigh Center.

Thanks to the following people for the invaluable advice and guidance provided in the production of this document:

Barry Nusbaum David Boone International Technical Support Organization, Raleigh Center

Martha Crisson Ken Chambers Judith Dietz Heather Kreger Terry Simpson Lee Cook Cristina Zabeu Lynnie Tierney Pam Buckoski Rich Hall Dave Legrys John Harmer and the entire NetView for AIX development group, IBM Raleigh

Many members of Information Development, IBM Raleigh

#### Request for Feedback -

Readers of this document are encouraged to feed back any information or comments regarding *any* of the material in this document. Please send your comments to:

Dave Shogren or Rob Macgregor ITSO-Raleigh VNET: SHOGREN at WTSCPOK or MCGREGOR at WTSCPOK

or: IBM International Technical Support Organization Dept. HZ8D/B678/D100 1001 Winstead Drive Cary, N.C. 27513

INTERNET: shogren@vnet.ibm.com robmacg@vnet.ibm.com

# **Chapter 1. Introduction**

NetView for AIX is the Network Operations Management feature of SystemView for AIX. NetView for AIX is primarily an SNMP-based management application. However it also provides platform functions that are used by many other management applications. The platform facilities that NetView for AIX provides may be summarized as follows:

Network mapping NetView for AIX provides an extensive set of APIs to allow other applications to use its topology display capabilities. Menu registration Applications can add functions to the NetView for AIX menus. Such applications do not necessarily also make use of the network mapping APIs (although many do). Event handling NetView for AIX provides a standardized facility for processing and displaying event messages, based on SNMP traps. Non-IP topology The open topology API simplifies the integration of other network topologies along with the IP views. Communications Applications can also gain access to SNMP and CMOT protocols using APIs provided by NetView for AIX.

In Version 4, many enhancements have been made to NetView for AIX, affecting almost every aspect of its capabilities and use. In this book we describe examples which illustrate or exploit some of these enhancements, developed during projects at the ITSO-Raleigh center. The time available precluded us from covering all of the new features in equal depth. In this chapter, therefore, we will briefly introduce the enhancements before going on describe the detailed examples.

# 1.1 What's New in NetView for AIX Version 4?

The following sections summarize the new features in NetView for AIX Version 4.

#### 1.1.1 General

NetView for AIX Version 4 runs on either AIX Version 3.2.5 or 4.1.3 (or higher). When running on a Version 4.1.3 system it is compatible with the Common Desktop Environment (CDE).

NetView for AIX Version 4 is fully National Language Support (NLS)- and double-byte character set (DBCS)-enabled. It is available translated into a number of languages, including Japanese and simplified Chinese.

# 1.1.2 Client/Server

The client/server support as implemented in NetView for AIX Version 4 provides the ability to distribute the graphical user interface (GUI) and the processes that support it to other RISC System/6000 AIX systems.

This has the effect of reducing load and resource demand on the server system and on the network between the server and the GUI. Where possible, application programming interfaces (APIs) are unchanged by the client/server implementation, but there may be some impact on applications, because previously they only had to be concerned with running on a single system. Such applications can run exactly as before, but it may be better to re-design them to take full advantage of the client/server environment.

We describe the details of the client/server implementation and some of its implications in Chapter 2, "Client/Server Support in NetView for AIX" on page 7.

# 1.1.3 GUI Improvements

The graphical user interface (GUI) of NetView for AIX Version 4 retains the same general appearance as the previous releases. However, there have been several small enhancements made to improve usability, as follows:

**Navigation Tree and View Stack Enhancement:** The NetView for AIX network mapping capability differs from many other similar products in that it attempts to minimize the number of windows displayed at any one time. It does this by overlaying the existing subnet display when you double-click on a symbol to open the lower-level submap. This means that you may have many submaps open, but only have one or two of them displayed. The navigation tree and view stack are tools that allow you to easily move between open submaps. The navigation tree shows you all the open submaps and the parent-child relationships between them. The view stack shows you the parentage of the submap you are currently viewing.

Logically, each submap has one parent object. That is, when you double-click on a symbol that represents an object, the child submap of that object is opened. However, prior to Version 4, the parent of a submap was not its parent object, but the *symbol* representing that object. This had an unfortunate effect if an object had symbols on multiple submaps, since it meant that when you double-clicked on the symbol, the submap containing the parent of the new submap that you saw would not necessarily be the submap that you had just come from. In Version 4 the navigational relationships are preserved correctly.

**Enhancements to Context Menus and Tool Palette:** Three new functions allow an application to dynamically add menu entries to the object menu for a specific object, or to the tool palette. The function calls are OVwAddObjMenuItem, OVwAddObjMenuItemFunction and OVwAddToolPalItem. This new capability is used by the MIB Application Builder to dynamically add new monitoring applications to context menus.

There is also a new flag for tool palette registration entries that allows you to specify the order in which items appear.

**Print Tool Enhancement:** The print tool gives you the ability to print an image of a selected window. This tool can now be used with a color postscript printer, if you wish.

#### 1.1.4 Manager Takeover Improvements

Manager takeover is a NetView for AIX function that allows you to subdivide management of the network among two or more systems. Manager takeover is not a full peer-to-peer communication system between managers, but rather a way of allowing one NetView for AIX to provide backup for another. Network container objects (such as IP subnetworks and segments) are associated with a primary and a fallback NetView for AIX. Both the primary and the fallback system have to discover the complete network, but the fallback system will have the objects in an *unmanaged* state. That is, it will not poll them. The fallback system also polls the primary system to check that it is available and, if it is not, NetView for AIX asks the user whether to manage the primary manager's resources.

In NetView for AIX Version 4, several enhancements have been made to the way in which this process is implemented, as follows:

- Instead of monitoring to see if the whole of the system on which the primary manager is running is up, NetView for AIX now monitors an SNMP MIB table, which reports the status of the NetView for AIX daemons. There is a new SNMP subagent daemon, mgragentd, which provides this MIB table.
- There is a new submap that shows the NetView for AIX managers discovered in the network and shows their status.
- When the fallback NetView for AIX detects that the primary NetView for AIX has failed, it pops up a message asking whether the user wants to manage all the affected nodes. If the user clicks on **OK**, Version 3 would open submaps for all the affected nodes. With Version 4 the nodes are managed without opening submaps.
- When the primary NetView for AIX returns, another pop-up asks whether the resources should be unmanaged again. In Version 3 the user had to close all submaps to achieve this, but in Version 4 there is a **Close All** button to make this more convenient.

We do not cover manager takeover in more detail in this book, but you will find a full description of the Version 3 function in *Examples Using NetView for AIX*, GG24-4327.

### 1.1.5 Security Implementation

NetView for AIX Version 4 provides new security features that enable the network administrator to keep under control who is going to use the product and the capabilities of each user.

The facilities provided include the following:

- User authentication
- Controlled access to all NetView for AIX Version 4 items:
  - Menu bar
  - Context aenu
  - Tool palette
  - Command line commands
- Auditing
- Customization
- Integration of user-written programs

We describe the security feature in detail in Chapter 3, "Security" on page 25, including examples of how to configure it for your own use.

### 1.1.6 Event Rulesets

The processing of events in NetView for AIX is completely changed in Version 4, by the introduction of event rulesets. These provide the following capabilities:

- Correlation between different events, or the ability to treat two related events as one trigger
- Read and write access to additional information, external to the event stream itself (for example, the object database, MIB data and global variables)
- An override capability so that event severity and node status may be dynamically modified
- For all of these features, the ability to trigger on and have access to any of the information carried within the event

We describe the event stream enhancements in Chapter 5, "Introducing NetView for AIX Event Rulesets" on page 79. We also show a large number of ruleset examples in Chapter 6, "Examples of NetView for AIX Rulesets" on page 85 and Chapter 7, "Using the Collection Facility with Event Rulesets" on page 171.

### 1.1.7 Event Display Enhancements

There are several changes to the event display application, nvevents, in NetView for AIX Version 4, as follows:

- Integration of event rulesets. Correlation and filtering can now be done using ruleset processing. The filtering capability of Version 3 is still supported, but it has been functionally superseded by rulesets.
- Support for the client/server implementation. The event display application, nvevents, can now run on distributed client systems. This is achieved by means of a new daemon, nvserverd, with which each copy of nvevents establishes a socket connection. The nvserverd daemon is then responsible for distributing events as they arrive.
- Synchronization between different users. Prior to Version 4, any actions that a user made against events in an nvevents workspace were not seen by other users. Specifically this applied to adding notes or clearing events from the display. With Version 4 these changes can be broadcasted to all other NetView for AIX users. In addition, a user can make a severity or category change to an event, and it will also be reflected in all users' displays.
- Color-coded card tabs. The card format event display now has a colored tab on the top of which indicates the severity of the event. The mapping of colors to severity is controlled by X-Windows resources. At the time of writing, the list format of the event display did not have color coding, but it was a planned enhancement.

## 1.1.8 Object Collection Facility

The object collection facility as implemented in NetView for AIX Version 4 provides important enhancements to the organization of network management. Collections can be created of nodes with similar characteristics, such as hardware, network address or object database information.

There are two tools provided with the object collection facility: the graphical user interface (GUI) and the collection APIs. The first supports all functions needed by the user to create, test, modify, delete any collection. The second one is helpful in implementing applications that use collections features.

We describe the collection facility in detail in Chapter 4, "The Collection Facility" on page 53, including several examples of how to create collections and sample code that uses the API.

## 1.1.9 Agent Policy Manager

The agent policy manager is a new feature of NetView for AIX Version 4 which simplifies the configuration and management of Systems Monitor agents. We describe the facility in more detail in Chapter 9, "Agent Policy Manager (APM)" on page 201.

## 1.1.10 Intention to Support SNMP Version 2

As part of the announcement of NetView for AIX Version 4, a statement of direction was made that SNMPv2 will be supported in the near future. The main reason for the delay of this support is the unfortunate confusion over the security aspects of the new SNMP Version 2 standards.

NetView for AIX Version 4 will use a dual stack approach, providing a WINSNMP API implementation to allow applications to have transparent access to SNMP Version 1 and Version 2 agents, while at the same time preserving the current OVSNMP API.

# Chapter 2. Client/Server Support in NetView for AIX

From the very first version, NetView for AIX has been designed to permit multiple concurrent users. Prior to Version 4 this support was achieved by each additional user establishing an X-Windows session to the NetView for AIX machine. Internally, NetView for AIX consists of a number of background and foreground processes. When additional X-Windows users are added some of those processes are replicated. We can therefore divide the NetView for AIX processes into two categories, *user-specific* (that is, related to a single end user interface) and *common services* (that is, providing functions used by all users).

As the NetView for AIX configuration grows, it becomes desirable to distribute the functions across more than one machine. One approach to this was implemented in NetView for AIX Version 3 and Systems Monitor for AIX Version 2. Systems Monitor for AIX performs some of the network polling (for device status and performance thresholds) that would normally be the responsibility of NetView for AIX. There are two main benefits to this:

- 1. Reduced CPU and memory requirement on the NetView machine
- 2. Reduced network load, since polling occurs locally

With NetView for AIX Version 4 client/server support the distribution of function is taken one step further. Instead of the user-specific and common services processes all running on the same RS/6000, it is now possible to spread them across several RS/6000s. We expect this to deliver a number of benefits:

- 1. Reduced CPU and memory requirement on the main NetView for AIX processor, which in turn allows an increased maximum number of concurrent users.
- 2. Reduced network load, since the distributed EUIs do not require as much network bandwidth as the X-Windows sessions required previously.
- 3. More power to handle larger networks and more operators because having separate processors handling EUI and background tasks effectively gives us parallel processing.

These benefits also give us more flexible ways to configure NetView for AIX. For example, instead of installing one large RS/6000 to support (say) four users we could install two smaller machines and configure one as a server and the other as a client each with two attached users.

In this chapter we describe the internal structure of NetView for AIX, we look at some preliminary performance results and finally we consider the impact that client/server has on applications using the NetView for AIX EUI and API facilities.

# 2.1 NetView for AIX Internal Structure

First we will show the pre-client/server (Version 3) components of NetView for AIX and then we will describe how they are modified in Version 4.

# 2.1.1 Components of NetView for AIX V3

Figure 1 shows the main user-specific and common services parts of NetView for AIX Version 3.

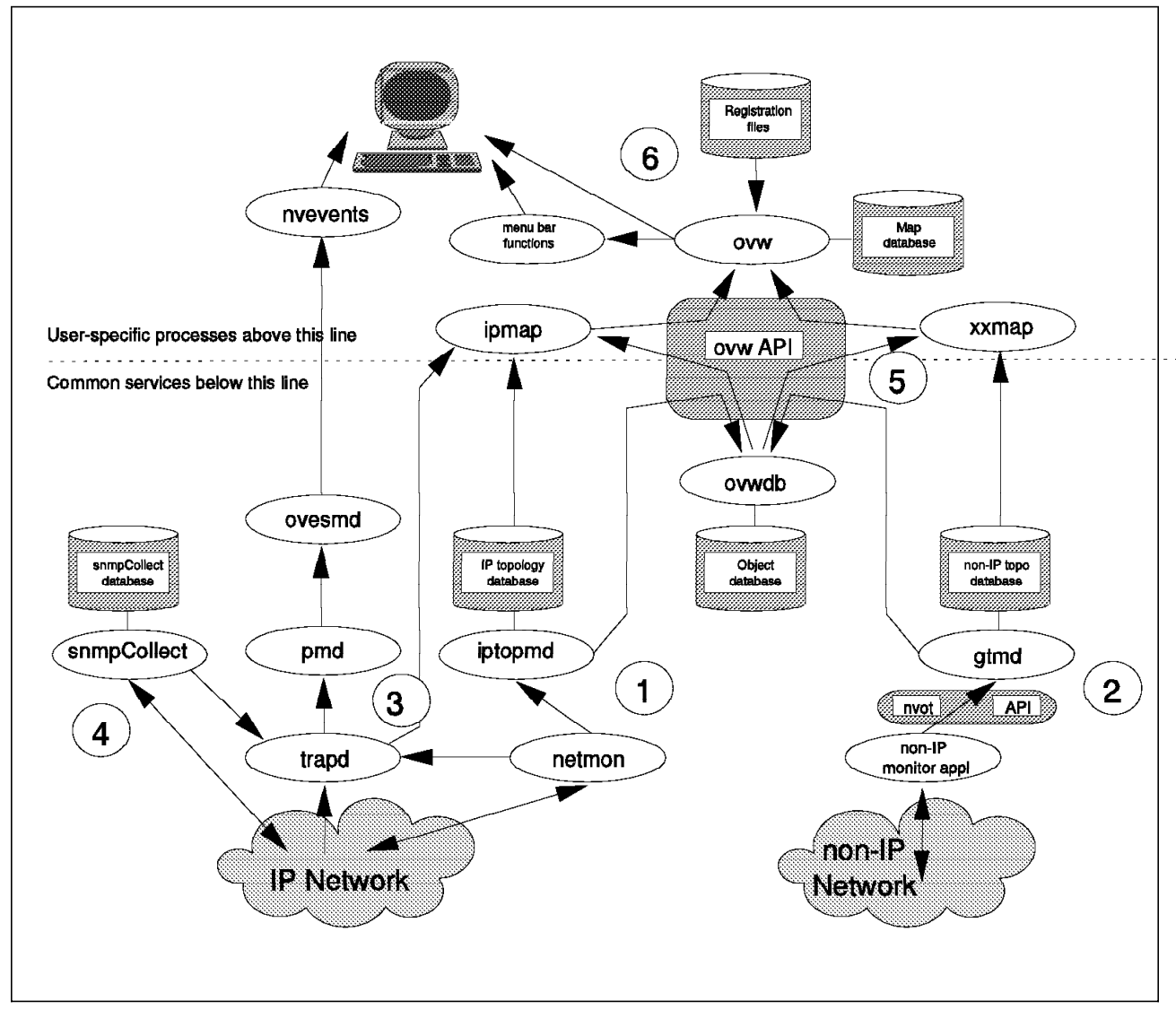

Figure 1. Components of NetView for AIX Pre-Client/Server. Note that some components and connections have been removed for clarity.

In the diagram, processes (both user processes and daemons) are shown as ellipses. There is only ever one instance of the common services processes (below the dotted line) but each new user ID creates another set of user-specific processes (above the dotted line).

We can divide up the components into the following series of process areas (numbered on the diagram):

1. IP network discovery and polling

The netmon daemon is the engine for IP network polling. It discovers nodes in the network using SNMP requests and polls nodes for availability and configuration. As netmon detects changes in the network configuration it generates internal event records that are passed to the trapd daemon and it updates the IP topology database and object database. These two databases contain similar information but have different purposes. The object database contains one record for every network resource (node, interface, segment, etc.) whether they are IP resources or not. Associated with each record are a set of database fields describing the resource. All of this information can be queried and modified by API calls, so it can be used by any application within the NetView for AIX framework. By contrast the IP topology database is an unpublished format containing only information about IP network resources.

2. Non-IP network discovery and polling

The non-IP components mirror the IP side. There is a closed-format topology database controlled by the gtmd daemon which is equivalent to the IP topology database controlled by iptopmd. The difference is that instead of the data being specific to one protocol it is in a generic format. An API (the NetView Open Topology (NVOT) API) is provided to allow applications to populate the non-IP topology database. Applications are required to provide their own version of the netmon daemon for network discovery and polling. Many other SystemView for AIX features use this facility, for example: LAN Network Manager, Lan Management Utilities and IHMP for AIX.

3. Event processing

Events in NetView for AIX are mainly packaged as SNMP traps (the exception is events originating from the XMP API, which are OSI CMIP format). Traps are received by the trapd daemon, either from remote SNMP agents or from other NetView for AIX processes. These events are then merged with those from XMP by the pmd daemon and passed to the sieve agent, ovesmd. This implements a filtering process so that applications (for example, the event display application, nvevents) can receive specific event types.

4. MIB data collection and monitoring

The snmpCollect daemon polls SNMP agents for for performance data. The data may be stored and/or compared with a threshold value.

5. The ovw API

This API is at the heart of the NetView for AIX facilities for displaying network topology and configuration information. It is really divided into two parts:

- *ovwdb*, which allows a program to query and modify information in the object database
- *ovw*, which allows a program to query and modify the map database (that is, the contents of the topology views seen by the user)

Notice that this second (map database) part is provided by the ovw program. This is a user-specific process, so calls to the API will be associated with a particular user's display. To put this another way, if you want your code to update every user's map you have to have a separate copy of the code running for each user. The corollary is that you cannot run a program to update or read map information if there is no EUI active.

6. The user interface processes

When a user invokes the NetView for AIX EUI, the ovw process is started. The ovw process reads registration files to determine how to build the EUI menu bar and which other processes to launch. Three processes that are always invoked in this way are:

- ipmap Reads IP topology and object database information and uses the ovw API to create and maintain the IP network submaps (you will see the message: "Synchronizing" on the main NetView window when ipmap is updating the map database in this way)
- xxmap Performs the equivalent function to ipmap, but for non-IP resources
- nvevents Displays event records in a card or list format

There are also other user-specific processes that are non-persistent, such as the MIB Browser, MIB monitoring applications and other applications launched from the menu bar.

## 2.1.2 Components of NetView for AIX V4

It is possible to run NetView for AIX V4 in the same way as V3 - that is, with both the user-specific and common services processes on one machine. In fact, the internal structure of the product changes little when it is operating in client/server mode, as Figure 2 on page 11 shows.

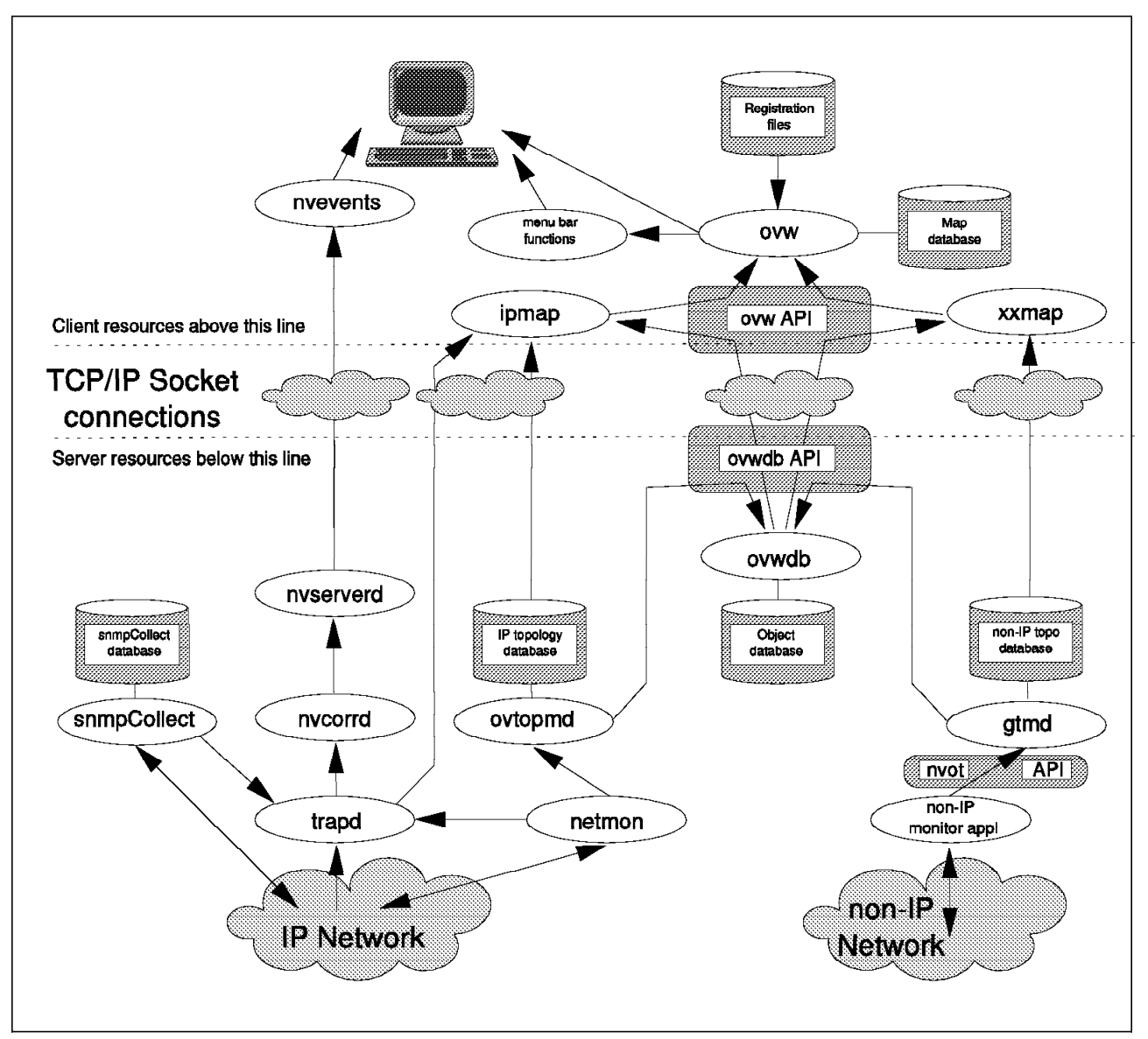

Figure 2. Components of NetView for AIX Client/Server. In the event-processing path the pmd and ovesmd daemons from Version 3 are still there, but we have omitted them from this diagram for clarity.

In general the only differences from the single system version are:

- 1. The user-specific processes are running on the client machine and the common services are on the server.
- 2. Process-to-process connections between client and server are encapsulated in TCP/IP sessions.

You should note that a client machine can support multiple concurrent users (using X-Windows to distribute the displays) and that client users can coexist with users directly connected to the server. It would, for example, be possible to have a system with twelve X-station users, six supported from the server and six from one or more clients.

There are several points to note from the internal process diagram (Figure 2):

• The registration files that control menu entries and EUI applications are located on the client machine. This means that any change to these must be installed on all attached clients. For example, if you install an application on

the server that adds menu entries you will only see those menu entries on the client machine if you copy the registration files and the executables that they invoke.

- The ovw API at the client machine is unchanged. Any application that uses this API in single system mode should be able to run unchanged on the client machine. On the server the ovw API is restricted in the same way as with Version 3; if no EUI is running only the object database can be accessed. Although, as we have said, many applications will run unchanged on the client, there are several reasons why this may not be straightforward:
  - If the application has common code that relies on all EUIs running on the same system it may need to be restructured or rewritten.
  - If the application employs a daemon using the ovwdb or nvot APIs, it will need to be restructured so that the daemon is installed on the server and the EUI function is installed on the clients.
  - There are software licensing considerations, since multiple copies of the code have to be installed.
- Although the map database is *logically* located on the client machine, there is an option to use NFS to mount it from the server. We discuss this option in more detail in 2.1.3, "Map Database Options."
- Menu bar applications that use SNMP (for example, the MIB Browser and graphing tool) will run on the client. They use SNMP community information from the /usr/OV/conf/ovsnmp.conf file and NetView for AIX will automatically mount this from the server via NFS so that it is consistent. However the agents that the applications are accessing may need community information updated to grant access to requests originating on the client machine(s).
- The daemons involved in event handling have changed. This is a result of the introduction of event rulesets (see Chapter 5, "Introducing NetView for AIX Event Rulesets" on page 79) rather than client/server.

### 2.1.3 Map Database Options

As we have seen (Figure 2 on page 11) the map database logically resides on the client machine. However this means that map customization changes are *only* applied to the client. Furthermore, that map will not be available for users at any other client, nor at the server machine.

NetView for AIX provides a way around these limitations. You can configure a client to use a map database mounted via NFS from the server. This allows maps to be centrally configured and used anywhere, at the expense of increased network load and reduced security. 2.2.3, "Testing Network Utilization with Client/Server" on page 17 discusses the performance implications.

You configure a client to use local or NFS mounted maps by selecting **Configure** $\rightarrow$ **Add/Change Server** from the clients in NetView for AIX SMIT screen. Figure 3 on page 13 shows the SMIT configuration screen.

|                          | System Ma        | anagement Interface Tool       |
|--------------------------|------------------|--------------------------------|
| Exit Edit Show           |                  | <u>H</u> el                    |
| Return To:               |                  |                                |
| System Management        |                  |                                |
| Communications Applicat  | ions and Service | 15                             |
| NetView for AIX          |                  |                                |
| Configure                |                  |                                |
| •                        |                  |                                |
| Add/Change Server        |                  |                                |
| * Server Hostname:       | rs600010         |                                |
| * Map database location: | NFS              | List                           |
| ing diritions. Tourrion. |                  |                                |
|                          |                  | Single Select List             |
|                          |                  | Select one item from the list. |
|                          |                  | Map database location:         |
|                          |                  | NFS                            |
|                          |                  | local                          |
|                          |                  |                                |
|                          |                  |                                |
| Do                       |                  | Cancel Find Find Next Help     |
|                          |                  | 1                              |

Figure 3. Defining Client Configuration Options

Although the map database may now effectively be divided (some maps may reside on client machines and others on the server) it is still treated as if it were a single entity. To manage this, NetView for AIX enforces the following rules:

- Each map name can only exist once. Even though it cannot access the contents of the maps, the server is aware of what maps exist on each of the client machines. It prevents the creation of duplicate map names.
- 2. Only one user can have a map open in read/write mode. This restriction also existed in previous versions of NetView for AIX. It is now enforced across clients (for NFS-mounted maps) and within clients (for multiple users on a single client).

Figure 4 on page 14 shows the screen displayed when you select  $File \rightarrow Open$  Map from the NetView for AIX menu bar.

|                         |                  | Available M | laps   |            |          |
|-------------------------|------------------|-------------|--------|------------|----------|
| Permissions             | Name             | Com         | nents  |            |          |
| Scad Only<br>Scattering | rosLOC<br>pobloc |             |        | 0pen t     | tap      |
| Unknown                 | robSFS           | Nan         | -local |            |          |
| Шикноми                 | <b>1316</b> 8    | hon         | -10031 | Set User I | esfau lt |
|                         |                  |             |        |            |          |
|                         |                  |             |        | <u>.</u>   |          |
|                         |                  |             |        | Neter      | ·•       |
|                         |                  |             | *      |            |          |
| default rs60            | nap.<br>0013     |             |        |            |          |
|                         |                  |             |        |            |          |
|                         |                  |             |        |            |          |
|                         | Close            | 4           |        | Help       | 1        |

Figure 4. Map Selection List

In this case we are running on a client machine with local maps. Two maps exist on the client, but we only have update access to one of them. The other two maps listed are either on the server or on another client, and therefore not available to us. Notice that the default map name has changed for client maps. Instead of simply being called default it is now default\_xxxxx where xxxxx is the machine where it exists. For EUIs running on the server the default map name remains default.

# 2.2 Performance Considerations

We have already mentioned the performance advantages that we anticipate from the client/server feature.

- We expect to be able to support more concurrent users, since the user-specific code (to be precise, the memory and CPU cycles used by that code) is spread across more systems.
- We expect to need less network bandwidth to support multiple users, since the client/server connections should transfer less data than the X-Windows protocol and they should also be less seriously affected by poor response.

Before we look in more detail at the effect of client/server on resource utilization, we will briefly explore the murky world of performance measurement and prediction.

#### 2.2.1 How Much is Enough?

The sort of questions we want to be able to answer are:

- What size machines do I need to run NetView for AIX for a network of "X" nodes and "Y" concurrent operators?
- What will be the network load from monitoring "Z" nodes?

The problem with these questions is that they expect *absolute* answers. In reality there are many unknown variables, which make it impossible to give such an answer. Some examples of the unknown variables are as follows:
- As CPU load increases, responsiveness will decline. But how do you define the point at which it becomes unacceptable?
- How do you assess CPU utilization for an application that is driven erratically by a user using a graphical user interface. To put it another way: what is a "typical" user load?
- Memory utilization is a critical factor in NetView for AIX, because it maintains a lot of network resource data in memory. You can measure memory utilization accurately, but AIX provides a virtual memory, paging system. How do you predict the point at which page faults degrade performance to an unacceptable level?
- Network problems may affect the polling processes of NetView and can seriously affect performance of a normally healthy system. How do you judge the extra capacity needed to cope with these crises?

The normal response to these difficulties is to create *rules of thumb* based partly on empirical data and partly on experience. At the time of writing, these rules of thumb have not yet been derived for NetView for AIX V4. However, we have seen that the internal design has not changed greatly from Version 3, so it seems reasonable to extrapolate to a limited extent from that version. The currently accepted rules of thumb for sizing NetView for AIX Version 3 are described in *SystemView for AIX: Sizing Considerations*, GG24-2586.

In this project we did not have the time or resources to try to create rules of thumb for sizing NetView for AIX V4, but we did perform some simple tests to verify that we were realizing the expected performance benefits from client/server.

### 2.2.2 Testing Memory Utilization with Client/Server

The memory requirements for NetView for AIX V3 are tied to two factors:

- · The number of managed resources in the network
- · The number of concurrent users

We expect that the latter factor will be greatly decreased in Version 4 by placing the users on client machines. We performed a simple test to verify this behavior.

We used Performance Toolbox/6000 (a SystemView Feature) to measure memory and page space utilization for the system as a whole and for individual NetView for AIX processes. We took the measurements with 0, 1, 2 and 3 users active, firstly via X-Windows sessions and secondly from a client machine with local maps. The results we obtained are shown in Figure 5 on page 16.

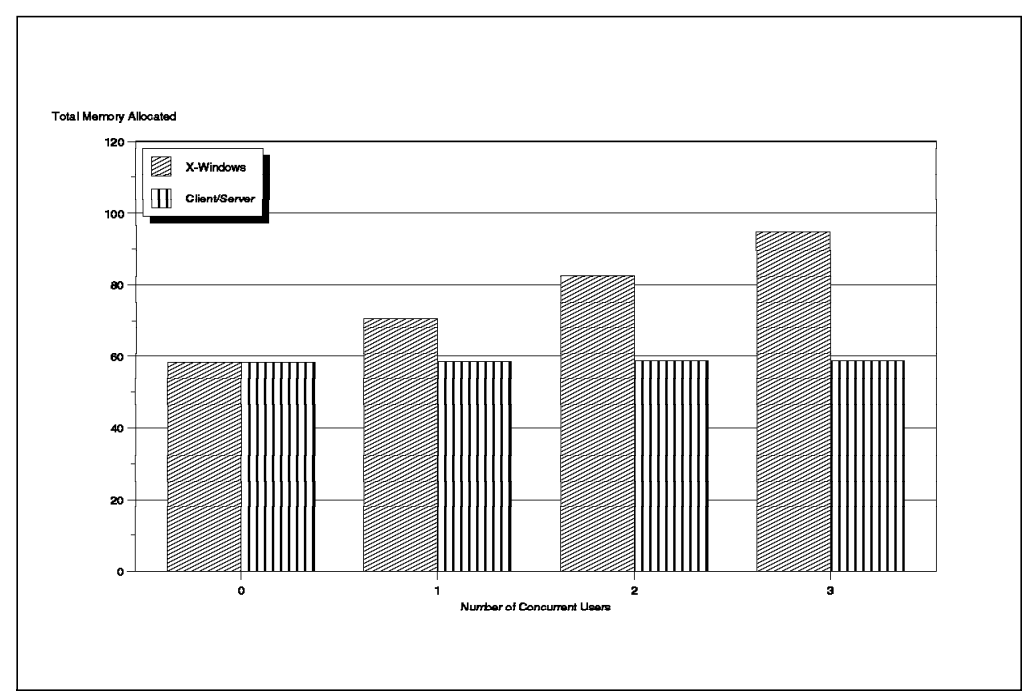

Figure 5. Comparing Memory Utilization in Client/Server Mode

We see the expected results: when using X-Windows the user-specific processes add a memory delta of about 12Mb per additional user. When the users are accessing the system via client/server we see a negligible increase (in fact, we measured an increase of about 128Kb for each additional user, shared among five of the NetView daemons).

We also measured memory utilization on the client system and saw an increase in memory allocation with each additional active user. The delta was, as expected, the same as we saw on the server in the X-Windows case (about 12Mb). - What Does This Prove? ·

This test merely shows that using client/server has the expected effect of sharing the memory requirement between server and client. It appears that the memory used by NetView is similar in each case (although the *total* memory requirement will be larger because it must also include the base memory needs of AIX on each client machine).

The test does *not* give any idea of how much real memory is needed (for that we would need to know how volatile the memory is, and hence what proportion of it can be paged-out without degrading performance). The test also takes no account of network size or user activity. Network size is the major factor in deciding memory requirements. You should refer to *SystemView for AIX: Sizing Considerations*, GG24-2486, to see how network size affects memory demand. At the time of writing the figures in that book are based on NetView for AIX Version 3, but they make a good starting point for sizing estimates.

Although we see from this test that the cost of additional clients in terms of memory is small, there will also be a cost in CPU cycles. We did not attempt to assess this, indeed it is difficult to do so, since it is dependent on many different factors. As more experience is gained with different client/server configurations, we will be able to create rules of thumb for this.

### 2.2.3 Testing Network Utilization with Client/Server

For this test we wanted to get a feel for the comparative network cost of the following three options for connecting remote users:

- 1. Single system with X-Windows access
- 2. Client/Server with local maps
- 3. Client/Server with NFS-mounted maps

We used DatagLANce to perform the data collection. DatagLANce is a OS/2-based LAN analyzer with powerful facilities for data collection, interpretation and display. In our case we only used the frame capture facilities to trace all the activity to and from our client and server machines. We then employed the IBM LAN Doctor service to get reports showing a breakdown of network activity. LAN Doctor offers a detailed LAN problem determination and analysis service, including application profile modelling and load prediction.

We needed to make sure that we captured a similar set of end-user activities for each of the three cases. We therefore designed a standard sequence of plausible user actions and repeated them for each of the cases. Table 1 shows the script we used.

| Table 1 (Page 1 of | Table 1 (Page 1 of 2).       Test Script for Network Data Collection                                                                                                    |  |  |  |  |  |  |  |  |
|--------------------|----------------------------------------------------------------------------------------------------|--|--|--|--|--|--|--|--|
| Time into test     | Operation                                                                                                    |  |  |  |  |  |  |  |  |
|                    | Start the NetView for AIX EUI and wait for initialization to complete (map synchronization complete and nvevents display active). We did not capture network activity during this period. |  |  |  |  |  |  |  |  |
| 0 seconds          | Open sequence of submaps: IP Internet, Network, Segment,<br>Node.                                                                                                    |  |  |  |  |  |  |  |  |

| Table 1 (Page 2 of | 2). Test Script for Network Data Collection                                                                                                    |  |  |  |  |  |  |
|--------------------|----------------------------------------------------------------------------------------------------|--|--|--|--|--|--|
| Time into test     | Operation                                                                                                    |  |  |  |  |  |  |
| 30 seconds         | Return to Root submap using the view stack, open MLM<br>Managers submap and one of the MLM domain submaps.<br>Return to the Segment submap previously opened using the<br>Navigation Tree. |  |  |  |  |  |  |
| 60 seconds         | From another RS/6000, send three traps that appear as event cards in the nvevents window.                                                                                                  |  |  |  |  |  |  |
| 90 seconds         | Using the Search option, create a static events workspace<br>containing all events from a single node (5 event cards in each<br>case)                                                      |  |  |  |  |  |  |
| 120 seconds        | Select a node from the segment submap and start a monitor graph of interface traffic.                                                                                                    |  |  |  |  |  |  |
| 150 seconds        | Using the same node, start the MIB Browser, select<br>Mgmt→MIB2 →System and retrieve all the system information<br>from the SNMP agent on the selected node.                               |  |  |  |  |  |  |

The traffic recorded between the client and server machine for this script is summarized in Figure 6.

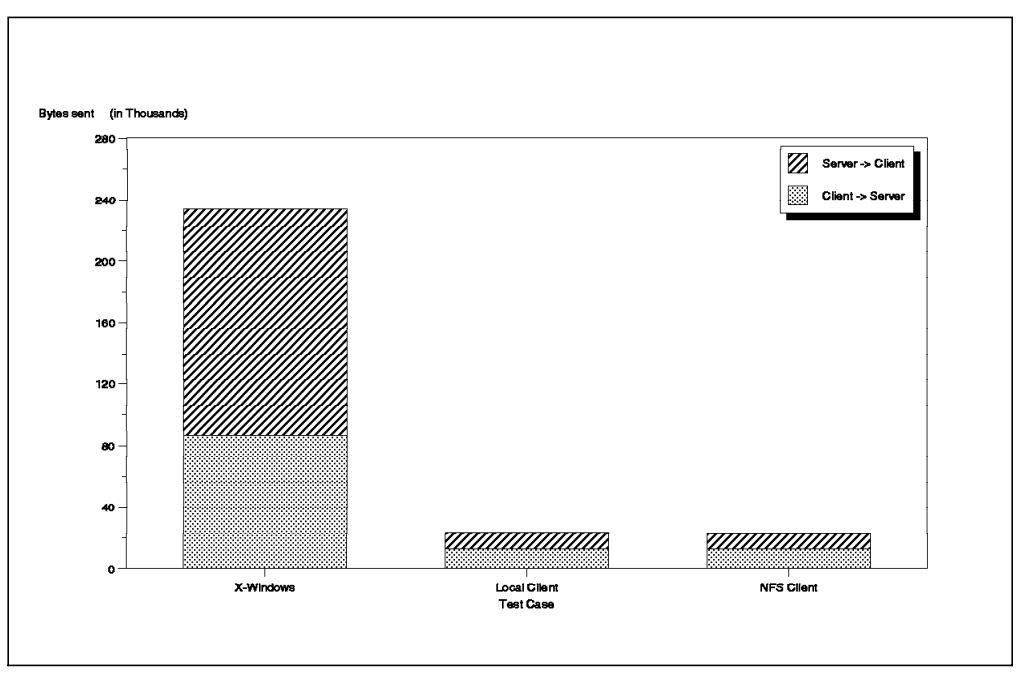

Figure 6. Network Utilization for "Typical" User Script. Note that the "client" is the user's machine and the "server" is the NetView machine, even though this should technically be reversed for the X-Windows case.

The comparison between the X-Windows case and the client with local maps is as expected. There is about a ten-fold difference between the amount of data transferred. In fact, the raw figures do not fully illustrate the differences. In the X-Windows case any delay in the network is perceived by the user, whereas the client user may not be aware of it. For example, a user may be unhappy with a half-second delay when opening a menu or displaying a window, but will not notice a similar delay in (say) a change in the status color of a node.

One aspect of Figure 6 that we initially found puzzling, is that the case with local maps and NFS-mounted maps are almost identical. We had expected to see

more activity due to NFS access when the submaps were opened. The reason for this discrepancy is that all the map actions taken by the user were *reads*; there were no status changes, so ipmap did not have to update the map database. NFS provides a caching function, so data that is unchanged may be read locally. We had just started NetView for AIX at which point the synchronization process causes ipmap to update status on all IP map symbols. The cache would therefore be up-to-date, hence the lack of extra network activity. To test this theory we did another data capture, this time just capturing the EUI startup (from the initial command until map synchronization completed and the nvevents display was active). We used the worst case situation of a new map, so that the startup included the complete map build in each case. The result of this test is shown in Figure 7.

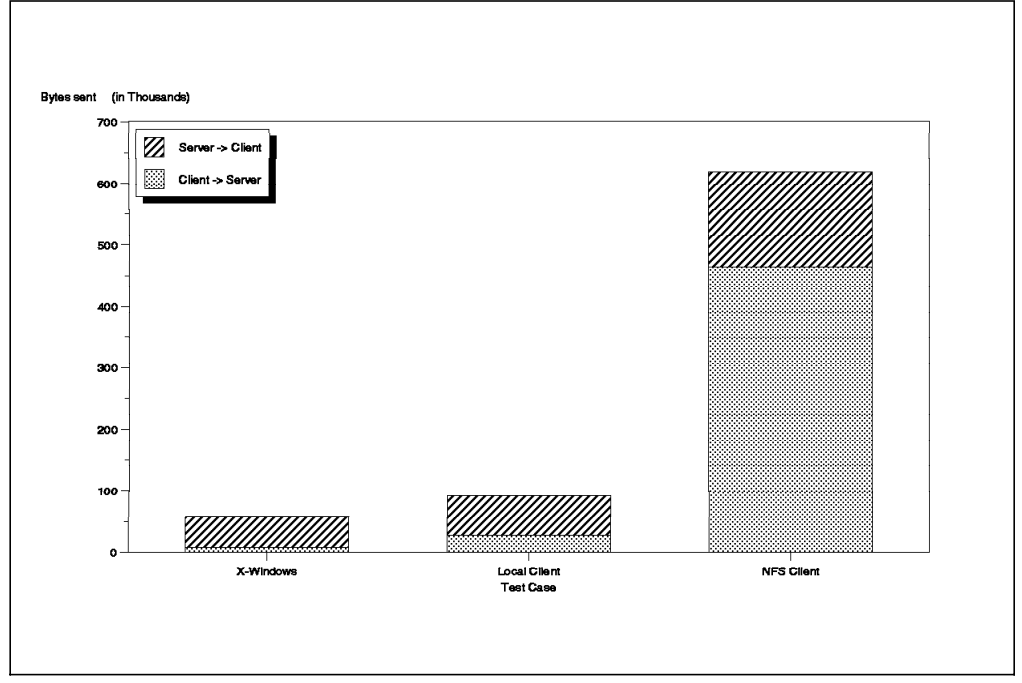

Figure 7. Network Utilization for EUI Startup

As expected, we see a lot of activity in the NFS case, as ipmap on the client updates the map database on the server. This was also reflected in the time taken to start up. The NFS client took almost three minutes, compared with a little over one minute for the other two cases. One other aspect to this is that using NFS may give erratic performance, depending on whether the map data in the NFS cache has been flushed by newer data from other NFS activity.

#### — What Does This Prove?

These tests show that, as expected, the local map option has the lowest network cost. In a LAN environment the extra traffic of X-Windows is probably not significant, but across a WAN link it would be. The test also show that the increased convenience of using NFS for the maps is offset by slow initialization and potentially erratic performance.

The tests do *not* give any general rules of thumb for the network cost of the three configurations. They are based on a synthetic user load which may bear little resemblance to reality.

# 2.3 API Considerations with Client/Server Concept

In *Examples of Using NetView for AIX*, GG24-4327, the example program wteuiap6 was discussed. This program uses the ovw and ovwdb APIs described in 2.1.1, "Components of NetView for AIX V3" on page 8 and 2.1.2, "Components of NetView for AIX V4" on page 10, to provide an easy way to create and modify network topology displays in NetView for AIX.

In this section we will discuss what needed to be done to modify the way that wteuiap6 is implemented in order to make it operate in a NetView for AIX Version 4 client/server configuration.

# 2.3.1 The wteuiap6 Sample

Figure 8 shows the different components of wteuiap6.

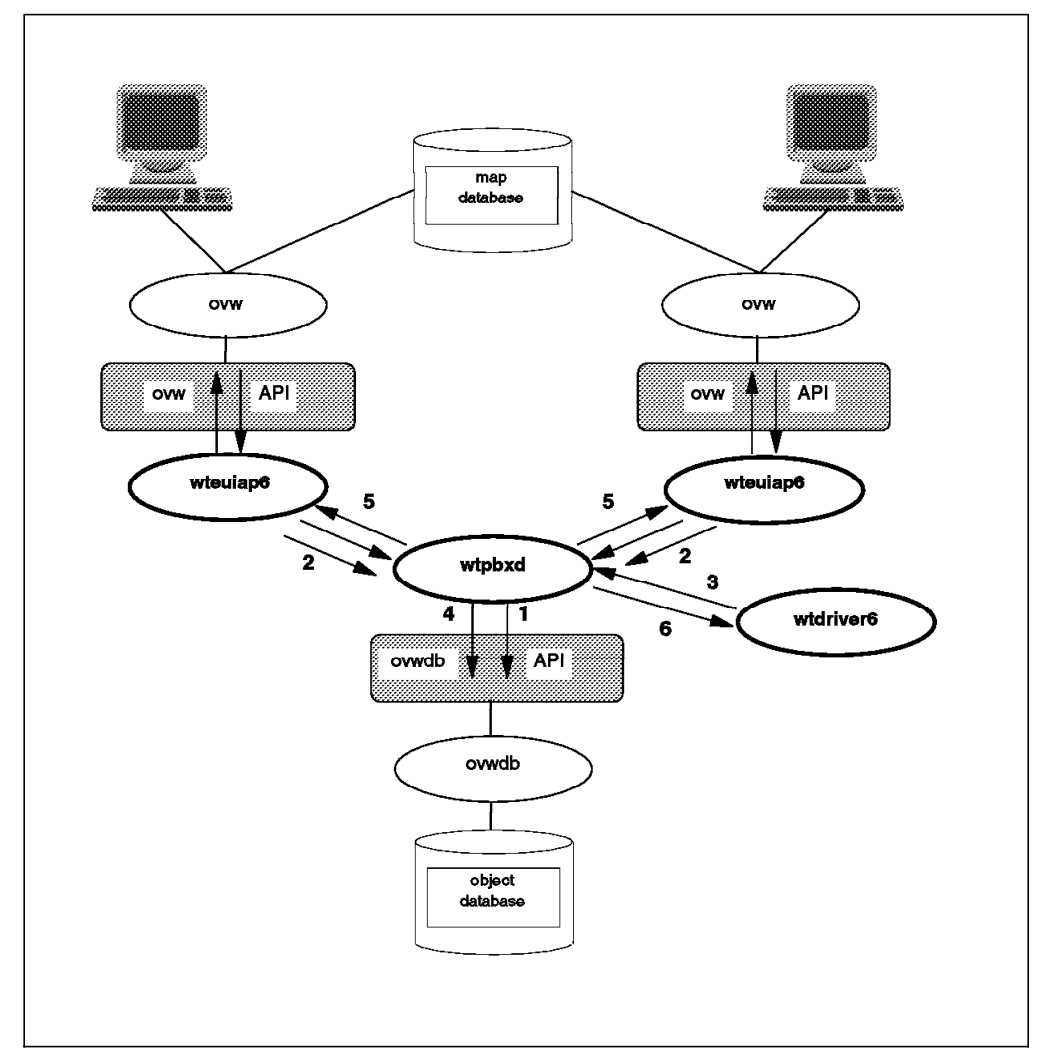

Figure 8. Components of wteuiap6

As Figure 8 shows, there are three programs within the application, as follows:

wtdriver6 This is the command line program that the user enters to invoke the wteuiap6 functions. It takes a series of arguments that define the action to take, for example: to add nodes or submaps, make connections, set status, etc.

- wtpbxd This is a daemon that uses the ovwdb API to update the NetView for AIX object database. The wtpbxd daemon is defined to NetView for AIX by means of a *local registration file* (Irf). It is started by ovspmd at the same time as the other NetView for AIX daemons.
- wteuiap6 This is a background process that uses the ovw API to update the map database (and thus the users' display). Note that as the ovw API is supported by the ovw process, there is one copy of wteuiap6 for each copy of ovw that is running. The wteuiap6 process is defined to NetView for AIX by means of an application registration file.

The sequence of events that takes place when wteuiap6 is used is as follows (the numbers refer to the numbered arrows in Figure 8 on page 20):

- 1. When wtpbxd starts it opens the ovwdb API and waits for NetView for AIX end user interfaces to start.
- 2. As each end user interface is started, a new copy of wteuiap6 is also started. These send a message to wtpbxd to signal their existence. The wtpbxd daemon keeps a table in storage with details of all the current EUIs, including details such as the map name and permission (Read/Write or Read Only).
- 3. Later, a wtdriver6 command is entered by a user or from within a shell script. The arguments are parsed and then sent in a message to wtpbxd.
- 4. The wtpbxd daemon can perform directly any wtdriver6 requests that only need access to the object database, such as queries or updates of database fields.
- 5. If the wtdriver6 request needs to update the map database, wtpbxd sends it to each copy of wteuiap6, which executes the request by calling the ovw API (the default behavior is to update every EUI, but the user can restrict it to a specific one by using a wtdriver6 option).
- 6. Finally the user receives a message indicating the success or failure of the request.

# 2.3.2 Updating wteuiap6 for Client/Server

The ovw and ovwdb API calls that the wteuiap6 components use are unchanged by the client/server environment. They are all available on both the client and server machines. However this does not mean that the application does not need changes. If we project the wteuiap6 structure onto the NetView for AIX client/server environment we can see that:

- The wtpbxd daemon is a central coordinating function that logically should be placed on the server.
- A wteuiap6 process is associated with each EUI. It will therefore be running on the system where the EUI itself is running, which may be client or server.
- The wtdriver6 command may be invoked on either a client or server system.

We made the following changes to the wteuiap6 components to support the client/server structure:

 When a new copy of wteuiap6 registers itself with wtpbxd it now has to send the message to the server system. We used the new OVDefaultServerName() API call to find out the IP address of the server.

- We added the client system IP address to the table of active copies of wteuiap6 that wtpbxd maintains.
- We added a parameter to wtdriver6 to identify the system where wtpbxd is running (that is, the server system).

In addition to the wtdriver6 command interface we provided a menu driven driver. Upon startup this attempts to connect to wtpbxd on the local host and if this fails will request the host name on which wtpbxd is running. This can be called either from the ovw menu bar by selecting WTEUIAP6→wtmenu6, or from the command line by entering /usr/0V/raleigh/wtmenu6. It is not a requirement that ovw should be running on the same system as wtmenu6.

## 2.3.3 Installation

You can get the wteuiap6 sample via anonymous FTP. Refer to Appendix A, "How to Obtain the Samples in this Book" on page 257 for details.

Installation of the modified package is performed by running the command make install. This will install the executables into /usr/OV/raleigh and place the registration files in the relevant directories. It will also give the option to install the necessary files on clients that are recognized by the server.

There are also some shell script samples that demonstrate the abilities of wteuiap6. To try them, run either buildIDNX or buildMQSeries on the NetView for AIX Version 4 server system.

#### 2.3.4 Configurations

These applications have been tested in client/server operation with the following permutations with both NFS and local client configurations.

· All Server Configuration

When operating in an all server configuration there is no difference between wteuiap6 on NetView for AIX Version 4 and NetView for AIX Version 3.

• Client driver - Server applications.

With wtdriver6 on the client and the wteuiap6, wtpbxd and ovw applications running on the server.

· Client applications - Server daemons.

With wtdriver6, wteuiap6 and ovw on the client and wtpbxd on the server.

· Client application - Server daemons and driver.

With wteuiap6 and ovw on the client and wtdriver6 and wtpbxd on the server.

#### 2.3.4.1 Example of Stat Option

The status of wteuaip6 connections to wtpbxd can be seen from the wtmenu6 panel and will appear as shown in Figure 9 on page 23. In this example rs600010 is the server with IP Address 9.24.104.109. There are two clients active, 9.24.104.28 (which uses NFS-mounted maps) and 9.24.104.26 (which uses local maps). Each of the clients is serving two X-Stations. One of the X-Stations, itsoxst43, is using the server1 map in read-only mode. This map is also open in read-write mode on the HFT display on the server. Note that this configuration is only possible for a client with NFS-mounted maps. The user on itsoxst49 (connected to the client with local maps) would be able to see that the server1

map exists by selecting File $\rightarrow$ Open Map, but he would not be able to open it, because it is on the server.

| SHOWING STATUS OF DAEMON<br>pbxd: Statistics:<br>Total Calls: 22<br>With a bad ma<br>With a bad ve<br>With a bad co<br>Which leaves | agic number: O<br>ersion number: O<br>mmand number: O<br>22 good calls |                   |       |                   |
|----------------------------------------------------------------------------------------------------|------------------------------------------------------------------------|-------------------|-------|-------------------|
| EUI Table, 5 entries                                                                                                    |                                                                        |                   |       |                   |
| Entry Mode Map                                                                                                    | X-Display                                                              | Application       | Pid   | IP Address.Port   |
| [ 0] RW nfs1                                                                                                    | itsoxst47:0.0                                                          | EUI Application 6 | 44386 | 9.24.104.28.3074  |
| [ 1] RW local1                                                                                                    | itsoxst49:0.0                                                          | EUI Application 6 | 43213 | 9.24.104.26.110   |
| [ 2] RW local2                                                                                                    | itsoxst46:0.0                                                          | EUI Application 6 | 46807 | 9.24.104.26.1173  |
| [ 3] RW server1                                                                                                    | rs600010:0.0                                                           | EUI Application 6 | 46055 | 9.24.104.109.2637 |
| [ 4] RO server1                                                                                                    | itsoxst43:0.0                                                          | EUI Application 6 | 51627 | 9.24.104.28.4256  |
| Press any key to continue                                                                                                    | 2                                                                      |                   |       |                   |

Figure 9. Wtmenu6 Status

There are four open maps, one of which (server1) has a read-write and read-only connection. All of these maps can be modified using wteuiap6 or wtmenu6 from the active EUIs or any other machine connecting to wtpbxd on rs600010.

# Chapter 3. Security

This chapter discusses the security features built into NetView for AIX Version 4. The examples will show you how to add new users and how to group them accordingly to different NetView for AIX Version 4 maps and applications access policies.

# 3.1 Why Network Management Security?

There are basically five reasons why the new concept of network management security has been introduced in NetView for AIX Version 4:

- Authentication An AIX system manager has different needs from a network manager, so it is a good practice to keep their environments separate. To obtain this separation you must use different authentication steps for AIX and for NetView for AIX Version 4. Access Control Different NetView for AIX Version 4 operators may need access to different NetView functions. You can modify policies concerning: Menu bar Items **Tool Palette** Command line commands Context menus Audit Security is nothing without logging. The network administrator must have the knowledge of what happened on the network regarding access violations, normal flow of operations, login/logout procedures, administrative changes and so on. Administration All of this must be handled in an easy way, which means a
- **Customization** Besides the security aspect, removing items from menus and limiting command line options offers also the considerable benefit of creating customized environments. For example, it can simplify the work of non-skilled operators by reducing the available menu options to just those that the operator uses.

simple end user interface, with contextual help, etc.

### 3.2 Security in NetView for AIX Version 4

Previous versions of the product used standard AIX security features (user ID validation, file permissions, etc.).

In Version 4 a new concept of application security was introduced.

With this new concept, three possible levels of security are available:

- **Minimal** Uses only standard AIX features, same as the previous version (default at startup).
- **2 Party** NetView for AIX Version 4 takes care of security, authentication and validation.

**3 Party** A third, dedicated, application validates users. A sample application may be IBM Network Security Program SLC or any other application supporting GSS API.

# 3.3 Terminology

These are the main terms we will use:

| User                              | <i>Not</i> (necessarily) an AIX user. A NetView<br>for AIX Version 4 user may not have its<br>correspondent in AIX (that is, with an entry<br>in /etc/passwd). You can log in to NetView<br>for AIX Version 4 with a user ID that is not<br>also an AIX user ID, but you still must<br>have an AIX user ID just to reach an AIX<br>shell. Putting this the other way around, an<br>AIX user may not be able to login to<br>NetView for AIX Version 4 unless explicitly |
|-----------------------------------|----------------------------------------------------------------------------------------------------|
|                                   | authorized (root authority is not enough).                                                                                                    |
| Security Registration Files (SRF) | These files contain the list of elements to<br>be secured. They are provided by the<br>application developers based on which<br>elements they want to be secured.                                                                                                    |
| Domain Group Profiles             | These files contain definitions for "can do"<br>and "can't do" for every single application.<br>Domain Group Profiles for all standard<br>NetView for AIX Version 4 functions are<br>included in the product.                                                                                                    |
| Group                             | <i>Not</i> (necessarily) an AIX group. A NetView<br>for AIX Version 4 group is a correlation<br>between NetView for AIX Version 4 user IDs<br>and SRFs. A user may belong to multiple<br>groups (and choose one during login) and<br>an SRF can be associated with multiple<br>groups.                                                                                                    |
| ΑΡΙ                               | The security feature provides a simple<br>application programming interface (API).<br>Any application can use new the API calls<br>to implement security functions.                                                                                                    |

### 3.4 How to Create a Trusted Environment

In this section we show how to set up a trusted environment using the 2 party level of security of NetView for AIX Version 4. The detail of configuring profiles and user IDs is only part of the process. It is equally important to plan the configuration in advance, to ensure that it meets your requirements.

We recommend that you follow the following sequence of steps:

1. Define (on paper) which level of security you need to implement.

Ask yourself the following questions:

- Do I really need Network Management Security? You only need to impose security if you want to protect NetView for AIX from its users. If all the users of NetView for AIX are trusted, administrative, users you do not need additional security above the AIX login. In this case, you can use the default level of NetView for AIX Version 4 security (minimal).
- *Have I already installed a security application with GSS API?* If the answer is yes, use the GSS API application as a 3 party security server. Inform the GSS security application manager of your needs.
- Am I going to use NetView for AIX Version 4 internal security? If the answer is yes, decide:

Who is going to manage user IDs for this additional environment?

Who is going to implement the policies?

How will this be documented?

In our example we will assume this last situation and we will implement NetView for AIX Version 4 internal security.

2. Define (on paper) which level of auditing you need to implement

Are you interested in auditing configuration changes?

Are you interested in auditing the accesses to functions?

Are you interested in auditing login/logout activities?

In general it is good security practice to log too much, rather than too little, even if it means using up a lot of disk space. Disk space is cheap these days. Of course, logging too much can also result in a harder search for the right information when needed.

You can start initially with full auditing and keep an eye on the growing rate of your files. If it is unacceptable, you can later restrict the logging options.

3. Define (on paper) your groups, users and rules.

The product comes with two predefined users, each of which is the sole member of a group:

- Group: Oper user: operator for basic network operation functions
- Group: SrAdmin user: admin for network administrators

We recommend using these two groups as a starting sample and then adding your own. Remember that a user can be assigned to more than one group, which allows him to access NetView for AIX Version 4 with different privileges.

#### — Change Default Passwords ! –

The default passwords (admin and operator) are trivial and can be found in the NetView for AIX manuals. Be sure to change default passwords as soon as you go in production.

4. Start customizing NetView for AIX Version 4

Log in to AIX as root and start the X-Window interface (it is also possible to delegate security authorization to a different user, see *NetView for AIX Version 4 Administrator's Guide* SC31-8168).

From a shell prompt execute the command /usr/OV/bin/nvsec\_admin. The panel in Figure 10 on page 28 will be shown.

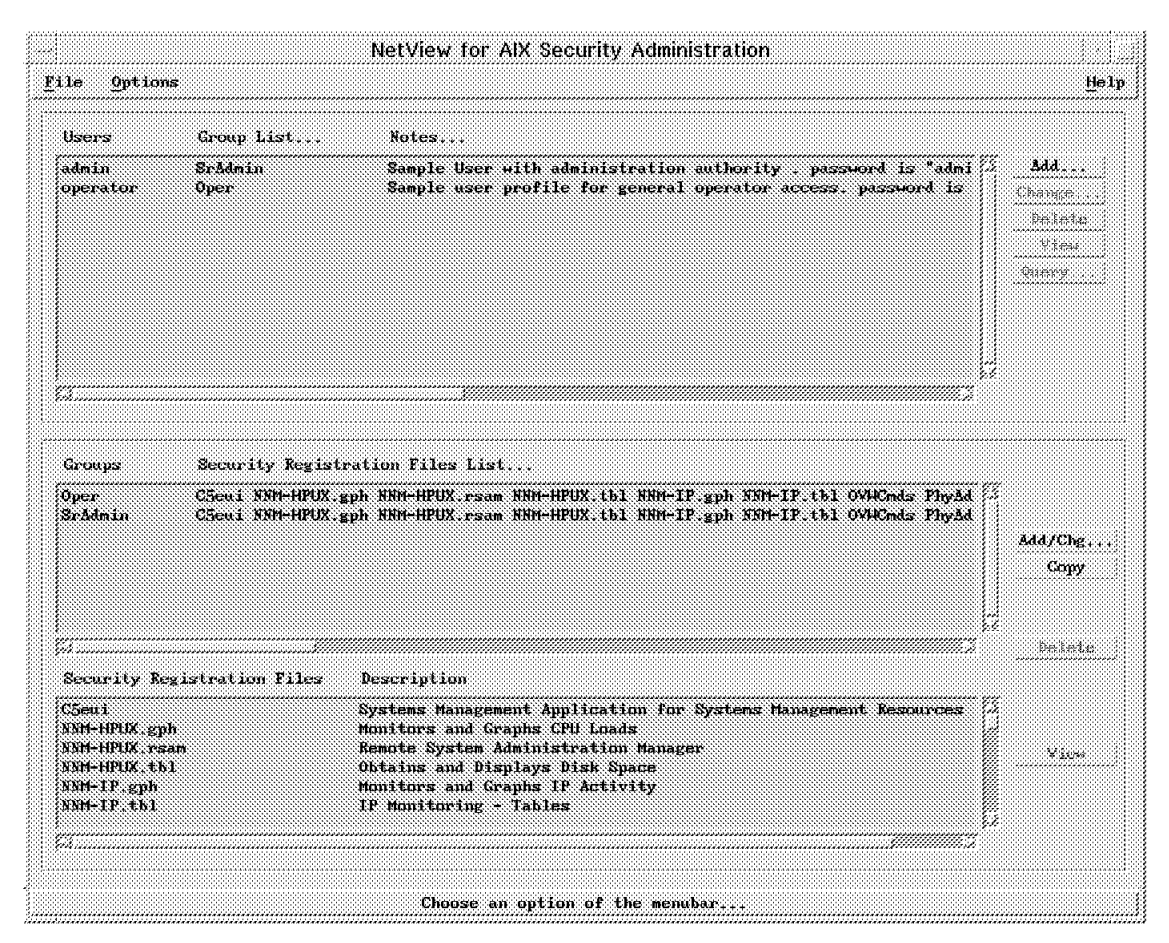

Figure 10. NetView Security Administration Main Panel

Let us start to familiarize ourselves with this panel.

The first box (Users) lists the users and their associated groups with comments. If the system has just been installed only the two default users are here: operator and admin.

The second box (Groups) lists the groups defined and the associated SRFs. We'll see later where this correlation is set. Again, if the system has just been installed only the two default groups are here: Oper and SrAdmin.

In the last box (Security Registration Files) there is the list of the pre-defined SRFs. You can scroll through the list and see that all NetView for AIX Version 4 basic functions are there. In this example we won't create a new SRF, we will use the standard ones.

5. Create any new groups we want to define.

In our example we'll add two new groups, each with one user, and a third user able to log in in both groups.

Let's think about a very low level user only able to see the topology and the status of the network but without any interaction available; we will give him a user ID of Iluser.

The second user will be someone that will be responsible for handling MIBs, so he will be able to load MIBs, browse them, make MIB applications and so on. We will give him user ID mibuser.

These two users will be put in two new groups: Ilfunct and mibit.

A third user, with ID llormib will have the option to choose his role during login.

To create our two new groups we will use the Oper group as a template and take off all the functions we don't need. We can start by copying the Oper group to our new groups by selecting Oper in the Groups box and then selecting **Copy**. The panel shown in Figure 11 will appear. Enter mibit in the Target Group field and click on **Ok** to add the new group.

| Co            | ру                       | Gr       | οı    | ıр | Ρ             | ro | fil | e    | а    | ne | 1 | ۶e | r | ní | 59 | 5Ì( | or | iS |  |    |  |
|---------------|--------------------------|----------|-------|----|---------------|----|-----|------|------|----|---|----|---|----|----|-----|----|----|--|----|--|
|               |                          |          | ***** |    | *****         |    |     | **** | **** |    |   |    |   |    |    |     |    |    |  | Ĩ, |  |
| Source Group: | 0                        | pe       | r     |    |               |    |     |      |      |    |   |    |   |    |    |     |    |    |  | *  |  |
| Target Group: | m                        | it       | )i    | ţ  |               |    |     |      |      |    |   |    |   |    |    |     |    |    |  |    |  |
| Ok            |                          |          |       |    |               | Ca | nc  | el   |      |    |   |    |   |    | H  | e)  | p  |    |  |    |  |
|               | د در در در در در در<br>د | <b>^</b> |       |    | و در در در در |    |     |      |      |    |   |    |   |    |    |     |    |    |  |    |  |

Figure 11. Copy Group Panel

We repeated this step for the other group, Ilfunct.

6. Configure application access for the user groups.

Now we have created the new groups, but the access they provide is identical to the group that we copied, Oper. Next we need to grant authorization to users in the groups by selecting the group from the list in the Groups box and selecting **Add/Chg**.

The panel shown in Figure 12 will appear.

|         | Add/(  | Change   | Group | Security | Registratio | n          |
|---------|--------|----------|-------|----------|-------------|------------|
| Groups: | Ĩllf   | unct     |       |          |             | <b>F</b>   |
|         |        | <b>G</b> |       |          |             | <b>.</b>   |
| Applica | tions: | į,       |       |          |             | <b>E</b> 3 |
|         |        |          |       |          |             |            |
|         | Øk     |          | Can   | cel      | Help        |            |
|         |        |          |       |          |             |            |

Figure 12. Add/Change Group Security Registration Panel

Selecting the right arrow near the Applications field, we can see the list of applications available, as shown in Figure 13 on page 30.

|                   | Select Applications                                        |                |
|-------------------|------------------------------------------------------------|----------------|
| Items             |                                                            |                |
| C5eui             | Systems Management Application for Systems Management Res  | ources         |
| NNM-HPUX.gph      | Monitors and Graphs CPU Loads                              |                |
| NNM-HPUX.rsam     | Remote System Administration Manager                       |                |
| NNM-HPUX.tbl      | Obtains and Displays Disk Space                            |                |
| NNM-IP.gph        | Monitors and Graphs IP Activity                            |                |
| NNM-IP, tbl       | IF Monitoring - Tables                                     |                |
| 0VWCnds:          | General NetView commands                                   |                |
| PhyAddr           | SAMP MIB Monitoring Application                            |                |
| SysInfo           | SAMP MIB Monitoring Application                            |                |
| Баскир            | Configuration and Control for Automated Backup             |                |
| browse, gph       | Graphs Collected SNMP Data                                 |                |
| collectioned      | Collection Facility                                        |                |
| correlation       | Graphical Logic Rule drawing tool for use with ESE rule p  | rocessor.      |
| demandpoll        | Queries the selected modes for current information.        |                |
| filtered          | Editor for SNMP Trap Filters                               |                |
| mailtool          | Graphical Interface to Mail with capability of sending in  | ages.          |
| nmpolling         | Configures network monitor (netmon) polling intervals.     |                |
| nvauth            | NetView login, logout, and various other security function | ns,            |
| nvela             | Browsing and Managing the Event Log.                       |                |
| nvevents          | SAMP Event Notification Viewer                             |                |
| nvsec_admin       | Security Administration Functions                          |                |
| openmon           | Discovers and loads the network topology into the GTM da   | tabase.        |
| OVH               | Main User Interface, Submap Mindows and Function Menus     |                |
| printtool         | For Capturing Window Images and Printing Files             |                |
| shpmon            | Monitors the local workstation's system.                   |                |
| tralertdfc        | Trap-to-Alert Filter Control                               |                |
| <b>xnmbrowser</b> | Browser for SNMP MIB Data                                  |                |
| xnmbuilder        | MIB Application Builder for SNMP MIB Data                  |                |
| xnmcollect        | Defines and controlls SNMP Data Collectors and Threshold   | Monitors       |
| xnmfault          | Displays the failing resources of a selected mode.         |                |
| xnmloadmib        | MIB Compiler/Loader for SNMP                               |                |
| xnmreport         | Report Generation Functions                                |                |
| xnmsnmpconf       | SNMP Community Name and Timeout Configuration              |                |
| xnmtrap           | Event Notification Message & Action, editor for SNMP Trap  | Configurations |
| жжмар             | Maintains the submaps for Open Topology protocols.         |                |
|                   | 1                                                          |                |
| Ok                | Clear                                                      | Cancel         |

Figure 13. List of SRFs

Although the title of the panel is Select Applications, the entries listed are really the Security Registration Files (SRFs) that define the programs and menu options that are protected by NetView for AIX security. We describe how to define SRFs in 3.9, "Integrating Your Own Applications with Security" on page 41.

The functions are logically divided in the SRF files by application area, but you can choose to display all possible functions by selecting all the lines. Do this and click on **OK** and then **OK** again. After a few minutes you are presented with the list of NetView for AIX Version 4 menu items and executable programs (see Figure 14 on page 31).

| Add/Change Group Secu                           | irity Registratio | n       |                |
|-------------------------------------------------|-------------------|---------|----------------|
| CSeui                                           | executable        | llfunct | r Propagate    |
| C5eui->Tools                                    | menustring        | llfunct | r Propagate    |
| C5eui->Tools->APM Configuration                 | menustring        | llfunct | rx Propagate   |
| C5eui->APM                                      | toolitem          | llfunct | rx Propagate   |
| C5Maint                                         | executable        | llfunct | ···· Propagate |
| xnmgraph                                        | executable        | llfunct | rx Propagate   |
| Monitoring Graphs->Monitor                      | menustring        | llfunct | rx Propagate   |
| Monitoring Graphs->Monitor->System Activity     | menustring        | llfunct | rx Propagate   |
| Monitoring Graphs->Monitor->System Activity->CP | menustring        | llfunct | rx Propagate   |
| Monitoring Graphs->CPU Performance              | toolitem          | llfunct | rx Propagate   |
| Remote SAM->Administer                          | menustring        | llfunct | Propagate      |
| Remote SAM->Administer->NetView Smit            | menustring        | llfunct | Propagate      |
| Remote SAM->Administer->Remote Sustem Managemen | menustring        | llfunct | ···· Propagate |
| Ok Cancel                                       |                   |         | Не1р           |

Figure 14. Add/Change Group Security Registration

There are three types of resource defined in this list:

- a. menustring resources control the NetView for AIX menu structure
- b. toolitem resources control the contents of the NetView for AIX tool bar
- c. executable resources control use of programs that invoke the NetView for AIX security API

The access given to a group member is defined in the attributes field towards the right of the panel. This field has three possible values:

- ... No access (for a menustring or toolitem entry this means that the option will not appear on the user's screen)
- **r** Read-only (for a menustring or toolitem entry this means that the option will appear greyed-out, that is, not selectable)
- **rx** Read and Execute (user has full access to the function)

As an example, scroll through the panel to the ovw\_binary entry. This represents the NetView for AIX EUI itself, so it needs to be set executable (rx) if the user is to be able to start the EUI at all. If you were to click on the **rx** field and remove the check mark from the x, the user would not be able to run it.

We will leave ovw\_binary as executable, but we must still assign the menu options that are to be made available to users in the group.

The lines classified as menustring control the menu hierarchy of the main NetView for AIX menu bar, so if we want to allow the user to use some functions we must flag them rx.

For our low level user we will only allow the File $\rightarrow$ Exit option and the options under the Locate and Help menus. The Options menu will be shown but will not be executable.

To obtain all these functions you must remove all the r and x indicators from all the lines excluding the ones we are allowing. This is where selecting Propagate can be helpful because it propagates the choices made for the major level to lower levels. For example if we disable access to the NetView Windows->Edit entry and click on Propagate, all the menu entries (Add, Cut, Paste etc.) will also be disabled.

Having defined our llfunct group in this way, we repeated the process thing for the mibit group this time leaving MIB related menu items with the rx option.

7. Add new users and assign them to groups.

To do this, select **Add** in the Users section to obtain the panel shown in Figure 15.

| ~                     |                        | Add Use                | r              |                 |        |
|-----------------------|------------------------|------------------------|----------------|-----------------|--------|
| NY User ID:           | lluser                 |                        |                |                 |        |
| NV Group IDs:         | llfunct                |                        |                |                 |        |
| Client List:          | <b>X</b>               |                        |                |                 |        |
| Manager List:         | ×                      |                        |                |                 |        |
| Last Profile Update:  |                        |                        |                |                 |        |
|                       | Set                    | Password               | Set            | Pager Informati | on.,,  |
| Last Password Update: |                        |                        |                |                 |        |
|                       | Pei                    | rmissible Logi         | n Time         |                 |        |
| Start Time: 00        | : 00 <u>*</u>          |                        |                | End Time:       | 24:00  |
| Sun 🕷 Mon             | ¥ Tue                  | 🛠 Hed                  | 🛠 Thu          | 🖗 Fri           | Sat    |
| Notes:                | User with<br>no access | ) very low<br>at weeke | level a<br>ndđ | uthorizati      | on and |
| Ok                    | k.:                    | Cancel                 |                | Help            | £.3    |

Figure 15. Add User Panel

To create the user ID, simply fill in the fields on the panel. You will notice that in this case we have restricted the user ID to only be usable on weekdays. You have to define a password for the user at this point, by clicking on **Set Password**. If you do not do this, the user will not be able to log in.

After selecting **Ok** the new user ID, Iluser, is added to the Users list.

8. Test your security and put it into production.

Nothing that we have defined so far will have any effect until we activate NetView security at the global level. From the main panel of NetView Security Administration select the Options→Global Settings... from the menu. The Global Settings main panel will be shown (see Figure 16).

|                 |                    | Global Settings                                                   |        |
|-----------------|--------------------|-------------------------------------------------------------------|--------|
|                 | Securit<br>Last Ti | y Server Name NVSECSERVER<br>me Updated: Thu Feb 20 13:50:40 2031 |        |
| Security Level: | OFF                | (                                                                 | Change |
| Test Mode Id:   | Q                  |                                                                   |        |
|                 |                    |                                                                   |        |
|                 |                    | Te Distribution Saman                                             |        |
|                 |                    | ✓ Preest for Locin                                                |        |
|                 |                    |                                                                   |        |
| Select Audit C  | ategories          | :<br>♀ Configuration Changes                                      |        |
|                 |                    | ✓ Function Access                                                 |        |
|                 |                    | ₩ Login/Logoff                                                    |        |
| Audit Log File  | Name:              | <pre>[/usr/0V/log/sec_audit_log</pre>                             |        |
| Number of Audi  | . Files:           | 3                                                                 |        |
| Maximum Audit I | ile Size:          | 30                                                                |        |
| (in megabytes)  |                    |                                                                   |        |
| Temporary Direc | tory:              | [/tmp                                                             |        |
|                 | Securi             | ty Server Level is NOT ON                                         |        |
|                 | <br>MESSA(         | Server Locked                                                     |        |
| Messages:       |                    | eened                                                             |        |
|                 |                    |                                                                   |        |
|                 |                    |                                                                   |        |
|                 |                    |                                                                   |        |
|                 |                    |                                                                   |        |

Figure 16. Global Settings Main Panel

From here we selected **Change...** and then **ON** to activate security. We could also have selected the audit options on this panel, but for now we simply clicked on **Apply** to exit the Global Setting panel and activate security (we will discuss the audit options in 3.8, "Auditing" on page 38).

From this point on, all NetView for AIX functions require you to have first authenticated yourself with a user ID and password.

# 3.5 Login Flow

Let us now consider carefully the flow of login operations because now there are two different user validations: one performed by AIX and the one performed by NetView for AIX Version 4.

Suppose that on AIX you have a user called myaixid. With NetView for AIX Version 4 security ON, the complete login flow is as follows:

1. Log in to AIX as myaixid.

At this point you have the AIX privileges of myaixid but no NetView for AIX Version 4 privileges (that is, you cannot use any NetView command, even if AIX privileges allow you to do it).

2. Start NetView for AIX Version 4. You will see the panel shown in Figure 17.

|                                                         | NetView Authentication                                                    | Dialog      |                                         |
|---------------------------------------------------------|---------------------------------------------------------------------------|-------------|-----------------------------------------|
| ile Option                                              | 2                                                                         |             | Hel                                     |
| NetView ID:                                             | Į                                                                         |             |                                         |
| Geoup ID;                                               | I                                                                         | Ŀ           |                                         |
| Password:                                               | Ĩ                                                                         |             |                                         |
|                                                         |                                                                           |             | ,,,,,,,,,,,,,,,,,,,,,,,,,,,,,,,,,,,,,,, |
| Messages Arı                                            | sa:                                                                       |             |                                         |
| Messages Arı<br>Fill in                                 | m:<br>entry fields and                                                    | press Apply |                                         |
| Messages Are<br>Fill in                                 | m:<br>entry fields and                                                    | press Apply |                                         |
| Messages Arr                                            | ™:<br>entry fields and                                                    | press Apply |                                         |
| Messages Art                                            | entry fields and                                                          | press Apply |                                         |
| Messages Ari                                            | ™:<br>entry fields and                                                    | press Apply |                                         |
| Messages Art                                            | ™:<br>entry fields and                                                    | press Apply |                                         |
| Messages Arr<br>Fill in                                 | entry fields and                                                          | press Apply |                                         |
| Messages Art<br>Fill in<br>Login Status<br>Login Status | entry fields and<br>entry fields and<br>«:<br>at res600019.itso.mal.ibm.c | press Apply |                                         |
| Messages Arr<br>Fill in<br>Login Status                 | entry fields and<br>entry fields and<br>«:<br>at rs:600019.itso.mal.ibm.c | press Apply |                                         |
| Messages Art<br>Fill in<br>Login Statu:                 | entry fields and<br>entry fields and<br>s:<br>a: res(00012 itso rel inc.s | press Apply |                                         |

Figure 17. NetView for AIX Version 4 Login Panel

Fill the fields with the NetView for AIX user ID, group and password (Iluser, Ilfunct and the password you set in the user definition panel) and click on **Apply**.

Now you have the AIX privileges of myaixid and the NetView for AIX privileges of Ilfunct. Because the capabilities of the Ilfunct group are greatly curtailed, the menu bar will be very sparse (see Figure 18 on page 35).

|              |                |                                                                                                    |                                                                                | Roo                           | t           |                           |             |              |
|--------------|----------------|----------------------------------------------------------------------------------------------------|--------------------------------------------------------------------------------|-------------------------------|-------------|---------------------------|-------------|--------------|
| <u>F</u> ile | <u>L</u> ocate | Options                                                                                             | Administer                                                                     |                               |             |                           |             | <u>H</u> elp |
|              |                | Manage O<br>Ibeanage<br>Acknowles<br>Ibacknowl<br>Event Con<br>Set Defa<br>Set Hose<br><u>Manag</u> | ijects<br>Objects<br>Re<br>Iddge<br>Miguration;<br>ilt Map<br>Submap<br>Submap | Trap Cus<br><u>Collection</u> | tomiza<br>B | Lion, SNMP<br>IP Internet | MLM Manager | J            |
| Tre          | æ              |                                                                                                    |                                                                                |                               |             |                           |             |              |
| Тоо          | ls             |                                                                                                    |                                                                                |                               |             |                           |             |              |
| defaul       | Lt0rs600(      | 019 [Read·                                                                                          | -Write]                                                                        |                               | Root        | [Auto-Layout]             |             |              |

Figure 18. Boring NetView for AIX Version 4 Main Window for User Iluser. Not only does this user have a very limited set of menus, but even the ones that are there contain very few selectable entries.

3. Next exit the end user interface and restart it, but this time log in as mibuser in group mibit. Now you have the same AIX privileges but different NetView for AIX privileges.

Warning!

Notice that if you now, from another AIX terminal, log in as myaixid you will find yourself automatically with mibuser NetView for AIX privileges without the need of any kind of NetView password.

This is due to the fact that only one NetView for AIX Version 4 login is allowed for each AIX login.

Each AIX login has a well defined set of AIX functions available. When the user logs in to NetView for AIX, he receives a well defined set of NetView for AIX functions. These two sets of functions are related to the pairing of AIX user ID and NetView for AIX user ID and not related to the terminal from which you are working.

Consider this very carefully when sharing AIX logins or, better, don't share them when you are using NetView for AIX security features.

A partial solution to this last problem could be the use of a procedure that checks for the name of the user ID during AIX login and prevents the user from logging in a second time.

To prevent the second login modify the /etc/security/login.cfg file adding an auth\_method like:

```
CHECK_UNIQUE:
program = /etc/security/check_unique
```

Then create /etc/security/check\_unique with the following statements:

```
who | grep $* >/dev/null 2>&1 && exit 1
exit 0
```

To make NetView for AIX Version 4 login faster you can add the following two statements to your \$HOME/.profile file:

```
export NVID=your_netview_id
export NVGID=your_netview_group
```

These two environment variables set the default NetView for AIX Version 4 user ID and group. Of course the password must be given interactively.

Notice also that ovstart and ovstop commands are *not* protected by any SRF, but you have to be the AIX root user to use them to start and stop NetView for AIX daemons. Note, however, that you can add your own SRF files to protect these commands if you don't want to give root this possibility.

If you want to login to NetView for AIX without starting the end user interface (to use command line operations for example) just type nvauth from the AIX command line. You can use the same application to log out when you have finished. If you are not working from a graphic terminal you can use the following syntax:

nvauth -login youruserid yourgroupid

and you will be prompted for a password.

Table 2 on page 37 summarizes login/logout flow in various situations:

| Table 2. Summary of Login/Logout Flow                  |                                               |                                |  |  |  |  |  |
|--------------------------------------------------------|-----------------------------------------------|--------------------------------|--|--|--|--|--|
| Situation                                              | How to login                                  | How to logout                  |  |  |  |  |  |
| Using EUI                                              | Start nv6000                                  | Exit EUI                       |  |  |  |  |  |
| Using command line commands<br>from a graphic terminal | Start nvauth                                  | Start nvauth                   |  |  |  |  |  |
| Using command line commands from a text only terminal  | Use nvauth -login your_userid<br>your_groupid | Use nvauth -logout your_userid |  |  |  |  |  |

# 3.6 Major Customization of Menu Bar Options

It may be that you are not too concerned about the ultimate security of your system, but want to tailor users' NetView EUIs to suit the jobs they do. NetView for AIX Version 4 security provides a consistent and practical method to achieve such major customization on menu bars, tools and context menus. The example shown in the previous section (Figure 18 on page 35) showed how a much simplified menu configuration can be created.

You could do this in previous releases by setting the \$OVREGDIR environment variable to point to a customized registration directory. This is a more complex process to set up and administer than defining groups and setting access flags in NetView for AIX Version 4 security, however.

# 3.7 Shift Takeover

One unique feature of the security mechanism is the shift-out/shift-in capability. What is the difference between logout/login and shift-out/shift-in?

When you log out from NetView for AIX, the end user interface is closed and you start your operations again with a new user ID. With shift-out/shift-in, the EUI is never closed, but the incoming user has to authenticate him or herself to access it. Both activities can leave a track on the audit trail if Login/Logout recording is enabled. The advantage of shift-out/shift-in is that you do not have to suffer the delay of restarting the EUI.

This is the flow of operations for shift-out/shift-in:

1. The departing operator selects: Tools→User Security→Options→Shift\_Out to lock the the display.

Now the screen is locked and there is a big key in a box on the display.

- 2. The incoming operator clicks on the key box on the screen to obtain the NetView Authentication dialog panel (see Figure 17 on page 34).
- 3. The incoming operator enters the new NetView for AIX Version 4 user ID and resumes working at the point left by the previous operator.

The only restriction to this feature is that both operators must belong to the same user group (because menu configuration takes place as part of the EUI initialization process).

# 3.8 Auditing

Security is nothing without effective logging. NetView for AIX Version 4 security features now include a complete set of auditing functions. A variety of actions are recorded in the audit log. If you activate the default functions you will find the following record types there:

**Configuration changes** These record specific activities that alter the way that NetView for AIX operates, specifically:

- Event Configuration (updates to trapd.conf)
- · Changes to polling intervals
- SNMP configuration (changes to community names and status polling)
   Function accesses
   Creates a record each time a user selects a protected function, whether it is a program or a menu entry.

Login/Logoff log Records all logins, logouts, shift-ins and shift-outs.

### 3.8.1 Configuring the Audit Options

To configure the audit options, enter the command nvauth to go to the main security administration panel and select **Options** $\rightarrow$ **Global Settings...** from the menu to get to the Global Setting panel (see Figure 16 on page 33).

It is then a simple matter to select which of the three audit categories to activate. The default configuration will be to record everything.

You should also think about whether you want to alter the Audit Log File Name field, you may consider putting it in a different place for security or disk space considerations.

The maximum file size and maximum number of files fields define how much data you will be able to store. The default values (3 files of 30MB each) will allow you to keep approximately 400,000 events before the oldest one is overwritten, but make sure there is enough free space in the file system, particularly if you take the default file name, since if /usr becomes full serious problems can result.

#### 3.8.2 Viewing the Audit Logs

The audit logs are just ASCII flat files, so you can easily look at the contents using standard Unix editors and utilities. Alternatively, you can use the reporting facility that is built in to NetView for AIX.

From the NetView Security Administration Panel (Figure 10 on page 28) select **Options** $\rightarrow$ **Audit Report** from the menu bar to see the NetView Security Audit panel (see Figure 19 on page 39).

| <u>File Υiew Options</u> |      |
|--------------------------|------|
|                          | le1p |
|                          |      |
|                          |      |
|                          |      |
|                          |      |
|                          |      |
|                          |      |
|                          |      |
|                          |      |
|                          |      |
|                          |      |
|                          |      |
|                          |      |
|                          |      |
|                          |      |
|                          |      |
|                          |      |
|                          |      |
|                          |      |
|                          |      |
|                          |      |
| Audit Log File Name:     |      |

Figure 19. Audit Log Main Panel. This is not very exciting until you select a file to open.

Now select File $\rightarrow$ Open and select the audit log from the list to display the activities your system has recorded. Your panel will look something like Figure 20 on page 40.

|                | NetView for AIX Security Audit #1                                                                                                    |   |  |  |  |  |
|----------------|----------------------------------------------------------------------------------------------------|---|--|--|--|--|
| <u>F</u> il    | e Yiew Options Hel                                                                                                    | p |  |  |  |  |
| LI<br>FA       | Wed Nov 08 10:48:01 1935 lluser rob@rs600019.itso.rsl.ibm.com Login Succeeded.<br>Wed Nov 08 10:48:07 1395 lluser rob@rs600019.itso.ral.ibm.com Is_client_authorized SUCCEEDED.<br>Terget function: ovw_binary.                                                      |   |  |  |  |  |
| FA             | larget permissions: x.<br>Wed Now 08 10:48:15 1935 lluser rob@rs600019.itso.ral.ibm.com Get_client_permissions returned: 1<br>Terget function: C5eui                                                                                                    |   |  |  |  |  |
| LO<br>LI<br>FA | Wed Nov 06 10:48:50 1995 lluser rob@rs600019.itso.ral.ibm.com Logoff Succeeded.<br>Wed Nov 08 10:49:36 1935 mibuser rob@rs600019.itso.ral.ibm.com Login Succeeded.<br>Wed Nov 08 10:49:42 1935 mibuser rob@rs600019.itso.ral.ibm.com Is_client_authorized SUCCEEDED. |   |  |  |  |  |
| FA             | larget function: ovw_binery.<br>Target permissions: #.<br>Med Nov 08 10:43:52 1935 mibuser rob@rs600019.itso.ral.ibm.com Get_client_permissions returned: 1.<br>Tarret function: C5eui.                                                                              |   |  |  |  |  |
| ST<br>FA       | Wed Nov 08 10:50:25 1395 operator rob@rs600019.itso.ral.ibm.com Shift_in Succeeded.<br>Wed Nov 08 10:50:35 1995 operator00per rob@rs600019.itso.ral.ibm.com Ts_client_authorized FAILED.<br>Target function: sumsumpoonf.<br>Target functions: sumsumpoonf.          |   |  |  |  |  |
| FA             | Wed Nov 08 10:50:45 1395 edmin root@rs600019.itso.ral.ibm.com Ts_client_euthorised SUCCEEDED.<br>Target function: nvsec_admin.                                                                                                    |   |  |  |  |  |
| FA             | Wed Now 08 10:55:06 1395 admin root@rs600019.itso.rai.ibm.com Is_client_authorized SUCCEEDED.<br>Target function: znmsnmpconf.                                                                                                    |   |  |  |  |  |
| FA             | Target function: mmpolling.<br>Target function: mmpolling.                                                                                                    |   |  |  |  |  |
| CH             | narget permissioner 2.<br>Wed Nov 08 11:02:27 1995 admin root@rs600019.itso.ral.ibm.com Application Name: nmpolling<br>Delete Nodes Down for: NEW: 14d OLD: 7d                                                                                                    |   |  |  |  |  |
| Aud            | it Log File Name: /usr/OV/log/sec_audit_log                                                                                                    |   |  |  |  |  |

Figure 20. Displaying Audit Log Entries. In this case we can see examples of login, logout and shift-in records, as well as records from successful and unsuccessful command and menu selection attempts.

The meaning of the different audit log entries are:

- **LI/LO** These entries identify Login/Logout activities either succeeded of failed, with a timestamp on it.
- SI/SO These entries identify Shift-In/Shift-Out activities.
- **FA** These entries identify Functional Activities, which means mainly the starting of NetView for AIX Version 4 registered programs like ovw\_binary (main EUI) or nvsec\_admin and access to menu items and functions.
- **CH** These entries identify Configuration Changes (like changing polling intervals in our sample case).

You can filter the view of the audit log by setting criteria for text strings, user IDs and record categories. You do this by choosing  $View \rightarrow Set$  Criteria from the menu bar and filling in the View Criteria panel (see Figure 21 on page 41).

| 📼 Secu                   | rity Audit: Set View Criteria |      |
|--------------------------|-------------------------------|------|
| Search String            |                               |      |
| AIX Id                   |                               |      |
| NetView Id               |                               |      |
| Select Audit Categories: | _ Configuration Changes       |      |
|                          | <b>」</b> Function Access      |      |
|                          | ⊥ Login/Logoff                |      |
| Apply                    | Cancel                        | Help |

Figure 21. Set Audit View Criteria

# 3.9 Integrating Your Own Applications with Security

If you have an application which integrates in some way with NetView for AIX Version 4, you can choose to add it into the NetView for AIX security configuration.

The following are the steps to do this:

- 1. Assess which elements to protect
- 2. Build a Security Registration File (SRF)
- 3. Optionally, modify the Application Registration File (ARF) of your application
- 4. Optionally, modify the code of your application to add calls to the security APIs

In many cases you will only take the first two actions. These give control over applications that are launched from the menu bar and tool panel. Of course this will not prevent someone executing your application from the command line, outside of NetView for AIX, but you may consider that this is enough protection. Often the requirement for security is to prevent users from doing foolish things accidentally, not to repel a determined hacker. You only need to take the last action (modify the code) if your application can be started outside the NetView for AIX end user interface and you want thorough protection or if it needs to explicitly access security functions (like auditing for example).

You should bear in mind that if you don't implement an SRF for your application and NetView for AIX security is active, your application can be run by anybody, and any menu entries it creates will appear on all user's displays. This means you have to be thorough when creating SRFs if you are employing the security mechanisms to do menu personalization (see 3.6, "Major Customization of Menu Bar Options" on page 37).

You also need to consider whether your application will conflict with NetView for AIX functions. For example, your application may be a shell script that invokes the ovobjprint command to get object database field information. ovobjprint is protected by an SRF, so any users that are authorized to use your application will also need to be authorized to execute ovobjprint.

We will now look at each of the steps in a little more detail.

# 3.9.1 Determine What You Need to Secure

Consider:

- 1. Menu bar items
- 2. Object context menu items
- 3. Tool window items
- 4. Command line commands
- 5. Configurable resources (these can be audited)

## 3.9.2 Build an SRF File

SRF files are located in /usr/OV/security/\$LANG/Domains/registration. You will avoid confusion if you call the SRF by the same name as the corresponding ARF file.

For more information about the syntax used in SRF files see *NetView for AIX Version 4 Programmer's Guide* SC31-8164.

In general all the information needed for your SRF files are in the ARF files so you can create them automatically by processing the ARF definition with the c arf2srf command.

#### - Warning!

Pay a lot of attention to special characters (like square brackets, braces) when you are creating SRFs from ARFs. If they are left inside the SRF file they may cause problems for nvsec\_admin during syntax checking.

### 3.9.3 Modify the ARF

Application Registration Files (ARFs) are in the /usr/OV/registration/C directory and its subdirectories. You may want to modify them to suit your security needs.

In the Action stanza, you can add the keyword Security to specify that this action is *only* available if NetView for AIX Version 4 security is active (ON).

For more information about ARF files see *NetView for AIX Version 4 Programmer's Guide* SC31-8164.

# 3.9.4 Code New API Calls

Remember that only if your application needs to be protected from access *outside* the NetView for AIX end user interface, must you modify your code.

The following are the new API calls related to security included in NetView for AIX Version 4:

| nvs_isClientAuthorized() | Code this at the start of the program. It returns<br>SEC_AUTHORIZATION_SUCCESS if the client does<br>have the required access and<br>SEC_AUTHORIZATION_FAILURE otherwise. You can<br>also use this API to check permissions on the other<br>elements of your application, such as menu items,<br>files, etc. |
|--------------------------|----------------------------------------------------------------------------------------------------|
| nvs_getClientPerms()     | Code this for more detailed information on the permissions that the user has on an element (read only, read write, etc.).                                                                                                    |
| nvs_Audit()              | Use this only if you are interested in writing your own messages in the audit log.                                                                                                    |
| nvs_deleteSecContext()   | Code this just before your application terminates.                                                                                                    |

The security APIs require you to add #include statements for the following header files:

/usr/OV/include/OV/sec\_api.h /usr/OV/include/OV/sec\_errs.h

# 3.9.5 A Sample Integration

In this chapter we'll see an example of this integration.

We chose for our example a program called wteuiap4.Figure 22 on page 44 shows the program README file.

| 1. | login to the AIX as root user                                          |      |
|----|------------------------------------------------------------------------|------|
| 2. | Copy files Submap List and Xpsp to the / directory                     |      |
| 3. | Copy file wteuiap4.reg to the /usr/OV/registration/C directory         |      |
| 4. | Start NetView for AIX from smit or issue the                           |      |
|    | /usr/OV/bin/nv6000 command, and                                        |      |
|    | the new item Wteuiap4 will appear in the menu bar.                     |      |
| 5. | You can test the program by selecting Wteuiap4 from the menu           |      |
|    | bar in NetView for AIX.                                                |      |
| 6. | The first menu item "Submap List" will list the IDs and names of       |      |
|    | all submaps in a scrollable window                                     |      |
| 7. | The second menu item "Process Monitor" will add an executable icon int | he   |
|    | the Root submap. The user can double click the icon to start the       |      |
|    | process tree program.                                                  | only |

Figure 22. Wteuiap4 Readme File

As you can see from the README, this application adds some menu entries to NetView for AIX. They are defined by the registration file shown in Figure 23.

```
Registration for OVw API sample application WTEUIAP4
*/
Application "OVw API Example WTEUIAP4" {
            Description {
                "Sample API menu program"
                 }
// wteuiap4 resided in the path /wteuiap4/wteuiap4
// it can be initiated from NV/6K menu bar
MenuBar "Wteuiap4" W {
"Submap List" f.action Lsubmap;
"Process Monitor" f.action Picon;
Action Lsubmap {
Command "/wteuiap4/wteuiap4";
Action Picon {
Command "/wteuiap4/addicon";
Action Xpsp {
Command "/wteuiap4/xpsp -zoomed &";
```

Figure 23. Wteuiap4 Registration File

We took this registration file and entered the command c\_arf2srf wteuiap4.reg to create a SRF from it. Figure 24 shows the resulting file.

```
#
DOMAIN_ID = WTEUIAP4
DESCRIPTION = "Sample API menu program"
SEPARATORS = ->
VALID_PERMISSIONS = rx
ELEMENTS =
"OVw API Example WTEUIAP4->Wteuiap4" . FALSE menustring
"OVw API Example WTEUIAP4->Wteuiap4->Submap List" . FALSE menustring
"OVw API Example WTEUIAP4->Wteuiap4->Process Monitor" . FALSE menustring
#
```

Figure 24. Wteuiap4 SRF File

The program creates the SRF with the same name as the original ARF and places it in directory /usr/OV/security/\$LANG/Domains/registration. Thereafter, when we enter security administration (using the nvsec\_admin command or the

option from the Administer menu) we see the new application added to the list in the Administration Panel (see Figure 25 on page 45).

|                                                                       |                                                                                                    | NetView for AIX Security Administration                                                                                                    |                                                 |
|-----------------------------------------------------------------------|----------------------------------------------------------------------------------------------------|----------------------------------------------------------------------------------------------------|-------------------------------------------------|
| le Option                                                             | s                                                                                                    |                                                                                                    | He                                              |
| Users                                                                 | Group List                                                                                            | Notes                                                                                                    |                                                 |
| admin<br>lluser<br>mibuser<br>operator                                | Srådmin<br>11funct<br>mibit 11funct Ope<br>Oper                                                       | Sample User with administration authority , password is "admin<br>User with very low level authorization and no access at works<br>ar<br>Sample user profile for general operator access, password is                                                                                           | Add<br>Chaingen<br>Deitectus<br>Vitens<br>Query |
| Groups<br>Oper<br>SrAdmin<br>11funct<br>mibit                         | Security Registr.<br>CSewi XXM-HPUX.gp<br>CSewi XXM-HPUX.gp<br>CSewi XXM-HPUX.gp<br>CSewi XXM-HPUX.gp | tion Files List<br>h NRM-HPUX.esam NRM-HPUX.thl NRM-IP.gph SRM-IP.thl OVHCmds Phydd<br>h NRM-HPUX.esam NRM-HPUX.thl NRM-IP.gph SRM-IP.thl OVHCmds Phydd<br>h NRM-HPUX.esam NRM-HPUX.thl NRM-IP.gph SRM-IP.thl OVHCmds Phydd<br>h NRM-HPUX.esam NRM-HPUX.thl NRM-IP.gph NRM-IP.thl OVHCmds Phydd | Md/Chg.,<br>Copy                                |
|                                                                       |                                                                                                    | p                                                                                                    | Delete                                          |
| Security Re<br>uteniap4.reg<br>xumbrowser<br>xumbuilder<br>xumcollect | gistration Files<br>F                                                                                 | Description<br>Sample API menu program<br>Bruesser for SNMP MIB Data<br>MIB Application Builder for SMMP MIB Data<br>Defines and controlls SMMP Data Collectors and Threshold Monitor                                                                                                    | Vieu                                            |
|                                                                       |                                                                                                    | Choose an option of the menubar                                                                                                    |                                                 |

Figure 25. Security Administration Panel with wteuiap4.srf

Now we can add permissions for the menu entries defined in the SRF to user groups, as described in 3.4, "How to Create a Trusted Environment" on page 26. We assigned full (rx) permission to the SrAdmin group but only allowed the Oper group to be able to execute the Submap List option.

The sequence of configuration screens for the Oper group is shown in Figure 26 on page 46 and Figure 27 on page 46.

| Users                                  | Group List                                                                        | Notes                                                                                                    |                         |
|----------------------------------------|-----------------------------------------------------------------------------------|----------------------------------------------------------------------------------------------------|-------------------------|
| admin<br>11user<br>mibuser<br>operator | Srådmin<br>11funct<br>mibit 11funct Oper<br>Oper                                  | Sample User with administration authority password is "admi<br>User with very low level authorization and no access at weeke<br>Sample user profile for general operator access, password is                | Add<br>Champs<br>Delete |
|                                        | 4                                                                                 | Add/Change Group Security Registration                                                                                                    | Query                   |
| æ                                      |                                                                                   | Groups: Oper 🔛                                                                                                    |                         |
| Groups                                 | Security Registre                                                                 | Applications: Mteulap4.reg                                                                                                    |                         |
| Sper<br>Srådmin<br>11funct<br>nibit    | CSeul XXI-H20X er<br>CSeul XXI-HPUX gr<br>CSeul XXI-HPUX gr<br>CSeul XXI-HPUX grh | Ok         Cancel         Help         F27220           x RNM-Hrux; rsam xnm-Hrux; ts1 xnm-1r; spn xnm-1r; ts1 ovid, mas Phydd         x NNM-HPUX, rsam xnm-Hrux; ts1 xnm-1r, sph xNM-1P, ts1 OViCndz Phydd | Add/Chg.<br>Gopy        |
| Security Re                            | eistration Files                                                                  | Jescrintion                                                                                                    | /<br>Delete             |
| tralertdfc<br>utdepend.re              | -<br>T<br>8. H<br>9. S                                                            | rap-to-Alert Filter Control<br>Wild control data for controlling polling and events from devic<br>Apple API wonu program                                                                                    | View                    |
| Security Re                            | gistration Files I                                                                | Description                                                                                                    | Dele                    |

Figure 26. Selecting Group and SRF to Modify

| Add/Change Group S                                  | ecurity Registration |      |               |       |
|-----------------------------------------------------|----------------------|------|---------------|-------|
| OVw API Example WTEDIAP4->Wteulap4                  | menustring           | Oper | rx Propagate  |       |
| OVw API Example WTEDIAP4->Wteulap4->Submap List     | menustring           | 0per | r 🔅 Propagate |       |
| NVW API Example WTEDIAP4->Wteulap4+>Process Monitor | menustring           | 0per | rx Propagate  |       |
|                                                     |                      |      |               |       |
|                                                     |                      |      |               |       |
|                                                     | -                    |      |               | ••••• |
|                                                     | L                    |      | нетр          |       |

Figure 27. Defining Access Permissions for the Oper Group

If we now log in to NetView for AIX and start the end user interface, we can see two different menu bars depending on the user ID and group used for the connection.

The menu bar for the Oper group with both options present but only one available is shown in Figure 28 on page 47.

|              |                                                  |              |                |                  | Roi              | n    |                |               |                            |      |
|--------------|--------------------------------------------------|--------------|----------------|------------------|------------------|------|----------------|---------------|----------------------------|------|
| <u>F</u> ile | <u>E</u> dit                                     | <u>V</u> iew | <u>L</u> ocate | 0 <u>p</u> tions | Monitor          | Test | T <u>o</u> ols | Administer    | <u>Wteulap4</u>            | Help |
|              | Luit                                             | <u>_</u> 164 | ManagerSt      | Jbmep]           | <u>Collectio</u> |      |                | •<br>Internet | Nubsap List<br>Process Mon | itor |
| Tre          | ee<br>ils                                        |              |                |                  |                  |      |                |               |                            |      |
| defau]       | lefault@rs600019 [Read-Write] Root [Auto-Layout] |              |                |                  |                  |      |                |               |                            |      |

Figure 28. NetView for AIX Version 4 Root Panel for Users in Group Oper

For the Oper group you'll see the same menu bar but with all options greyed-out in the pull-down menu of Wteuiap4.

If the program can be started by the command line, you should add the security APIs to check authorization. To do that, you should add a line containing the executable name to the SRF:

"wteuiap4" . FALSE executable

Click on the **Add/Chg...** button to set permissions related to the Oper and SrAdmin groups. Next, you need to add the API calls to your code. Figure 29 shows a code fragment from wteuiap4 which performs a simple check to see if the user has the execute (x) permission.

```
#include <0V/sec_api.h>
#include <0V/sec_errs.h>
void main (int argc, char ** argv)
{
    int authorized, status;
    /* Check if the user has permissions to execute this program. */
    nvs_isClientAuthorized ("wteuiap4", "x", &authorized, &status);
    if ((status != SEC_SUCCESS) || (!authorized))
    {
        /* Treat error. */
        nvs_deleteSecContext ();
        exit (1);
    }
}
```

Figure 29. Example of nvs\_isClientAuthorized API Call

If you want to get details of the permissions of a protected object (menustring, toolitem or executable), you should encode something like the fragment shown in Figure 30 on page 48.

Figure 30. Example Using the nvs\_GetClientPerms API Call

Some API calls (for example, nvs\_isClientAuthorized) will automatically generate an audit log record if they are unsuccessful. However, you may want to add further description information to the log, or report errors that your code detects internally. The code fragment in Figure 31 shows how to do this.

```
char * auditMsgs[3]; /* 3 messages will logged */
auditMsgs[0] = strdup ("Message 1");
auditMsgs[1] = strdup ("Message 2");
auditMsgs[2] = strdup ("Message 3");
if (nvs_Audit (ATYPE_CONFIG, 3, auditMsgs) != SEC_SUCCESS)
    /* Treat error. */
```

Figure 31. Example Using the nvs\_Audit API Call

When compiling programs that use the security APIs, you will also need to link some additional libraries. They are: libnvsec.a and libnvgss.a, located in /usr/0V/lib.

#### 3.10 Client/Server Considerations

When operating from a NetView for AIX client EUI *without* using the security feature, there are some menu bar selections that cause the user to be prompted for the root password of the server machine. These selections are all for functions that update server configuration parameters, such as polling intervals, rulesets and event customization. When you implement NetView for AIX security the client user is authenticated to the server when he starts the EUI. This means that the server no longer needs to prompt the user for a password when he selects one of the configuration options. From the user's point of view this means his life is much simpler, because the behavior of the EUI is identical, whether he is running on the server or a client machine.

These new functions involve two new daemons:

**nvsecd** Is the daemon running in the server

nvsecitd Is the daemon running in the client

If you are working in a client/server environment these two daemons talk through the network using encrypted tokens. If the tokens match the value stored in the server security database, the client is granted the access with the appropriate rules.

This conversation uses the Generic Security Services API interface and can be opened to a third party security manager compliant with this architecture. Remember that in a client/server environment SRF files are located on the server only.

#### — Date/Time

The encryption mechanism used by the client and server daemons uses the current time as a seed to ensure that messages are fresh and to counter a "man in the middle" hacking attack. This mean that the system clocks of client and server systems need to be synchronized within a few minutes of each other.

As an example of how the various daemons work together and how they relate see Figure 32.

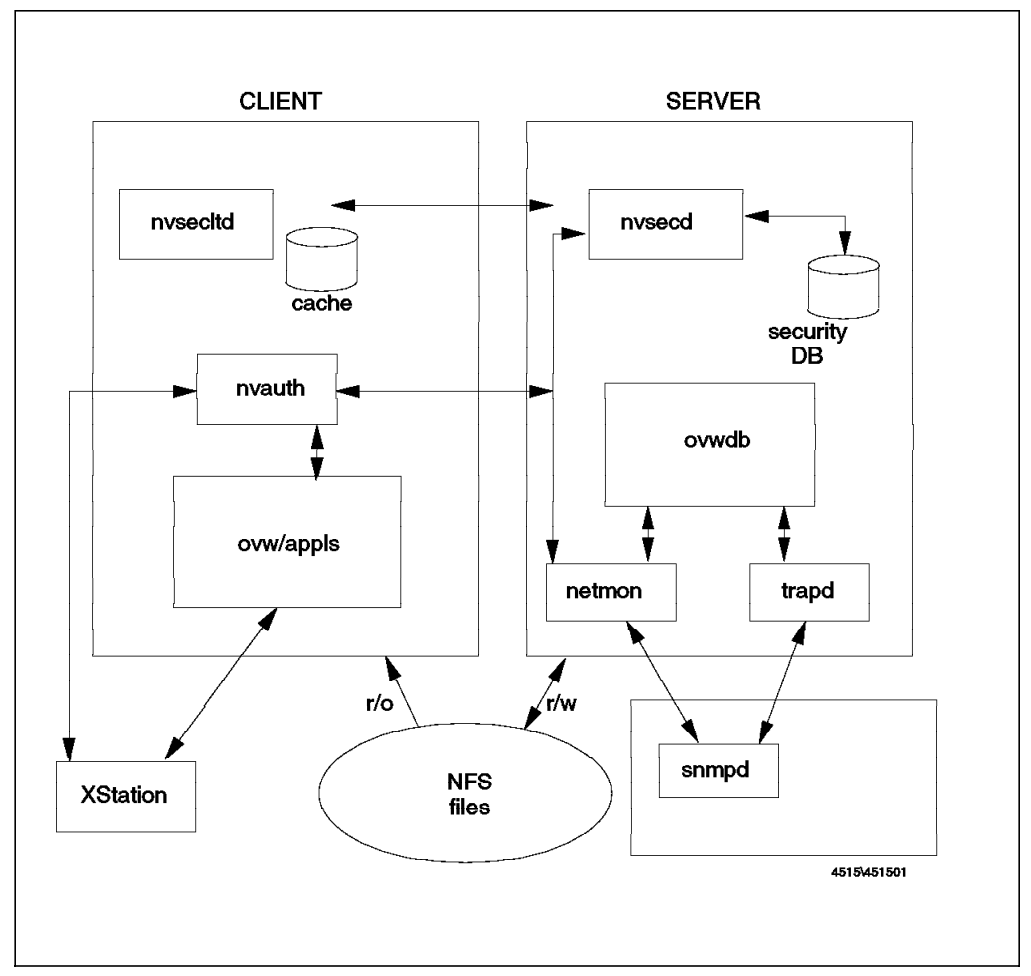

Figure 32. Relationships Among the Security Daemons

From a user perspective nothing changes in a client/server environment. That is to say, all functions and capabilities are identical in either environment.

### 3.11 Multiple Servers Environment

If you are going to implement a multi-NetView for AIX Version 4 Server environment, you must take care of distributing your security configurations to all the servers in the network in such a way to keep all servers updated.

For this eventuality, NetView for AIX Version 4 implements a security distribution feature which gives you the opportunity to distribute security configuration files to multiple servers without the need to configure each one.

To activate the security distribution feature you must define a central distribution server. In this server you must start the NetView Security Administration panel and select **Options** $\rightarrow$ **Global Settings** from the menu bar.

Now, on the Main distribution machine, select **Is Distribution Server**. When you click on **Apply** you return to the main panel, but now under the Options pull-down menu an entry called Distribution is available.

| Security Distr                                                                                             | bution                            |
|----------------------------------------------------------------------------------------------------|-----------------------------------|
| Target NetView Server<br>rs60003.itso.ral.ibm.com<br>rs60005.itso.ral.ibm.com<br>rs600019.itso.ral.ibm.com | File Sets:<br>▼ Users<br>▼ Groups |
| rs60002.11s0.ral.ibm.com<br>rs600010.itso.ral.ibm.com<br>rs600016.itso.ral.ibm.com                         | Security Registration             |
| Selected Targets                                                                                           | Clear Targets                     |
| Send Cancel                                                                                                | Help                              |

Select it to see the Security Distribution panel (see Figure 33).

Figure 33. Security Distribution Panel

On the target server on which you are going to download the configurations you must stop NetView for AIX and, of course, have the security switch set ON. Now you can select your target server (or servers) and choose what components of the security configuration to download.

If this is the first distribution, you should download everything but after that you only need to download the changes you've made. Select **Send** to replicate the configuration files. The new security files will be available in the target server at the next restart of NetView for AIX. The old configuration files in the target server will be saved as /usr/OV/security/\$LANG/\*.timeddmmyy.

If a manager takeover takes place, the new manager will handle the network using its own security rules, so it is really very important to keep the security configuration distributed and up-to-date in all servers on the network using this method.
## 3.12 NetView Service Point Considerations

Security impacts the way that NetView Service Point works. When there is an active connection between NetView for AIX and NetView/390 you can issue NetView for AIX Version 4 commands from a host console or MSM graphical user interface using the RUNCMD command.

If you activate security on NetView for AIX all the commands you send from host will fail unless there is a user logged in NetView for AIX.

If no user is logged in to NetView for AIX you'll receive a message back on the NetView/390 console saying you are not authorized to use NetView for AIX Version 4.

# **Chapter 4. The Collection Facility**

This chapter explains the Object Collection Facility, where this feature can be applied today, and where it could be utilized as a tool for assistance when developing APIs.

The NetView Object Collection Facility can be used to group database objects in separate submaps, perform operations on the set of objects and use all submap resources over them. At collection creation, a collection rule is defined, and it determines which database objects will be part of the collection. This rule can define a subnet, a list of nodes, a common database attribute or another collection rule. The collection is updated dynamically, adding new objects if they match the rule, or deleting them if they do not match it anymore.

#### 4.1 Summary of NetView for AIX V4 Object Collection Facility

The Object Collection Facility is a tool created to help network managers to group database objects in subsets, accordingly to their characteristics. The collections are organized by name, but they follow a definition rule to inquire the database and find which objects will join the collection. A rule uses four types of definitions: node list, subnet, object attribute or another collection rule. All of them can be combined together, using Boolean logic (logical ANDs and ORs), allowing many different rules to be used, one for each case. These definitions are detailed later in this chapter.

Collections can also be used to help in monitoring some kind of object, by putting them in a separate submap. Even better, this new submap is dynamically updated, as objects join or leave the collection and as their status changes. For example, if some object is added to the database and it matches the collection rule, it will be automatically copied to the map, without user intervention.

Collections submaps are located under the Collections icon, displayed on the Root submap. Each collection has a submap and can be seen separately, by double-clicking on the desired icon.

There are two ways to create a collection: the Collection Editor and the Collection APIs. Both tools have enough flexibility to build a collection as complex as desired. Other operations can be performed for a collection such as to modify the collection or delete it.

#### 4.2 NetView for AIX V4 Collection Types

The primitives are used to compose rules that define what kind of objects are in the collection. Some examples on how to use them will be shown in this chapter.

There are four primitive collection types:

Node ListThis is a list of all desired nodes, selecting them by theirSelection Name or using selected objects from the map.

| What's In a Name? ————————————————————— |                                                                                                    |  |  |  |
|-----------------------------------------|----------------------------------------------------------------------------------------------------|--|--|--|
|                                         | NetView for AIX has several places in which it keeps<br>names for resources, with the result that something<br>can be known by several different names. The name<br>that ties all these together is the <i>Selection Name</i> , which<br>is the key for the entry in the object database. So a<br>resource may be represented in some submaps as an<br>IP name and in others as a MAC address, but all<br>symbols refer back to the one, unique, selection name. |  |  |  |
| Attribute                               | The attribute is one of the fields that describe the object in<br>the database. The Collection Facility makes a query on all<br>objects in the database and finds which ones have the<br>attribute value set to the value specified. In the Dialog<br>Editor there is a list of all attributes defined in the<br>database, and when an attribute is selected, a list of<br>possible values is displayed.                                                         |  |  |  |
| Collection Rule                         | A previously defined collection rule can be used to be part<br>of a new collection definition. This primitive allows<br>creating more complex rules, based on a set of previously<br>defined rules. For example, a complex rule can be divided<br>on three simple rules. They are tested separately and<br>then the resulting lists are combined, making a logical OR<br>among them.                                                                             |  |  |  |
| Subnet                                  | Used to select an IP subnetwork to be included in the collection definition. All IP nodes that are part of the selected subnet will be included in the collection set.                                                                                                    |  |  |  |

## 4.3 Using the Collection Editor

The Collection Editor is the /usr/OV/bin/collectioned program. It can be called from the command line or by selecting Tools—Collection Editor... from the NetView for AIX menu bar. The Collection Editor dialog box shows a list of all available collections. Figure 34 on page 55 shows the Collection Editor.

| - Collection Editor                                                                                                    | •                                                                                                    |                                            |
|----------------------------------------------------------------------------------------------------|----------------------------------------------------------------------------------------------------|--------------------------------------------|
| Collection:       Description:         itso6611.itso.ral.ibm.com:te0_dependents         itso6611.itso.ral.ibm.com:tk1_dependents         mlmDomain_Default         mlmDomain_rs600013.itso.ral.ibm.com         mlmGroup         siaGroup         slmGroup         thingy | Collection o<br>Collection o<br>Default mlm<br>mlmDomain Co<br>The mlm grou<br>The sia grou<br>The slm grou | Add<br>Modify<br>Copy<br>Resolve<br>Delete |
| Editor Format: 🛞 Dialog 🛛 Text                                                                                                    | : Editor                                                                                                    |                                            |
| Close                                                                                                    | Help                                                                                                    |                                            |

Figure 34. Collection Editor Dialog Box

The editor has five main functions that can be selected from the push buttons on the right side of the dialog box:

| Add     | Used to add a new collection to the collection list.      |  |  |
|---------|-----------------------------------------------------------|--|--|
| Modify  | Modify the characteristics of the selected collection.    |  |  |
| Сору    | Copy a selected collection to a new one.                  |  |  |
| Resolve | Shows a list with all objects of the selected collection. |  |  |
| Delete  | Remove the selected collection from list.                 |  |  |

The editor can work in one of two formats, selectable using the radio buttons. These formats affect how the user accesses the information contained in the collection. In Figure 35 on page 56 there is an example showing how a collection is organized in the Dialog format. Figure 36 on page 57 shows the same collection in the Text format.

The Dialog format is useful in most cases and is easier to use than the Text format, but the Text format can compose more complex rules.

| escript | ion;                                                 |                  |  |  |  |
|---------|------------------------------------------------------|------------------|--|--|--|
| .11 IBM | workstations in this network                         |                  |  |  |  |
|         | COLLECTION RULE                                      |                  |  |  |  |
|         | Definition 1:<br>Not Bool attr: 'isWorkstation'=True | Modify           |  |  |  |
| Not     | ⊗ And ⊃ Or                                           |                  |  |  |  |
|         | Definition 2:<br>Not List attr: 'vendor'='IBM'       | Modify<br>Delete |  |  |  |
| ····    | يَّة: And Or                                         |                  |  |  |  |
| ĥ       | Definition 3:                                        |                  |  |  |  |
|         | 🖸 Not                                                | Modify<br>Delete |  |  |  |
|         | □Not @And )Or                                        |                  |  |  |  |
| ]] Not  | Definition 4:                                        | Modify           |  |  |  |
| Not     |                                                      | Perece           |  |  |  |

Figure 35. Collection in Dialog Format

|                    | Modify Co   | ollection   |           |
|--------------------|-------------|-------------|-----------|
| Name:              |             |             |           |
| IBMworkstations    |             |             |           |
| Description:       |             |             |           |
| All IBM workstati  | ons in this | : network   |           |
| Rule:              |             |             |           |
| [(('isWorkstation' | = True) &&  | t ('vendor' | = 'IBM')) |
|                    |             |             |           |
|                    |             |             |           |
|                    |             |             |           |
|                    |             |             |           |
|                    |             |             |           |
|                    |             |             |           |
|                    |             |             |           |
|                    |             |             |           |
|                    |             |             |           |
|                    |             |             |           |
| OK                 | <b>Fest</b> | Cancel      | Help      |

Figure 36. Collection in Text Format

## 4.4 Using the EUI to Create a New Collection

To open the Collection Editor using the NetView for AIX pull-down menu select Tools $\rightarrow$ Collection Editor. Click on **Add** to add a new collection to the collection list. The Add Collection dialog box can be seen on Figure 37 on page 58.

| Name        | Add a name for the new collection. It will be used in all references to the collection, like delete or modify. The name must be different of all other names in the collection list. |
|-------------|----------------------------------------------------------------------------------------------------|
| Description | Used to add meaningful comments, related to the collection resources.                                                                                                    |

| Not, And and Or | Set the logical operation among the descriptions.                                                                   |  |
|-----------------|----------------------------------------------------------------------------------------------------|--|
| Modify          | Add or modify the definition type, opening the Modify Definition dialog box.                                        |  |
| Delete          | Clear the definition field.                                                                                         |  |
| Test            | Used to verify if the collection has the correct elements, according to the definitions and the logical expression. |  |

| "y115050             | ibnetexample                                              |                  |
|----------------------|-----------------------------------------------------------|------------------|
| escript:<br>This col | ion:<br>Nection contains all resources in submet 9.24.104 |                  |
|                      | COLLECTION RULE                                           |                  |
|                      | Definition 1:                                             | Modify<br>Delete |
| 🗌 Not                | ⊗ And ⊃Or                                                 |                  |
|                      | Definition 2:                                             | Modify<br>Delete |
|                      | َ اللَّهُ And Or                                          |                  |
|                      | Definition 3:                                             | Modify<br>Delete |
| 🗍 Not 📗              | ⊗ And ⊖Or                                                 |                  |
|                      | Definition 4:                                             | Modify<br>Delete |
|                      |                                                           |                  |

Figure 37. Adding a New Collection Using the Collection Editor

The following sections will show some examples of how to create a definition.

## 4.4.1 Creating a Subnet Collection

The subnet collection is a set of all resources of a particular IP subnetwork. To create it, follow these steps:

- 1. Open the Collection Editor and select Add.
- 2. Enter the name and description of the new collection.
- 3. Select **Modify** in the Definition 1 field. The Modify Definition dialog box will appear.
- 4. Choose **Subnet** in the Definition Type menu. Figure 38 shows the Modify Definition dialog box after selecting the subnet option.

| Definition Type:   | Subnet 🖘  |
|--------------------|-----------|
| Subnet:            |           |
| 9.24.104. <b>(</b> | Calculate |
|                    |           |
|                    |           |

Figure 38. Creating the Subnet Collection

5. Notice that the subnet address that you enter must include all four elements (9.24.104.0 in our class C subnet example). If you are unsure of what to enter, you may wish to click on **Calculate** to help you. It calculates the address based on an IP address and a mask. Figure 39 on page 60 shows an example of how to use it.

|                            | lodify Definitio               | m 1:                                   |  |  |
|----------------------------|--------------------------------|----------------------------------------|--|--|
| Definition Ty <sub>f</sub> | oe: Subnet                     | <b>t</b>                               |  |  |
| Subnet:                    |                                | Calculate                              |  |  |
|                            |                                | Calculate Subnet                       |  |  |
| ок                         | Enter an IP A<br>and press 'Ca | ddress and a subnet mask<br>alculate'. |  |  |
|                            | IP Address:                    | 9.67.46.31                             |  |  |
|                            | Subnet Mask:                   | 255.255.255.240 <u>×</u>               |  |  |
|                            |                                | Calculate                              |  |  |
|                            | Calculated Subnet: 9.67.46.16  |                                        |  |  |
|                            | ОК                             | Cancel Help                            |  |  |

Figure 39. Calculating a Subnet Based on an IP Address

The Test button can be used to see all resources that match the collection definition before its creation. It is very useful to verify each step when creating a complex definition. Figure 40 on page 61 shows the result of this collection after selecting Test.

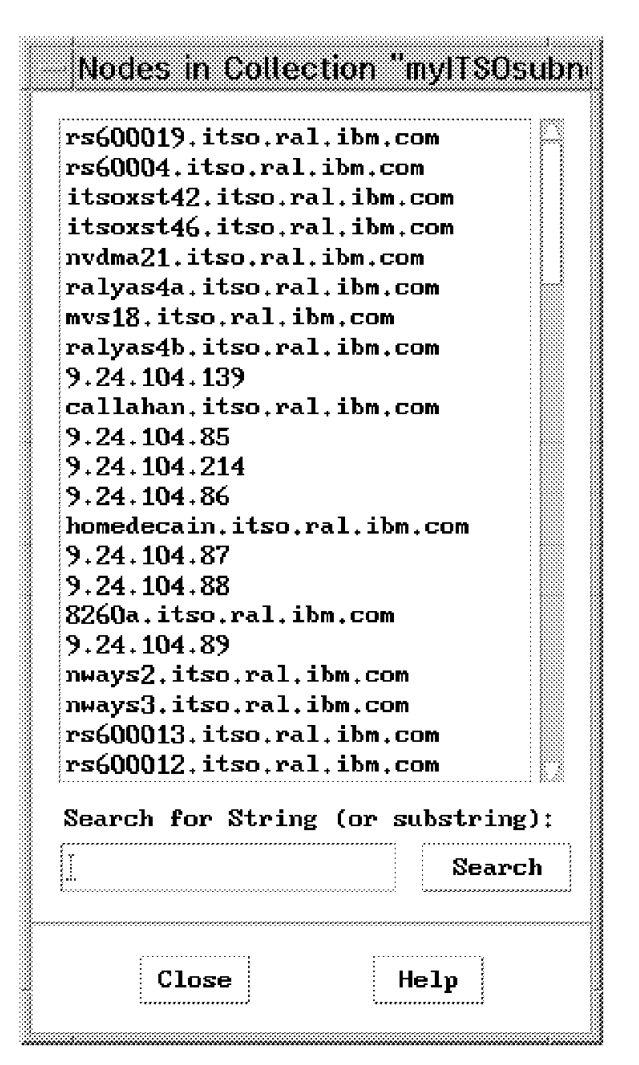

Figure 40. Result Obtained for the Subnet Using Test Button

6. Select **OK** to add the new collection to the collection list.

### 4.4.2 Creating a Node List Collection

This option is an easy way to create a collection based on the objects selected on the map. If desired, an object can be directly inserted into the list, by clicking on the **Add** button.

To put the selected objects into the collection List of Nodes, do the following:

- Select all desired objects from the NetView for AIX submaps, as show in Figure 41 on page 62 (you can select multiple nodes by holding down the Ctrl key while you select them with the left mouse button).
- 2. Start the Collection Editor.
- 3. Select Add to insert a new collection in the collection list.
- 4. Enter the name and description of the new collection.
- 5. Click on Modify to pop-up the Modify Definition dialog box.
- Select Node List in the Definition Type menu. The dialog box changes to the format showed in Figure 42 on page 63.

- 7. Select Add From Map to include all selected objects from all submaps into the List of Nodes.
- 8. To remove a node from the list, select it from the list and click on **Delete**.

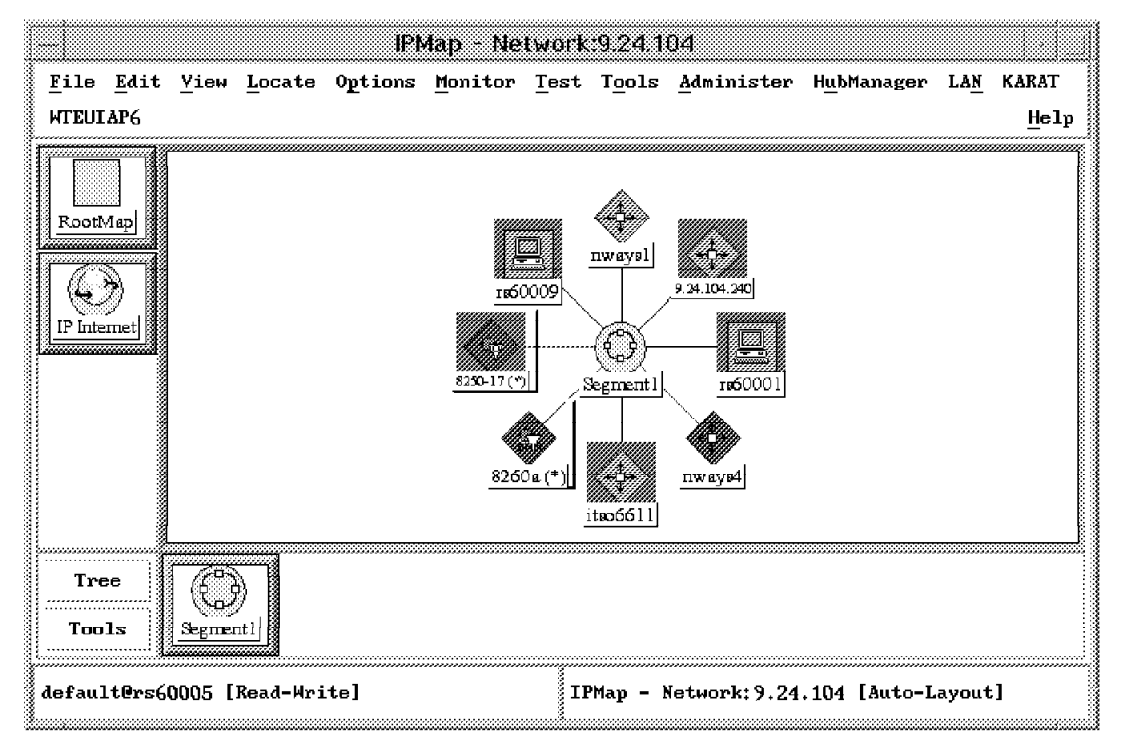

Figure 41. Objects Selected on Map

| Mi                                                                                                | odify Definition | . 1:        |
|---------------------------------------------------------------------------------------------------|------------------|-------------|
| Definition Type:                                                                                  | Node List        | <u></u>     |
| List of Nodes:                                                                                    |                  |             |
| rs60009.itso.ral.i<br>8250-17 itso ral i                                                          | lbm.com          | Add From Ma |
| 8250-17.1150.ral.16m.com<br>9.24.104.240<br>rs60001.itso.ral.ibm.com<br>itso6611.itso.ral.ibm.com |                  | Delete      |
|                                                                                                   |                  | Delete All  |
|                                                                                                   |                  |             |
| Node name or IP ad                                                                                | dress:           | Add         |
| ок                                                                                                | Cancel           | Help        |

Figure 42. List of Objects in the Modify Definition Dialog Box

## 4.4.3 Creating an Attribute Collection

The Attribute collection option has a wide scope of definitions and can be used to create a more complex expression to select specific resources. Any fields in the NetView for AIX object database may be used to define the collection rule. This includes not just the standard fields that are provided by NetView for AIX, but also any fields of your own that you may wish to define.

We will illustrate the way that Attribute-based collections work by means of an example. In this case we will create a collection containing all hubs and all workstations. To create this collection, do the following:

- Start the Collection Editor by selecting Tools→Collection Editor from the menu bar.
- 2. Click on Add to begin editing a new collection.
- 3. Enter the name and the description of the new collection.
- 4. Select Modify in the Definition 1 field. The Modify dialog box will pop up.
- 5. Change the Definition Type to **Attribute**. Figure 43 on page 64 shows the Modify Definition dialog box format.

| Modify Definition 1:                                                                                                    |          |
|----------------------------------------------------------------------------------------------------|----------|
| Definition Type: Attribute                                                                                                    | 3        |
| Object Attributes:<br>IEEE 802.5 Token Ring Management Ad<br>Selection Name<br>IP Hostname<br>IP Name<br>OSI Name<br>isLMU6000_CLI<br>Software Status<br>isLMU6000_MGR | ldress 🖂 |
| Search for String (or substring):                                                                                                    |          |
| Ι                                                                                                    | Search   |
| ATTRIBUTE VALUES                                                                                                    |          |
| OK Cancel                                                                                                    | Help     |

Figure 43. Attribute Format for Modify Definition Dialog Box

- 6. Select isHub in the Object Attributes list.
- 7. Select True for the Boolean value.
- 8. Click on OK.

Accession

9. Select **Test** to see all hubs of this network. Figure 44 on page 65 shows the result we obtained.

| lame;<br>All_hubs | i i i i i i i i i i i i i i i i i i i |                                                                   |                           |
|-------------------|---------------------------------------|-------------------------------------------------------------------|---------------------------|
| escripti          | ion:                                  |                                                                   |                           |
| This is           | a collection of all hubs              |                                                                   |                           |
|                   | COLLE                                 | CTION RULE                                                        |                           |
|                   | Definition 1:                         |                                                                   |                           |
|                   | Not Bool Attr: 'isHub'                | = True                                                            | Delete                    |
| JNot              | A 1-                                  | 4 0-                                                              |                           |
|                   | Definition 2:                         |                                                                   |                           |
|                   |                                       |                                                                   | Modify                    |
|                   |                                       | Nodes in Colle                                                    | ction "All_hubs"          |
| L                 | √ And                                 | 9.24.104.70<br>8250-17.itsp.ral.i<br>9.179.224.1<br>9.179.194.242 | bn.com                    |
|                   | Definition 3;                         |                                                                   |                           |
| _j Not            | ^ År<br>Definition 4:<br>_jNot        | Search for String                                                 | (or substring):<br>Search |
| L                 |                                       | Close                                                             | Help                      |

Figure 44. Collection of All Hubs

- 10. Click on Close to close the list of nodes.
- 11. Click on the **Modify** push button in the Definition 2 field. The Modify Definition dialog box will pop-up.
- 12. Select isWorkstation in the Object Attributes list.
- 13. Select True for the Boolean value.
- 14. Click on OK.
- 15. Select the **Or** radio button between Definition 1 and Definition 2.
- 16. Select **Test** to see the result. Figure 45 on page 66 shows the resulting list of nodes.

- 17. Click on Close.
- 18. Select **OK** to create the collection and add it into the collections list.

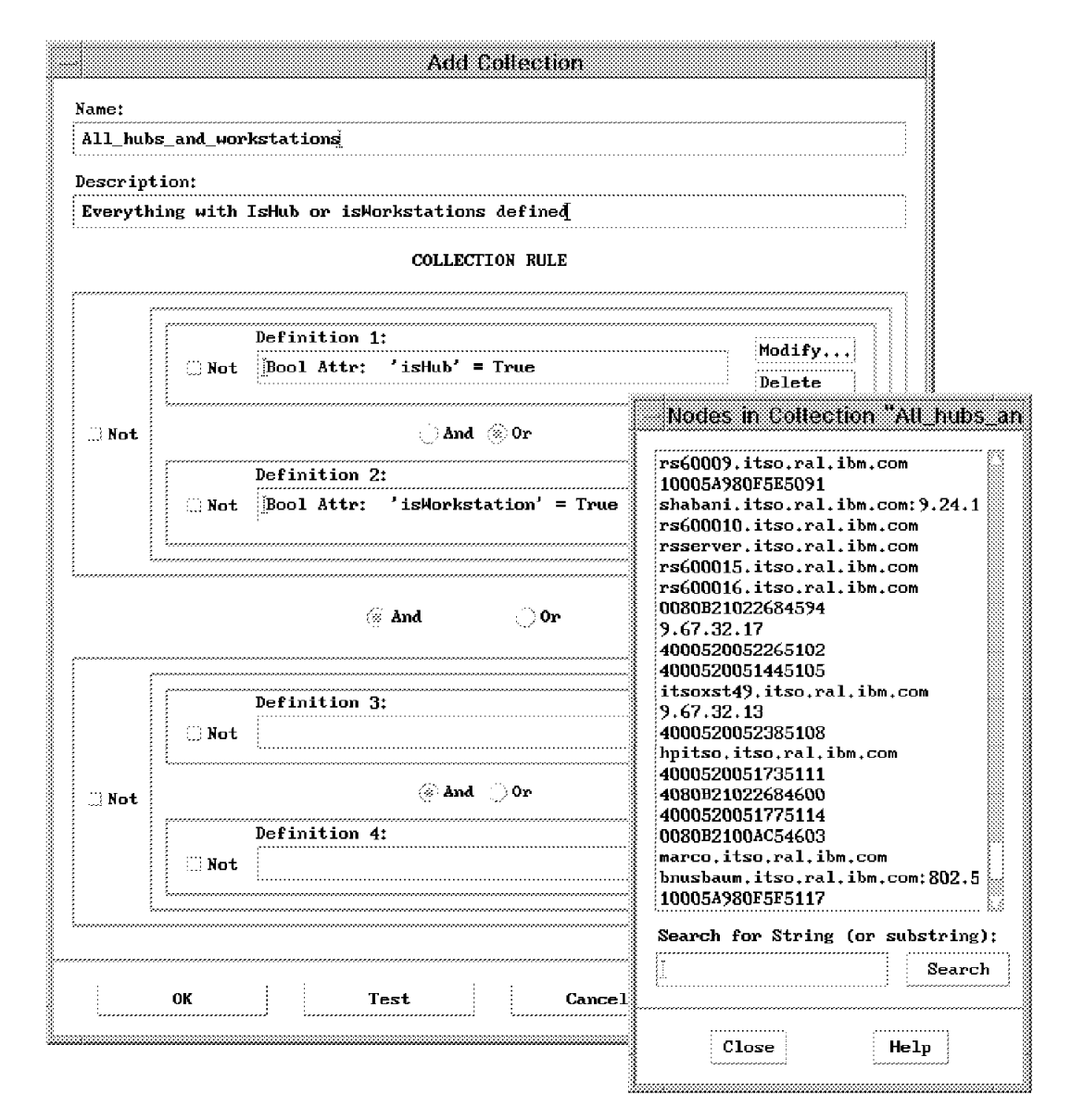

Figure 45. Collection of All Hubs and Workstations

We can see the same list in a graphical way by going to the Collections submap (under the Root submap) and selecting our new collection. The result is shown in Figure 46 on page 67.

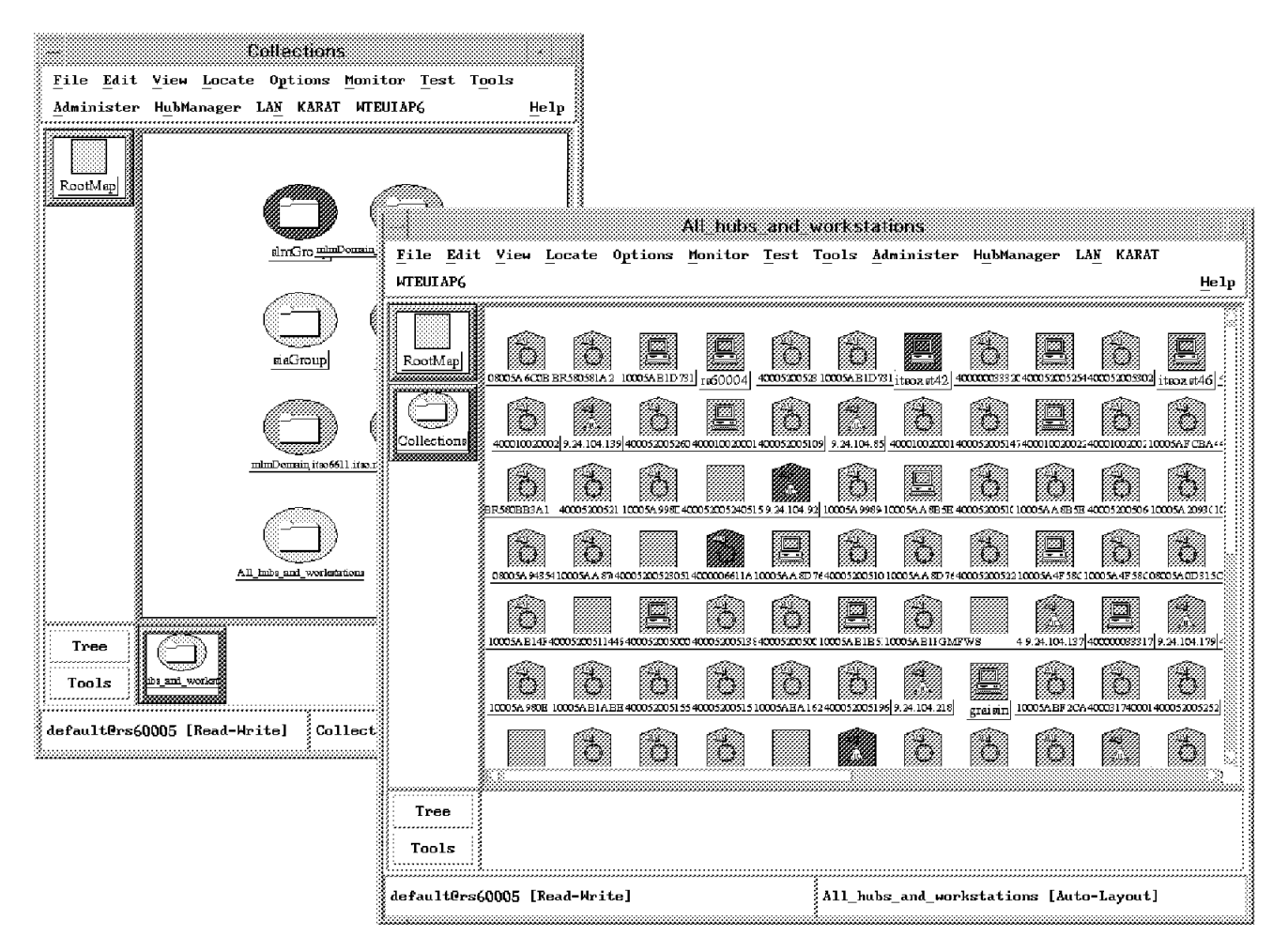

Figure 46. Collection of All Hubs and Workstations Submap. Notice that the status colors are automatically propagated to this map.

## 4.5 The Collection APIs

The API calls allow programs to add, delete, modify and verify contents of collections in the collections list. A notification method is also available for programs to register for changes to a collection.

The Collection Facility is composed of a new daemon and library. The daemon manages collections and rules and is called nvcold. The library contains the object code of the Collection Facility API and is called libcollection.a. The headers files that must be included on all C programs that use the Collection APIs are:

/usr/OV/include/OV/nvCollection.h

/usr/OV/include/OV/nvCollectionErrs.h

Table 3 on page 68 summarizes the functions available and the API calls that implement those functions. All APIs are fully documented in *NetView for AIX* 

*Programmer's Reference*, SC31-8165 (also provided in Dynatext for online browsing).

| Table 3. Collection Facility API Summary                |                                                                                |  |  |  |
|---------------------------------------------------------|--------------------------------------------------------------------------------|--|--|--|
| Function Type                                           | API Calls                                                                      |  |  |  |
| Open and close a connection to the nvcold daemon        | nvCollectionOpen<br>nvCollectionXOpen<br>nvCollectionDone<br>nvCollectionXDone |  |  |  |
| Add, Modify or Delete a Collection Rule                 | nvCollectionAdd<br>nvCollectionModify<br>nvCollectionDelete                    |  |  |  |
| Obtain a list of all resources in a collection          | nvCollectionResolve<br>nvCollectionEvaluate                                    |  |  |  |
| OR two or more collections together                     | nvCollectionUnion<br>nvCollectionListUnion                                     |  |  |  |
| AND two or more collections together                    | nvCollectionIntersect<br>nvCollectionListIntersect                             |  |  |  |
| Get information about defined collections               | nvCollectionGetInfo<br>nvCollectionListCollections<br>nvCollectionGetTimestamp |  |  |  |
| List all collections that a resouce is in               | nvCollectionGetAllForObject                                                    |  |  |  |
| Define a routine to be called when a collection changes | nvCollectionAddCallback<br>nvCollectionRead                                    |  |  |  |
| Handle API Errors                                       | nvCollectionError<br>nvCollectionErrorMsg                                      |  |  |  |
| Memory Management                                       | nvCollectionFreeDefn<br>nvCollectionFreeList<br>nvCollectionFreeChangeList     |  |  |  |

## 4.5.1 The Grammar of the Collection Rules

Programs using the APIs can work with collections previously defined using the EUI ruleset editor. However, if you want to create new collection rules using the API you have to provide the rule definition in text form. Collection rules defined in this way must adhere to a defined grammar. The grammar is as follows:

IN <list of objects> IN\_COLLECTION <name of collection> IN\_SUBNET <subnet> <field> <op> <value>

- The IN rule can be used to define a very specific collection where the collection will be made up of the objects whose selection names are specified in the list. If a list is provided, it needs to be enclosed in single quotes.
- The IN\_COLLECTION rule can be used to define new collections based on the rule of an already existing collection.
- The IN\_SUBNET rule can be used to define a collection of objects based on the subnet in which the objects exist.
- The <field> <op> <value> rule can be used to define a rule based on the fields in the object database. <op> can be one of the following: =, !=,

<, >, <=, >=. If the <field> is composed of more than one string (for example, SNMP sysObjectID), then it needs to be enclosed in single quotes.

In addition, the rules can be made more complex by joining simple rules with AND, OR, !, and parenthesis. The actual keywords that can be used include AND, &&, OR, ||, !, (, ).

#### 4.6 Practical Examples

We will now show several examples of programs that use the collections API. At the end of the section (4.7, "The wtcoll Sample Program" on page 76) we introduce the wtcoll sample program which brings together all of the individual examples into one utility program.

#### 4.6.1 Makefile

Figure 47 shows the makefile used to compile the wtcoll.c program, linking the libraries libovw.a, libov.a and libcollection.a. All other C examples in this chapter use a makefile exactly like this one, changing only the C program name.

Figure 47. Makefile for the wtcoll Sample

#### 4.6.2 Using the APIs to Create a Subnet Collection

The simple example in Figure 48 on page 70 shows how to create a subnet collection using the API. It first opens the connection to nvcold, creates and adds the collection rule, and then handles any error that may occur.

```
#include <stdio.h>
#include "/usr/OV/include/OV/ovw_obj.h"
#include "/usr/OV/include/OV/nvCollection.h"
#include "/usr/OV/include/OV/nvCollectionErrs.h"
void main()
{
  /*
     collectionName - used to refer to the new collection
     collectionDescription - used to describe/comment the new collection
     subnetName
                    - used to define which subnet is the aim of the
                      collection
     collectionRule - holds the rule used to create the collection
  */
 static char *collectionName = "myITSOsubnet";
  static char *collectionDescription = "subnet on ITSO";
  static char *subnetName = "9.24.104.0";
  char collectionRule [100];
  int collectionFD;
                                /* collection file descriptor */
  int collectionConnectionFD; /* collection connection descriptor */
  /* Estabilishes a connection with the Collection Facility daemon */
  collectionConnectionFD = nvCollectionOpen();
  /* Creates the collection rule */
 strcpy( collectionRule, "IN_SUBNET " );
strcat( collectionRule, subnetName );
  /* Add the new collection to the collections list */
  /* It may take some CPU processing if the collection is large */
  collectionFD = nvCollectionAdd( collectionName,
                                   collectionDescription,
                                   collectionRule,
                                   1):
  /* Verifies if the collection has been successfully created */
  if ( collectionFD != NV_COLLECTION_SUCCESS )
    fprintf( stderr, "Unsucessfull operation: %s\n"
             nvCollectionErrorMsg(nvCollectionError()));
  else
    fprintf( stderr, "Collection %s created!\n", subnetName );
  nvCollectionDone();
}
```

Figure 48. Example of Adding a Collection Rule Using the API

Figure 49 on page 71 shows the resulting submap under the Collections icon for the collection myITSOsubnet created by this program.

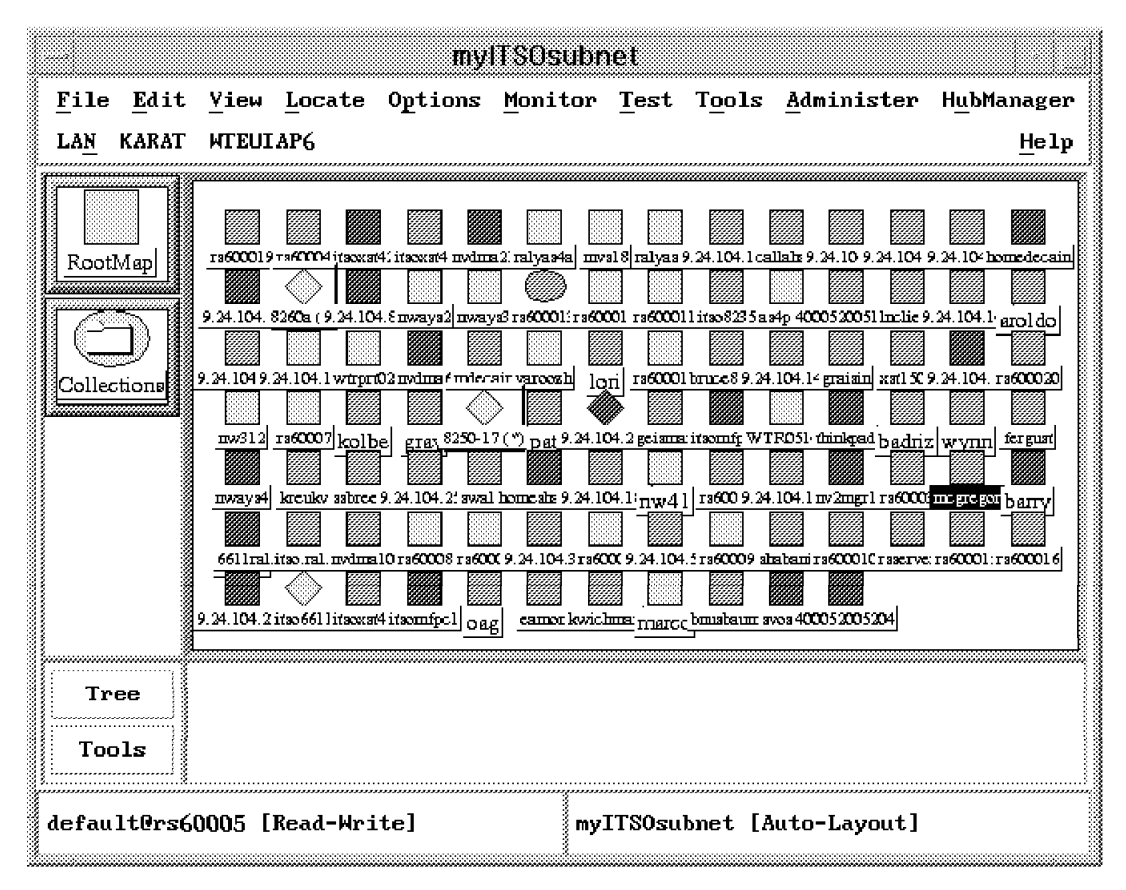

Figure 49. Nodes in Collection myITSOsubnet

### 4.6.3 Using the APIs to Delete a Collection

In Figure 50 on page 72, we use the nvCollectionDelete call to show how to remove an existing collection.

```
#include <stdio.h>
#include "/usr/OV/include/OV/ovw_obj.h"
#include "/usr/OV/include/OV/nvCollection.h"
#include "/usr/OV/include/OV/nvCollectionErrs.h"
void main()
{
  /*
     collectionName - used to refer to the collection
  */
 static char *collectionName = "myITSOsubnet";
  int collectionFD;
                               /* collection file descriptor */
 int collectionConnectionFD; /* collection connection descriptor */
  /* Estabilishes a connection with the Collecion Facility daemon */
  collectionConnectionFD = nvCollectionOpen();
  /* Add the new collection to the collections list */
  /* It may take some CPU processing if the collection is large */
 collectionFD = nvCollectionDelete( collectionName , 1 );
  /* Verifies if the collection has been sucessfully created */
  if ( collectionFD != NV_COLLECTION_SUCCESS )
    fprintf( stderr, "Unsucessfull operation: %s\n",
      nvCollectionErrorMsg(nvCollectionError()));
  else
    fprintf( stderr, "Collection %s deleted!\n", collectionName );
 nvCollectionDone();
}
```

Figure 50. Example of Removing a Collection Using the API

Figure 51 on page 73 shows the result of running this program twice: once to delete the collection we added in the previous example and then again, thereby generating an error message.

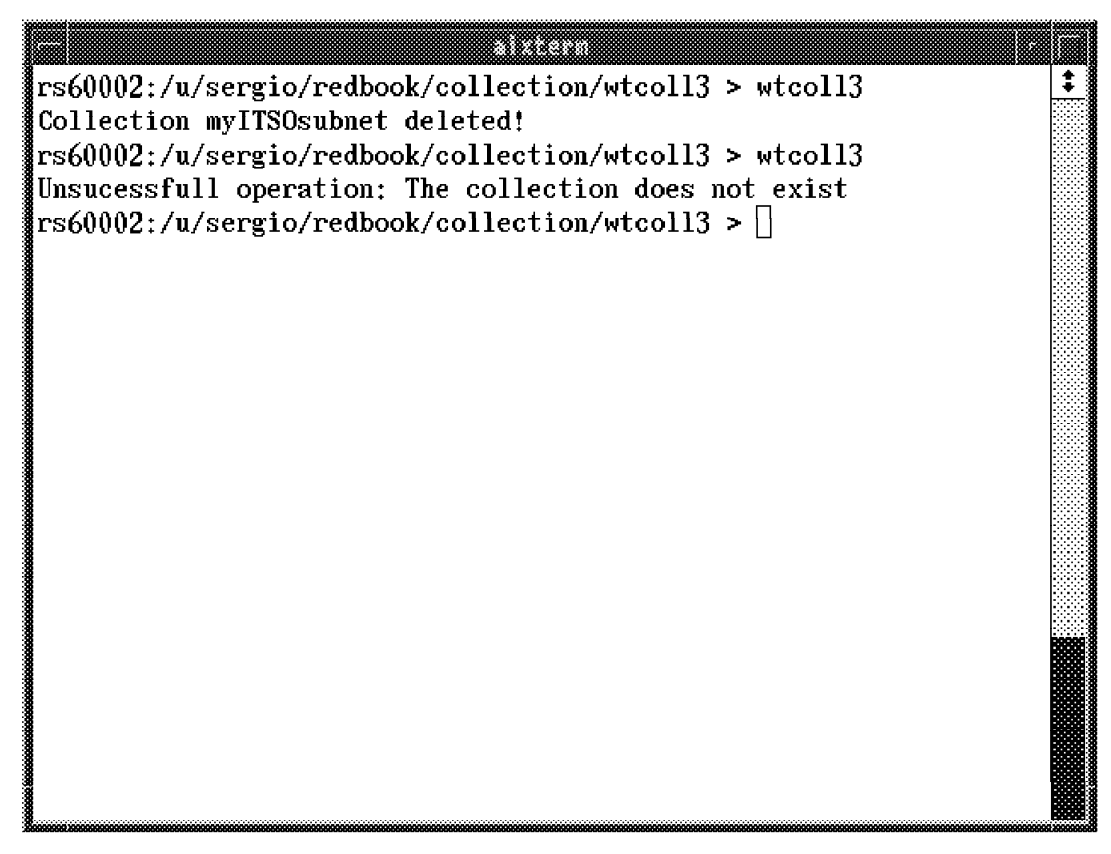

Figure 51. Result of Deleting a Collection

## 4.6.4 Using the APIs to Execute a Command on All Objects in a Collection

An important Collection Facility feature is its capability to execute operations over each object. In this example we will show how to send a trap to each object, using a script file and a C program. We have left some functions to be executed in the script file to gain more flexibility by allowing us to re-use the C program in other examples.

First, the C program extracts all object IDs from the collection using nvCollectionResolve. This is shown in Figure 52 on page 74.

```
#include <stdio.h>
#include <OV/ovw.h>
#include <ctype.h>
#include "/usr/OV/include/OV/ovw_obj.h"
#include "/usr/OV/include/OV/nvCollection.h"
#include "/usr/OV/include/OV/nvCollectionErrs.h"
#define EVALUATE 0
#define RESOLVE 1
   /*
     Function Prototypes
   */
OVwObjectIdList *getObjectIdList( char *collectionName ,
                                 int eval_resol );
void printObjectIds( char *collectionName , int resolution );
/*
   getObjectIdList - get a list of objects of a collection
       char *collectionName is the name of the collection
       int eval_resol - EVALUATE => evaluate the collection again
                         RESOLVE => only resolve the collection
*/
OVwObjectIdList *getObjectIdList( char *collectionName ,
                                  int eval resol)
{
  int
                  collectionConnectionFD; /* collection descriptor */
                  *description;
  char
                  *rule;
  char
  OVwObjectIdList *objectList;
  /* Estabilishes a connection with Collecion Facility daemon */
  collectionConnectionFD = nvCollectionOpen();
  if ( eval_resol == RESOLVE )
            /* resolve for collection name */
    objectList = nvCollectionResolve( collectionName );
  else
    {
                /* find collection rule */
      nvCollectionGetInfo( collectionName, &description, &rule );
               /* and evaluates the collection */
      objectList = nvCollectionEvaluate( rule );
    }
  free(description); /* Free memory */
  free(rule);
                      /* Free memory */
  nvCollectionDone(); /* Close connection with the
                         Collection Facility daemon */
 return objectList;
}
/*
  printObjectIds - print the id of all objects
                     in a collection
*/
void printObjectIds( char *collectionName , int resolution )
{
  int
                  count = 0;
 OVwObjectIdList *objList;
 /* Get the object list */
```

Figure 52 (Part 1 of 2). Example of Listing the Resources in a Collection Using the API

```
objList = getObjectIdList( collectionName, resolution );
  /* print all the objectIds */
  for ( count = 0 ; count < objList->count ; count++ )
    fprintf( stdout, "%d\n", objList->object_ids[count] );
  /* Free the object list */
  OVwDbFreeObjectIdList( objList );
}
/*
  main function
*/
void main( int argc , char **argv )
ł
  char
           collectionName[512];
  OVwDbInit();
  strcpy( collectionName, "myITSOsubnet" );
  printObjectIds( collectionName, RESOLVE );
}
```

Figure 52 (Part 2 of 2). Example of Listing the Resources in a Collection Using the API

The program in Figure 52 on page 74 was called wtcoll4. We invoked it from the shell script shown in Figure 53.

Figure 53. Shell Script that Invokes the wtcoll4 Program

The script is a simple loop that executes two commands for each node in the list returned by the wtcoll4 program.

- It uses the ovobjprint command to extract the Selection Name attribute from the database. ovobjprint extracts all the field information from the database. The awk command is then used to extract the desired string. This step could be done in the C program, but using the object ID and the ovobjprint command inside the script gives us more flexibility to choose any object attribute we want.
- 2. The selection name is then used to send a trap, using the snmptrap command.

Figure 54 on page 76 is the submap with all objects of myITSOsubnet and the event received in the events application.

| Retter       ref0002 succh SElical Barn       ref0013.24.104.25 celus       ref0013 ref0001 inserver product         rrf00013 ref00091 ref00091 inserver product 2.4.104.25 celus       ref0013 ref00091 ref00091 inserver product an under an under an unde                                                               |                         |                                                                                                    | 10<br>0000    |
|----------------------------------------------------------------------------------------------------|-------------------------|----------------------------------------------------------------------------------------------------|---------------|
| Incident in the second state in the second state is the second state in the second state in the second state in the second state in the second state is the second state in the second state in the second state is the second state in the second state in the second state is the second state in the second state in the second state is the second state in the second state is the second state in the second state is the second state in the second state is the second state in the second state is the second state in the second state is the second state in the second state is the second state in the second state is the second state in the | RootMap                 | Image: system         Image: system         Image: s | <br>)7        |
| ciletions         elfred.24.104.7mdm21 mcdmr1itscort41scort43 scor24 mcmord.         rs00051 tac25 rs0003.24.104.25 mgast 020012 richer3.24.104.22 model itscor243 rs0001         itscorpci,imrcong im brace225 shakari gai rs00014 model icr rcom3.24.104.12         wtrprt3.24.104.14 mold9.24.104.111scor29.24.104.135 juri rs00012 method gapmts rs00010         wtrprt3.24.104.14 mold9.24.104.111scor29.24.104.135 juri rs00012 method gapmts rs00010         wtrprt3.24.104.25 same gapmts rs00010         wtrprt3.24.104.14 mold9.24.104.111scor29.24.104.135 juri rs00012 method gapmts rs00010         wtrprt3.24.104.25 same gapmts rs00010         wtrprt3.24.104.25 same gapmts rs00010         wtrprt3.24.104.25 same gapmts rs00010         wtrprt3.24.104.25 same gapmts rs00010         wtrprt3.24.104.25 same gapmts rs00010         wtrprt3.24.104.25 same gapmts rs00010         wtrprt3.24.104.25 same gapmts rs00010         wtrprt3.24.104.25 same gapmts rs00010         wtrprt3.24.104.25 same gapmts rs00010         wtrprt3.24.104.25 same gapmts rs00010         wtrprt3.24.104.25 same gapmts rs00001         control bask         Events         File Kdit View Options Search Greate         Hell         Specific : 5 5916864 (her: 3830000)         GPRKTRC : Specific : 5 5916864 (her: 3830000)         GPRKTRIC : Specific : 5 5916864 (her: 3830000)                                                                                                    |                         | rs600013]rs60009] rs60008 itsoxst49,24,104,issbreese  paravan  bnusbaum  ngmfps2  netfinn  mailpo                                                                                                    | c             |
| Feb000, 24, 104, 22 Fergust B200-17 richer9, 24, 104, 22 Smalled itsomfp2 togeki         itsomfp21jimroung inm truce5255 shabeni gell re60004 modest ion modea 9, 24, 104, 14         wtrprt03, 24, 104, 14 arold 9, 24, 104, 11 tog2 9, 24, 104, 135 [µr]         wtrprt03, 24, 104, 14 arold 9, 24, 104, 11 tog2 9, 24, 104, 135 [µr]         re600012 method         wtrprt03, 24, 104, 14 arold 9, 24, 104, 11 tog2 9, 24, 104, 135 [µr]         re600012 method         wtrprt03, 24, 104, 14 arold 9, 24, 104, 11 tog2 9, 24, 104, 135 [µr]         re600012 method         Wtrprt03, 24, 104, 14 arold 9, 24, 104, 11 tog2 9, 24, 104, 135 [µr]         re600012 method         Tree         Tree         Predv3, 24, 104, 22 togan         Sectors Display Application Main Horkspace         File Edit View Options Search Greate         The Jun Jun 08 14: 56: 45 1995 rs60002, itso, ref & Command         Received         The Jun Jun 08 14: 56: 45 1995 rs60002, itso, ref & Command         Received         The Jun Jun 08 14: 56: 45 1995 rs60002, itso, ref & Command         Received         Sectire: Seg0(62, itso, ref & Command         Received<                                                                                                    | Collections             | alfred9.24.104.7:nudma21 nv2ngr1 itsoxst4:itsoxst48 svos2p ncgregoritsoxst4itsoxst43 rs6000                                                                                                    |               |
| Intervention of the coll gain of the coll of the coll gain of the coll of the coll              |                         |                                                                                                    | <br>i         |
| Instruction of the second status of the second status of the second sta             |                         |                                                                                                    | ے<br>ا        |
| Impr05.24.104.14 arold 3.24.104.11 (1002/3.24.104.105) [mitrosc] spence [ source of the second of the second of |                         |                                                                                                    | •<br> <br>• ^ |
| Kreuk 9,24,104,22€sawon]       as4ps29,24,104,70]         Tree       Tools         Tools       Events Display Application Main Morkspace         File       Events Options       Search       Create       Help         Events       Indeterminate       Help         Events       Indeterminate       Help         Events       Indeterminate       Help         Events       Indeterminate       Help         Events       Indeterminate       Help         Events       Indeterminate       Help         Indeterminate       Indeterminate       Help         Indeterminate       Indeterminate       Help         Indeterminate       Indeterminate       Help         Indeterminate       Indeterminate       Help         Indeterminate       Indeterminate       Help         Indeterminate       Indeterminate       Help         Indeterminate       Indeterminate       Help         Indeterminate       Indeterminate       Help         Indeterminate       Indeterminate       Help         Indeterminate       Indeterminate       Help         Indeterminate       Indeterminate       Help         Indeterminate                                                                                                    |                         | <u>wtrprt9,24,104,14'arold9,24,104,1'itso82'9,24,104,13'9jjurij rsbuvulzjnetroszj agentoj rsbuvul</u>                                                                                                    | <u>10</u>     |
| Tree         Control Dest         Events Display Application Main Morkspace         File Edit View Options Search Create       Heli         Events       Indeterminate       Heli         Fuents       Indeterminate       Heli         Events       Search Create       Heli         Indeterminate       Heli         Indeterminate <th< th=""><th></th><th>kreuk 9,24,104,225eamon as4ps29,24,104.70</th><th></th></th<>                                                                                                    |                         | kreuk 9,24,104,225eamon as4ps29,24,104.70                                                                                                    |               |
| Control Besk         Events Display Application Main Morkspace         File Edit View Options Search Create       Hell         Fuents       Indeterminate       Hell         Fuents       Indeterminate       Hell         Fuents       Indeterminate       Hell         Fuents       Indeterminate       Hell         Freezewed       Search Create       Hell         Fuents       Indeterminate       Hell         Fuents       Indeterminate       Hell         Fuents       Indeterminate       Hell         Fuents       Indeterminate       Hell         Fuents       Indeterminate       Hell         Fuents       Indeterminate       Hell         Fuents       Indeterminate       Hell         Fuents       Indeterminate       Hell         Fuents       Indeterminate       Hell         Specific       1.56:45:1995 rs60002.itso.ra       Kommand         Source       Indeterminate       How       Highlight         Note       Brouse MIB       Highlight         JoreezeRes // Freeze J Fillion       How       How       Rule Name: forwardall.re                                                                                                    | *******                 |                                                                                                    | 0000          |
| Events Display Application Main Morkspace         File Edit View Options Search Create       Hell         Events       Indeterminate       Hell         Thu Jun 08 14:56:45 1995 rs60002.itso.ra & Command<br>Received       SPECIFIC : 58916864 (hex: 3830000)       GENERIC : 6         SPECIFIC : 58916864 (hex: 3830000)       GENERIC : 6       GATEGORY : Status Events       ENTERPRISE : netView6000 1.3.6.1.4.1.2.6.3.1         SOURCE : Demo (d)       HOSTNAME : rs60002.itso.ral.ibm.com       Note       Brouse MIB       Highlight         J FreezeRes // Freeze J Filler       MorkSpace Name: root.events                                                                                                    | Tree                    |                                                                                                    |               |
| File       Lait       VIEW       Options       Search       Greate       mea         Events       Indeterminate       Thu Jun 08 14:56:45 1995 rs60002.itso.re N Command       Received       SPECIFIC       58916864 (hex: 3830000)         GENERIC       1       6       CATEGORY       Status Events       ENTERFRISE: netView6000 1.3.6.1.4.1.2.6.3.1       SOURCE       Demo (d)         HOSTNAME       : rs60002.itso.rel.ibm.com       Note       Browse MIB       Highlight         J PreezeRes F Freeze       : filler       WorkSpace Name: root.events                                                                                                    | Tree<br>Tools           | S<br>Controit Besk                                                                                                    |               |
| Indeterminate         Thu Jun 08 14:56:45 1995 rs60002.itso.ra N Command         Received         SPECIFIC : 58916864 (hex: 3830000)         CEMERIC : 6         CATEGORY : Status Events         ENTERPRISE : netView6000 1.3.6.1.4.1.2.6.3.1         SOURCE : Demo (d)         HOSTNAME : rs60002.itso.ral.ibm.com         Note         Browse MIB         Highlight         Yreezelles F Freeze : Fillion         HorkSpace Name: forwardall.r                                                                                                    | Tree<br>Tools           | Control Desk<br>Events Display Application Main Workspace                                                                                                    |               |
| Received         SPECIFIC : 58916864 (hex: 3830000)         GENERIC : 6         CATEGORY : Status Events         ENTERPRISE : netView6000 1.3.6.1.4.1.2.6.3.1         SOURCE : Demo (d)         HOSTNAME : rs60002.itso.ral.ibm.com         Note         Browse MIB         Highlight         J Freezelles V Freeze J Filture         MorkSpace Name: root.events         Rule Name: forwardall.r                                                                                                    | Tree<br>Tools           | Control Desk<br>Events Display Application Main Morkspace<br>File Edit View Options Search Greate                                                                                                    |               |
| GENERIC     : 50710004 (Nex. 3050000)       GENERIC     : 6       CATEGORY     : Status Events       ENTERPRISE     : netView6000 1.3.6.1.4.1.2.6.3.1       SOURCE     : Demo (d)       HOSTNAME     : rs60002.itso.ral.ibm.com       Note     Browse MIB       Highlight       J Freezelies / Freeze J Filter       MorkSpace Name: root.events       Rule Name: forwardall.r                                                                                                    | Tree<br>Tools           | Control Desk<br>Events Display Application Main Morkspace<br>File Edit View Options Search Greate He<br>Indeterminate                                                                                                    |               |
| ENTERTRISE : netview6000 1.3.6.1.4.1.2.6.3.1         SOURCE : Demo (d)         HOSTNAME : rs60002.itsu.ral.ibm.com         Note         Browse MIB         Highlight         J Freezefies # Freeze _J filter         MorkSpace Name: root.events         Rule Name: forwardall.r                                                                                                    | Tree<br>Tools           | Control Desk<br>Events Display Application Main Morkspace<br>File Edit View Options Search Greate He<br>Indeterminate<br>Thu Jun 08 14:56:45 1995 rs60002.itso.ra X Command<br>Received<br>ENERGYIC : 5881/2/4 (here: 2820000)                                                                                                    |               |
| Note Browse MIB Highlight<br>JFreezeffes F Freeze JFiller HorkSpace Name: root.events<br>Rule Name: forwardall.r                                                                                                    | Tree<br>Tools           | Control Desk<br>Events Display Application Main Morkspace<br>File Edit View Options Search Greate He<br>Indeterminate<br>Thu Jun 08 14:56:45 1995 rs60002.itso.ra X Command<br>Received<br>SPECIFIC : 58916864 (hex: 3830000)<br>GENERIC : 6<br>CATECORY : Status Events                                                                                                    |               |
| J FreezeRes 77 Freeze J Filler HorkSpace Name: root.events<br>Rule Name: forwardall.r                                                                                                    | Tree<br>Tools           | Control Desk<br>Events Display Application Main Morkspace<br>File Edit View Options Search Create He<br>Indeterminate<br>Thu Jun 08 14:56:45 1995 rs60002.itso.ra X Command<br>Received<br>SPECIFIC : 58916864 (hex: 3830000)<br>GENERIC : 6<br>CATEGORY : Status Events<br>ENTERPRISE : netView6000 1.3.6.1.4.1.2.6.3.1<br>SOURCE : Demo (d)<br>HOSTNAME : rs60002.itso.ral.ibm.com                                                                                                    | <br>*11       |
|                                                                                                    | Tree<br>Tools           | Control Besk         Events Display Application Main Workspace         File Edit View Options Search Create       He         Indeterminate       He         Indeterminate       He         SPECIFIC : 58916864 (hex: 3830000)       GENERIC : 6         CATEGORY : Status Events       Events         ENTERPRISE : netView6000 1.3.6.1.4.1.2.6.3.1       SOURCE : Demo (d)         HOSTNAME : rs60002.itsu.ral.ibm.com       Note         Note       Browse MIB       Highlight                                                                                                    |               |
|                                                                                                    | Tree<br>Tools           | Control Besk         Events Display Application Main Morkspace         File Edit View Options Search Create       He         Indeterminate       He         Indeterminate       He         SPECIFIC : 58916864 (hex: 3830000)       GENERIC : 6         CATEGORY : Status Events       Events         ENTERPRISE : netView6000 1.3.6.1.4.1.2.6.3.1       SOURCE : Demo (d)         MORENAME : rs60002.itso.ral.ibm.com       Note         Note       Browse MIB       Highlight                                                                                                    |               |
|                                                                                                    | Tree<br>Tools<br>Events | Control Desk         Events Display Application Hain Horkspace         File Edit View Options Search Create       He         Indeterminate                                                                                                    |               |

Figure 54. Nodes in Collection myITSOsubnet and Trap Received in rs60002

## 4.7 The wtcoll Sample Program

We brought together several of the collection facility API functions into a program called *wtcoll*. wtcoll is a useful utility that allows you to perform a number of operations on NetView for AIX collections from a command line.

The functions available from wtcoll are as follows:

• List all objects in a collection.

You specify the collection name and wtcoll will resolve the collection and print a list of the objects in it.

• Create an object database field for all objects in a collection.

The program will create a string field in the object database and place a value you specify into it for all the nodes in the collection.

- Update an object database field for all objects in a collection.
- Delete a collection.

You specify the collection rule name and wtcoll will remove it.

• Check whether a node is a member of a given collection.

You tell wtcoll the node selection name and the name of the collection. We show several uses for this function in Chapter 7, "Using the Collection Facility with Event Rulesets" on page 171.

You can find a listing of the the source code for wtcoll.c in Appendix B, "C Code for the wtcoll Sample Program" on page 259. Instructions on how to get a copy of the source code by anonymous FTP are printed in Appendix A, "How to Obtain the Samples in this Book" on page 257.

## Chapter 5. Introducing NetView for AIX Event Rulesets

When people enter the world of systems management the first question they usually want answered is "what is happening out there?" They want to know about any significant event that may affect them, as it happens. Almost every system environment provides some kind of mechanism for this. At the simplest level, operating systems and applications provide messages and logs. As systems become more complex and distributed there is a desire to filter these event messages and bring them together to a central management function.

In general, you want to design a management system that can bring together event messages from different hardware and software sources. For this reason it is important to develop a standard to define how the messages should be packaged and delivered. Fortunately, you do not have to go through this process yourself since network management architectures provide ready-made definitions. For example, SNA has generic alerts and SNMP has traps.

Traps and alerts are normally thought of as things that carry bad news. That is, some kind of alarm message. However it could equally well be good news. For example it is important to know that a resource has failed, but equally important to know that it has subsequently returned to good health.

NetView for AIX provides a variety of facilities for handling management events. With Version 4, those facilities are made stronger by a package of functions called Event Stream Enhancements. InChapter 6, "Examples of NetView for AIX Rulesets" on page 85 we show several examples that exploit event stream enhancements. Before we discuss the examples in detail, we will review the way that NetView for AIX handles events and the modifications that Version 4 has made.

### 5.1 Events in NetView for AIX

NetView for AIX is primarily an SNMP manager, so it is no surprise that the events that flow through it are packaged as SNMP traps. These traps come from several sources, namely:

- · From SNMP agents running on distributed systems
- From status monitoring processes (which may be within NetView for AIX or on distributed Mid-Level Manager agents)
- From threshold monitoring processes (which may be within NetView for AIX or on distributed "smart" agents, such as IBM Systems Monitor or RMON agents)

Normally, SNMP nodes do not offer much unsolicited event information and therefore the number of events from the latter two sources is far greater than the number of traps received directly from SNMP agents.

## 5.1.1 A Review of SNMP Traps

The trap is the only SNMP protocol data unit (PDU) that flows unsolicited from the agent to the manager. All the other exchanges are initiated by a request from the manager. The objective of the trap is to convey alarm information from the agent. In the original conception of SNMP, the trap was expected to be used to tell the manager of a problem but not to carry fully-detailed information. The rationale for this is that the manager can determine the details using SNMP Get requests. In fact the structure of the trap allows it to be expanded easily, and some agents use traps to send a great deal of information.

Figure 55 shows the internal structure of the SNMP trap.

| Trap Body:         | SNMP Header                           | Enterprise ID  | Source Addr   | Generic ID | Specific ID | Time | ] |
|--------------------|---------------------------------------|----------------|---------------|------------|-------------|------|---|
|                    |                                       |                |               |            |             |      |   |
| Variable Bindings: | Length info                           | Variable OID   | Variable Valu | e          |             |      |   |
|                    | Length info                           | Variable OID   | Variable Valu | e          |             |      |   |
|                    | any numbe                             | r of variables | allowed       |            |             |      |   |
|                    | i i i i i i i i i i i i i i i i i i i |                |               |            |             |      |   |

Figure 55. SNMP Trap Structure

You should note the following characteristics of this format:

- The Generic trap ID field identifies the basic type of trap. SNMP defines IDs 0-5 for specific purposes (such as Agent Warm Start and Authentication Error). Generic ID 6 is reserved for Enterprise Specific traps. Most of the traps that you see in NetView for AIX fall into this category.
- For enterprise specific traps, the combination of Enterprise ID and Specific trap ID uniquely defines the type of trap. The Enterprise ID is a MIB object ID, usually from the private part of the MIB tree. So, for example, traps originating from NetView for AIX itself have an enterprise ID of .iso.org.dod.internet.private.enterprises.ibm.ibmProd.netView6000 (or .1.3.6.1.4.1.2.6.3). The specific trap ID is just an integer. The manufacturer of the device that originates the trap is responsible for defining what different specific IDs mean under their enterprise ID.
- A trap may include one or more items of variable data. Each item is packaged as a combination of a MIB object ID to identify what type of data it is plus the value of the data itself.

## 5.1.2 Event Flow in NetView for AIX

There are several daemons and other processes involved in processing events as they flow through NetView for AIX. Figure 56 on page 81 shows the relationship between these processes.

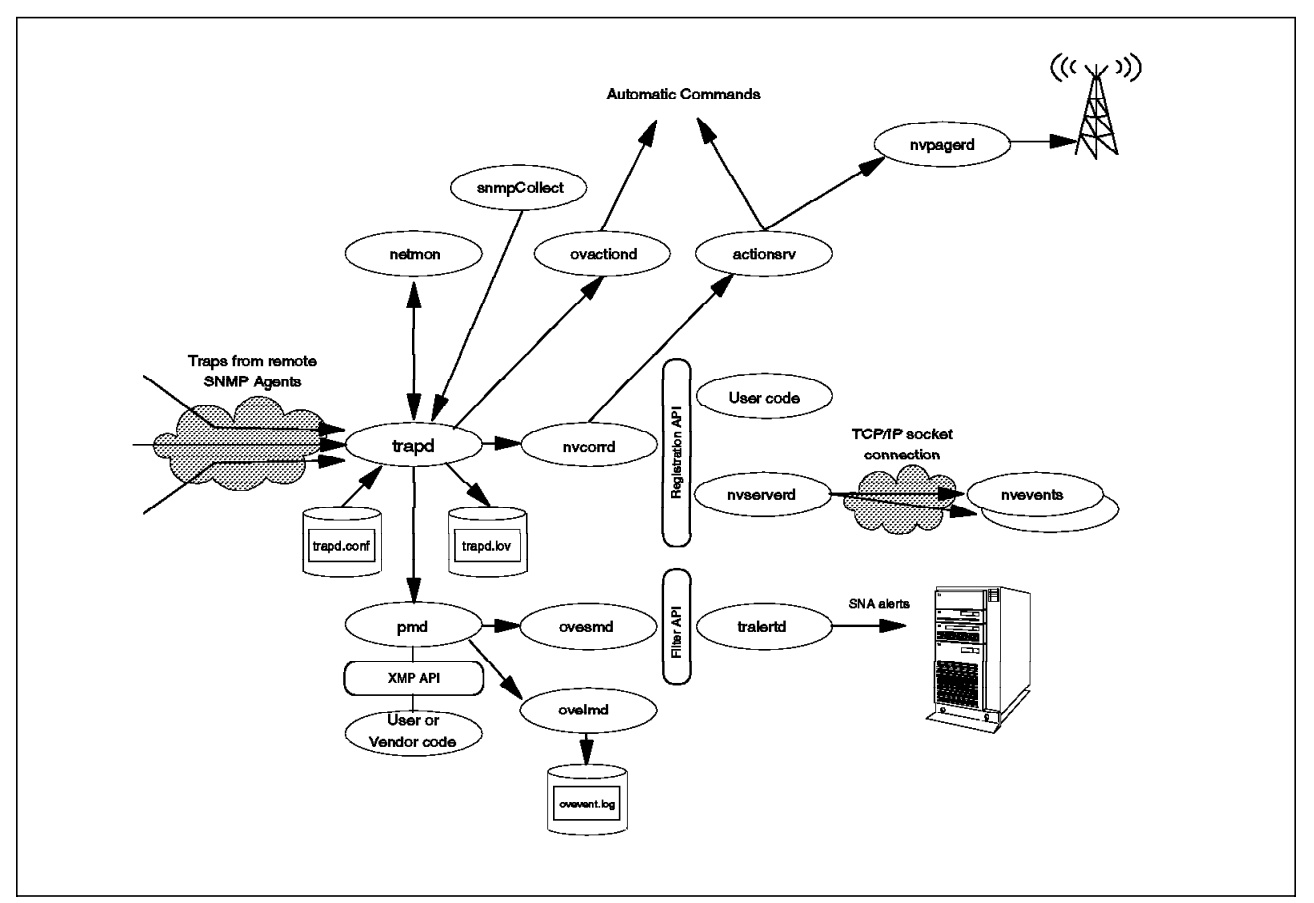

Figure 56. NetView for AIX Event Processing Flow

In this book we will not be dealing with every aspect of the event processing system, only with the event stream enhancements of NetView for AIX Version 4. However, it is useful to briefly summarize what each component does:

- trapd This daemon receives SNMP traps from remote SNMP agents and also events that are generated internally by other NetView for AIX components. Notable sources for such events are netmon (which generates events each time it detects some change in any IP resource status) and snmpCollect which generates events whenever a MIB threshold is exceeded or re-armed. The trapd daemon processes events based on records in the /usr/OV/conf/C/trapd.conf file. The things defined here are:
  - Text format for the event what is to appear on the event display and in the log.
  - · Category and severity of the event.
  - Whether to display the event or only to log it. The trapd daemon logs all events it receives in /usr/OV/log/trapd.log.
  - Whether to perform some automated action when the event occurs.
- **ovactiond** This daemon executes the automatic commands defined in trapd.conf. Any AIX program or shell script can be invoked.
- **pmd** This daemon, the *postmaster daemon* provides the XMP API for OSI CMIP applications to use. It merges events generated through XMP with the trapd event flow.

- **ovesmd** This is the *sieve agent*. It provides a filtering capability so that applications can register with it to receive a filtered event flow. This function has been superseded by the event stream enhancements application registration facility, but it is still used by the tralertd daemon to generate SNA alerts from NetView for AIX events.
- **nvcorrd** This daemon is the *correlation engine*. It processes the event stream from trapd and applies the correlation rules to it. This is the heart of the event stream enhancements, and we will discuss it in detail in 5.1.3, "What Are NetView for AIX Version 4 Event Stream Enhancements?."
- **nvserverd/nvevents** nvevents is the display application that each user runs to display events as event cards or in a list form. NetView for AIX Version 4 allows users to be distributed to different client machines. nvserverd is the daemon on the NetView for AIX server that routes the event flow to the nvevents clients and also provides communication between them.
- actionsvr/nvpagerd If a ruleset being processed by nvcorrd calls for a command to be run, this daemon executes it. Any AIX program or shell script can be automatically executed in this way. Invoking a call to an alphanumeric pager is a special case of a ruleset action. It is the nvpagerd daemon that initiates the call.

## 5.1.3 What Are NetView for AIX Version 4 Event Stream Enhancements?

At the start of this chapter we said that the first thing we want to do is to bring together network and system events in one place in a consistent format. Once this has been done, we want a management application to work for us in categorizing, filtering and adding value to the events.

We have seen how NetView for AIX achieves this, by putting external and internal events into SNMP trap format and submitting them to a sequence of processes. The processes available in NetView for AIX Version 3 (trapd, ovactiond, the ovesmd filter mechanism and nvevents) provide several facilities for handling the event stream:

- Assignment of priority and additional information
- · Suppression of unwanted events, by sending them only to the log
- · Automation: executing a command whenever a specific event occurs
- Viewing facilities to allow different selections of events to be seen, based on the data within them

With Version 4, the design objective was to make this more sophisticated and powerful, as follows:

- Correlation between different events, or the ability to treat two related events as one trigger
- Read and write access to additional information, external to the event stream itself (for example, the object database, MIB data, global variables)
- An override capability so that event severity and node status may be dynamically modified
- For all of these features, the ability to trigger on and have access to *any* of the information carried within the event

The NetView for AIX Event Stream Enhancements (ESE) are the outcome of this design objective. Figure 57 on page 83 shows the components of ESE and the connections between them.

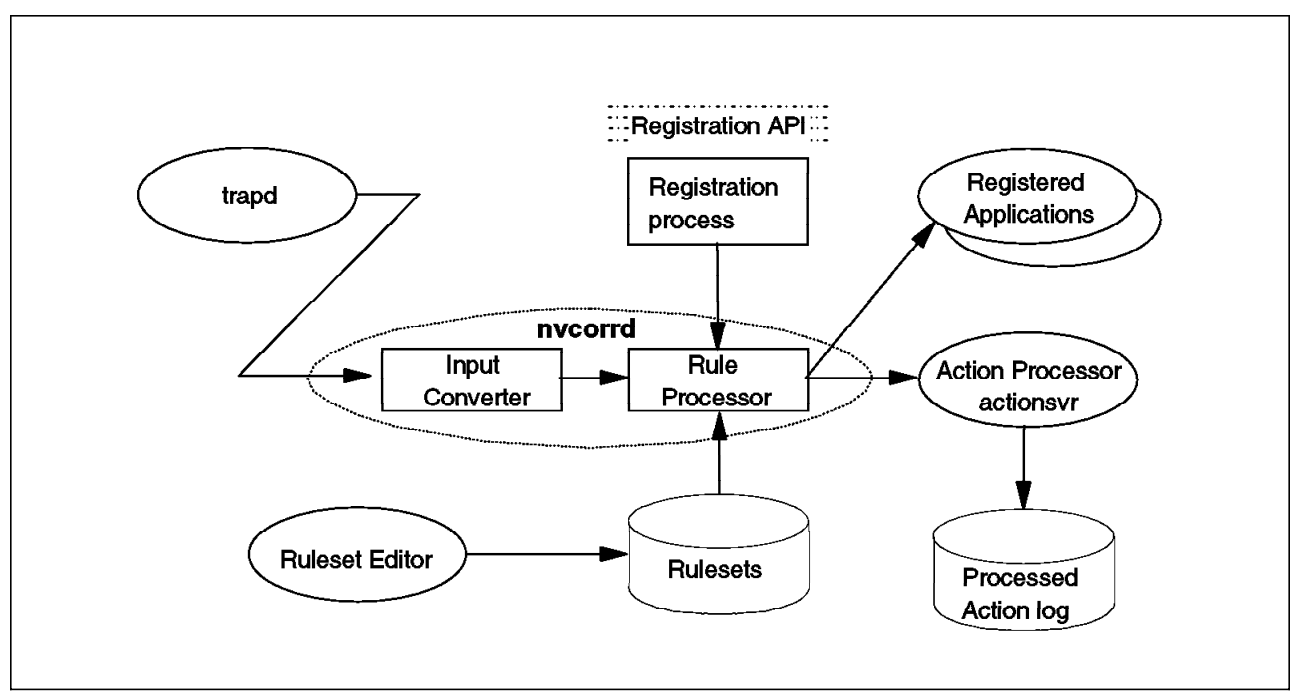

Figure 57. Components of the Event Stream Enhancements

In Figure 57 the correlation engine is subdivided into two parts, the input converter and the rule processor. These two functions are both performed by the nvcorrd daemon. The nvcorrd daemon analyzes the incoming event stream using a kind of program called a *ruleset*. These rulesets may be thought of as road maps, with several routes through them. As an event progresses along any of the routes it has to pass tests at a series of checkpoints along the road. In ESE these checkpoints are called *decision nodes*.

As well as decision nodes, ESE defines a set of *action nodes* which, as their name implies, cause some action to be taken. An event continues along a given route in the ruleset until it reaches a test (decision node) that it cannot pass or until it comes to the end of the route. As we have said, there may be many routes through the ruleset and nvcorrd will attempt to send every event that it receives along all of them. Clearly it is best for performance reasons to place the most restrictive decision node at the beginning of each route through the ruleset.

Each ruleset is stored as a single file containing definitions for the nodes and the connections between them. However, you do not need to understand the format of these files. ESE includes a powerful graphical ruleset editor which allows you to draw the ruleset as a flow diagram and then save it in the ruleset file. We show several worked examples using the ruleset editor in Chapter 6, "Examples of NetView for AIX Rulesets" on page 85.

An application that wishes to use ruleset processing has to do two things:

- · Register itself and the ruleset it wants to be processed
- · Wait for events to be forwarded to it

ESE has an API which provides these functions, however in the current release of NetView for AIX the API is not published. The only applications that use ESE currently are:

- nvevents (the event display application). In fact it is the server component, nvserverd, that opens the interface (see Figure 56 on page 81). The nvevents application allows you to create dynamic event workspaces with rulesets applied to them.
- actionsvr. This daemon executes automatic commands when they are invoked within a ruleset by an Action or Pager node. In fact, actionsvr performs this function for any application, so if you activate a dynamic event workspace and the ruleset includes an Action node, it will be executed by actionsvr. You can also register rulesets that *only* perform automated actions by updating a configuration file.

# Chapter 6. Examples of NetView for AIX Rulesets

In this chapter we will explore the capabilities of NetView for AIX Version 4 event stream enhancements through the use of examples. We will show how to operate the Ruleset Editor and construct flow diagrams called rulesets. Our intention is to demonstrate the wide range of functions offered. In later chapters (Chapter 4, "The Collection Facility" on page 53 and 6.3, "Combining ESE Rulesets" on page 166) we will show how rulesets can be combined together and how they can be used in conjunction with other features of NetView for AIX Version 4.

Each example is described in a step-by-step format. However, to avoid repetition we cover the mechanics of ruleset creation in more detail in the first examples than in later examples. First we will give a short introduction to the Ruleset Editor. You will find the worked examples themselves in 6.2, "Examples Using the Ruleset Editor" on page 91.

## 6.1 Understanding the Ruleset Editor

The Ruleset Editor is available by selecting **Tools** $\rightarrow$ **Ruleset Editor** from the NetView for AIX menu bar, or by dragging the Ruleset Editor icon from the tool bar and releasing it anywhere on the screen. Two windows will appear on the screen: The Template Window and the Ruleset Work Area, as shown in Figure 58 on page 86.

| Event<br>Attributes | Pass on<br>Match  | Compare<br>Mile<br>Variable | Check Route | Override<br> | Forward                | Resolve | Cenery<br>Database<br>Rold | Ottery<br>Globel<br>Variable | Action        |
|---------------------|-------------------|-----------------------------|-------------|--------------|------------------------|---------|----------------------------|------------------------------|---------------|
| Trap Settings       | Reset on<br>Match | Set<br>MIB<br>Variable      | Thresholds  | Set State    | Block event<br>display | Payer   | Set<br>Database<br>Field   | Set<br>Global<br>Variable    | Inline Action |

|                                       | Austr Christian Besta Default re |
|---------------------------------------|----------------------------------|
| <u>F</u> ile <u>E</u> dit <u>N</u> ew | Help                             |
|                                       |                                  |
| §                                     |                                  |
|                                       |                                  |
|                                       |                                  |
|                                       |                                  |
|                                       |                                  |
|                                       |                                  |
|                                       |                                  |
|                                       |                                  |
|                                       |                                  |
|                                       |                                  |
|                                       |                                  |
|                                       |                                  |
|                                       |                                  |
|                                       |                                  |
| <b>.</b>                              |                                  |
| i                                     |                                  |

Figure 58. The Ruleset Editor's Initial Appearance

The Template window contains all the possible templates of nodes what can be added to the Ruleset Work Area. To add a node to the Ruleset area, simply drag a template from the Template window into the work area.

A brief description of each type of template is listed inTable 4.

| Table 4 (Page 1 of 3). Ruleset Editor Templates. Decision nodes control whether an event proceeds further into the ruleset. Action nodes invoke some asynchronous or synchronous action. |           |                                                                                                    |  |  |  |
|----------------------------------------------------------------------------------------------------|-----------|----------------------------------------------------------------------------------------------------|--|--|--|
| Template                                                                                                    | Node Type | Description                                                                                                    |  |  |  |
| Action                                                                                                    | Action    | Specifies the action to be performed when an event<br>is forwarded to this node. For example, you could<br>use this node to execute the /usr/OV/bin/ovxecho<br>command to display a dialog window. The action<br>defined is performed by the actionsvr daemon, as<br>we discussed in 5.1.3, "What Are NetView for AIX<br>Version 4 Event Stream Enhancements?" on<br>page 82 |  |  |  |
| Block Event Display                                                                                                    | Action    | Causes the event not to be forwarded (if the default action is to forward it).                                                                                                    |  |  |  |
Table 4 (Page 2 of 3). Ruleset Editor Templates. Decision nodes control whether an event proceeds further into the ruleset. Action nodes invoke some asynchronous or synchronous action.

| Template              | Node Type | Description                                                                                                    |
|-----------------------|-----------|----------------------------------------------------------------------------------------------------|
| Check Route           | Action    | Checks for communication between two network<br>nodes and forwards the event based on the<br>availability of this communication. For example, you<br>can use this node to check the path from the<br>Manager to a device before forwarding a node down<br>trap.                                                                                                   |
| Event Attributes      | Decision  | Compares any attribute of the incoming event to a<br>literal value. For example, you can use this node to<br>check for events generated by a particular device.                                                                                                    |
| Forward               | Action    | Forwards the event to applications that have<br>registered to receive the output of the ruleset. For<br>example, when the registered application is<br>nvevents, you must use the Forward node if you<br>want to display the event.                                                                                                    |
| Inline Action         | Action    | Specifies an action to be performed. Unlike the<br>Action node, which always executes the action under<br>the actionsvr daemon, the Inline Action executes<br>under the main ruleset processing daemon, nvcorrd.<br>Subsequent ruleset nodes wait for the action to<br>complete (or for a timeout to expire).                                                     |
| Override              | Action    | Overrides the object status or severity assigned to a<br>specific event and updates the Events Display<br>application. For example, you can use this node to<br>change the severity to Major when a node down<br>event is received for a router. Use this node with<br>the query database field node to override status or<br>severity for specific device types. |
| Pager                 | Action    | Issues a call to a pager that has been defined in a NetView for AIX user profile.                                                                                                    |
| Pass on Match         | Decision  | Compares attributes between two events. You can<br>use this node to check for two events that have<br>something in common, for example, two events<br>generated by the same node in the network.                                                                                                    |
| Query Database Field  | Decision  | Compares a value from the NetView for AIX object<br>database to a literal value or to a value contained in<br>the incoming event. For example, you can use this<br>node to check if the originating device is a router.                                                                                                    |
| Query Global Variable | Decision  | Queries the value of the global variable that has been previously set using the Set Global Variable node.                                                                                                    |
| Reset on Match        | Decision  | Delays an event until either a timer has expired or<br>an event with matching attributes occurs. You can<br>use this node to check for two events that have<br>something in common, for example, two events<br>generated by the same node in the network.                                                                                                    |
| Resolve               | Action    | Forwards a message to all registered applications<br>indicating that a previous event has been resolved.<br>You can use this node to delete an event card from<br>the events display application when an subsequent<br>event is received.                                                                                                    |
| Set Database Field    | Action    | Sets the value of any NetView for AIX object database field.                                                                                                    |

 Table 4 (Page 3 of 3). Ruleset Editor Templates. Decision nodes control whether an event proceeds further into the ruleset. Action nodes invoke some asynchronous or synchronous action.

| Template            | Node Type | Description                                                                                                    |
|---------------------|-----------|----------------------------------------------------------------------------------------------------|
| Set Global Variable | Action    | Sets a variable for use within the ruleset itself. For<br>example, use this node to set a flag whose value will<br>be checked later in the ruleset using the query<br>global variable node.                                                                                                    |
| Set MIB Variable    | Action    | Issues an SNMP SET command to set the value of a variable in the MIB representing any network resource. For example, you can use this node to dynamically change the configuration of a LAN hub device.                                                                                                    |
| Set State           | Action    | Sets the correlation state of an object in the NetView<br>for AIX object database. The current state is<br>updated in the corrstat1 field in the object database,<br>and the previous value in the corrstat1 field is<br>moved to the corrstat2 field. This process continues<br>until the current state and as many as four previous<br>states are stored in the object database. You can<br>view the correlation state by selecting the object<br>and then selecting the Display Correlation Status<br>option from the context menu. |
| Thresholds          | Decision  | Checks for repeated occurrences of the same trap or<br>of traps with an attribute in common. You can use<br>this node to forward an event after receiving the<br>specific number of the same event received within a<br>specific time period. Use this node with the Trap<br>Settings node to identify a specific trap number.                                                                                                    |
| Trap Settings       | Decision  | Specifies a specific trap to be processed and is identified by a pair of generic and specific trap numbers.                                                                                                    |

The ruleset work area is like an canvas upon which you can draw your ruleset. When it is first initialized it contains the Event Stream node (which looks exactly like a pizza). This node represents all events passed to nvcorrd by the trapd daemon. If you double-click on this node you will be prompted for the default behavior for the ruleset you are constructing (see Figure 59 on page 89). If you set this to Pass, all events will be forwarded to the registered application unless you place a Block Event Display node to prevent them.

|                      | * Untilled *                                               | 11-1- |
|----------------------|------------------------------------------------------------|-------|
| <u>File Edit New</u> |                                                            | Help  |
|                      | Rivegel<br>Default Action for Event is:<br>Block<br>@ Pass |       |
|                      | Comments:                                                  |       |
|                      | OK Cancel Help                                             |       |

Figure 59. Defining Default Event Behavior

The Ruleset work area window provides you with several menu bar functions that are useful in editing your rulesets. There are 3 items: File, Edit, and New.

The menu items available under File are:

| New     | Create a New RSFile.                                                                                                    |
|---------|----------------------------------------------------------------------------------------------------|
| Insert  | Read an existing ruleset and insert it into the current ruleset. We will describe this option in more detail in 6.3, "Combining ESE Rulesets" on page 166. |
| Open    | Open a previous created RSFile.                                                                                                    |
| Save    | Save a RSFile.                                                                                                    |
| Save as | Save a RSFile with a new name.                                                                                                    |
| Delete  | Delete a RSFile.                                                                                                    |
| Exit    | Exit from Ruleset Editor.                                                                                                    |
|         |                                                                                                    |

The menu items available under Edit are:

| Connect two Nodes | Connect two different nodes with an arrow.                                                      |
|-------------------|-------------------------------------------------------------------------------------------------|
| Delete node       | Select a node and delete it.                                                                    |
| Delete line       | Select a line between two nodes and delete it.                                                  |
| Refresh Layout    | Redraw the ruleset and rearrange the nodes.                                                     |
| Unselect          | Unselect all the graphical symbols.                                                             |
| Reset Cursor      | Reset the cursor layout (useful if you select an operation and then decide not to complete it). |
| Delete Selected   | Delete all the selected graphical symbols.                                                      |

The menu items available under New are another means by which the templates can be accessed. Each menu item corresponds to a template which is also available in the Templates window.

# 6.2 Examples Using the Ruleset Editor

| Table 5. Summary of the Ruleset Examples                                                           |                                                                                                 |                                                                                                    |
|----------------------------------------------------------------------------------------------------|-------------------------------------------------------------------------------------------------|----------------------------------------------------------------------------------------------------|
| Example                                                                                            | Ruleset Nodes Used                                                                              | Description                                                                                                    |
| 6.2.1, "Clearing<br>Outstanding Events via<br>Correlation" on page 92                              | Trap Settings, Pass on<br>Match, Resolve, Block<br>Event Display                                | This example looks for interface and node Up events<br>that match a previous Down event. If a match is<br>found, the Down event is removed from the<br>nvevents display and the Up event is suppressed.                                        |
| 6.2.2, "Suppressing<br>Events by Setting<br>Thresholds" on<br>page 101                             | Trap Settings,<br>Thresholds, Forward,<br>Action                                                | This example checks for repeated performance<br>threshold events and suppresses them if they are<br>occurring at less than a given frequency.                                                                                                  |
| 6.2.3, "Using Thresholds<br>in Combination with<br>Correlation" on<br>page 108                     | Trap Settings,<br>Thresholds, Pass on<br>Match, Forward, Action                                 | This example performs suppression in a similar way<br>to the previous example, <i>unless</i> two types of<br>performance error are being reported by the same<br>managed node.                                                                 |
| 6.2.4, "Automated<br>Paging and E-Mail<br>Notifications" on<br>page 112                            | Trap Settings, Event<br>Attributes, Pager, Action                                               | This example checks for a node down event from a specific router and generates a paging request and an e-mail message.                                                                                                    |
| 6.2.5, "Using Traps to<br>Override Status Color<br>and Severity" on<br>page 118                    | Trap Settings, Override,<br>Query Database Field                                                | This example overrides the status (and hence the<br>symbol color) of a node as a result of a threshold<br>trap being received. It also shows how to override<br>the severity of an event based on the contents of an<br>object database field. |
| 6.2.6, "Setting<br>Correlation States" on<br>page 124                                              | Trap Settings, Event<br>Attributes, Set State,<br>Query Database Field,<br>Override             | This example uses the correlation state fields in the object database to keep track of an automatic recovery process.                                                                                                    |
| 6.2.7, "Setting Database<br>Fields" on page 133                                                    | Trap Settings, Event<br>Attributes, Set Database<br>Field, Override, Forward                    | This example changes the value of an object<br>database field based on the contents of traps sent<br>by NetFinity.                                                                                                    |
| 6.2.8, "Setting Global<br>Variables" on page 140                                                   | Trap Settings, Set<br>Global Variable, Query<br>Global Variable, Action,<br>Forward, Thresholds | This example determines whether to display a trap<br>from an application based on whether the underlying<br>communications are active.                                                                                                    |
| 6.2.9, "Setting MIB<br>Variables" on page 147                                                      | Trap Settings, Set MIB<br>Variable, Forward,<br>Action                                          | This example uses a SNMP set request to modify a Systems Monitor agent polling frequency when a threshold is exceeded.                                                                                                    |
| 6.2.10, "Using Rulesets<br>to Supplement Event<br>Capabilities of Another<br>Manager" on page 151  | Trap Settings, Event<br>Attributes, Pass on<br>Match, Action, Forward                           | This example shows how a ruleset can be devised to cause automated interactions with another management platform, in this case, NetFinity.                                                                                                    |
| 6.2.11, "Suppressing<br>Events for Interfaces<br>That Are<br>Administratively Down"<br>on page 162 | Trap Settings, Query<br>Database Field, Inline<br>Action, Block Event<br>Display                | This example shows how to use an Inline Action as a<br>way to test for information that is not in the trap and<br>thus control the process flow.                                                                                               |

There are eleven ruleset examples in this section. Table 5 summarizes them.

In each example we show a flow diagram to illustrate the processing that we want the ruleset to perform. The flow diagrams have been added for clarity, but we found it a very useful design aid to draw out such diagrams whenever we were contemplating creating a new ruleset.

## 6.2.1 Clearing Outstanding Events via Correlation

In most network operation centers, operators are not interested in problems that have already been solved. At the very least, they do not want to mistake solved problems with outstanding problems. ESE's correlation feature provides an easy way to clear solved problems from NetView for AIX's event display automatically. In this example we will show how you can clear a Node Down event from the event display if a Node Up event arrives for the same node in a defined interval of time. We will take the same actions for the Interface Down and Interface Up traps.

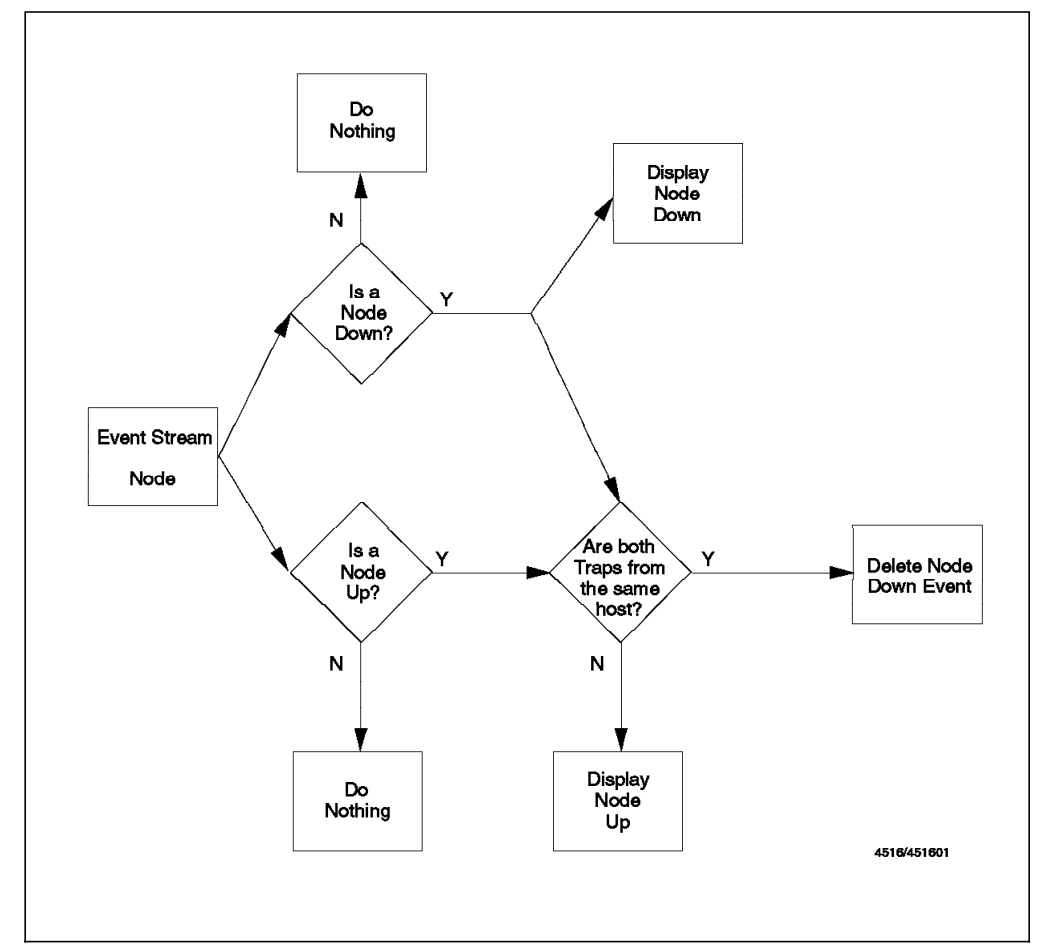

Figure 60 displays a flow of what we want to obtain with this ruleset.

Figure 60. Flowchart of Correlation Example

### 6.2.1.1 Constructing the Ruleset

- Before we add other nodes we will want to configure the default behavior. Do this by double-clicking the event stream node as shown in Figure 59 on page 89. We want all events to appear, unless our ruleset explicitly prevents them, so we choose the default setting of Pass.
- 2. The next step is to identify the first of two traps that we wish to correlate. Thus, we will drag the **Trap Settings** icon and release it on the ruleset window. Another window appears (as shown in Figure 61 on page 93) and in this new window we will identify the Node Down trap by selecting the following settings:

| Enterprise Name | netview6000       |
|-----------------|-------------------|
| Event Name      | IBM_NVDWN_EV      |
| Specific        | Specific 58916865 |

The trap description appears when you choose the event name from the list of defined events.

| File | : <u>E</u> dit <u>N</u> ew | 1             | nstOV/coni/nu | lesets/Default <i>r</i> s                             | H                                                        | elp |
|------|----------------------------|---------------|---------------|-------------------------------------------------------|----------------------------------------------------------|-----|
|      | ······                     | Tran Sattinge |               |                                                       |                                                          |     |
| 1    |                            | map becongs   |               |                                                       | Trap Settings                                            |     |
|      | S                          |               |               | Enterprise Name:                                      | Enterprise ID;                                           | ;   |
| 1    |                            | notView (000  |               | netView6000                                           | 1.3.6.1.4.1.2.6.3                                        |     |
| 2    | I                          | 1914TEM0000   |               | ibm(092                                               | 136141265                                                |     |
| 1    |                            |               |               | ibm5086                                               | 1.3.6.1.4.1.2.6.6                                        |     |
| 1    |                            |               |               | SM/6000_Threshold                                     | 1.3.6.1.4.1.2.6.12.5.1                                   |     |
| Į.   |                            |               |               | SM/6000                                               | 1.3.6.1.4.1.2.6.12                                       |     |
| 1    |                            |               |               | ibm3174                                               | 1.3.6.1.4.1.2.6.13                                       |     |
| 1    |                            |               |               | Event Name:                                           | Specific:                                                |     |
| 2    |                            |               |               | IBM_NVNUP_EV                                          | Specific 58916864                                        |     |
| 2    |                            |               |               | IBM_NVNDWN_EV                                         | Specific 58916865                                        |     |
| 2    |                            |               |               | IBM_NVIUP_EV                                          | Specific 58916866                                        |     |
| 1    |                            |               |               | IBM_NVIDWN_EV                                         | Specific 58916867                                        |     |
| 1    |                            |               | 8             | TBM_NVNC_EV                                           | Specific 58916868                                        |     |
| ŝ    |                            |               |               | TBM_NVNC_BV                                           | Specific 58916871                                        |     |
|      |                            |               |               | <br>Trap Description:                                 | •                                                        | Q   |
|      |                            |               |               | [[Fhis event is gene:<br>it detects a node            | rated by NetView for AIX wh<br>is down                   | ien |
|      |                            |               |               | The data passed wi<br>1) ID of appli<br>2) Name or IP | th the event are:<br>cation sending the event<br>address |     |
|      |                            |               |               | Comparison Type:                                      |                                                          |     |
|      |                            |               |               | Equal To 📖                                            |                                                          |     |
|      |                            |               |               | Comments;                                             |                                                          |     |
|      |                            |               |               |                                                       |                                                          |     |
|      |                            |               |               |                                                       |                                                          |     |
|      |                            |               |               | ОК                                                    | Cancel <u>H</u> elp                                      |     |

Figure 61. Identifying the Node Down Event

- 3. Click on **OK** to complete the first node of the ruleset.
- 4. Now connect the Event Stream node to the one you have just created by selecting Edit→Connect Two Nodes from the menu bar. Your mouse pointer will change to a connection icon. Now click on the Event Stream node first and then on the Trap Settings node (the order is important, because the direction of flow is from the first to the second node selected).
- Now we have to add the node for the Node Up Event in the same way. To accomplish this, first click on the Event Stream node and then repeat steps 1-3, but this time use the following settings:

| Enterprise Name | netview6000       |
|-----------------|-------------------|
| Event Name      | IBM_NVNUP_EV      |
| Specific        | Specific 58916864 |

Because we first selected the Event Stream node this new node should be automatically connected to it. Hence, we obtain a ruleset like that displayed in Figure 62 on page 94.

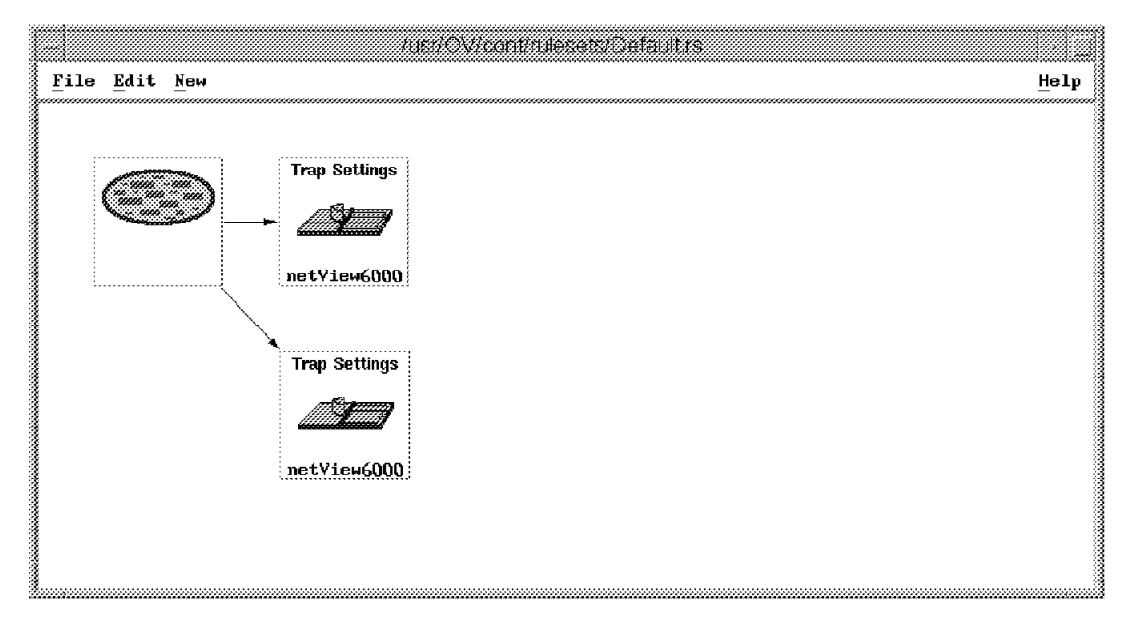

Figure 62. Adding the Trap Settings Node for the Node Up Event

#### — Automatic Node Connections

In this step we saw that the ruleset editor automatically connected two nodes together with an arrow. If you have an existing node selected in the editor, it will add an arrow from that node to the node you are currently adding. This makes your job easier because you have one less step to perform. However, it may happen that you have a node selected without intending to. In that case, you will get a connection added that you did not want. You have to remove the incorrect connection, by clicking on **Edit**  $\rightarrow$  **Delete Line** and add the correct one.

6. Now drag the **Pass on Match** icon to the work area. You will see a dialog box like that presented in Figure 63 on page 95. You may also see a dialog box titled Multiple Input Node. Ignore this second box for now and complete the Pass on Match dialog. This dialog is asking you which attributes of the first and second trap you want to compare. In this case you only want to do special processing for the second (Node Up) trap if you have previously received a Node Up trap for the same node. If this trap had come from a remote node, the attribute to compare would have been the trap origin. However, the Node Up and Node Down traps are in fact created by NetView for AIX itself (specifically the netmon daemon). The affected node is therefore a variable in the trap. In the dialog box, select the number 2 into both the Event 1 Attribute and Event 2 Attribute fields and leave the Comparison Type set to Equal To. This means that we want to determine if the second variable in each trap is the same. For NetView traps, the second variable contains the hostname or IP address of the node that the trap is concerned with.

— How do you find out about the variables in a trap?

It is up to the sender of the trap to define how many variables to include in a trap and what data to put in them. You may have to refer to documentation from the vendor to find out these details. In the case of NetView for AIX traps you can find out what variables are contained in them from the Event Customization dialog (select **Options**  $\rightarrow$  **Event Configuration**  $\rightarrow$  **Trap Customization** from the menu bar).

For this example, set the Event Retention Time to 10 minutes. This means that the Pass on Match node will only be passed if a Node Up event arrives within ten minutes after the corresponding Node Down event. You can think of Pass on Match as having a short-term memory. It remembers the first event until either the matching event arrives, or the timer expires.

|           | Pass on        | Match            |                                                  |
|-----------|----------------|------------------|--------------------------------------------------|
| Event 1   | Attribute:     |                  |                                                  |
| 2         |                | Select           |                                                  |
| Compari   | .son Type:     |                  |                                                  |
|           | Equal To       |                  |                                                  |
| Event 2   | Attribute:     |                  |                                                  |
| <b>2</b>  |                | Select           |                                                  |
|           | FVENT RETE     | WTTON            | ~~~                                              |
| Hours(H   | (H): Minutes(M | M): Seconds(SS): |                                                  |
| <u>0</u>  | 10             | <u>i</u> o       |                                                  |
| ~ <b></b> |                |                  | Multiple Input Node                              |
| T         | ·•••           |                  | ect Slot Number:                                 |
| 1         |                |                  |                                                  |
|           |                |                  | 📓 🍥 Slot 1                                       |
|           |                |                  | (@ Slot 1<br>() Slot 2                           |
|           |                |                  | (@ Slot 1<br>() Slot 2                           |
|           |                |                  | @ Slot 1                                         |
|           |                |                  | <pre>     Slot 1     Slot 2     OK Cancel </pre> |

Figure 63. Pass on Match Attributes Dialog

Select **OK** to save the Pass on Match details.

7. Return now to the Multiple Input Node dialog box (see Figure 63). This is asking you which trap should be considered Event 1 (that is, the first to arrive) and which trap should be considered Event 2. Note that Event 1 initializes the correlation function and is the trap against which potential Event 2 traps are compared. The reason the Multiple Input Node dialog box

was invoked when you dragged the **Pass on Match** node into the editor is because of the automatic connection feature we described above.

For this example, you want to specify the Node Down trap as being Event 1, so you will select **Slot 1** when you connect Node Down to the Pass on Match node and **Slot 2** when you connect Node Up. We had Node Up selected in this case, so we should select **Slot 2** and then use Edit—Connect Two Nodes to connect Node Down to Slot 1. Your ruleset should now look like that shown in Figure 64.

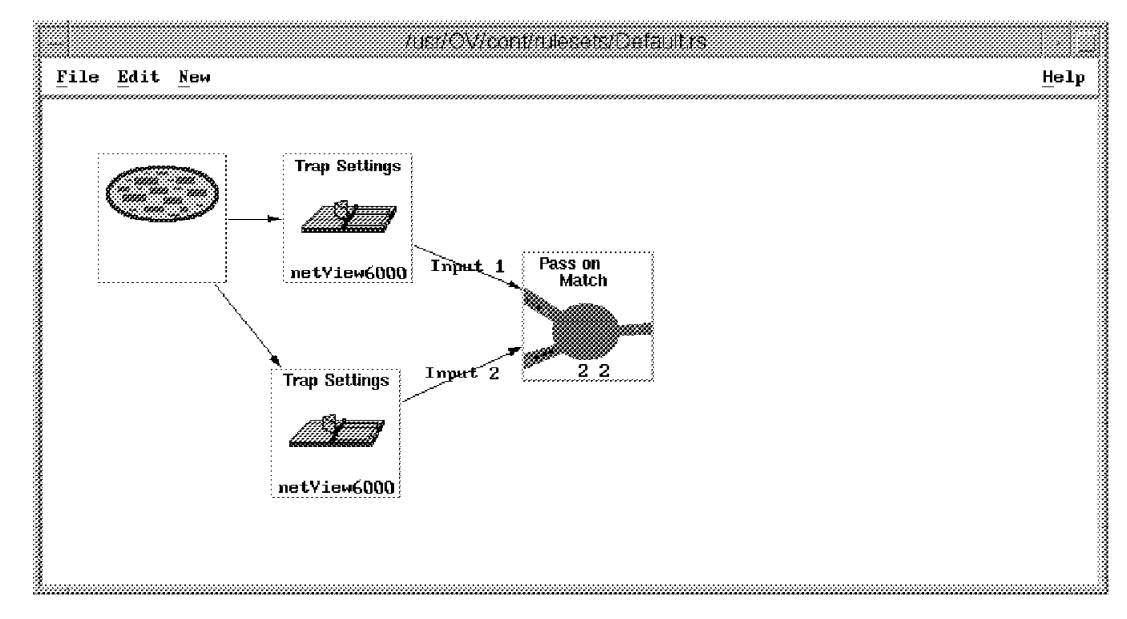

Figure 64. After Adding the Pass on Match Node

- 8. Now drag the **Resolve** node into the ruleset window and connect it to the Pass on Match node. This node will act to remove the initial Node Down trap from the workspace if an event passes the correlation conditions (that is, if the corresponding Node Up trap arrives before the end of the ten minute retention period).
- 9. Finally, we must decide what to do with the Node Up event. When we started we set the default behavior to pass events, so the Node Up will normally always appear. As we are removing clutter from the event display by removing the Node Down event, it seems reasonable also to not display the Node Up (unless they occur more than ten minutes apart). We do this by dragging the **Block Event Event Display** node onto the work area and connecting it to the Pass on Match node. Your ruleset should now look like Figure 65 on page 97.

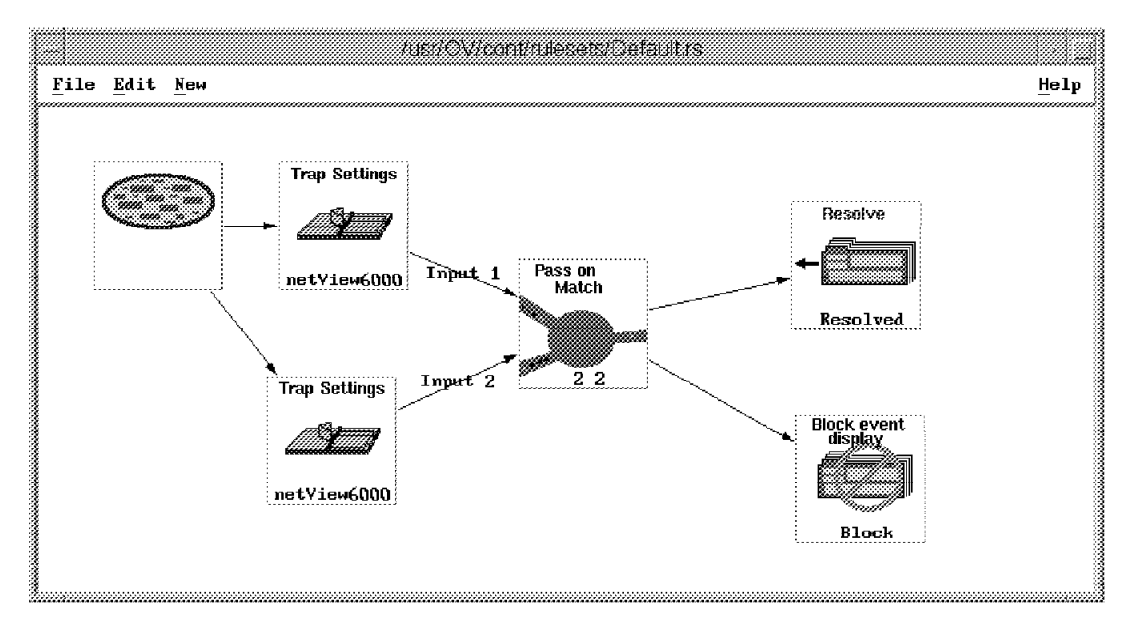

Figure 65. Adding the Resolve and Block Event Display Nodes

10. Now we can repeat the procedure with the interface down and the interface up traps. To accomplish this, repeat steps 1-8 setting the first Trap Setting node (for interface down) to:

| Enterprise Name    | netview6000                           |
|--------------------|---------------------------------------|
| Event Name         | IBM_NVIDWN_EV                         |
| Specific           | Specific 58916867                     |
| And the second Tra | p Setting node (for interface up) to: |
| Enterprise Name    | netview6000                           |
| Event Name         | IBM_NVIUP_EV                          |
| Specific           | Specific 58916866                     |

Now your entire Ruleset should look like that presented in Figure 66 on page 98.

 You should now save your ruleset via the Save As function available under the File menu option. For our purposes we named this ruleset correlation.rs (see Figure 66 on page 98).

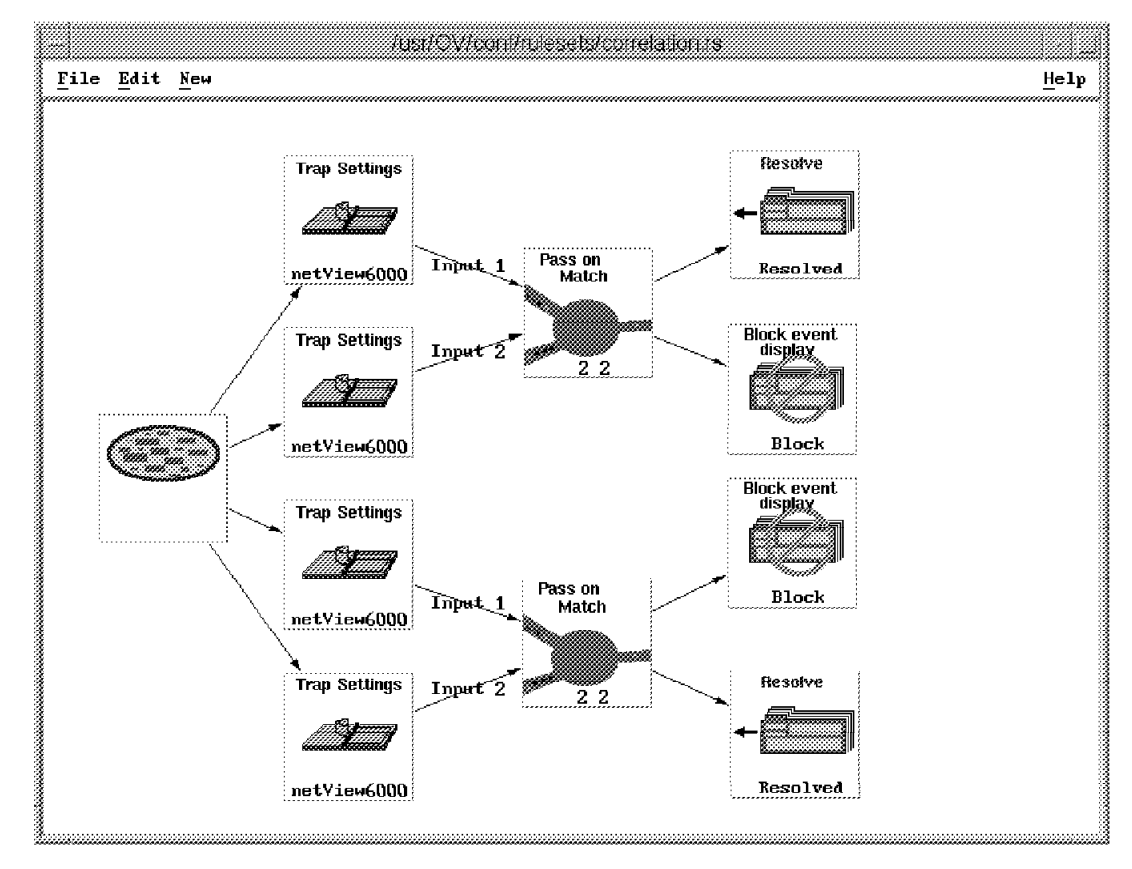

Figure 66. The Completed Correlation Example Ruleset

### 6.2.1.2 Testing the Ruleset

Now we can test our ruleset by completing the following steps:

 Open a new dynamic workspace that uses our new ruleset. This can be accomplished by choosing Create->Dynamic Workspace from the main Events display. In the dialog that comes up, fill in the fields as follows:

Workspace TitleExample 1Correlation Rulecorrelation.rs

Then select OK. You should now see a new Dynamic Workspace.

2. Now we can send some test traps to determine if a ruleset is working. In our example, we typed the following command in order to send a node down trap for host rs600013:

event -h rs600013 -e NDWN\_EV

You should now see a new event in your workspace like that shown in Figure 67 on page 99.

| File Edit View Options Search Create       Hel         Bvents       Indeterminate       Hed May 31 09:59:15 1995 rs600013 d Interface         Example 1       Med May 31 09:59:22 1995 rs600013 d Node Down       SPECIFIC : 58916865 (hex: 3830001)         GENERIC : 6       CATEGORY : Status Events       ENTERPRISE : netView6000 1.3.6.1.4.1.2.6.3.1         SOURCE : Demo (d)       HostNAME : rs600013       SEVERITY : Indeterminate         LOGGEDTIME : 05/31/95 09:59:22       Note       Browse MIB         Highlight       Highlight |           | Example 1                                                                                                    |
|----------------------------------------------------------------------------------------------------|-----------|----------------------------------------------------------------------------------------------------|
| Brents         Indeterminate         Indeterminate         Med May 31 09:59:15 1995 rs600013         Med May 31 09:59:22 1995 rs600013         Med May 31 09:59:22 1995 rs600013         Med May 31 09:59:22 1995 rs600013         SPECIFIC         SPECIFIC         GENERIC         GENERIC         GATEGORY         Status Events         ENTERPRISE         Demo (d)         HOSTNAME         HOSTNAME         LOGGEDTIME:         05/31/95 09:59:22         Note         Browse MIB         Highlight                                          | Ľ.        | File Edit View Options Search Create Help                                                                                                    |
| Indeterminate         Indeterminate         Indeterminate         Wed May 31 09:59:15 1995 rs600013         d Interface         Wed May 31 09:59:22 1995 rs600013         d Node Down         SPECIFIC         SPECIFIC         : 58916865 (hex: 3830001)         GENERIC         : 6         CATEGORY         SUBCE         : Demo (d)         HOSTNAME         : rs600013         SEVERITY         : Indeterminate         LOGGEDTIME:         : 05/31/95 09:59:22         Note         Browse MIB         Highlight                             | Eventø    |                                                                                                    |
| Example 1       Wed May 31 09:59:22 1995 rs600013 d Node Down         SPECIFIC : 58916865 (hex: 3830001)       GENERIC : 6         CATEGORY : Status Events       ENTERPRISE : netView6000 1.3.6.1.4.1.2.6.3.1         SOURCE : Demo (d)       HOSTNAME : rs600013         SEVERITY : Indeterminate       LOGGEDTIME : 05/31/95 09:59:22         Note       Browse MIB         Highlight                                                                                                    | S         | Indeterminate<br>I Indeterminate Wed May 31 09:59:15 1995 rs600013 d Interface                                                                                                    |
| Note Browse MIB Highlight                                                                                                    | Example 1 | Wed May 31 09:59:22 1995 rs600013         d Node Down           SPECIFIC         : 58916865 (hex: 3830001)           GENERIC         : 6           CATEGORY         : Status Events           ENTERPRISE         : netView6000         1.3.6.1.4.1.2.6.3.1           SOURCE         : Demo (d)         HOSTNAME         : rs600013           SEVERITY         : Indeterminate         LOGGEDTIME         : 05/31/95 09: 59: 22 |
| i FreezeRes i Freeze i Filter WorkSpace Name: root.events                                                                                                    |           | Note,,, Browse MIB,,, Highlight,,,                                                                                                    |
| Rule Name; correlation.r                                                                                                    |           | J FreezeRes J Freeze J Filter HorkSpace Name: root.events2<br>Rule Name: correlation.rs                                                                                                    |
|                                                                                                    |           |                                                                                                    |

Figure 67. The Node Down Event Arrives

3. Now we can send a Node Up Event message for the same host (rs600013) by typing the following command:

event -h rs600013 -e NUP\_EV

Immediately, the previously displayed event will disappear from our workspace like that shown in Figure 68 on page 100.

|           | Example 1                                                                                                    |       |
|-----------|----------------------------------------------------------------------------------------------------|-------|
|           | File Edit View Options Search Create                                                                                                    | Hell  |
| Bvents    | Indeterminate                                                                                                    | -     |
| Example 1 | Wed May 31 09:59:15 1995 rs600013       d Interface         Down         SPECIFIC : 58916867 (hex: 3830003)         GENERIC : 6         CATEGORY : Status Events         ENTERPRISE : netView6000 1.3.6.1.4.1.2.6.3.1         SOURCE : Demo (d)         HOSTNAME : rs600013         SEVERITY : Indeterminate |       |
|           | Note Browse MIB Highlight                                                                                                    | wents |
|           | Jirezekes Jireze Jiller Rule Name: correlat                                                                                                    | ion r |

Figure 68. The Node Down Event Disappears After It Is Resolved

 A similar test can be down with the Interface Up and Interface Down traps. You can test this by using the following commands: event -h rs600013 -e IDWN\_EV

event -h rs600013 -e IUP\_EV

## 6.2.2 Suppressing Events by Setting Thresholds

A frequent source of event clutter in an event display are those traps that keep repeating themselves. You may be interested in these traps but do not need to see them as frequently as they are appearing in your display. Or, perhaps you are not interested in the circumstances that the trap is reporting unless the trap is being sent at a rapid rate.

One example of a method to filter repeated events is provided by the NetView for AIX Data Collection and Thresholding function. This is a built-in application that polls for MIB data and compares it with a threshold. Data Collection and Thresholding provides the *rearm* capability, as a method to filter out unwanted "event noise". Figure 69 shows how rearm works.

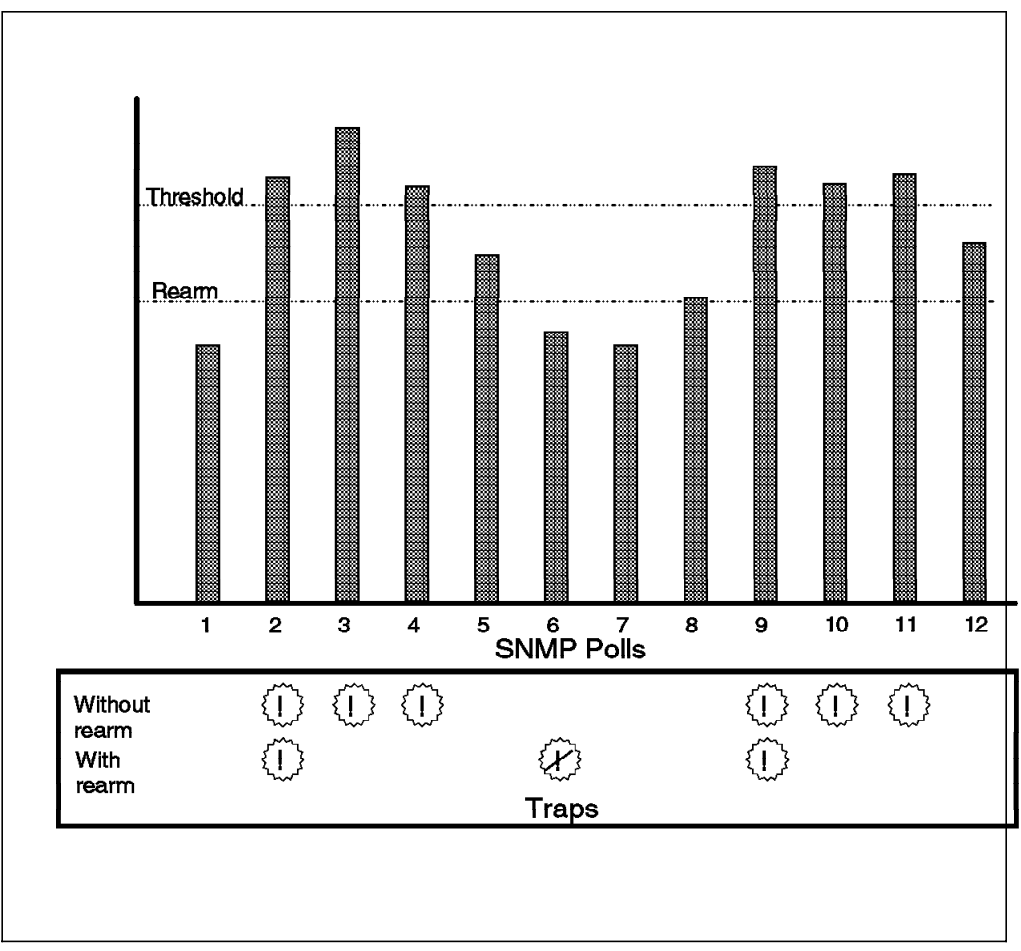

Figure 69. How the Threshold/Rearm Function Works. The rearm level is normally set a little below the threshold level. In the example above, instead of six threshold events, we would see two threshold events and one rearm event.

This rearm capability is only effective if you are monitoring counters with a high degree of consistency. If the counter varies erratically from one sample to the next you are likely to again be flooded with events, but now they will be threshold events and rearm events interspersed.

You can use a different approach to this problem by using the NetView for AIX ruleset Threshold function. This allows you to establish criteria that are based on the frequency of a trap's arrival in a defined interval of time.

In this example, we will use Data Collection and Thresholding to poll for CPU utilization. This is a figure provided by the trapgend agent which is part of NetView for AIX (you can distribute trapgend to any RS/6000s in your network). The CPU utilization figure that trapgend gives is an instantaneous reading. It therefore tends to be very erratic and using rearm just results in a large number of threshold/rearm event pairs. See Figure 70 for an example of this.

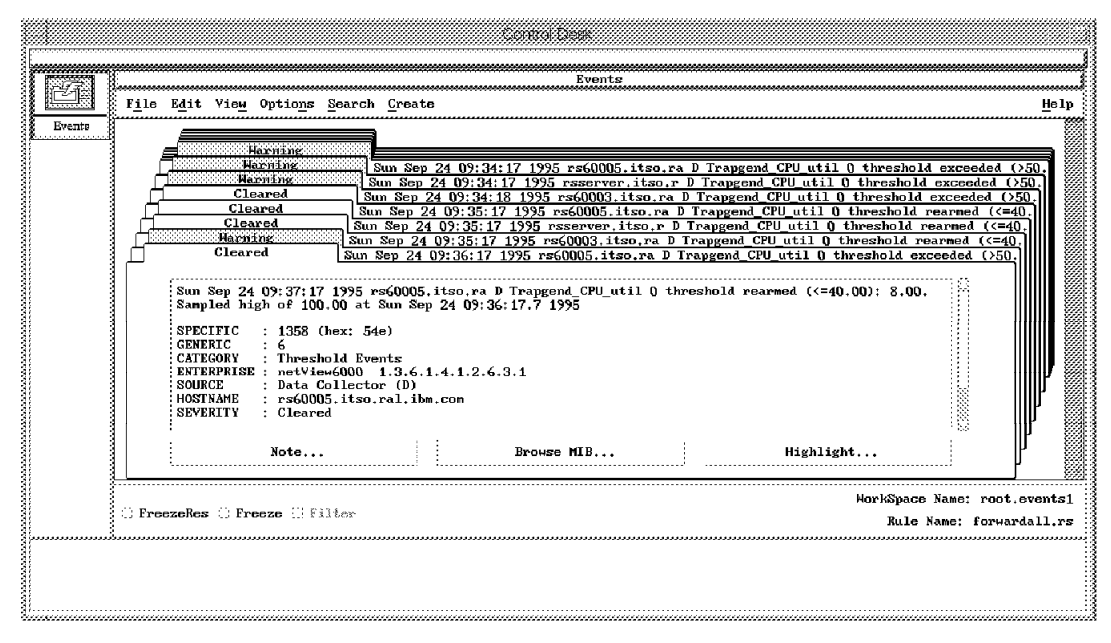

Figure 70. Threshold/Rearm with Erratic Data. The CPU utilization figure is a snapshot, so it can vary wildly from one sample to the next, causing a lot of threshold/rearm events.

What we want to do is only generate an alert if the threshold is persistently high. Using a ruleset we will only display the event if it occurs five times consecutively (specifically, we will send the fifth trap that occurs inside of six minutes). We will also display a message on the screen if this trap is forwarded so that we can emphasize its arrival. Figure 60 on page 92 displays a flow of what we want to obtain with this ruleset.

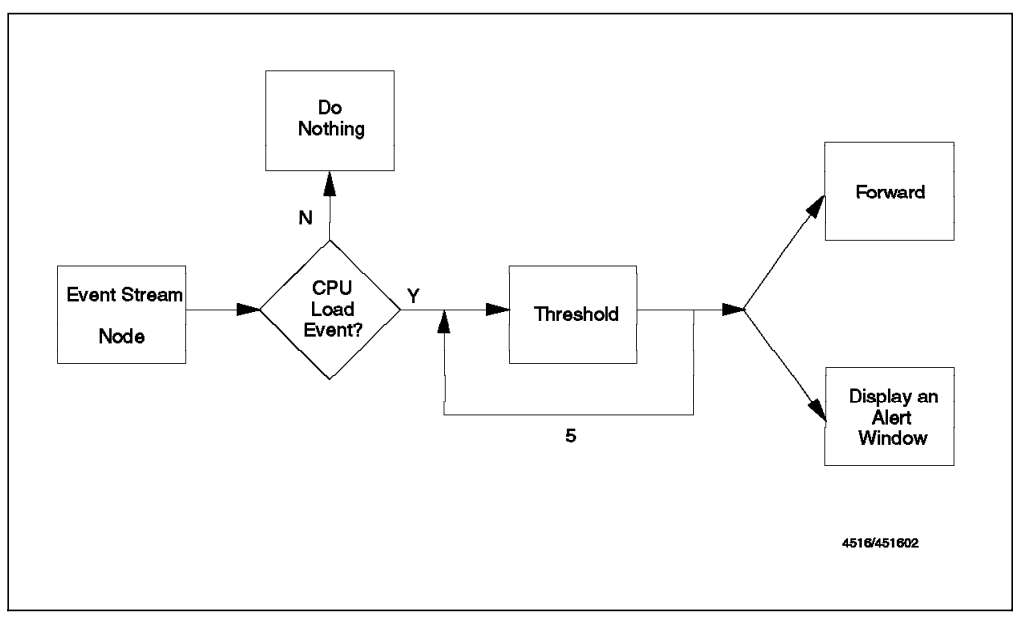

Figure 71. Flowchart of Threshold Example

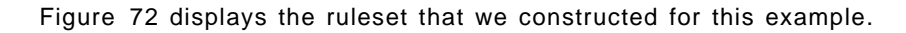

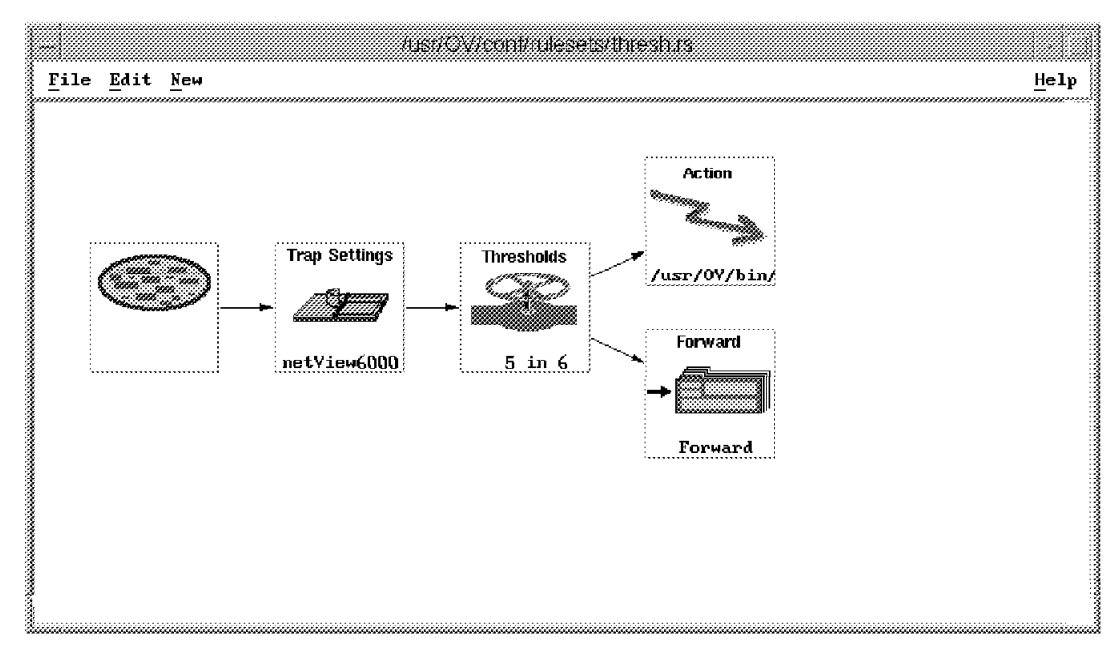

Figure 72. Basic Ruleset Using the Threshold Function

### 6.2.2.1 Setting up the Threshold Monitor

1. First we had to identify the value to monitor. The trapgend MIB reports CPU utilization as a percentage multiplied by 100. We therefore defined a *MIB Expression* that will return the true percentage figure. To do this we added the following lines to /usr/OV/conf/mibExpr.conf:

Trapgend\_CPU\_util \
"% utilization, as reported by trapgend subagent, \
(Percentage CPU busy)" \
.1.3.6.1.4.1.2.6.4.5.1. 100 /

- 2. We selected Tools→Data Collection and Thresholds and followed the dialog to add a collection for our MIB expression.
- 3. When specifying thresholds, we set a polling interval of one minute. We also specified a threshold value of 50 and a rearm value of 100. The reason for this strange rearm value is that we want to disable the rearm function, so that we see threshold exception events for every poll where the MIB value exceeds the threshold. We also elected to use our own trap numbers, in place of the standard ones (we chose specific trap 1357 for the threshold, which implies 1358 for the rearm).
- 4. We configured the two new traps using the option Options→Event Configuration→Trap Customization from the menu bar (see Figure 73).

|                     |                                          |                                  |                                       |                            |                          | Viodity EV             | ent           |            |           |
|---------------------|------------------------------------------|----------------------------------|---------------------------------------|----------------------------|--------------------------|------------------------|---------------|------------|-----------|
|                     |                                          |                                  | §Event                                | Name                       |                          |                        |               |            |           |
|                     |                                          |                                  | CPU_u                                 | il high                    |                          |                        |               |            |           |
|                     |                                          |                                  | Generi                                | c Trap                     |                          | Specific               | : Trap Number |            |           |
|                     |                                          |                                  |                                       | murise Sue                 | witter "1                | 4077                   | :             |            |           |
|                     |                                          |                                  | %Frort                                | Neccriptic                 | o                        | 1357                   |               |            |           |
|                     |                                          |                                  | SEVEIL                                | ecauripei0                 | n<br>                    |                        |               |            |           |
|                     |                                          | Fuertr                           | ints of it de                         | event is ge<br>tects a dat | merated by<br>a collecto | n threso               | ld event      |            |           |
| Enterprise Name     | I<br>Enterprise ID                       | Enterprise Ident                 | ifi The da<br>1                       | ta passed<br>1 ID of app   | with the e<br>dication s | event are<br>sending t | :<br>he event |            |           |
| ibmfr<br>ibm6611    | 1.3.6.1.4.1.2.6.2.8<br>1.3.6.1.4.1.2.6.2 |                                  | Event                                 | Sources (n                 | odes) (all               | sources                | (nodes) if li | st is empt | <br>у)    |
| netYiew6000         | 1.3.6.1.4.1.2.6.3                        |                                  | i i i i i i i i i i i i i i i i i i i |                            |                          |                        |               | Add        | From Map  |
| netView6000subagent | 1.3.6.1.4.1.2.6.4                        |                                  |                                       |                            |                          |                        |               |            | <b>F</b>  |
| 10m6U78<br>ibm5086  | 1.3.6.1.4.1.2.6.5                        |                                  | 200                                   |                            |                          |                        |               | D          | elete     |
| SM/6000_Threshold   | 1.3.6.1.4.1.2.6.12.                      | 5.1                              |                                       |                            |                          |                        |               |            |           |
| SM/6000             | 1.3.6.1.4.1.2.6.12                       |                                  |                                       |                            |                          |                        |               | Pel        | ere all   |
|                     |                                          | Event Id                         | en isource                            |                            |                          |                        |               |            | 3.8.8     |
| Event Name          |                                          | Event                            |                                       |                            |                          |                        |               |            | < 3 12 22 |
| IBMCOLD NY          | •••••••••••••••••••••••••••••            | Cold Start                       | Event                                 | Category                   |                          | Statu                  | s             | Severity   |           |
| IBMWARM_NY          |                                          | Warm Start                       | 1                                     | Chreshold H                | Events                   | ·· Defa                | ult Status 🕾  | Warni      | лд 💠      |
| IBMDOWN_NV          |                                          | Link Down                        |                                       |                            |                          |                        |               |            |           |
| IBMUP_NV            |                                          | Link Up<br>Authorication         | Source                                | Character                  | <b>.</b>                 |                        | Do N          | ot Forward | Trap 🕮    |
| TRMEGP NV           |                                          | Egn Neighbor L                   | nsežEvent                             | Log Messag                 | 979333<br>B              |                        | *             |            | /         |
| CPU_util_high       |                                          | Specific 1357                    |                                       |                            | -                        |                        |               |            |           |
| CPU_util_rearmed    |                                          | Specific 1358                    |                                       |                            |                          |                        |               |            |           |
| IBM_NYWARN_EY       |                                          | Specific 50462                   | 72(§Popup                             | Notificati                 | on (Option               | a1)                    |               |            |           |
| LBM_NVNM_EV         |                                          | Specific 50790                   | 4UU<br>4D                             |                            |                          |                        |               |            |           |
| TBM_AVSA_AV         |                                          | Specific 50790                   | 40.<br>Comman                         | d for Autor                | matic Acti               | on (Optio              | mal)          |            |           |
| IBM_NYNETN_EY       |                                          | Specific 50790                   | 40:                                   |                            |                          |                        |               |            |           |
| IBM_NVNETM_EV       |                                          | Specific 50790                   | 404                                   |                            |                          |                        | ÷             |            |           |
| IBM_NVSA_EV         |                                          | Specific 50790                   | 40:                                   | OK                         | Res                      | et                     | Cancel        | Hel        | p         |
| IBM_NVSD_EV         |                                          | Specific 50790                   | 406                                   | Thaterern                  | Default                  | ******************     |               | 3          |           |
| IBM_NVNETA_EV       |                                          | Specific 50790<br>Specific 50790 | 407<br>402                            | indeterm                   | vefault<br>Default       |                        |               | 1          |           |
| ,                   |                                          | SPECIFIC JULY                    | <b>TUU</b>                            | ,                          | Jordurt                  |                        | uiddi.        | 4          |           |
|                     | Configure<br>Categories                  |                                  |                                       | Add                        | Configu<br>itional Act   | re<br>tions            |               |            |           |
|                     |                                          |                                  |                                       | Cancel                     | }                        |                        | Haln          |            |           |
| VR                  |                                          |                                  |                                       | vancer                     |                          |                        | петћ          |            |           |

Figure 73. Configuring the Threshold Event. The rearm event was configured in a similar way, except that we set the event category to Log Only (we will get a rearm event with every threshold event, so we are not interested in seeing them).

## 6.2.2.2 Constructing the Ruleset

We created the ruleset shown in Figure 72 on page 103 as follows:

- 1. As before, the first step is to define the default behavior of the ruleset, by double-clicking the event source node. In this case we *only* want to see threshold events that pass the filter rule, so we set the default behavior to Block (see Figure 59 on page 89).
- 2. Our next step is to identify the CPU Load event. This is accomplished by dragging the Trap Settings node into the work area and selecting the following settings in the accompanying dialog box:

| Enterprise Name | netview6000                                                         |
|-----------------|---------------------------------------------------------------------|
| Event Name      | CPU_util_high (this is the name we chose when we defined the event) |
| Specific        | Specific 1357                                                       |

This node should now be attached to the Event Stream node.

3. Next we can add the Thresholds node to the work area. Figure 74 shows the Threshold dialog and the settings we used in this example. Note that we set Type to At and Count to 5 because we want the ruleset to count five traps and then forward the fifth one only if all the traps occur within a six minute time period. Note also that we are checking that the second variable in the trap is the same. This is the host name or IP address field (see Figure 63 on page 95 for an explanation of this). If we did not consider the node name, we would see every fifth threshold event, no matter which node they came from.

| · •••           | HTESTOR   | 5          |       |
|-----------------|-----------|------------|-------|
| _               |           |            |       |
| Type:           |           |            |       |
| First           | 🛞: At     |            | n 8   |
|                 |           |            |       |
| Count:          |           |            |       |
| 5               |           |            |       |
| Time Period:    | Time      | Unit:      |       |
|                 |           |            |       |
| 6               | n in      | utes       |       |
| }               |           | •••••      |       |
| 🕷 Threshold by  | Attribut  | e:         |       |
| EnterpriseID    |           |            | 78 I  |
| Origin          |           |            |       |
| Generic         |           |            |       |
| Specific        |           |            |       |
| sysUpTime       |           |            |       |
| Community       |           |            |       |
| 1               |           |            |       |
| 2               |           |            |       |
| 3               |           |            |       |
| 4               |           |            |       |
|                 |           |            |       |
|                 |           |            |       |
| Comments:       |           |            |       |
| We will only se | e a CPII  | threshold  |       |
| exceeded event  | if we ge  | et 5       |       |
| consecutive exc | ception r | nessages.] |       |
|                 |           | _          |       |
|                 |           |            |       |
| }               |           |            |       |
| {               | ~~~~~~    | ••••••     | ~~~~~ |
| AV              | a 1       |            |       |
| OK              | Cancel    | Hell       |       |
|                 |           |            |       |

Figure 74. Adding the Thresholds Node

- Next we attach a Forward node to the Thresholds node. This node will act to display the event in the event display if it has been passed from the Threshold node.
- 5. In order to emphasize that this trap has been sent, we will also attach an Action node to the thresholds node. This node will act to display a message window on the screen. After dragging the Action node to the screen, we see a dialog box like that shown in Figure 75.

| ction:            |           |              |          |             |          |              |
|-------------------|-----------|--------------|----------|-------------|----------|--------------|
| /usr/OV/bin/xecho | "CPU Load | persistently | high for | \$NVATTR_2" | -display | `hostname`:Q |
| Comments:         |           |              |          |             |          |              |
|                   |           |              |          |             |          |              |
|                   |           |              |          |             |          |              |
|                   |           |              |          |             |          |              |
|                   |           |              |          | ··;         |          |              |

Figure 75. Adding the Action Node

Notice that in the command to be executed we are using the environment variable, NVATTR\_2, which will contain the second variable from the trap. In this case (as is the case for all NetView for AIX internal traps) this is the node name of the machine that the trap is about. You can get a list of all the environment variables available by selecting **Help** in the Action node configuration dialog box. Using the `hostname`:0 construction will cause the xecho pop-up message to appear on the hft screen of the machine running NetView for AIX.

#### Running Display Commands in Action Nodes

If you want to run an automated command that uses X-Windows display functions, you need to specify the display environment, as in the example shown here. The reason for this is that commands specified in the Action and Inline Action nodes execute under a daemon (actionsvr and nvcorrd respectively). They therefore do not inherit the environment variables of the application that invoked the ruleset.

### 6.2.2.3 Testing the Ruleset

Now we can test our ruleset by completing the following steps:

- 1. Start the threshold polling by selecting Tools→Data Collection and Thresholds and clicking on **Resume** and then **OK**.
- 2. Run a looping command on one of the machines being polled to drive up CPU utilization. We used the 1s1pp command within a WHILE loop for this.

After five minutes or so, you should receive an event and see a message displayed on your screen like that shown in Figure 76 on page 107.

| - <u>7</u> 70  | I                                                                                                    |          |
|----------------|----------------------------------------------------------------------------------------------------|----------|
| <u>i III i</u> | File Edit View Options Search Create                                                                                                    | Help     |
| ventø 2        | Mon Sep 25 15:52:27 1995 rs60005.itso.ra D Trapgend_CPU_uti<br>threshold exceeded (>50.00): 99.00 Trapgend_CPU_util<br>SPECIFIC : 1357 (hex: 54d)<br>GENERIC : 6<br>CATEGORY : Threshold Events<br>ENTERPRISE : netView6000 1.3.6.1.4.1.2.6.3.1<br>SOURCE : Data Collector (D)<br>HOSTNAME : rs60005.itso.ral.ibm.com | 10       |
|                | Note Browse MIB Highl                                                                                                    | light,., |

Figure 76. Result of a CPU Load Trap Passing through the Threshold Ruleset

## 6.2.3 Using Thresholds in Combination with Correlation

In this example, we will combine the threshold function with the correlation function in order to define a more specialized ruleset. This example will use the last example as its starting point. However, we will add two important sets of contingencies.

- 1. In addition to seeing every fifth CPU load event, we will run a second threshold monitor for IP interface utilization, and set up a ruleset to show an event if this monitor generates five events within six minutes.
- 2. If an interface busy event follows a CPU load event within one minute, we will display the CPU load event regardless of the threshold settings.

The idea is that bursts of high CPU utilization and high network I/O are acceptable, so long as they do not persist and do not occur together.

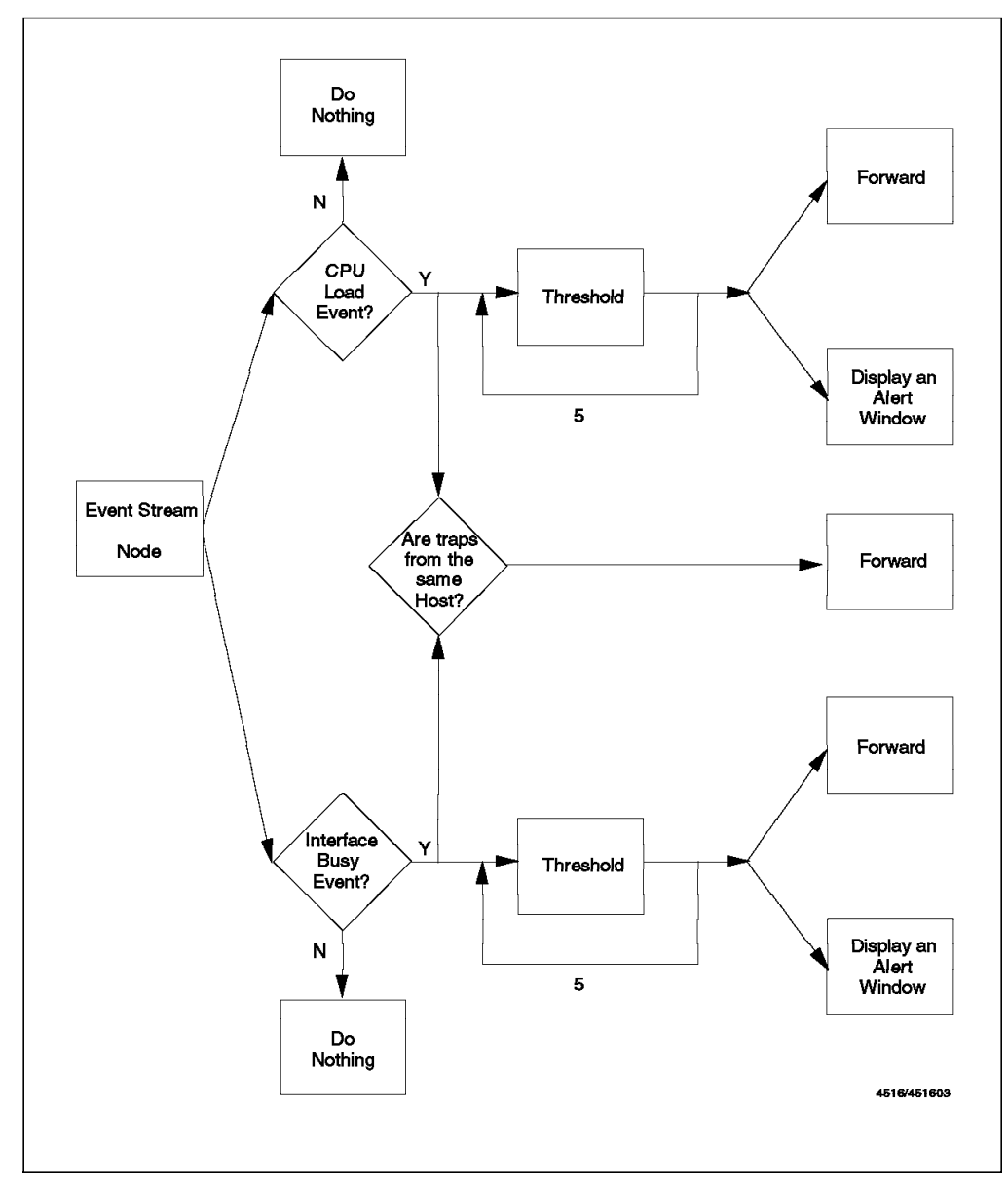

Figure 77 displays a flow of what we want to obtain with this ruleset.

Figure 77. Flowchart of Ruleset that Combines Thresholds with Correlation

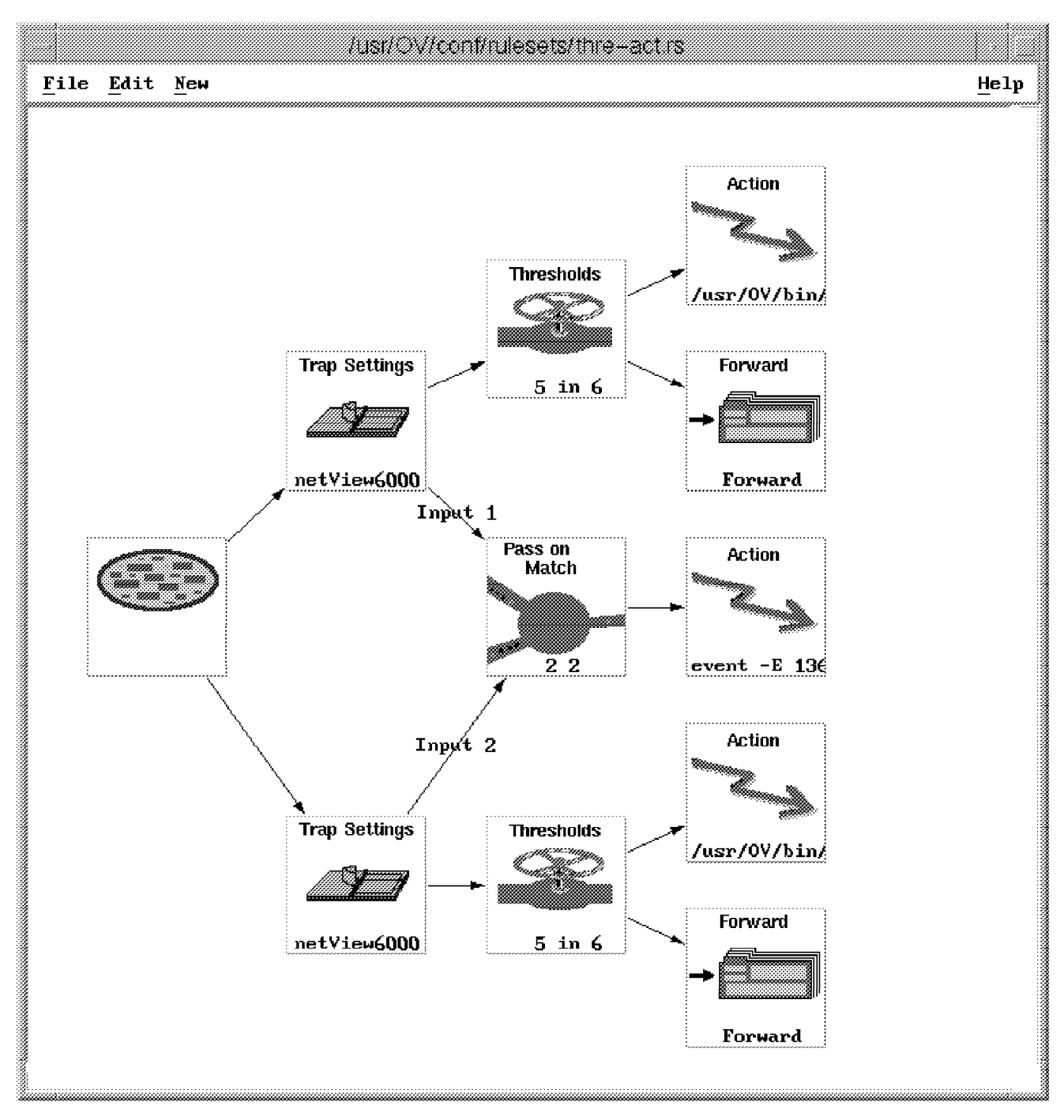

The ruleset that we constructed for this example is displayed in Figure 78 on page 109.

Figure 78. Ruleset that Combines Thresholds with Correlation

### 6.2.3.1 Setting up the Threshold Monitor

We followed the same procedure as for the CPU utilization monitor (see 6.2.2, "Suppressing Events by Setting Thresholds" on page 101) except that the MIB variable we were monitoring was IfInOctets (.1.3.6.1.2.1.2.2.1.10). We again used a one minute polling period with a threshold value this time of 100,000 (that is,

we designated anything over one hundred thousand bytes per minute as a high interface utilization).

We also created new threshold and rearm traps for this event using specific trap numbers 1359 and 1360.

### 6.2.3.2 Construction the Ruleset

Use the following sequence of actions to create this ruleset:

- 1. First, click on File→Save As to save the thresh.rs ruleset from the last example with a new name.
- Next, to create a second set of nodes exactly like the existing ones, use File→Include and select thresh.rs again. The Include function allows you to combine two rulesets together, so you will now have a ruleset with the thresh.rs nodes duplicated. You then need to modify the second Trap Settings node. Double-click it and change the settings as follows:

| Enterprise Name | netview6000    |
|-----------------|----------------|
| Event Name      | IP_octets_high |
| Specific        | Specific 1359  |

3. Now we can add the Pass on Match node to the work area so that it appears as it does in Figure 78 on page 109. The values we put into the Pass on Match dialog box are shown in Figure 79.

| Event 1 Attribute:<br>2 Select<br>Comparison Type:<br>Equal To<br>Event 2 Attribute:<br>2 Select<br>EVENT RETENTION<br>Hours(HH): Minutes(MM): Seconds(SS<br>0 [1 ]0<br>Comments:<br>1                                                                                                    |       | Pass on Match                        |
|----------------------------------------------------------------------------------------------------|-------|--------------------------------------|
| 2       Select         Comparison Type:       Image: Comparison Type:         Equal To       Image: Comparison Type:         Event 2 Attribute:       Image: Comparison Type:         Image: Select       Select         EVENT RETENTION       Hours(HH):         Minutes(MM):       Seconds(SS)         Image: Image: Comments:       Image: Image: Image: Comments image: Image: Im                                                                                                    |       | event 1 Attribute:                   |
| Comparison Type:<br>Equal To a<br>Event 2 Attribute:<br>2 Select<br>EVENT RETENTION<br>Hours(HH): Minutes(MM): Seconds(SS<br>0 [1 [0]<br>Comments:<br>I                                                                                                    | • • • | 2 Select                             |
| Equal To     Image: Constraint of the second second s |       | comparison Type:                     |
| Event 2 Attribute:<br>2 Select<br>EVENT RETENTION<br>Hours(HH): Minutes(MM): Seconds(SS<br>0 11 0<br>Comments:<br>I                                                                                                    |       | Equal To 🔤                           |
| I2     Select       EVENT RETENTION       Hours(HH):     Minutes(MM):     Seconds(SS)       [0     I1     [0       Comments:       [     [                                                                                                    |       | vent 2 Attribute:                    |
| EVENT RETENTION<br>Hours(HH): Minutes(MM): Seconds(SS<br>0 [1 [0<br>Comments:<br>1                                                                                                    | • • • | 2 Select                             |
| Hours(HH): Minutes(MM): Seconds(SS<br>0 1 0<br>Comments:<br>I                                                                                                    |       | EVENT RETENTION                      |
| io i1 io<br>Comments:<br>I                                                                                                    | s):   | lours(HH); Minutes(MM); Seconds(SS); |
| Comments:<br>I                                                                                                    |       | 0 ľ1 ľO                              |
| Ι                                                                                                    |       | comments:                            |
|                                                                                                    |       |                                      |
|                                                                                                    |       |                                      |
|                                                                                                    |       |                                      |
|                                                                                                    |       |                                      |
| I                                                                                                    |       |                                      |
| ······                                                                                                    | ····· |                                      |
| OK Cancel <u>H</u> elp                                                                                                    |       | OK Cancel <u>H</u> elp               |

Figure 79. Configuring the Pass on Match Dialog

 The final Action node (see Figure 78 on page 109) generates a popup window that warns that two thresholds have been exceeded together. Figure 80 on page 111 shows the command we entered for this.

| Ction:     |                  |                   |                 |                   |            |              |
|------------|------------------|-------------------|-----------------|-------------------|------------|--------------|
| /usr/0Y/bi | in/xecho "Multip | le performance th | resholds exceed | ed for \$NVATTR_: | 2"-display | `hostname`:( |
| omments:   |                  |                   |                 |                   |            |              |
|            |                  |                   |                 |                   |            |              |
|            |                  |                   |                 |                   |            |              |
|            |                  |                   |                 |                   |            |              |
|            |                  |                   |                 |                   |            |              |
|            |                  |                   |                 | ··· 1             |            |              |

Figure 80. Configuring the Action Node for Combined Thresholds

5. Next we can test the configuration by creating a dynamic events display with our new ruleset, starting the threshold data collection and then creating both high CPU and high interface utilization. An easier way to test the ruleset is to simulate the threshold events using the following commands:

event -h 'hostname' -E 1357 (for the CPU trap)

event -h 'hostname' -E 1359 (for the interface utilization trap)

We will only get the fifth CPU load trap or the fifth interface utilization within a minute unless an interface utilization trap follows a CPU load trap within a one minute period. In this case a pop-up warning will be displayed.

## 6.2.4 Automated Paging and E-Mail Notifications

In the last two examples we showed how you can use the ruleset Action function to display a message window that informs you about receiving certain traps. While this has some merit, message windows do not have much value if you are away from the workstation. Fortunately, NetView for AIX V4 provides the capability to inform you about important events wherever you are. This, combined with the logic processing in the ruleset nodes, is a powerful function because you can automate notification on the basis of very specific criteria. In our lab, we set up a ruleset that notified us about a particular router going down by initiating a call to our pager and sending e-mail. Figure 81 shows the flowchart of our automated notification ruleset. Figure 82 on page 113 shows the completed ruleset.

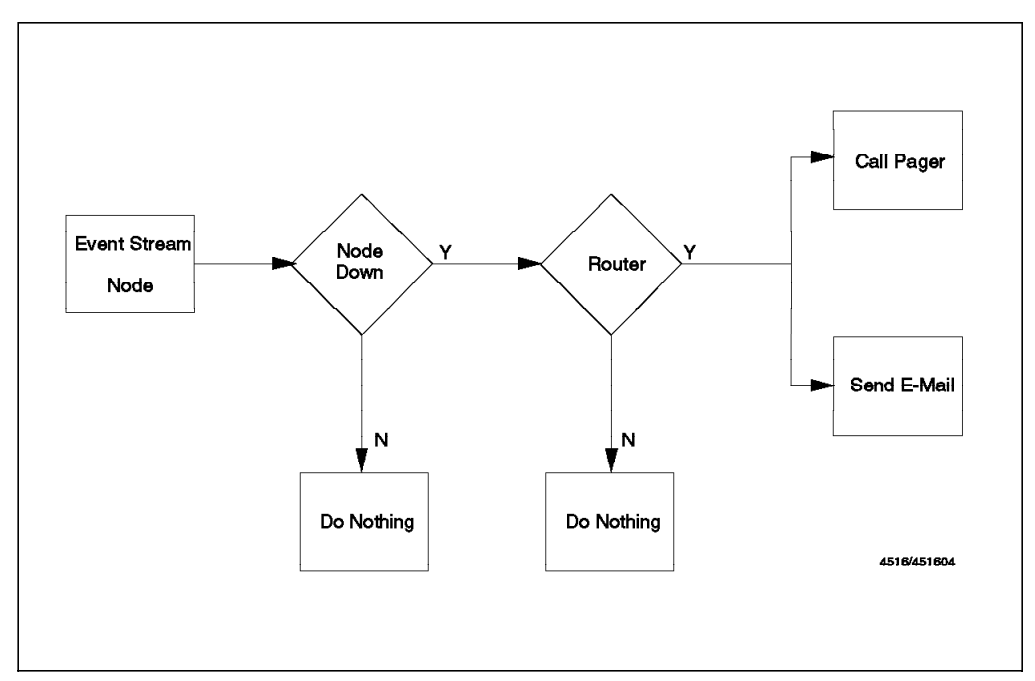

Figure 81. Flowchart of Automated Notification Example

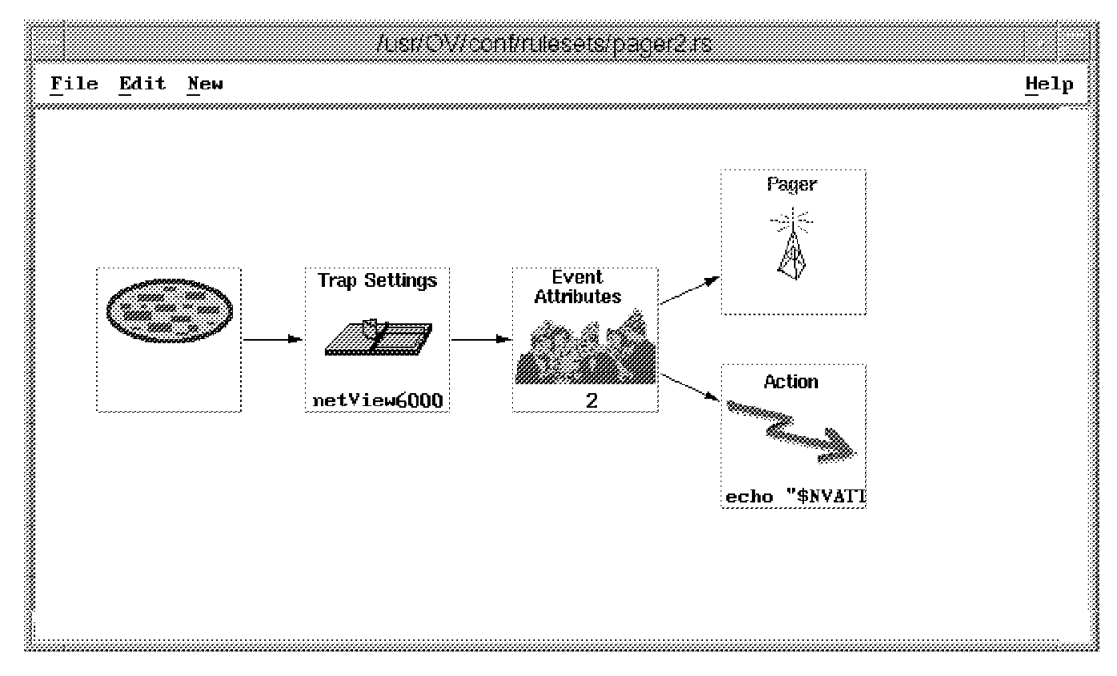

Figure 82. Complete Ruleset of Automated Notification Example

### 6.2.4.1 Constructing the Ruleset

We created this ruleset using the following sequence of actions:

- Our first step was to connect a modem. In our lab, we connected an IBM 5853 modem to our RISC machine and defined a TTY. The TTY was defined via SMIT by progressing through the following menu options:
  - a. Devices
  - b. TTY
  - c. Add a TTY
  - d. tty rs232 Asynchronous Terminal
  - e. sa1 Available 00-00-S2 Standard I/O Serial Port 2

The settings for our TTY are shown in Figure 83.

| TTY<br>TTY type<br>TTY interface<br>Description<br>Status<br>Location<br>Parent adapter<br>PORT number<br>BAUD rate<br>PARITY<br>BITS per character<br>Number of STOP BITS<br>XON-XOFE bandsbaking | tty1<br>tty<br>rs232<br>Asynchronous Terminal<br>Available<br>00-00-S2-00<br>sa1<br>s2<br>2400<br>none<br>8<br>1<br>ves |
|----------------------------------------------------------------------------------------------------|----------------------------------------------------------------------------------------------------|
| Location                                                                                                    | 00-00-S2-00                                                                                                    |
| Parent adapter                                                                                                    | sal                                                                                                    |
| PORT number                                                                                                    | s2                                                                                                    |
| BAUD rate                                                                                                    | 2400                                                                                                    |
| PARITY                                                                                                    | none                                                                                                    |
| BITS per character                                                                                                    | 8                                                                                                    |
| Number of STOP BITS                                                                                                    | 1                                                                                                    |
| XON-XOFF handshaking                                                                                                    | yes                                                                                                    |
| RTS-CTS handshaking                                                                                                    | no                                                                                                    |
| CODESET map file                                                                                                    | sbcs                                                                                                    |
| STATE to be configured at boot time                                                                                                    | available                                                                                                    |
| Read Trigger                                                                                                    | 3                                                                                                    |
| Transmit Buffer Count                                                                                                    | 16                                                                                                    |
|                                                                                                    |                                                                                                    |

Figure 83. Our TTY Settings

2. NetView for AIX provides configuration files that work with pagers and modems. For our purposes, we needed to edit /usr/OV/conf/nvpager.config so that the paging program could work with our modem. Figure 84 on page 114 shows a listing of our file. Although we did not have to modify it, you may want to note that another file, /usr/OV/conf/nv.carriers, contains information about each of the defined pager carriers. If the company that provides your paging service is not listed you may have to modify this file to add it.

```
# GSC Paging configuration file
#
# Outside Line # (p=Pause): 9p
    This is any dialing that needs to be done for the attached modem to
#
     get an outside dial tone. Numeric pager numbers as well as carrier
     phone number should NOT include this. This will be dialed each time
#
     a call is made by the modem.
     Valid characters: 0123456789p
Outside Line # (p=Pause): 9p
# Default Modem File: newhayes.modem
     This is the modem information file that describes the initialization
#
#
     needed for the attached modem and other control information specific
     to each type of modem.
#
Default Modem File: ibm5853.modem
# Default Baud Rate (300,1200,2400,4800,9600,19200,38400): 300
     This is the baud rate between the computer and modem when direct-dial
#
     numeric pagers are contacted and when the carrier's direct-dial DTMF
     number is used for numeric pagers.
#
     Valid values: 300,1200,2400,4800,9600,19200,38400
Default Baud Rate (300,1200,2400,4800,9600,19200,38400): 300
# Default Data Bits (7,8): 7
     This is the number of data bits between the computer and modem when
#
     direct-dial numeric pagers are contacted and when the carrier's direct-
#
     dial DTMF number is used for numeric pagers.
     Valid values: 7,8
Default Data Bits (7,8): 7
# Default Parity (N,E,O): E
     This is the parity between the computer and modem when direct-dial numeric
#
     pagers are contacted and when the carrier's direct-dial DTMF number is
#
     used for numeric pagers.
     Valid values: N,E,O
Default Parity (N,E,O): E
# Default Stop Bits (1,2): 1
     This is the number of stop bits between the computer and modem when
     direct-dial numeric pagers are contacted and when the carrier's direct-
#
     dial DTMF number is used for numeric pagers.
#
     Valid values: 1,2
Default Stop Bits (1,2): 1
Default Device: tty1
     This is the device that the modem is attached to. It must be in the /dev
     directory. If your modem is attached to another tty port, this must be
#
     changed.
#
# Default Device: tty0
```

Figure 84. Our /usr/OV/conf/nvpager.config File

3. Our first step was to identify exactly the circumstances under which the notification was to take place. For this example, this entailed adding both a Trap Setting node and an Event Attribute node so that we could identify that it was both a Node Down trap and that the trap was reporting on a particular router in our lab. Figure 85 on page 115 shows how we identified the trap.

|              | U-1-       |             | •                   | *Unitied                                    |                                                     | N              |
|--------------|------------|-------------|---------------------|---------------------------------------------|-----------------------------------------------------|----------------|
|              | нетр       |             |                     | ,,,,,,,,,,,,,,,,,,,,,,,,,,,,,,,,,,,,,,,     |                                                     | New            |
|              |            |             | Event<br>Attributes | Settings<br><br>iew6000                     | Trap                                                | 9              |
|              |            |             |                     | Trap Setting                                |                                                     | ļ              |
| i<br>Hac     |            |             | D:                  | Enterprise l                                | erprise Name:                                       | Ent            |
| *****        |            |             | 2+6+4               | 1.3.6.1.4.1.                                | View6000subagem                                     | ) mai<br>) net |
|              |            | ibute:      | 2.6.5               | 1.3.6.1.4.1.                                | 6098                                                | ibn            |
| Select.      |            |             | 2.6.6               | 1.3.6.1.4.1.                                | 5086                                                | ibn            |
|              |            |             | 2.6.12.5.1          | 1.3.6.1.4.1.                                | 6000_Threshold                                      | SH/            |
|              | e:         | arison Type | 2.6.12              | 1.3.6.1.4.1.                                | 6000                                                | SM/            |
|              | l To       | Equal       | 2+6+13              | 1.3.6.1.4.1.                                | 0174                                                | 3 100          |
|              |            |             | 1                   | Specific:                                   | ent Name:                                           | Š Eve          |
|              |            | _//44 **    | 58916865            | Specific                                    | I NVNDWN EV                                         |                |
| /m           | ral,1bm,co | 06611.1tso, | 58916866            | Specific                                    | NVIUP_EV                                            | IB             |
|              |            |             | 58916867 👘          | Specific                                    | _NVIDWN_EV                                          | § IB►          |
|              |            | ients:      | 58916868            | Specific                                    | LNVSC_EV                                            | § IB           |
|              |            |             | 58916869            | Specific                                    | I_NVNC_EV                                           | IB             |
|              |            |             | 58916871            | Specific<br>Specific                        | LNVSNMP_EV<br>( SUCUP EV                            | TBP            |
|              |            |             | 30710072            | брестте                                     |                                                     |                |
|              |            |             |                     |                                             | p Description:                                      | 3 Tra          |
|              |            | our         | ew for AIX when     | rated by NetVi<br>is down                   | is event is gene<br>detects a node                  | Th<br>it       |
| <u>нет</u> р | Cancel     |             | re:<br>the event    | th the event a<br>cation sending<br>address | e data passed wi<br>1) ID of appli<br>2) Name or IP | Th             |
|              |            |             |                     |                                             | parison Type:                                       | Com            |
|              |            |             |                     |                                             | Equal To 🔅                                          |                |
|              |            |             |                     |                                             | ments;                                              | Com            |
|              |            |             |                     |                                             |                                                     |                |
|              |            |             |                     |                                             |                                                     |                |
|              |            |             |                     |                                             |                                                     |                |
|              |            |             |                     |                                             |                                                     | ğ              |
|              |            |             |                     |                                             |                                                     | 1000           |
|              |            |             | : Help              | Cancel                                      | : OK :                                              | 3              |

Figure 85. Identifying a Node Down Trap for a Particular Router

4. Our next step was to connect a Pager node to the Events Attributes node. In the pager dialog, the User ID field refers to IDs that are defined in NetView for AIX's security system. Since we had not defined one yet, we just typed a name in the field. When we clicked on OK, NetView determined that this name had not been defined and put up a dialog called User Paging Information. In this dialog, we typed in our PIN and chose our carrier from the defined list. After selecting OK a file called /usr/OV/security/C/Users/Craig was created. Figure 85 shows how the paging information was configured.

| <u>F</u> ile <u>E</u> dit <u>N</u> ew | *Untitled*                                                       | <u>H</u> elp                                 |
|---------------------------------------|------------------------------------------------------------------|----------------------------------------------|
| ᅠ                                     | Trap Settings                                                    | Event<br>Attributes                          |
|                                       | Pager<br>User ID:<br>Craig<br>Message Text:<br>itso6611 is DOHN! | - User Paging information                    |
|                                       | Comments:                                                        | User:<br>Craig<br>PIN:<br>Carrier:<br>Select |
|                                       | OK Cancel                                                        | Pager Type;<br>(%) Alpha<br>                 |
| ~                                     |                                                                  | OK Cancel Help                               |

Figure 86. Configuring Pager Dialogs

5. Our next step was to add an action that sent e-mail. For us, this was a simple Action node invoking the mail command. Figure 87 on page 117 shows how we added this command.

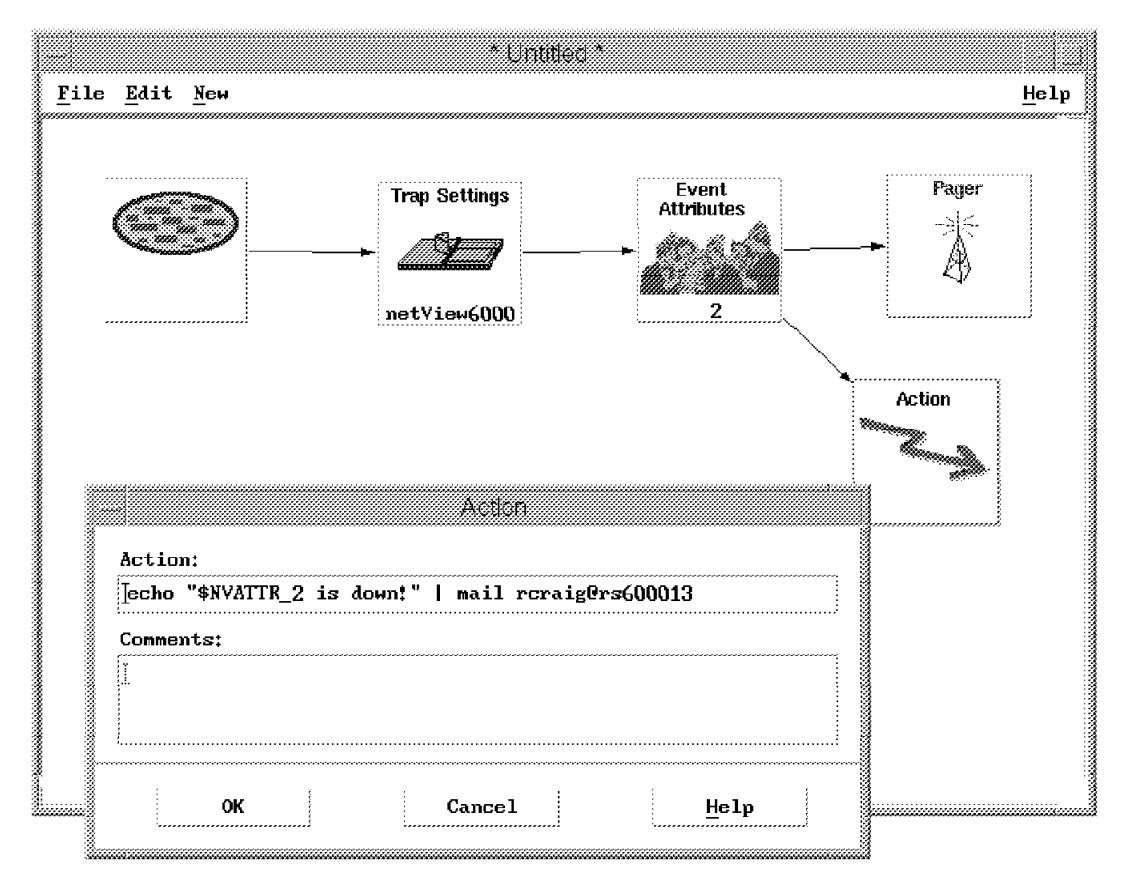

Figure 87. Adding Action for Sending Automatic E-Mail

### 6.2.4.2 Testing the Ruleset

We could have created a dynamic workspace to test this ruleset, in the same way as in the previous examples. However, in this case the ruleset is simply performing an automation function, so there is no need to involve an operator display. We therefore want this ruleset to be registered to run in the background, instead of being invoked by an nvevents workspace.

Follow these steps to register a ruleset for background processing:

- Place the filename of the ruleset in file /usr/OV/conf/ESE.automation (you can register additional rulesets by adding multiple lines).
- Stop and restart the actionsvr daemon, using the ovstart and ovstop commands.

To test the ruleset we used the event command as before (see 6.2.1.2, "Testing the Ruleset" on page 98) specifying itso6611 as the node that was down. Within a few seconds, our pager bleeped and showed the error message and we received the e-mail message.

## 6.2.5 Using Traps to Override Status Color and Severity

Rulesets makes it easy to change the color-coded status of nodes on a submap and also to change the severity of traps. This can be accomplished by using the Override action node. In this example we show how to change the status color for a node on the basis of threshold traps from System Monitor agents. We also changed the severity of events based upon the type of device on which the trap is reporting.

Specifically, we made use of a threshold that was set up to monitor the root file system on a RISC machine. If the amount of space used exceeded 85%, a trap was forwarded to an event workspace and the color of its symbol on the map changed to purple (this is one of two user-defined statuses that NetView provides). If the used space went below 85%, a rearm trap was forwarded and the symbol changed back to green. Also, if a node down trap was received and reported on a router, we changed the severity of the event to Major. Figure 88 displays a flowchart of what our ruleset accomplished.

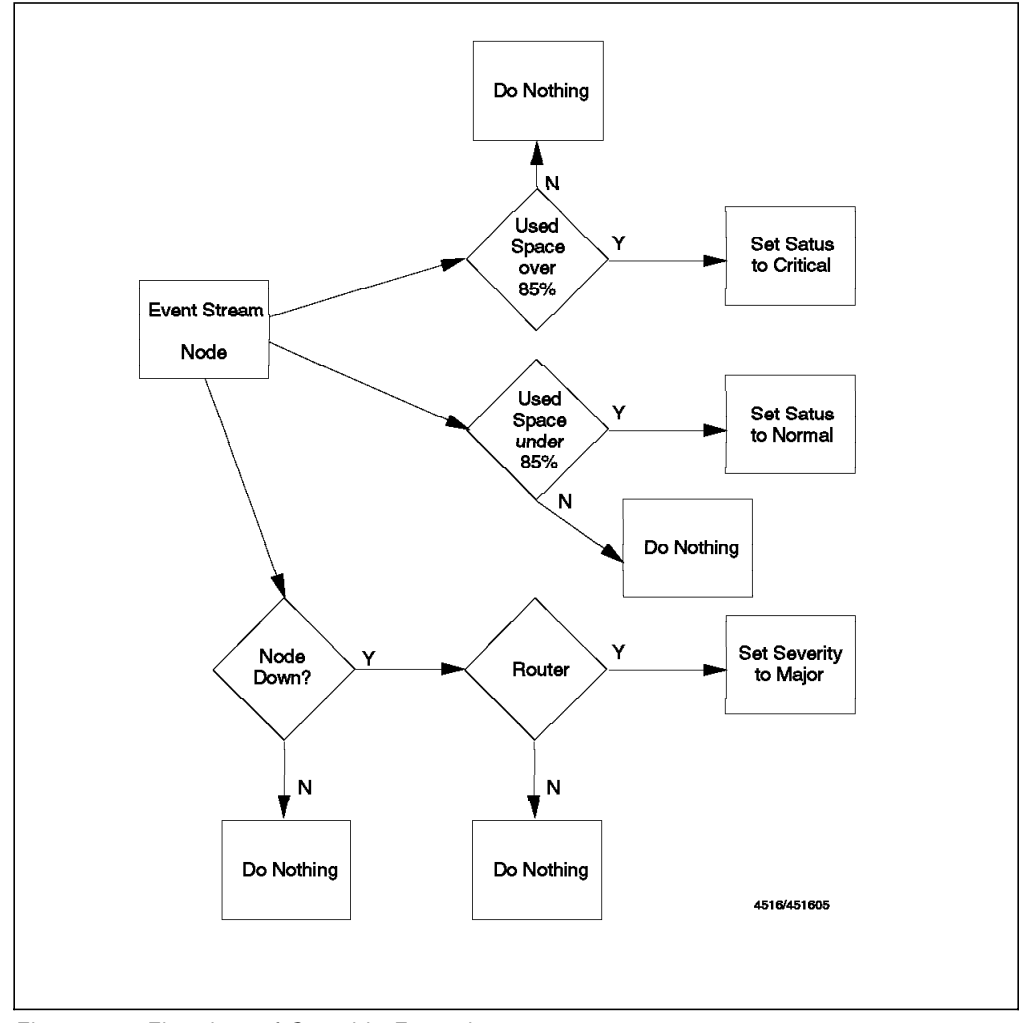

Figure 88. Flowchart of Override Example

Figure 89 on page 119 displays the completed ruleset that was used in this example.

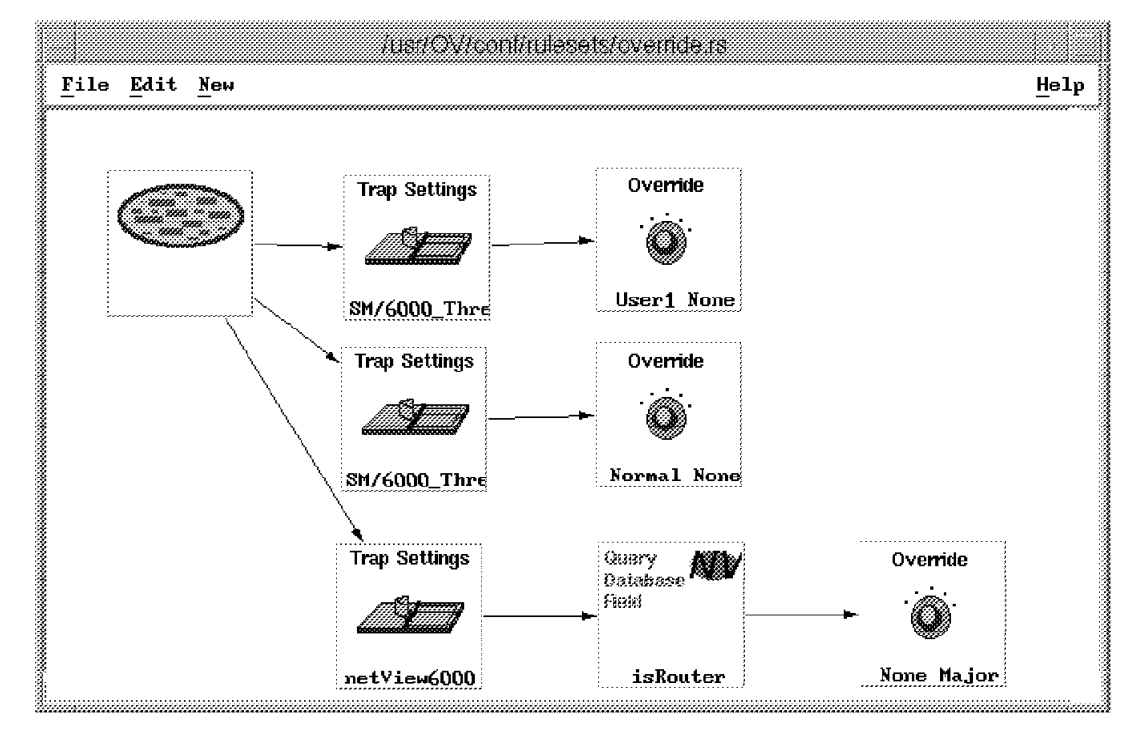

Figure 89. Ruleset that Overrides Status and Severity

## 6.2.5.1 Constructing the Ruleset

The following steps describe how this rule was constructed.

1. First, we identified the traps by using the Trap Settings function. In the upper flow, we identified the Systems Monitor ThresholdArm trap as shown in Figure 90 on page 120. In the middle flow we identified the Systems Monitor ThresholdReArm trap. Finally, in the lower flow, we identified the node down trap.

|                                       | Liennar *                                                                                                    |
|---------------------------------------|----------------------------------------------------------------------------------------------------|
| <u>F</u> ile <u>E</u> dit <u>N</u> ем | Trap Settings                                                                                                    |
|                                       | Enterprise Name: Enterprise ID:                                                                                                    |
| Trap Settings                         | SM/6000_Threshold         1.3.6.1.4.1.2.6.12.5.1           SM/6000         1.3.6.1.4.1.2.6.12           ibm3174         1.3.6.1.4.1.2.6.13           LNM_0S2_Agent         1.3.6.1.4.1.2.6.20 |
|                                       | LNM_for_AIX 1.3.6.1.4.1.2.6.21.1.1<br>LNM_for_AIX 1.3.6.1.4.1.2.6.21.1.2<br>Event Name: Snecific:                                                                                             |
|                                       | SM_ThresholdArn         Specific 1           SM_ThresholdArn         Specific 2                                                                                                    |
|                                       | Trap Description:                                                                                                    |
|                                       | Comparison Type:<br>Equal To                                                                                                    |
|                                       | Comments:                                                                                                    |
|                                       | Identify the Systems Monitor threshold trag                                                                                                    |
|                                       | OK Cancel <u>H</u> elp                                                                                                    |

Figure 90. Identifying The Systems Monitor ThresholdArm Trap

2. To the Trap Setting node for Node Down traps, we attached a Query Database Field node. The database field we checked was isRouter which is set to True if the node in question is a router. In this way we could distinguish router nodes from other, less important, nodes. Figure 91 on page 121 shows how we configured this node. Notice that the Object ID Source field is set to 2 because Node Down is a NetView event, as we described in 6.2.1, "Clearing Outstanding Events via Correlation" on page 92.

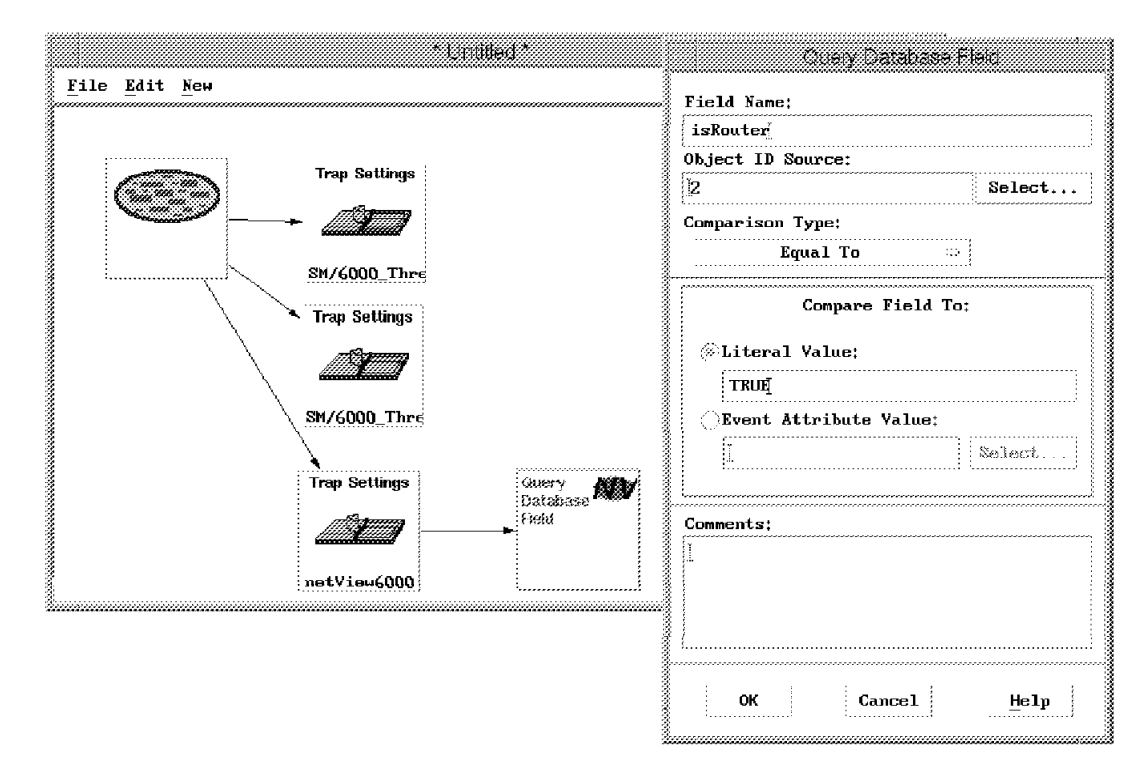

Figure 91. Configuring the Query Database Field Dialog

3. To each flow, we then attached an Override node. It is with this node that controls changes in color or severity. In the upper flow we changed the status to User2. This means that a threshold trap will result in the node status changing to User2 which causes the color of the symbol on the submap to turn purple. In the middle flow, the status was changed to Normal which means that the symbol will turn green when a Rearm trap is received. In the lower flow, the severity was changed to Major which means that node down events from routers will have a major severity setting instead of the default (Indeterminate) severity. This does not affect the color of the symbol on the submap (which will change to red as a result of Node Down anyway) but it does change the color of the event card tab to red. Figure 92 on page 122 displays the settings of the Override Nodes.

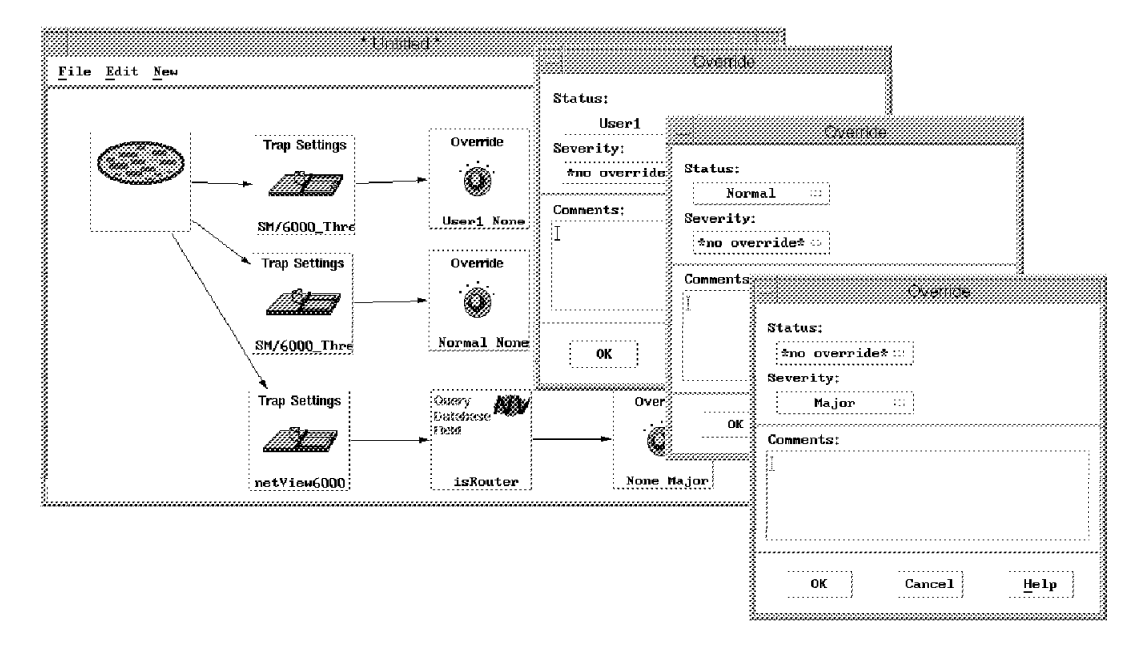

Figure 92. Setting the Override Function to Change Status and Severity

### 6.2.5.2 Testing the Ruleset

Since this ruleset works with different types of traps, we had to use more than one method to generate them. To test the part of the ruleset that overrides event severity we created simulated traps using the event command, as in the case of several of the previous examples (see 6.2.1.2, "Testing the Ruleset" on page 98). For the Systems Monitor events we could not easily simulate them, so we set up a Threshold Table entry on a machine running the Systems Monitor Mid-Level Manager, and then filled up a file system on the monitored machine to trigger the threshold trap. We will not go into the detail of how to do this here. Refer to *IBM Systems Monitor: Anatomy of a Smart Agent* (GG24-4398) for a full description of the features of Systems Monitor and configuration examples.

We tested the ruleset by selecting it in a new dynamic workspace. The result of the arrival of the Systems Monitor threshold event and a Node Down event for a router is shown in Figure 93 on page 123.
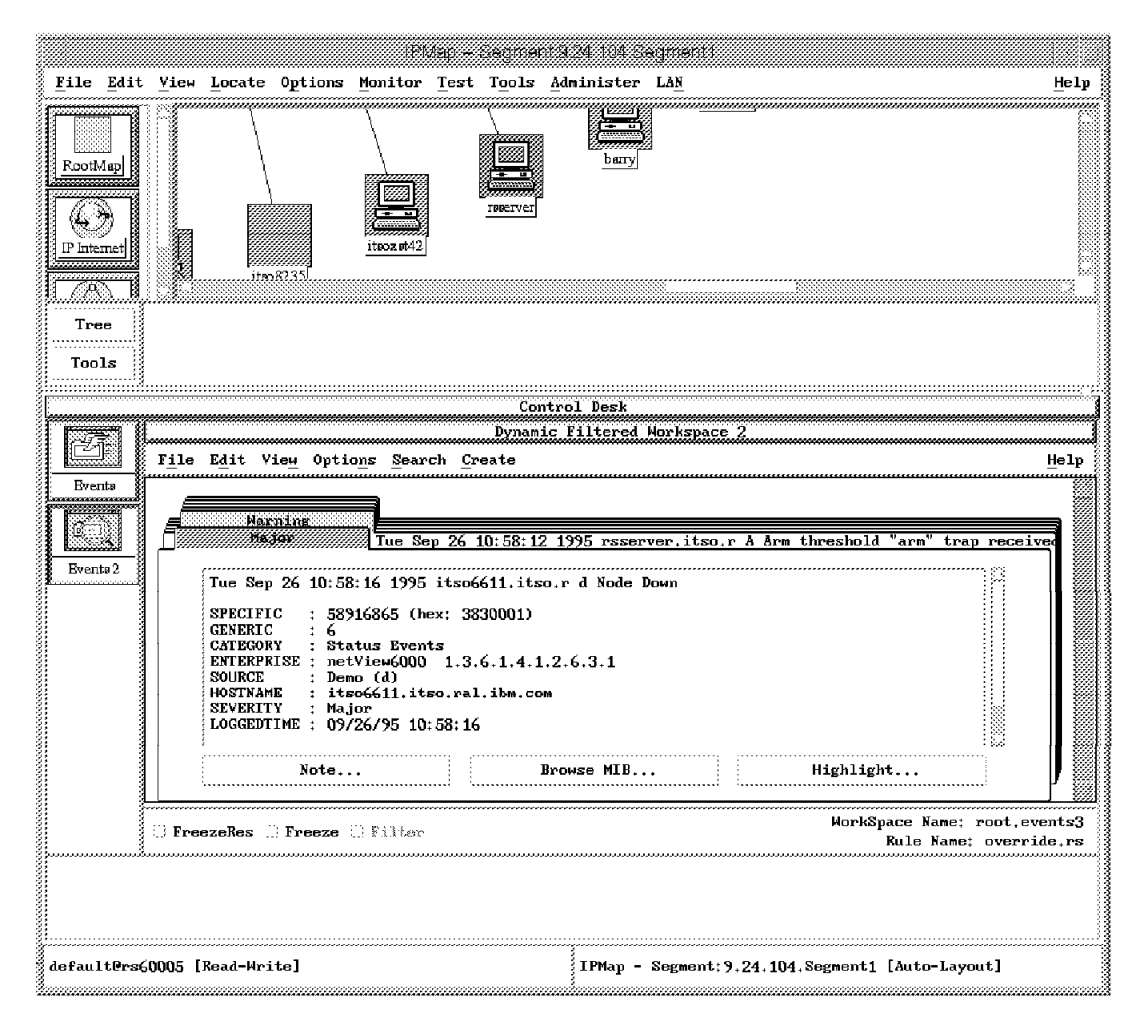

Figure 93. Results of Status and Severity Overrides

Note that in this case we could not run this ruleset in the background, as we did in 6.2.4, "Automated Paging and E-Mail Notifications" on page 112. The reason is that the Override node *only* operates if the ruleset forwards the node to be displayed by nvevents. The reason for this is that overriding of IP node status color is achieved by updating the map database. We have seen inFigure 1 on page 8 that the map database is updated by the end user interface processes. It is therefore not possible to update symbol status directly from the daemon where the rulesets are processed. This design provides some extra flexibility. For example, you may want to highlight an event by changing the status color of a node for one user but not for another user. If the two users have different NetView for AIX maps open they only need to run different rulesets to achieve this objective.

#### - Changing Node Colors Without Displaying Events

There is one unfortunate side effect of the fact that the Override node only works for events that are forwarded to nvevents. What if you want to suppress the events from being displayed, but still update the status color of the affected node (there is an example of this in 7.1.4, "The wtdepend Sample Application" on page 187)? The best solution is to override both the status color *and* the event severity. By setting a severity of, for example Minor, you can then suppress the events from appearing by selecting not to display Minor events when you create the dynamic workspace.

### 6.2.6 Setting Correlation States

In NetView for AIX, network objects are defined by a variety of different states and variables. These states and variables are useful for a wide variety of reasons and are often the point of integration for communication among applications. ESE provides several methods to change the value of these states and variables. In this example, we will learn about one such method called *Correlation States*.

In NetView for AIX Version 4, the ruleset function includes five new object database fields called corrstat1, corrstat2, corrstat3, corrstat4 and corrstat5. These fields are generic string fields that can be set on the basis of trap activity by using the Set State action node. The first time the Set State function is used, corrstat1 is set to a user-defined value. The next time the function is used, corrstat1 takes on the new value and passes the old value to corrstat2. This passage of values continues to the rest of the corrstat variables with each use of the set state function.

How would you use this function? Suppose you have some automatic process which goes through a series of recovery steps. You could use the corrstat fields to track the current state, plus the preceding states.

In this example, we imagine that we have an application that sends traps to tell the operator of problems it is encountering. The application has a built-in recovery function, so normally we are not concerned about the traps. However, if the automatic recovery fails three times in succession we will have to intervene manually. We will show how to use the corrstat fields to track this process. Figure 94 on page 125 shows a flow of what we want this ruleset to do.

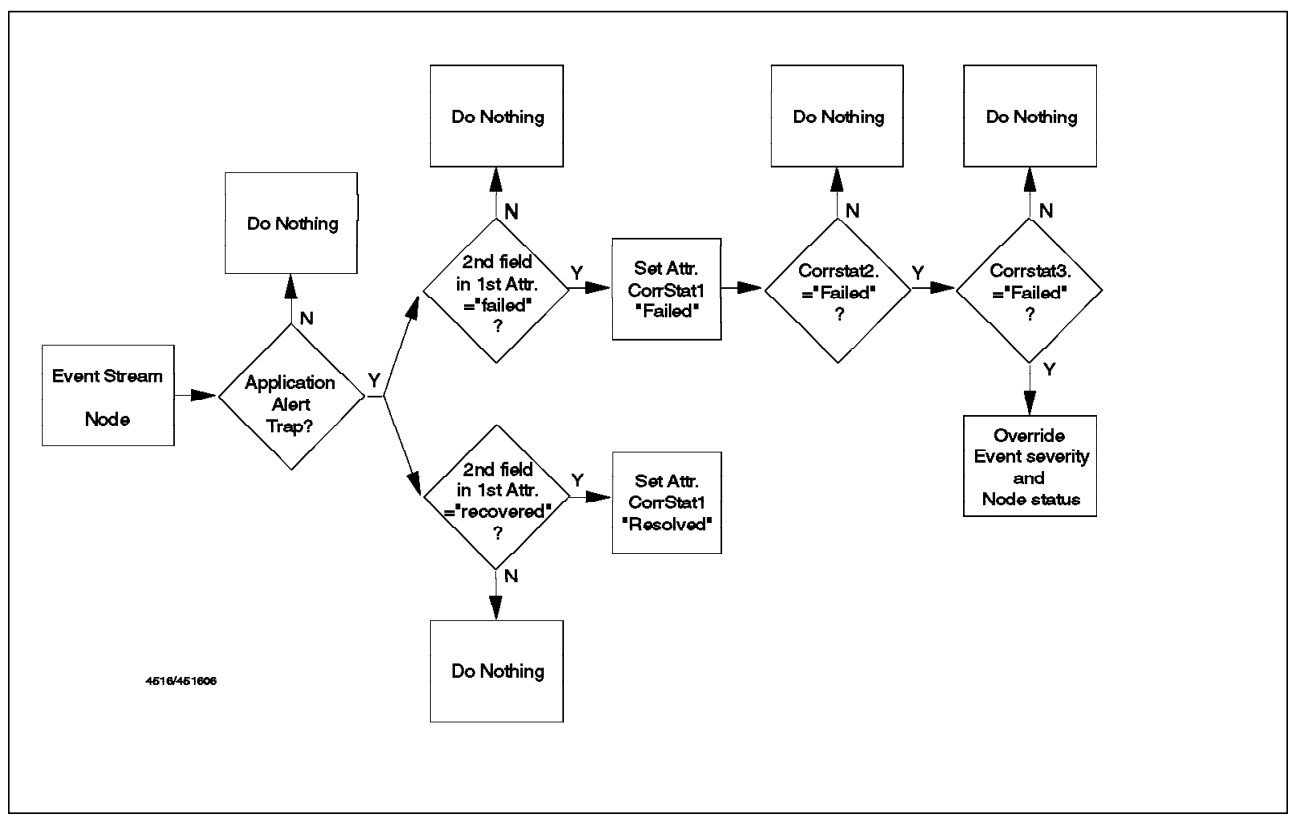

Figure 94. Flowchart of Set State Example

To begin we will first define a new trap in NetView for AIX. This can be accomplished by completing the following steps.

 First access the NetView for AIX Event Configuration function by selecting Options→Event Configuration→Trap Customization from the menu bar. Figure 95 on page 126 shows the Event Configuration window.

|                                         | Event C                                                        | onfiguration            |                                                    |
|-----------------------------------------|----------------------------------------------------------------|-------------------------|----------------------------------------------------|
|                                         | Enterprise Ider                                                | tification              | Read-Write                                         |
| Enterprise Name<br>LNM_for_AIX          | Enterprise ID<br>1.3.6.1.4.1.2.6.21.7.1                        |                         | Add                                                |
| hmp6000<br>ibm7137<br>ibm win nv        | 1.3.6.1.4.1.2.6.40<br>1.3.6.1.4.1.2.6.51<br>1.3.6.1.4.1.2.6.87 |                         | Delete                                             |
| ITSO-Raleigh                            | 1.3.6.1.4.1.2.8.1                                              |                         |                                                    |
| ibm<br>cisco                            | 1.3.6.1.4.1.2<br>1.3.6.1.4.1.9                                 |                         |                                                    |
| hp9000_300                              | 1.3.6.1.4.1.11.2.3.2.2                                         |                         | 103                                                |
| ••••••••••••••••••••••••••••••••••••••• | Event 1                                                        | [dentification          | ******                                             |
| Event Name                              | Event                                                          | Severity Status Sources | ·····                                              |
| app1_alert                              | Specific 1                                                     | Warning Default         | Hodify<br>Add.,,<br>Copy<br>Delete<br>Alert Editor |
|                                         | Configure                                                      | Configure               | ****                                               |
| 01                                      | Apply                                                          | Cancel                  | Help                                               |

Figure 95. Event Configuration Window

 On this window you will see that we have already added the ITSO-Raleigh experimental enterprise ID. You could use the NetView/6000 enterprise if you want to generate your own traps. Now select the enterprise and click on Add. This will result in the Add Event window shown in Figure 96 on page 127.

|                        | Modify Eve      | nt            |                  |
|------------------------|-----------------|---------------|------------------|
| Event Name             |                 |               |                  |
| app_alert              |                 |               |                  |
| Generic Trap           | Specific        | Frap Number   |                  |
| Enterprise Specific    | <b>1</b>        |               |                  |
| Event Description      | \$              |               |                  |
| Event generated by US, | /2 application  |               |                  |
| Event Sources (nodes)  | (all sources (  | nodes) if lis | t is empty)      |
|                        |                 |               | Add From Map     |
|                        |                 |               | Doloto           |
|                        |                 |               | Delete All       |
| Source                 |                 |               | Ada              |
| Event Category         | Status          | 8             | Severity         |
| Application Alert Eve  | ents 🗆 Defau    | lt Status 🗆 🗌 | Warning 😄        |
| Source Character 🚮     |                 | Do Not        | t Forward Trap 🖾 |
| Event Log Message      |                 |               |                  |
| \$1                    |                 |               |                  |
| Yopup Notification (Op | tional)         |               |                  |
| Conners Con Autoristic | lation (Outline | - 1 \         |                  |
| Command for Automatic  | Action (Uption  | 31)           |                  |
| ОК                     | Reset           | Cancel        | Help             |

Figure 96. Editing Event Attributes

3. In this window we set the following attributes:

| Event Name        | app_alert                                                                   |
|-------------------|-----------------------------------------------------------------------------|
| Specific Trap Num | iber                                                                        |
|                   | 1                                                                           |
| Event Category    | Application Alert Events                                                    |
| Source Character  | d                                                                           |
| Event Log Messag  | e                                                                           |
|                   | \$1 (this means: put the first variable from the trap in the event display) |

Now we are ready to build the ruleset for this example. The completed ruleset is shown in Figure 97 on page 128.

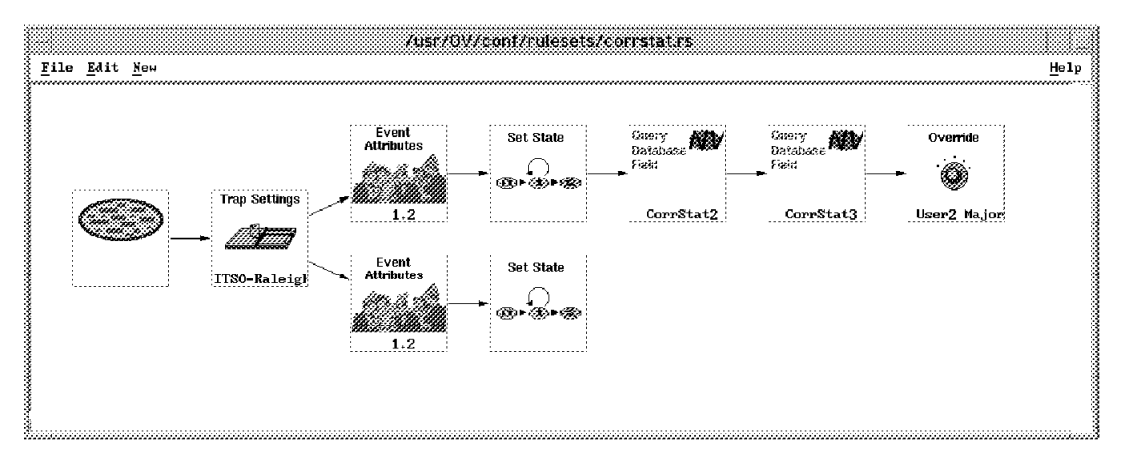

Figure 97. Complete Ruleset for the Set State Example

This ruleset was constructed by completing the following steps:

- 1. First we set the default behavior for the ruleset by double-clicking the event stream node (see Figure 59 on page 89).
- 2. Next we identify our trap with a Trap Settings node.
- 3. We then want to detect whether the trap being sent is a failure message or a recovery message. The application in this case always sends the same trap, with the meaning contained in the text of the first variable. This means that we use Event Attributes nodes to test, not the total message, but a word from within that message. The first Event Attributes node looks for the second word of the variable to be "failed" and the second looks for "recovered". This is illustrated in Figure 98.

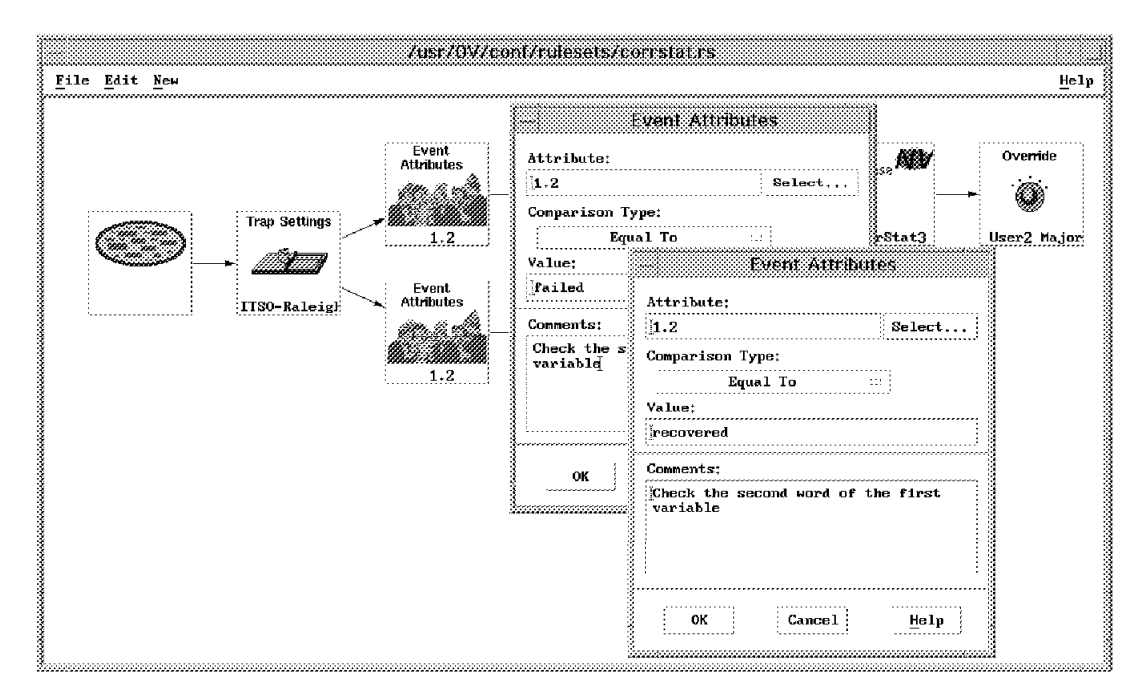

Figure 98. Adding the Event Attributes Nodes

In this dialog, we set the following fields:

Attribute1.2 (meaning that we will compare the second word of the<br/>first variable inside the trap)

Comparison Type Equal To

Value failed or recovered

4. We then add Set State nodes to set the value of corrstat1 to Failed or Resolved, depending on which message type we detected. Figure 99 shows how to configure these nodes. Note that the Object ID Source field is set to Origin. This means that the ruleset processor will try to update the corrstat1 field in the object database record for the node from which the trap came.

#### — Setting the Origin ID

Several of the ruleset nodes ask you to specify an Object ID Source. This specifies the object database record that it will refer to. For events that come from NetView for AIX itself, or from the Systems Monitor Mid-Level Manager the object node is a variable in the trap, usually variable 2. For traps that actually originate directly from a managed node, as in this case, the trap Origin should be chosen.

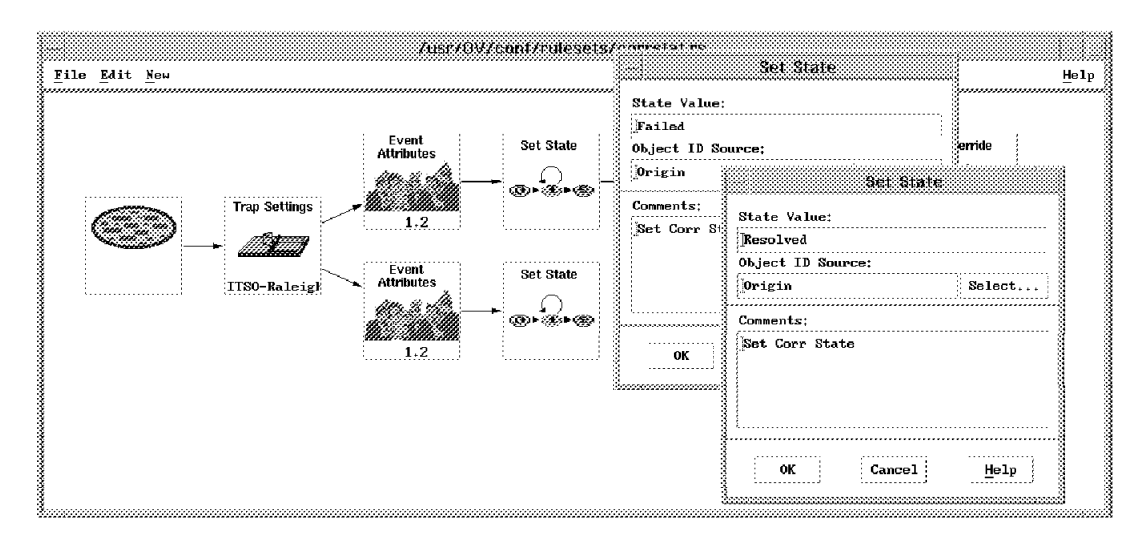

Figure 99. Adding the Set State Nodes

5. Finally we want to check to see if the application failure message has occurred three times in a row and if so, take some action. Each time we update corrstat1 using the Set State node, the previous value is moved into corrstat2 (and the previous value of corrstat2 is passed into corrstat3, etc.). To perform our test we therefore need to check corrstat2 and corrstat3. The Query Database Field node allows us to do this. Figure 100 on page 130 shows the configuration for this and also the Override node which will set the status of the affected node to User2 and the severity of the event to Major.

| <br>File | <u>E</u> dit | /usr/0V/co<br><u>×</u> ен                                  | nt/i      | ulesets/co                           | urstates                      |                                           | Help          |
|----------|--------------|------------------------------------------------------------|-----------|--------------------------------------|-------------------------------|-------------------------------------------|---------------|
|          |              | Event<br>Attributes<br>Query Database Field<br>Field Nane: |           | Set State<br>⊕⊧⊛⊧⊛                   | Geery<br>Database             | Comery<br>Postabosse<br>Free:<br>CorrStat | a User2 Hajor |
| `        |              | CorrStat2<br>Object ID Source:                             | New Color |                                      | Query Database Fi             | eld                                       |               |
|          |              | Origin Select<br>Comparison Type:<br>Equal To              |           | Field Name<br>CorrStat3<br>Object ID | ;<br>Source:                  |                                           |               |
|          |              | Compare Field To;<br>& Literal Value:                      |           | Origin<br>Comparison                 | Type:<br>Squal To             | Select                                    |               |
|          |              | Failed<br>Event Attribute Value:                           | 2         | بې<br>Literal                        | Compare Field To:<br>l Value; |                                           |               |
|          |              | Conments:                                                  |           | Failed                               | l<br>Attribute Value;         | Select                                    |               |
|          |              | OK Cancel <u>H</u> elp                                     |           | Comments:<br>I                       |                               |                                           |               |
|          |              |                                                            | tree      | OK                                   | Cancel                        | Неlp                                      |               |

Figure 100. Checking for Repeated Failures

### 6.2.6.1 Testing the Ruleset

- 1. First, we opened the workspace with the correct ruleset file.
- 2. Then, we sent the application alert traps. We used a locally-written OS/2 program to generate a simple trap (you can get a copy of this program via anonymous FTP, see Appendix A, "How to Obtain the Samples in this Book" on page 257 for details). We could equally well have used the snmptrap command provided by NetView for AIX or Systems Monitor for AIX to generate the trap from AIX.
- 3. The result of sending a failure event, followed by a recovery event followed by three failure events is shown in Figure 101 on page 131.

| IPMap -                                                                                                    | Segment:9.24.104                                                                                                    | Segment1                                                             |                                                                   |                                                                                      |                                                   |                |
|----------------------------------------------------------------------------------------------------|----------------------------------------------------------------------------------------------------|----------------------------------------------------------------------|-------------------------------------------------------------------|--------------------------------------------------------------------------------------|---------------------------------------------------|----------------|
| <u>File Edit Yiew Locate Options Monito</u>                                                                                                    | r <u>T</u> est T <u>o</u> ols <u>A</u> dmi                                                                                                    | inister H <u>u</u>                                                   | bManager                                                          | LA <u>N</u> KARAT                                                                    | WTEUTAP6                                          | Help           |
| RootMap                                                                                                    |                                                                                                    |                                                                      |                                                                   | Y                                                                                    |                                                   |                |
| Tree<br>Tools                                                                                                    |                                                                                                    |                                                                      |                                                                   |                                                                                      |                                                   |                |
|                                                                                                    | Control Desk                                                                                                    |                                                                      |                                                                   |                                                                                      |                                                   |                |
| 27                                                                                                    | Dynamic Filtere                                                                                                    | d Workspace                                                          | e 1                                                               |                                                                                      | ****                                              |                |
| File Edit View Options Sea                                                                                                    | rch <u>C</u> reate                                                                                                    |                                                                      |                                                                   |                                                                                      |                                                   | Help           |
| Byents 1       Harning<br>Harning<br>Harning<br>Harning<br>Tue 0c<br>Harning<br>Tue 0c<br>Harning<br>Tue 0ct         Brents 1       Harning<br>Harning<br>Tue 0ct         Tue 0ct       Harning<br>Tue 0ct         Brents 2       Tue 0ct         Harning<br>Harning<br>Tue 0ct       Tue 0ct         Harning<br>Harning<br>Tue 0ct       Tue 0ct         Harning<br>Harning<br>Tue 0ct       Tue 0ct         Harning<br>Harning<br>Tue 0ct       Tue 0ct         Harning<br>Harning<br>Tue 0ct       Tue 0ct         Harning<br>Harning<br>Tue 0ct       Tue 0ct         Harning<br>Harning<br>Tue 0ct       Tue 0ct         Harning<br>Harning<br>Tue 0ct       Tue 0ct         Harning<br>Harning<br>Tue 0ct       Tue 0ct         Harning<br>Harning<br>Tue 0ct       Tue 0ct         Harning<br>Harning<br>Harning | ct 24 15:44:34 1995<br>t 24 15:44:43 1995<br>t 24 15:44:50 1995<br>24 15:44:58 1995 m<br>24 15:44:58 1995 m<br>i mcgregor.itso.r d<br>Alert Events<br>th 1.3.6.1.4.1.2.8<br>tso.ral.ibm.com | 5 mcgregor,<br>mcgregor,i<br>mcgregor,it<br>cgregor,it<br>Applicatio | itso.r d A<br>itso.r d A<br>tso.r d Ap<br>so.r d App<br>on failed | Application<br>pplication i<br>plication f<br>lication f<br>lication f<br>- recovery | recovered<br>failed - n<br>ailed - r<br>niled - r |                |
| Note                                                                                                    | Browse MIB.                                                                                                    | •••                                                                  | Highl                                                             | ight,                                                                                | ║                                                 |                |
| G FreezeRes () Freeze () Filte                                                                                                    | r                                                                                                    |                                                                      | Мо                                                                | rkSpace Nam<br>Rule Nam                                                              | ne: rob.evo<br>ne: corrsta                        | ents2<br>at.rs |
| default@rs60005 [Read-Write]                                                                                                    | ІРМар                                                                                                    | - Segment;                                                           | 9.24.104.5                                                        | Segment1 [A                                                                          | uto-Layout                                        | ]              |

Figure 101. The Workspace after Application Event Stream

4. We can also check to see if the value for corrstat1 was set. This can be accomplished by selecting the node on the map and clicking on Edit->Modify/Describe->Object... from the menu bar and then selecting General Attributes and clicking on View/Modify. The resulting Object Attributes window is shown in Figure 102 on page 132.

| dfHist                                                                       |                                                                           |                                         |
|------------------------------------------------------------------------------|---------------------------------------------------------------------------|-----------------------------------------|
|                                                                              | 4                                                                         |                                         |
| vendor                                                                       |                                                                           |                                         |
| IBM                                                                          | <u></u>                                                                   |                                         |
| Alert                                                                        | E                                                                         |                                         |
| CorrStat2                                                                    | <u>E</u>                                                                  |                                         |
| CorrStat3                                                                    | -                                                                         |                                         |
| e<br>CorrStat4                                                               |                                                                           |                                         |
| Messages;                                                                    |                                                                           |                                         |
| Values for these attribu-<br>value, press OK; otherwi<br>Object Description. | tes are not verified. If you want t<br>se press Cancel. Changes take effe | o save a modified<br>:t when you OK the |
| - •                                                                          |                                                                           |                                         |

Figure 102. The Object Attribute Window

# 6.2.7 Setting Database Fields

As we saw in the last example, event rulesets allow you to set the special purpose database fields, corrstat1 through corrstat5. They also provide the ability to set other database fields. This is a powerful function because not only can you set fields that are already defined in the database, but you can also set fields that you have defined yourself with field registration files or using NetView for AIX APIs. We used this function to set a field that we created ourselves. The field we created was defined according to information contained in a NetFinity trap. If we received a trap from NetFinity that reported that a NetFinity manager was offline, our field, called nfstatus, was set to express this state. This field was then changed to Online if the manager was reported to be back online. Figure 103 displays a flowchart of what we defined with this example.

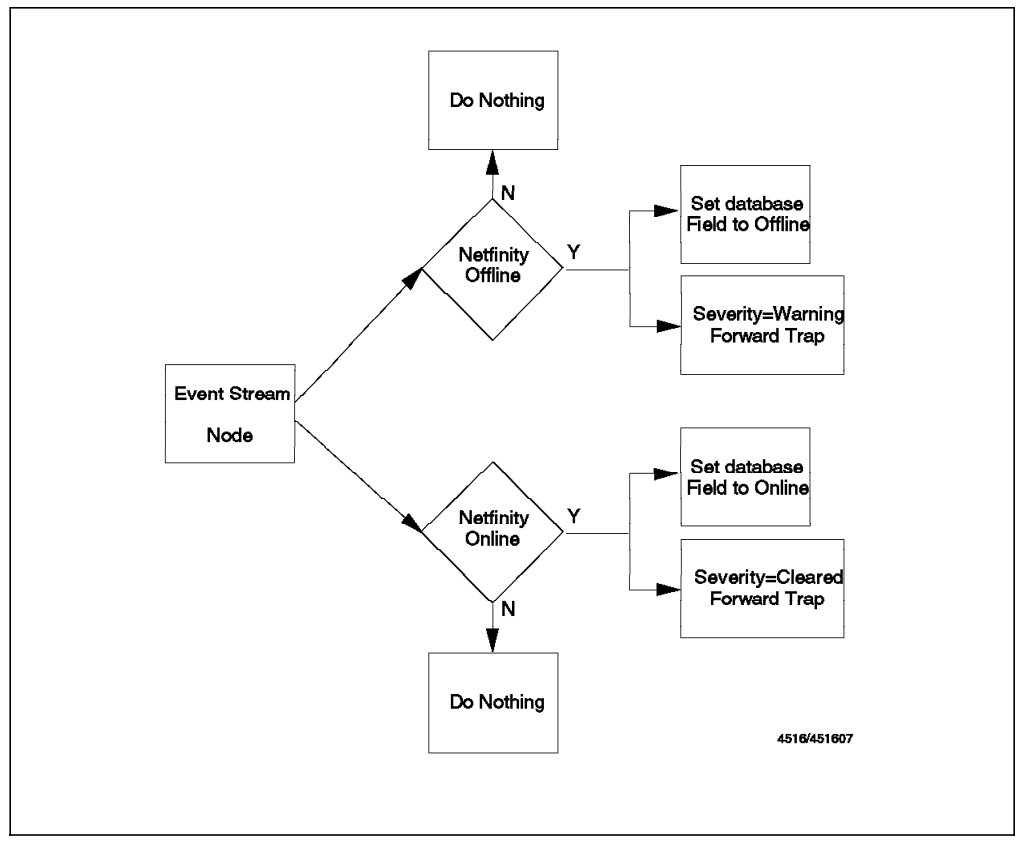

Figure 103. Flowchart of Setting Database Fields Example

Our first step for this example was to create a database field. The easiest way to do this is to create a field registration file in directory /usr/OV/fields/C and then run command nv6000 -fields. This procedure is described in *NetView for AIX Programmer's Guide*, SC31-8164 (also available as one of the NetView for AIX online books).

In our case, however, we elected to use the NetView for AIX ovwdb API to create the field. This turned out to be a relatively straightforward procedure. The following steps were needed to add the field:

 We wrote and compiled a small C program that allows you to add a field by issuing a simple command. The program is shown in Figure 104 on page 134.

```
crea_set_field.c
  Program to create and set a field value to something
  Arguments: name of the object, name of the field, value of the field
                     ....*/
#include <stdio.h>
#include <OV/ovw.h>
#include <0V/ovw_obj.h>
void main( int argc, char **argv)
ł
               *fieldName ;
char
OVwFieldId
               newfieldId ;
char
               *selectionName ;
char
               *value ;
0VwObjectId
             objectId ;
selectionName = argv[1] ;
fieldName = argv[2] ;
value = argv[3] ;
OVwDbInit() ;
newfieldId = OVwDbCreateField( fieldName, ovwStringField, ovwGeneralField ) ;
printf( "Field ID is %d\n", newfieldId );
objectId = OVwDbSelectionNameToObjectId( selectionName ) ;
printf( "Object ID is %d\n", objectId );
OVwDbSetFieldStringValue( objectId, newfieldId, value );
```

Figure 104. C Program to Add A Field to the Object Database

 After compiling this program, we were able to add a field called nfstatus into the database by entering the following command into an AIX command window:

crea\_set\_field netfos2.itso.ral.ibm.com nfstatus unknown

3. To check that the field was created, we entered the following command:

/usr/OV/bin/ovobjprint -s netfos2.itso.ral.ibm.com

The results of entering this command are shown in Figure 105 on page 135.

|                | OBJECTID                            | SELECTION NAME                            |
|----------------|-------------------------------------|-------------------------------------------|
|                |                                     |                                           |
| OBJECT: 2058   |                                     |                                           |
| FIELD ID<br>10 | FIELD NAME<br>Selection Name        | FIELD VALUE<br>"netfos2.itso.ral.ibm.com" |
| 11             | IP Hostname                         | "netfos2.itso.ral.ibm.com"                |
| 14             | OVW Maps Exists                     | 2                                         |
| 15             | OVW Maps Managed                    | 2                                         |
| 19             | IP Status                           | Normal(2)                                 |
| 22             | isIPRouter                          | FALSE                                     |
| 34             | vendor                              | Unset(0)                                  |
| 44             | isNode                              | TRUE                                      |
| 46             | isComputer                          | TRUE                                      |
| 47             | isConnector                         | FALSE                                     |
| 48             | isBridge                            | FALSE                                     |
| 49             | isRouter                            | FALSE                                     |
| 50             | 1 SHUD                              | FALSE                                     |
| 68             | 1SIP                                | IRUE                                      |
| 84             | isSNMPSupported                     |                                           |
| 86             | SNMP sysDescr                       | "US/2 SNMP AGENT version 1.2              |
| 87             | SNMP sysLocation                    | "Building 65/"                            |
| 88             | SNMP systematic                     | "Hermann"                                 |
| 89             | SNMP sysubjectID                    | "1.3.6.1.4.1.2.6.46"                      |
| 90             | SNMPAgent                           | Unset(0)                                  |
| 94             | 1 SMLM                              | FALSE                                     |
| 95             | 1SSYSMUN                            | FALSE                                     |
| 96             | 1551A                               | FALSE                                     |
| 97             | 1sManager                           | FALSE                                     |
| 99             |                                     | FALSE                                     |
| 100            | 1SSIAUSZ                            | FALSE                                     |
| 104            | TopM Interface Count                |                                           |
| 110            | TOPM INTERIACE LIST                 | 802.5 UP 9.24.104.114                     |
| 1/1            | AAMAP PROLOCOI LISU                 | Ir<br>"notfor? itso nol ibm com"          |
| 200            | ir Ndille<br>dofault ID Symbol List | 1001052.1150.101.1011.0011                |
| JJZ<br>1025    | uerault IP Symbol List              | 204                                       |
| 1000           | Tanuy IF Symbol LISL                | 234<br>"Up"                               |
| 3333<br>2545   | noulerslatus                        | up<br>"upknown"                           |
| 5545           | mstatus                             | UIINIOWII                                 |

Figure 105. Results of ovobjprint Command. Our new nfstatus field is at the bottom of the list.

Our next task was to create a ruleset that was able to set this field. Figure 106 on page 136 displays the completed ruleset that we constructed.

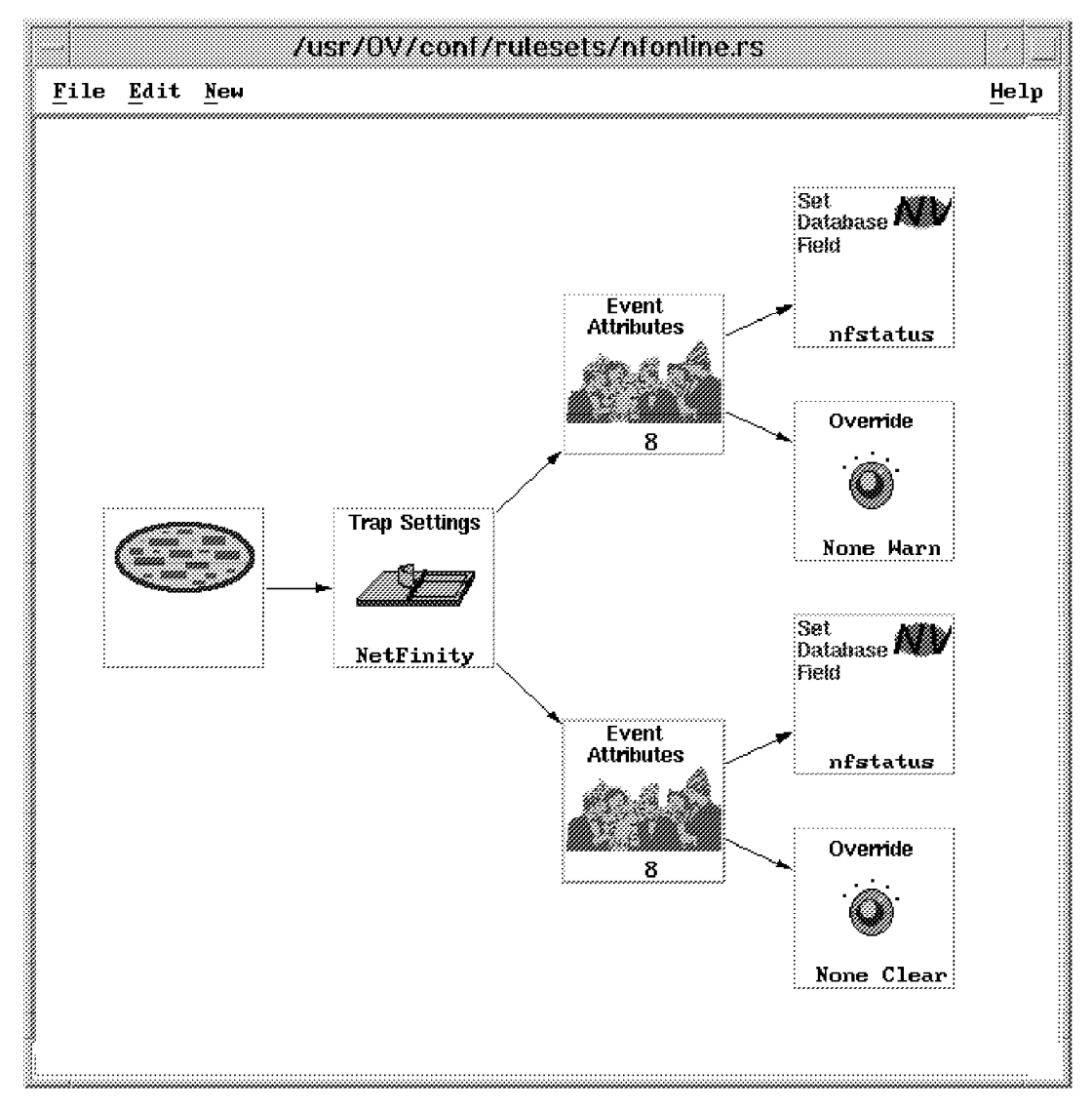

Figure 106. Rule that Sets an Object Database Field

To create this ruleset, we completed the following steps:

- 1. As always the first step was to set the default behavior (to Pass in this case) by double-clicking the event stream node.
- 2. In this example, we wanted to identify when NetFinity indicated that a system had gone offline and when it had gone online. To accomplish this, we added a Trap Settings node and a Event Attributes node for each type of trap. NetFinity uses one trap type for all events, so only one Trap Settings node is needed. The Event Attributes nodes were checking the value of the eighth parameter in the trap. For NetFinity traps, the eighth parameter is equal to the trap type. If trap type was equal to 11, we knew that a NetFinity system had gone offline. If trap type was equal to 10, then we knew that the system was online. Figure 107 on page 137 illustrates how we identified these traps.

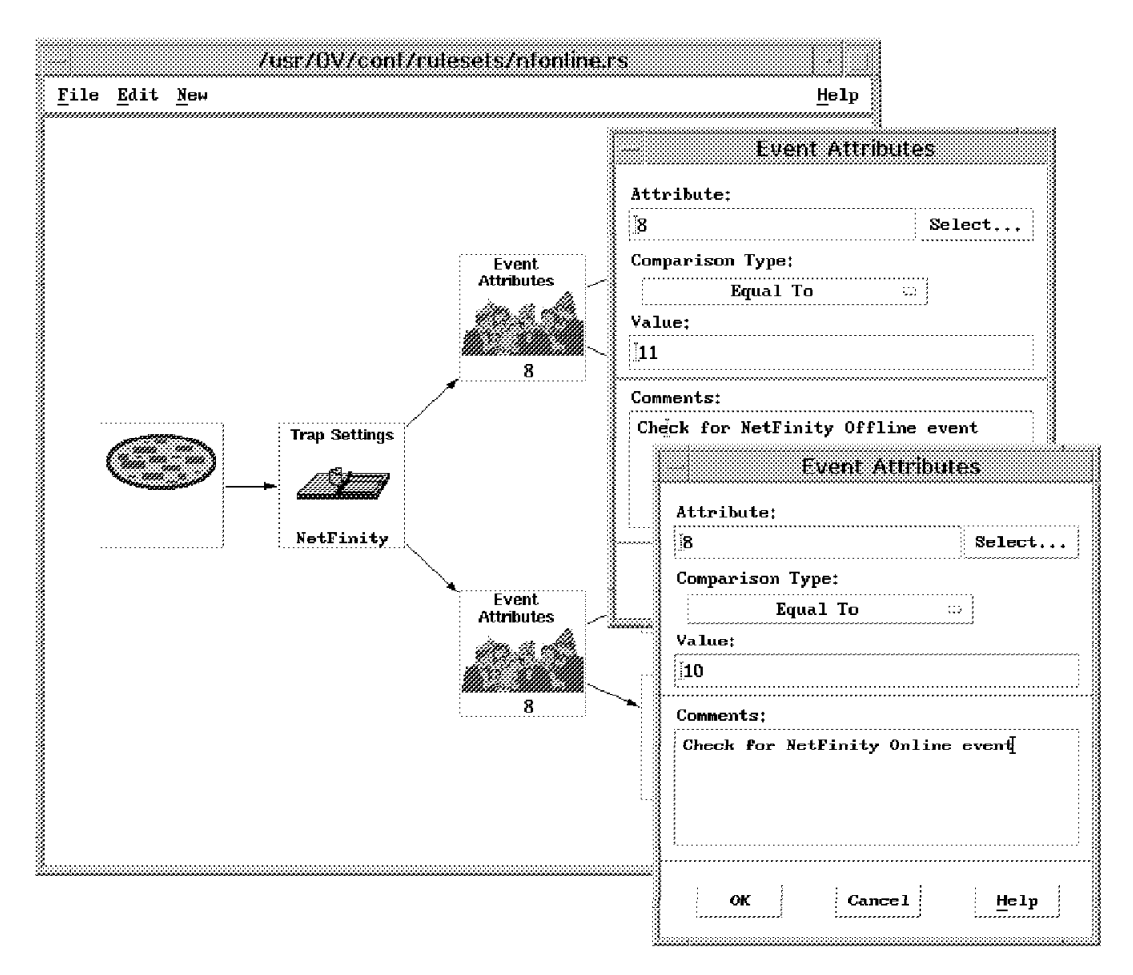

Figure 107. Identifying NetFinity Trap Types

3. To each trap pathway, we then added a Set Database Field node. We configured each of these nodes to set our database field called nfstatus to either Offline or Online, depending on the pathway, as shown in Figure 108 on page 138.

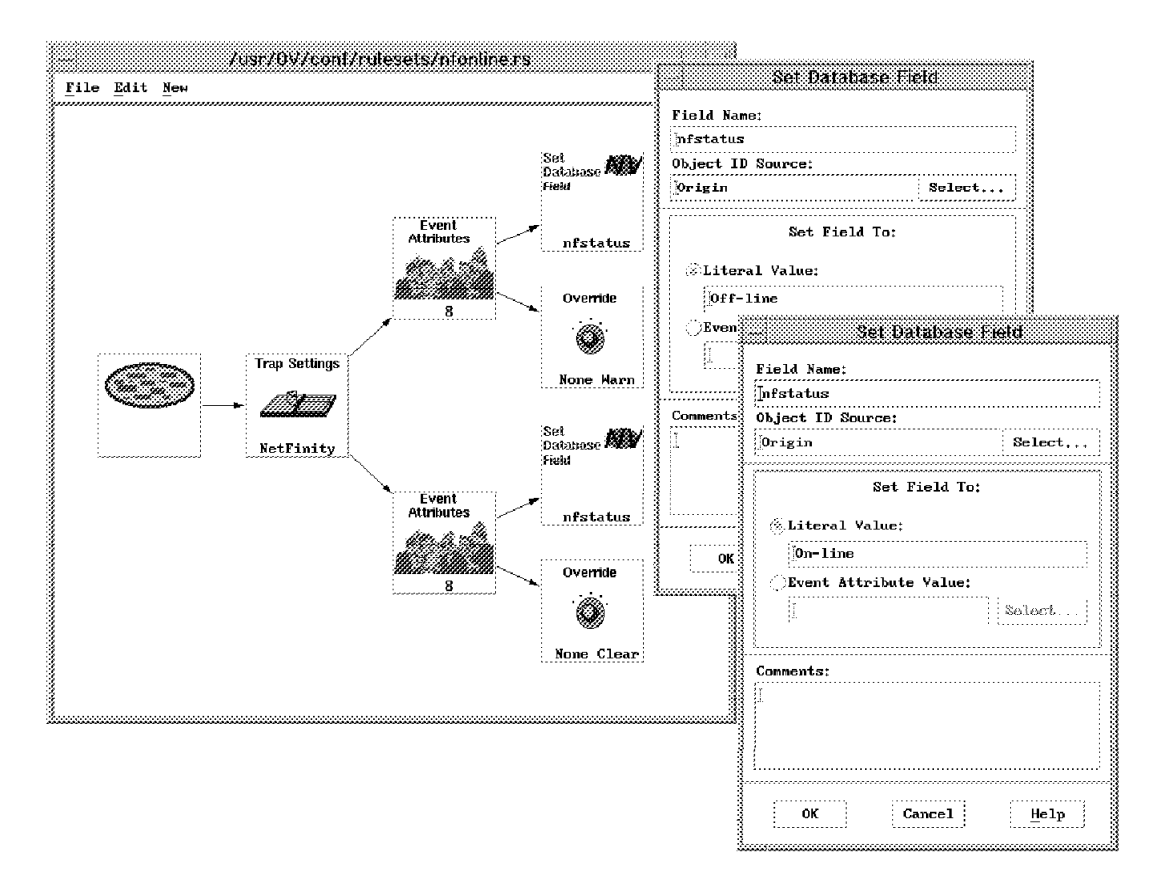

Figure 108. Configuring the Set Database Field Dialog

4. We also attached an Override node to each trap pathway. These were configured to make traps of type 11 change the severity of the trap to Warning, and to make traps of type 10 change the severity to Cleared. Figure 109 on page 139 shows how this was accomplished.

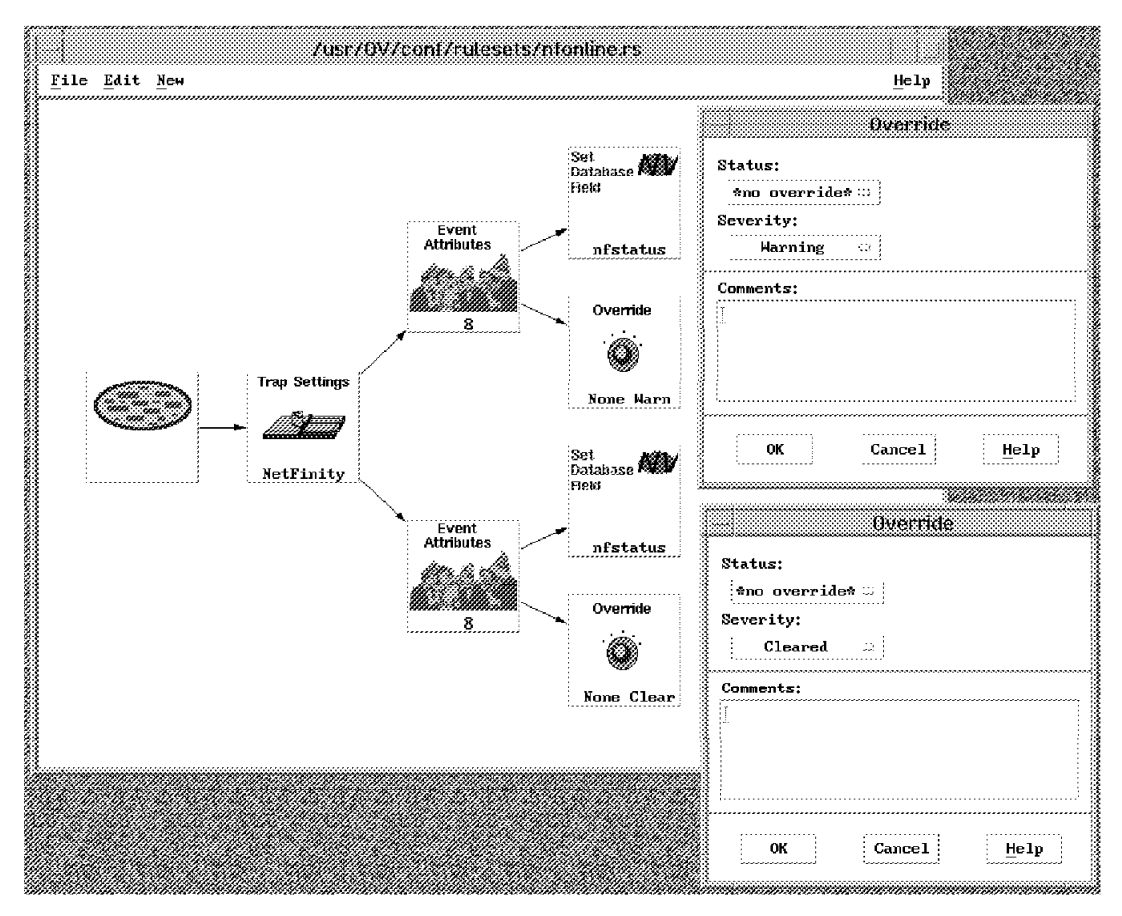

Figure 109. Overriding the Severity of NetFinity Traps

We were able to test our ruleset by receiving traps from NetFinity that reported on the online status of other NetFinity systems. One quick way of determining if the database field had changed was to select the object and view database settings by selecting Edit→Modify/Describe→Object... from the menu bar. This selection led us to the Object Selection box from which we chose to view the General Attributes. The window that resulted is shown in Figure 110. This figure also shows the trap that caused the database field to be set.

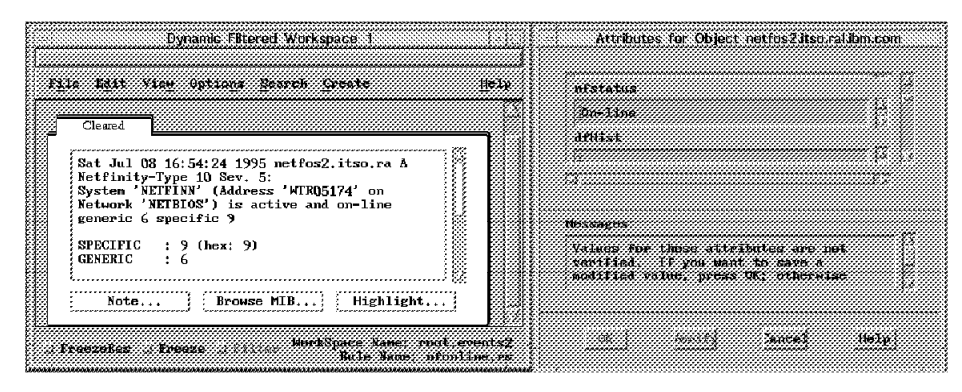

Figure 110. NetFinity Event and Corresponding Database Field Setting

Having a database field that indicated whether a NetFinity system was online or not was useful to us. We were able to build collections that used this database field as part of a definition of nodes in trouble.

# 6.2.8 Setting Global Variables

In this example we revisit a previous example, 6.2.2, "Suppressing Events by Setting Thresholds" on page 101. In that case we were filtering out unwanted threshold exceptions by only forwarding them if they arrived at an unacceptably high frequency. In this example we assume that once per day we run a backup process on the server. While that process is running we *expect* high CPU utilization, so any thresholds can be ignored.

The solution we have chosen is to add commands to the start and end of the backup process which will send traps to NetView for AIX to indicate when the backups are running. We then modified our ruleset to set a global variable during the backup period and to suppress the event display based on its value.

Figure 111 displays a flow of what we want to obtain with this ruleset.

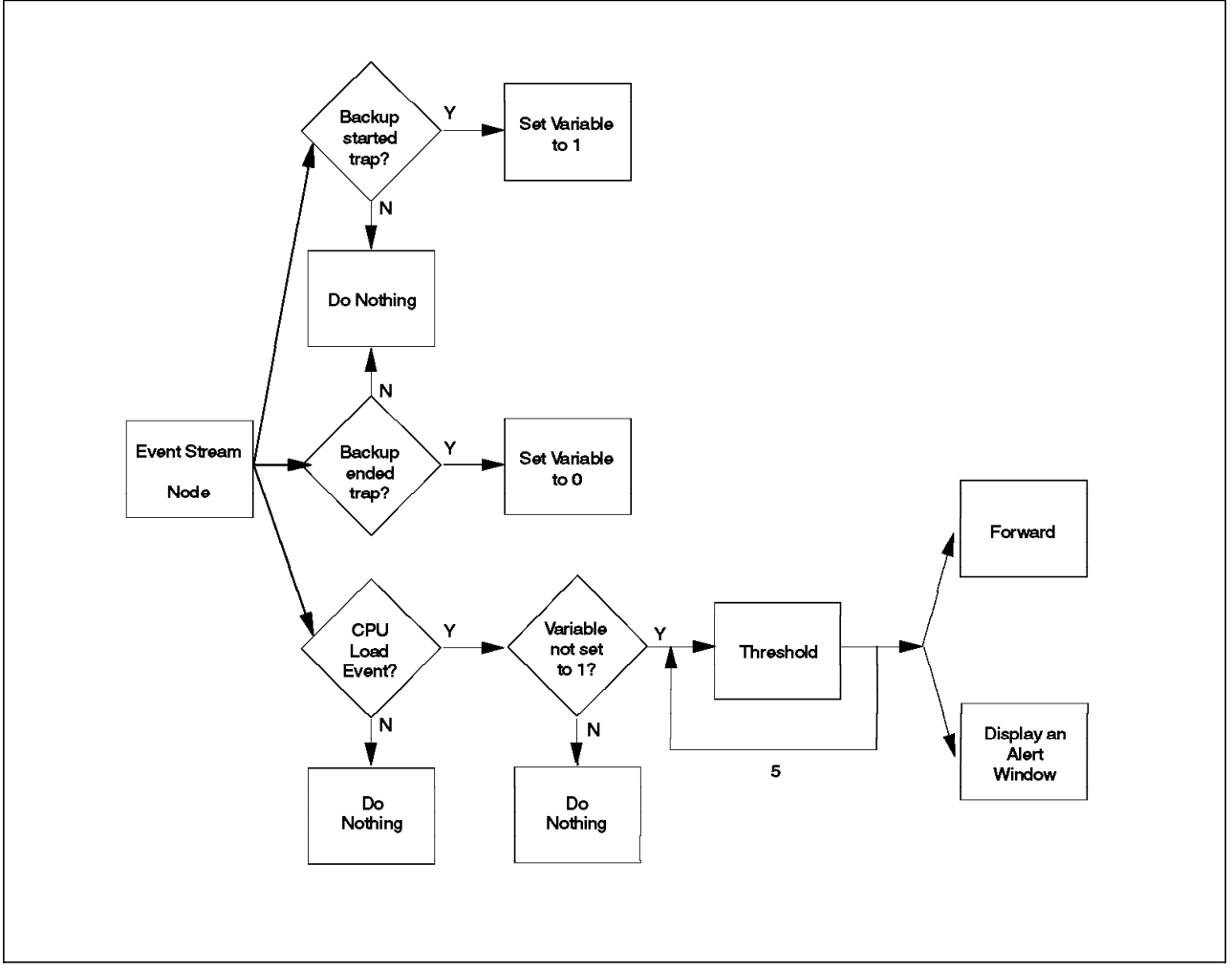

Figure 111. Flowchart of Setting Global Variables Example

The ruleset that we constructed to perform the task is shown in Figure 112 on page 141.

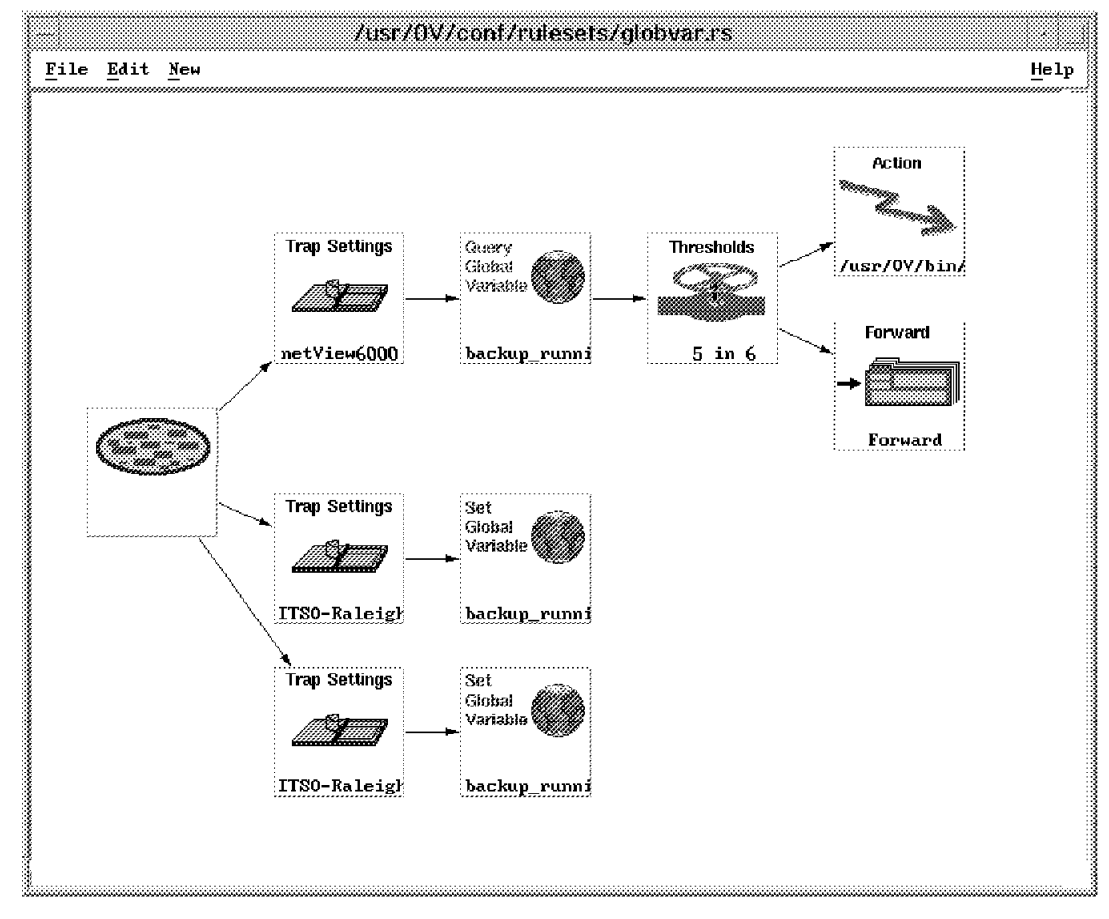

Figure 112. Completed Ruleset of Setting Global Variables Example

The first step in creating this ruleset was to define the new traps representing the start and end of the backup process. We again used our experimental enterprise ID and defined specific trap 2 for backup started and 3 for backup ended. Refer to Figure 95 on page 126 and Figure 96 on page 127 for details of how to add traps.

Having defined the traps, we could then go ahead and create the ruleset by doing the following:

- As we were using the previous ruleset as a starting point, we started building the new ruleset by loading the old one into the editor. We did this by selecting File→Open from the menu bar and then choosing our threshold ruleset (thresh.rs) from the list. To avoid accidentally overwriting the previous ruleset we immediately saved it under a new name.
- 2. Next we added the Trap Settings node to check for the backup started event and connected it to the event stream node (see Figure 113 on page 142).

| /usr/0\                               | /conf/rulesets/glob                                                                                                    | varirs                                                                                                    |      |
|---------------------------------------|----------------------------------------------------------------------------------------------------|----------------------------------------------------------------------------------------------------|------|
| <u>F</u> ile <u>E</u> dit <u>N</u> ew |                                                                                                    | Trap Settings                                                                                                    | lelp |
| Trap Settings<br>netView6000          | Enterprise Name:<br>LNM_for_AIX<br>hmp6000<br>ibm7137<br>ibm_win_nv<br>[IISO-Raleigh<br>ibm<br>cisco<br>Event Name:<br>app_alert<br><u>Packup_cunning</u><br>backup_ended<br>Trap Description:<br>Event generated by | Enterprise ID:<br>1.3.6.1.4.1.2.6.21.7.1<br>1.3.6.1.4.1.2.6.40<br>1.3.6.1.4.1.2.6.51<br>1.3.6.1.4.1.2.6.87<br>1.3.6.1.4.1.2<br>1.3.6.1.4.1.2<br>1.3.6.1.4.1.2<br>Specific 1<br>Specific 1<br>Specific 2<br>Specific 3<br>yet for server backup process |      |
|                                       | Comparison Type:<br>Equal To                                                                                                    |                                                                                                    |      |
|                                       | ок                                                                                                    | Cancel <u>H</u> elp                                                                                                    |      |

Figure 113. Adding the Trap Settings Node for Backup Started

3. We then added the Set Global Variable node, using the following parameters:

Variable Name backup\_running

Set Variable we chose Set to Literal Value with the value 1

In this case we are only using the global variable as a flag, so we used a single character (1) to represent the status. However, we could have placed detailed information in the variable, or taken information from the trap itself. Figure 114 on page 143 shows the dialog for adding this node.

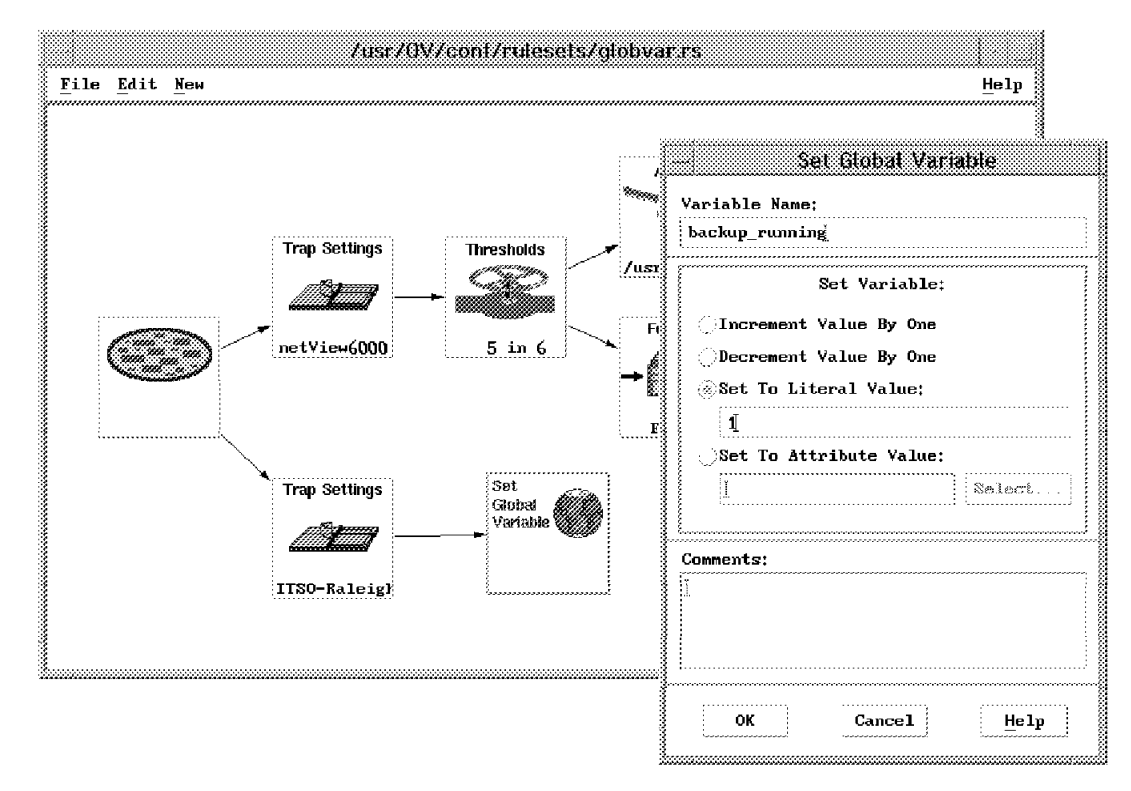

Figure 114. Adding the Set Global Variable Node

- 4. We then repeated the last two steps, but this time specifying the backup\_ended trap, and setting the variable to zero.
- 5. Now we needed to modify the original part of the ruleset (inherited from the threshold example) to check for our global variable flag. To do this, we first removed the link between the Trap Settings node and the Thresholds node by selecting Edit→Delete Line from the menu bar. We then added a Query Global Variable node as shown in Figure 115 on page 144. This node will only be passed if the variable backup\_running is *not* equal to 1 (that is, if there is *not* a backup running).

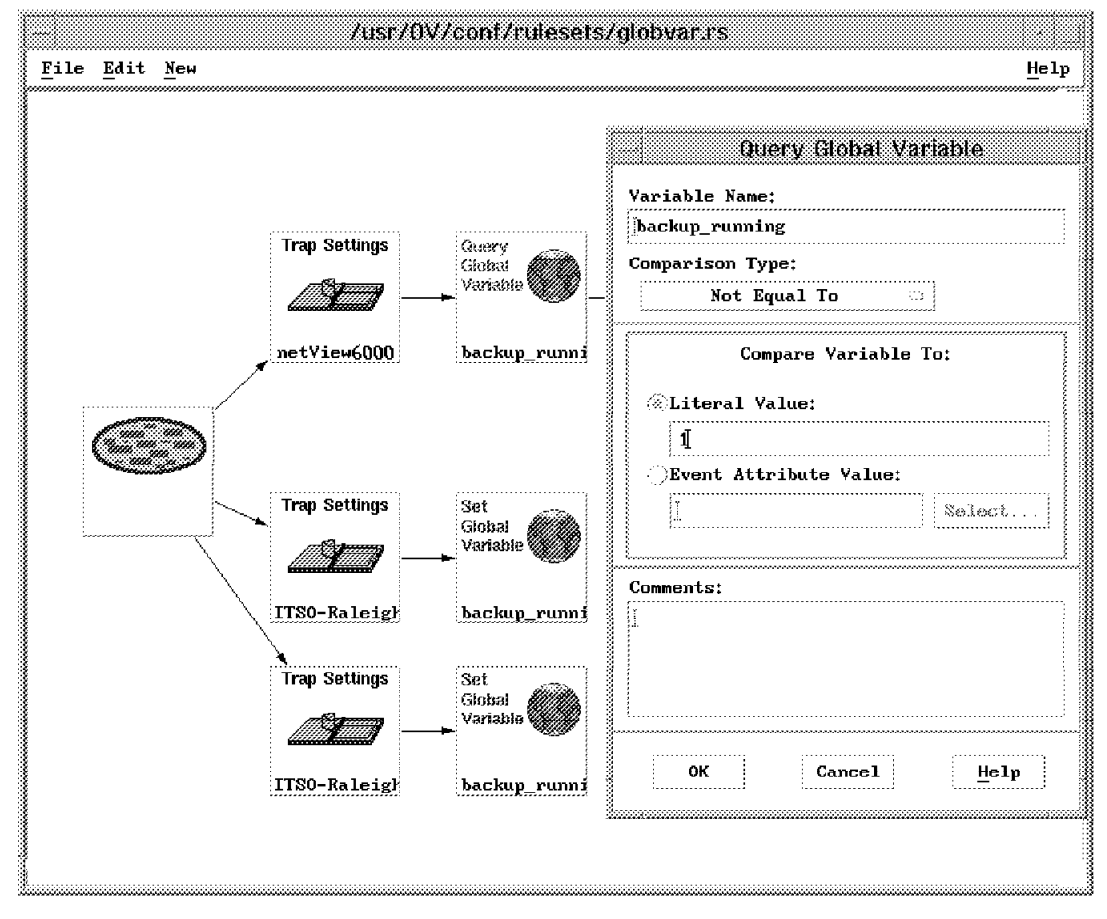

Figure 115. Adding the Query Global Variable Node

6. Finally we connected the Query Global Variable node into the ruleset as shown in Figure 112 on page 141.

You may wonder why we only have processing to pass the threshold events when a backup is not running, and nothing to suppress them when the backup *is* running. This is because we defined a default behavior of Block for the thresh.rs ruleset that this was based on. Note, however that this means that the backup\_started and backup\_ended traps will also not appear in the Event display, unless we add a Forward node to those legs of the ruleset.

### - Default Behavior: Should You Block or Pass?

In general, a default behavior of Pass is more "natural" for rulesets in an event display workspace. That is, anything that is not explicitly blocked by a ruleset Block Event Display or Thresholds node will be displayed to the user. One big advantage of this is that if some trap that has never been seen before should arrive, the user will know about it. The counter argument to this is that you are in danger of flooding the user with events that he does not need to see. We advocate that your policy should be to use a default behavior of Pass, but that you should do a thorough job of filtering and throttling unwanted events, to keep the event rate to an acceptable level. We discuss this further in Chapter 8, "Implementation Recommendations for Rulesets" on page 195.

For rulesets that are intended for automation only (that is, those added to /usr/OV/conf/ESE.automation) the question is moot, since the event is not passed on anywhere even if a Forward is indicated.

### 6.2.8.1 Testing the Ruleset

Now we can test if our ruleset works in the way we expect, using the following steps:

- 1. Open the workspace with the correct ruleset file, globvar.rs.
- 2. Send a trap from our server host to the NetView for AIX machine (rsserver) using the snmptrap command. The snmptrap command is provided by NetView for AIX which is not installed on the server. However, a version of the command is also provided by Systems Monitor for AIX SIA in the directory /usr/lpp/smsia/original. The trap we want to send is

**Enterprise ID** .1.3.6.1.4.1.2.8.1 (our ITSO experimental enterprise)

**Generic Trap** 6

Specific Trap 2 (backup\_started)

The command to do this is:

/usr/lpp/smsia/original/snmptrap rs60005 public .1.3.6.1.4.1.2.8.1 `hostname` 6 2 0

For the backup\_ended trap use the same command with a specific trap ID of 3 instead of 2.

We tested the ruleset by sending these traps manually, with the expected results (CPU utilization events ceased after the backup started trap and recommenced after the backup ended trap). Figure 116 on page 146 shows the resulting event display.

| File Edit View Options Search Create         Bvents         Bvents         Marning         Bventa 3             Bventa 3    File Edit View Options Search Create          Bventa 3    File Edit View Options Search Create          Bventa 3    File Edit View Options Search Create          Bventa 3    File Edit View Options Search Create          Bventa 3    File Edit View Options Search Create          Bventa 3    File Edit View Options Search Create      Harning          Tue Oct 24 18: 50: 32 1995 rsserver, itso, r D Trapgend CPUutil 0 threshold exceeded    Bventa 3    Harning    Tue Oct 24 18: 56: 19 1995 rsserver, itso, r d Backup process ended | Help<br>               |
|----------------------------------------------------------------------------------------------------|------------------------|
| Bvents         Marning         Marning         Tue Oct 24 18:50:32 1995 rsserver,itso,r D Trapgend CPUutil 0 threshold exceeded         Bvents         Bvents <th></th>                    |                        |
| Tue Oct 24 19:01:32 1995 rsserver, itso,r D Trapgend_CPUutil 0 threshold exceeded (>50.00):<br>100.00 Trapgend_CPUutil<br>SPECIFIC : 1357 (hex; 54d)<br>GENERIC : 6<br>CATEGORY : Threshold Events<br>ENTERPRISE : netView6000 1.3.6.1.4.1.2.6.3.1<br>SOURCE : Data Collector (D)<br>HOSTNAME : rsserver, itso.ral.ibm.com<br>SEVERITY : Warning                                                                                                    |                        |
| Note Browse MIB Highlight                                                                                                    | ľ                      |
| u<br>U FreezeRes ∪ Freeze ∪ Filter<br>Rule Name: glo                                                                                                    | <br>events4<br>bvar.rs |

Figure 116. Workspace Showing Threshold and Backup Process Events. Note that we had to cheat a little to get this display, by adding Forward nodes to the backup\_started and backup\_ended paths in the ruleset. Otherwise they would have been suppressed by the default behavior of Block.

Normally you would add these commands to the backup shell script, or execute them as a job step using a scheduling package, such as SystemView Job Scheduler for AIX.

## 6.2.9 Setting MIB Variables

Another means by which rulesets allows you to change information about objects is through the Set MIB Variable function. We used this function to alter the polling interval of a Systems Monitor threshold when the threshold was in its breached state. Specifically, we shortened the polling time for a threshold that was set to monitor paging space. If paging space usage for a device exceeded 80%, a threshold arm trap was forwarded to NetView for AIX. When this trap arrived, a Set MIB Variable node was configured to reduce the polling time of the paging space threshold. When the threshold was resolved, the ruleset changed the polling time back to its original value. Figure 117 displays a flowchart of the trap processing.

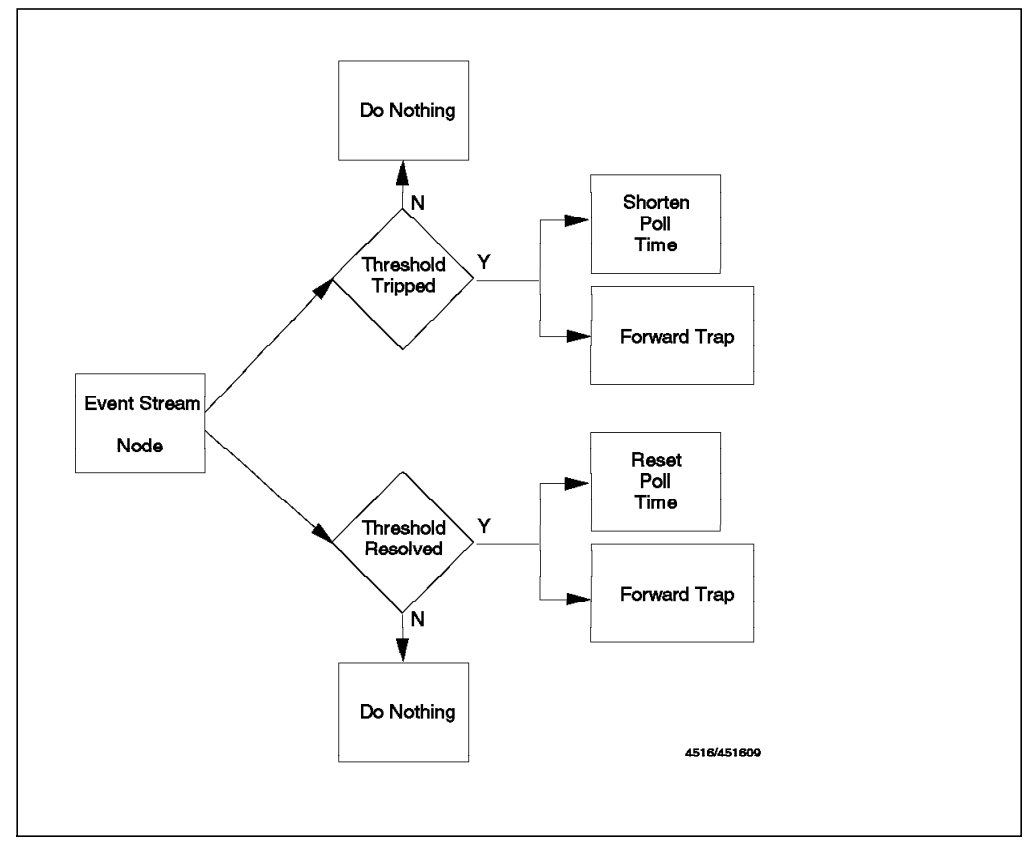

Figure 117. Flowchart of Set MIB Variable Example

Figure 118 on page 148 displays the ruleset that we constructed.

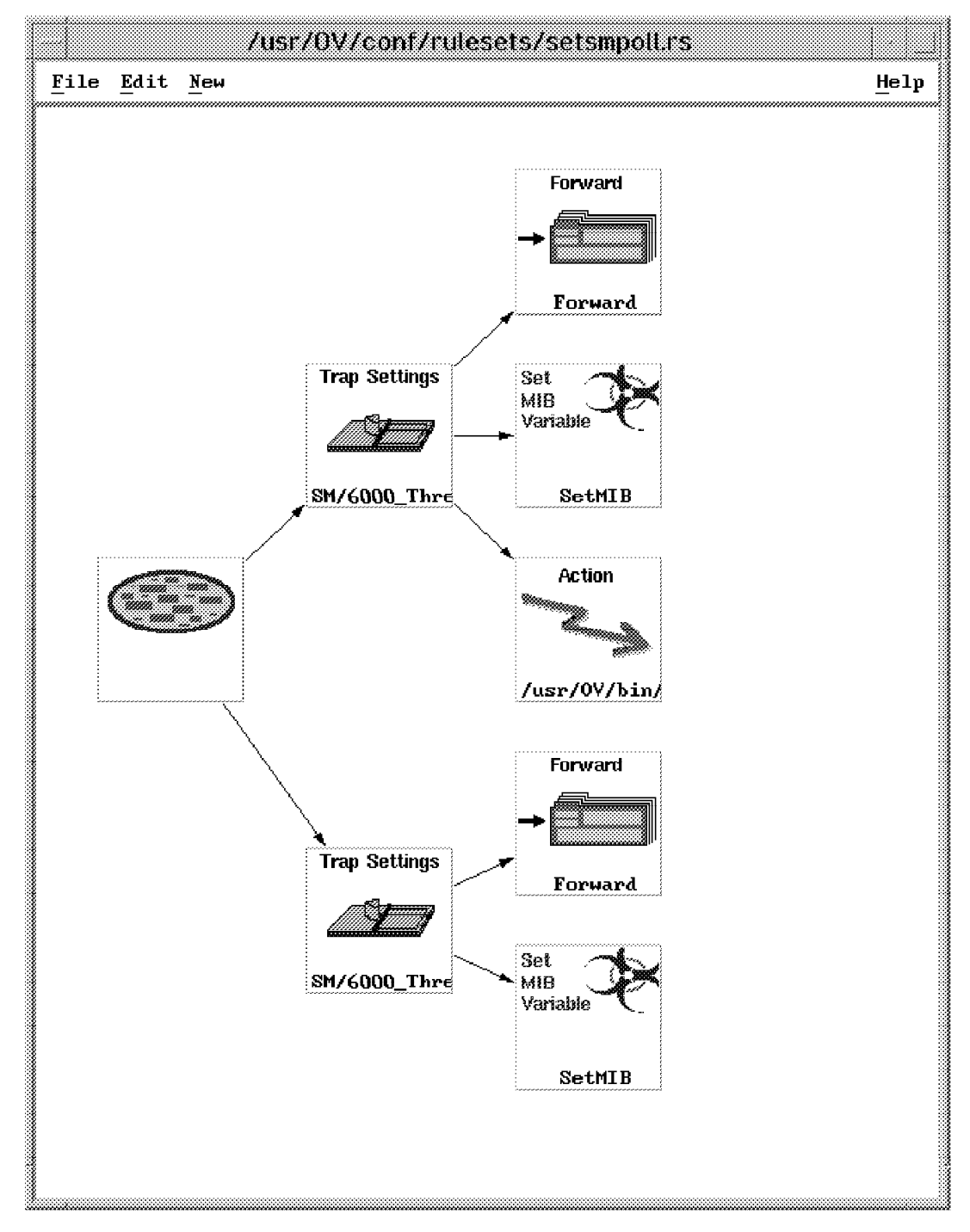

Figure 118. Rule that Shortens Polling Time when Threshold is in Breached State

The following steps describe how we constructed this ruleset:

- 1. We first identified the Systems Monitor Arm trap and Rearm trap by using the Trap Setting Nodes.
- 2. To each of these Trap Settings nodes we attached a Set MIB Variable node. In order to define the MIB information, we used the MIB Browser. To help us enter the MIB Variable Name, we stepped through the Systems Monitor MIB until we arrived at the smMImThresholdPolITime variable. We then selected **Describe** to get the name and variable type. From the Describe function, we simply copied the name using the left mouse button and pasted it into the

MIB Variable Name field using the middle mouse button. To the end of the name we added the MIB instance which we were able to get by clicking on the **Start Query** function in the MIB Browser. Figure 119 on page 149 shows how the MIB Browser was used.

| Browse MIB                                                             |             |                 |                                        |               |                 |            |
|------------------------------------------------------------------------|-------------|-----------------|----------------------------------------|---------------|-----------------|------------|
| Name or IP Address                                                     | _ C         | ommunity        | Name                                   |               |                 |            |
| r=600013                                                               | i           |                 | · · · · · · · · · · · · · · · · · · ·  |               |                 |            |
| MIB Object ID                                                          |             |                 |                                        |               |                 |            |
| mProd.systemsMonitor6000.smMlmThreshold.smMlmThre                      | esholdTable | .smMlmTh        | resholdEntry                           |               |                 |            |
| smMlmThresholdState                                                    |             | 19              | Up Tree                                |               |                 |            |
| smMlmThresholdName                                                     |             |                 | ······                                 |               |                 |            |
| smMlmThresholdDescription                                              |             |                 | Down Tree                              |               |                 |            |
| smMlmThresholdOwnerID                                                  |             |                 | Describe                               |               |                 |            |
| smMlmThresholdLocalRemoteMIBVariable                                   |             |                 |                                        |               |                 |            |
| smMlmThresholdCondition                                                |             |                 | Start Query                            |               |                 |            |
| smMlmThresholdYalue                                                    |             |                 |                                        |               |                 |            |
| smMlmThresholdPollTime                                                 |             |                 | Stop Query                             |               |                 |            |
| smMlmThresholdLastValue                                                |             |                 | Grauh                                  |               |                 |            |
| smMlmThresholdIntegerDataMax                                           |             |                 |                                        |               |                 |            |
| smMlmThresholdIntegerDataMin                                           |             |                 |                                        |               |                 |            |
| MIB Instance SNMP Set Value                                            |             |                 |                                        |               |                 |            |
| 112.97.103.101.83.77 304                                               |             |                 | Set                                    |               |                 |            |
| MIB Values                                                             |             |                 | ······································ | 3             |                 |            |
| 73.110.80.114.111.98.108.101.109.115 : 1m                              |             |                 | Describe                               | MIB Variable  | 9               |            |
| 77.111.110.105.116.111.114.95.80.114.111.99.101.                       | NAME        | ldTable         | .smMlmThresho                          | ldEntry.smMlr | ThresholdPollT  | lime       |
| 83.101.116.97.98.108.101.95.67.111.117.110.116.1                       |             |                 |                                        |               |                 |            |
| 87.104.111.95.108.111.103.103.101.100.95.114.111                       | OBJECT ID   | .1.3.6.         | 1.4.1.2.6.12.                          | 5.1.1.8       |                 |            |
| 87.104.111.95.115.117.95.114.111.111.116 : $30s99.112.117.83.77 : 30s$ | ТҮРЕ        | Display         | String                                 |               |                 | 5555555555 |
| 102,105,108,101,115,121,115,83,77 ± 1m                                 |             |                 |                                        |               |                 |            |
| $105.111.83.77 \pm 30s$                                                | ACCESS      | Read-Wr         | ite                                    |               |                 |            |
| 112.97.103.101.83.77 : 30s                                             | DESCRIPTIO  | N               |                                        |               |                 |            |
|                                                                        | Threshold   | polling         | time. Polli:                           | ng units are  | decimal values  |            |
| Messages                                                               | appended    | by the u        | nit: d - day,                          | h - hour, m   | - minute, or    |            |
|                                                                        | s - secon   | d. If n         | o unit is app                          | ended, the va | alue is minutes | F.         |
|                                                                        | Multiple    | values/u:<br>`` | nits are allo                          | wed (i.e. 1h4 | 45m = 1 hour,   |            |
|                                                                        | 45 minute   | 5J.             |                                        |               |                 | 8          |
|                                                                        | <b>.</b>    | •••••••         | •••••••                                | •••••••       | ·····           | 322        |
|                                                                        |             |                 | Cla                                    | ose           |                 |            |
| · · · · · · · · · · · · · · · · · · ·                                  | ş           |                 |                                        |               |                 |            |

Figure 119. Using the MIB Browser to Aid with Set MIB Variable Configuration

3. Note that when the trap reported that the threshold was breached (armed) we shortened the polling interval to 15 seconds. When the threshold was resolved (rearmed), we returned the polling time to 10 minutes. These settings are shown in Figure 120 on page 150.

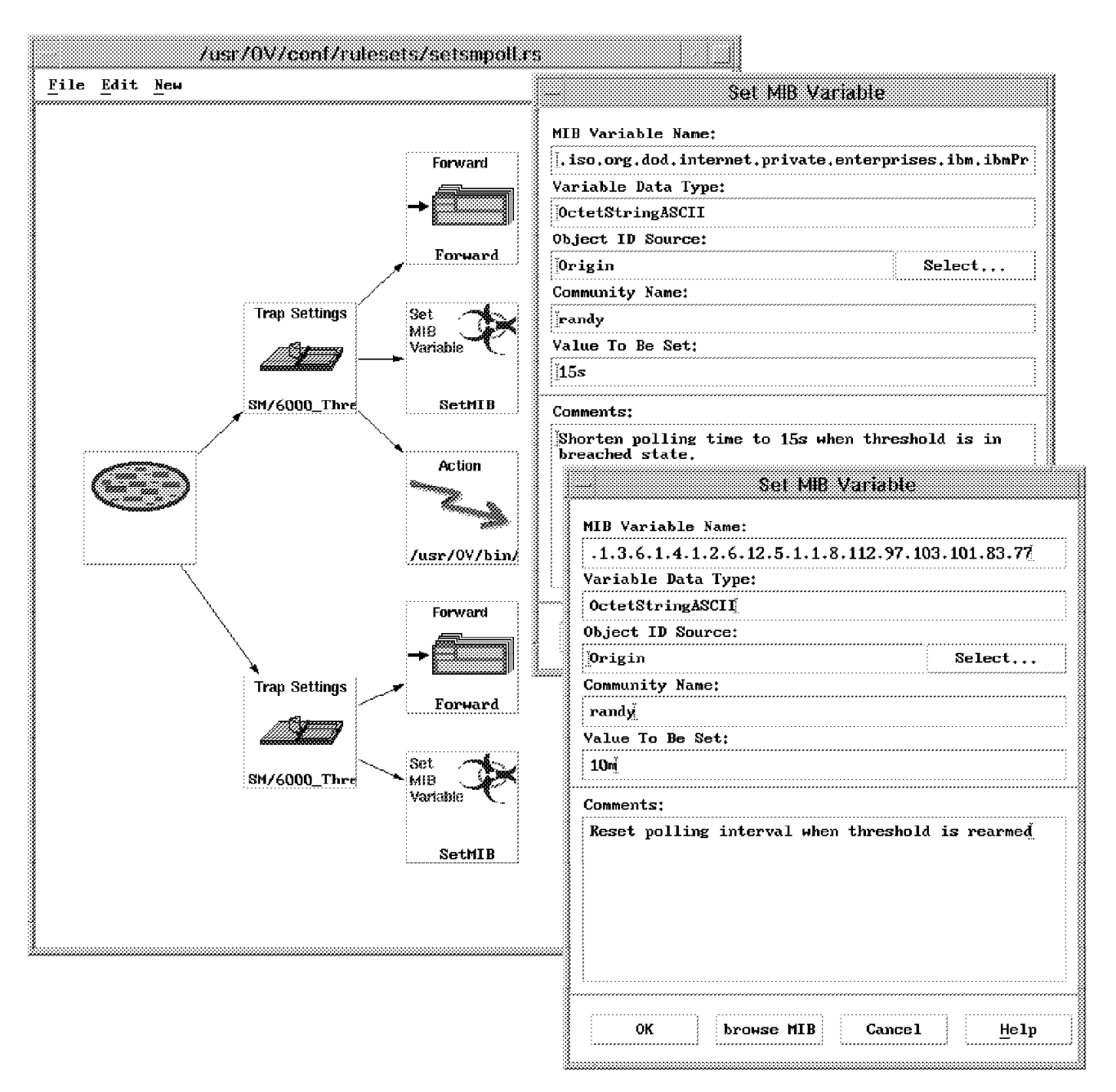

Figure 120. Configuring the MIB Variable Dialogs

# 6.2.10 Using Rulesets to Supplement Event Capabilities of Another Manager

One useful concomitant capability of ESE event rulesets is their ability to supplement the event management functions of other managers. Since NetView for AIX can receive traps from other managers, it is possible for these other managers to harness some of the ruleset intelligence to aid with their event processing. In our lab, we tried this out with NetFinity. Since NetFinity does not have a correlation capability of its own, we decided to make use of the ruleset Pass on Match function to help process NetFinity traps.

In this example, we configured a ruleset to correlate traps from NetFinity and to generate a NetFinity alert if a certain sequence of traps was detected. Specifically, the ruleset was set up to detect if a high disk load trap from NetFinity was followed by traps that indicated low CPU and low adapter load. If such a sequence of traps was detected, the ruleset executed a remote command that generated a NetFinity alert in the originating NetFinity machine. Figure 121 illustrates the logical flow of traps in this example.

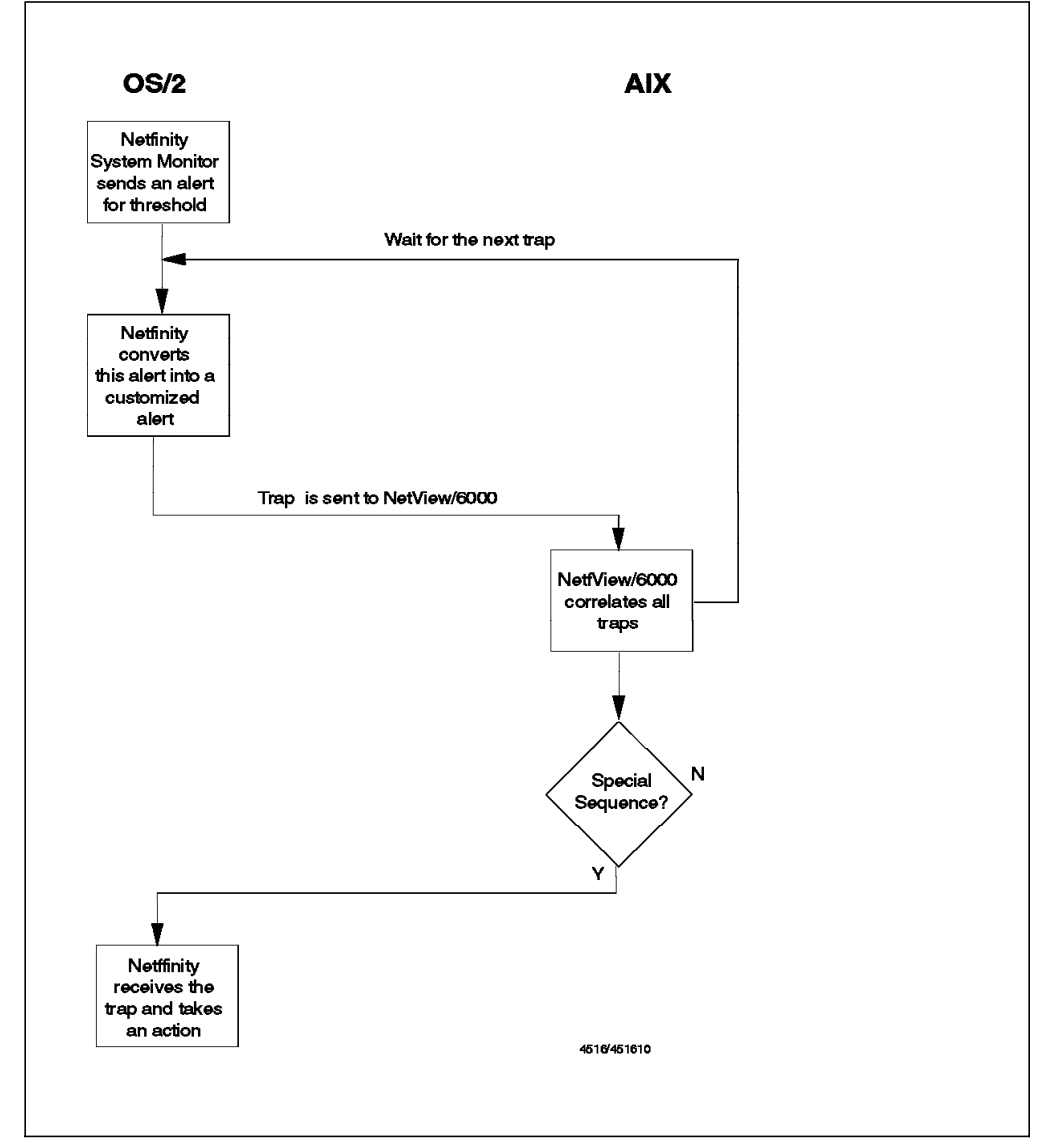

Figure 121. Diagram Showing Correlation of NetFinity Traps

## 6.2.10.1 Configuring the NetFinity Traps for this Example

NetFinity generates all its traps with a single specific trap ID, the actual meaning of the event being contained in a rather lengthy text string in a variable within the trap. The Event Attributes ruleset node can be used to check for the existence of a word at a given position within a trap parameter (see Figure 98 on page 128 for an example of this). Using this approach carries some risks, however, because the text format may vary with a new release of NetFinity.

Instead of using this feature, we chose in this case to configure the traps in NetFinity into a simplified version, to make the ruleset processing less complex. We configured the NetFinity alerts by completing the following steps:

 Our first step was to be sure that NetFinity was forwarding its alerts to our target NetView for AIX manager. In order to do this, we configured TCP/IP on the NetFinity machine to include our NetView for AIX manager as a SNMP trap destination. We also configured NetFinity to forward all of its alerts over TCP/IP as shown in Figure 122.

| Action Editor IETF052                  |                   | 0                            |
|----------------------------------------|-------------------|------------------------------|
| Alert Type:                            |                   | _ Application ID:            |
| 🛛 🕅 Any Alert <u>T</u> ype             | M <u>A</u> ny     | M Any                        |
| Unknown<br>Failure<br>Error<br>Warning |                   | SecMgr<br>MonitorB<br>SvcMgr |
| Application Alert Type:                | -Sender ID:       |                              |
| Any                                    | M Any Sender      |                              |
| 15<br>0<br>900                         | NETBIOS::WTR0     | 5174                         |
| _Action Definition:                    |                   |                              |
| Action: Send SNMP Ale                  | ert through IBM T | CP/IP                        |
| P1: Community String                   |                   |                              |
| public                                 |                   |                              |
| ▶                                      |                   |                              |
| Saye                                   | <u>C</u> ancel    | Help                         |

Figure 122. Configuring NetFinity to Forward all Alerts through TCP/IP

 We then defined the initial three NetFinity threshold alerts. These thresholds were defined to send alerts concerning high disk load, low CPU, and low adapter load. Figure 123 on page 153, Figure 124 on page 153, and Figure 125 on page 154 show how these alerts were defined.

| disk_3MB | lsec                    |                                                                                                    |        |           | ¥ |
|----------|-------------------------|----------------------------------------------------------------------------------------------------|--------|-----------|---|
|          | Ouration                |                                                                                                    | Resend | Delay     |   |
| 1        | 🔒 Minutes               | 10                                                                                                    | *      | Minutes   | * |
| Levels   |                         |                                                                                                    |        |           |   |
|          |                         | Values                                                                                                    | Severi | ty Notify | , |
|          | rror if above or equal  | to 2.000000                                                                                                    | 2      |           |   |
|          | Yoming (Fabroe or ea    |                                                                                                    | 4      | <u>.</u>  |   |
|          | lert on return to norma | ıl                                                                                                    | 6      |           |   |
|          | varing it below as ap   | at in the second second second second second second second second second second second second second second se | 4      | - 14 - V  |   |
|          | teres en wedes () sere  | 8                                                                                                    | 2      |           |   |
| <u>.</u> |                         |                                                                                                    |        |           |   |

Figure 123. Defining the High Disk Load NetFinity Alert

| *        |
|----------|
|          |
|          |
| Notify   |
| e.       |
| 2        |
| <b>y</b> |
| J)       |
|          |
|          |

Figure 124. Defining the Low CPU NetFinity Alert

| adapter | _5kBsec                                                     |         |          |                | ¥.     |
|---------|-------------------------------------------------------------|---------|----------|----------------|--------|
| 5       | Duration                                                    | 1       | Resend   | Detay<br>Iours | *      |
| Levels  | 1                                                           | /alues  | Severity | ı              | Notify |
|         | Carol 11 above or equal to<br>Warning 11 above or equal     |         | x<br>1   |                |        |
|         | Alert on return to normal                                   | 1       | 5        | :              | £      |
|         | Warning if below or equal 500<br>First it below or equal to | 0.00000 | 1<br>>   |                | £<br>1 |
| [ Cee   | are Delete Charge                                           | Un      | da       | Ħ              | elp    |

Figure 125. Defining the Low Adapter Load NetFinity Alert

3. Our next step was to convert the threshold traps into our customized alert. This was accomplished by configuring the Action Editor in NetFinity. The key to this step was to reduce the description of our customized alert to a single word. In this way, the ruleset could distinguish the trap without having to match individual words from the variable. In order to reduce the description, we simply made our description equal to the name of the threshold. Figure 126 on page 155 shows how we did this. Notice that we passed the threshold name to the customized trap via the parameter: %P1. The complete command needed to generate the alert in NetFinity is:

genalert /t:"%P1"/app:monitorB/sev:3/type:dskwrn/atype:0011

| O Action Editor NETFINN       |                                            | 0                       |  |  |
|-------------------------------|--------------------------------------------|-------------------------|--|--|
| Alert Conditions:             |                                            |                         |  |  |
| Alert Type:                   | Severity:                                  | Application ID:         |  |  |
| 🛛 🕅 Any Alert <u>T</u> ype    | M Any                                      | Any Any                 |  |  |
| Unknown                       |                                            | MonitorB                |  |  |
| Failure                       |                                            | SecMgr                  |  |  |
| Error                         |                                            | SvcMgr                  |  |  |
| NY CONTROL NO.                |                                            | <u>netrogi</u>          |  |  |
| Application Alert Type:       | ender ID:                                  |                         |  |  |
| 🖾 Any                         | ≬Any <u>S</u> ender                        |                         |  |  |
|                               | NETBIOS::WTR4I                             | 0572                    |  |  |
| 15                            |                                            |                         |  |  |
|                               | TCPIP::netfos2.i                           | tso.ral.ibm.com::NETBIO |  |  |
|                               |                                            |                         |  |  |
| Action Definition:            |                                            |                         |  |  |
| Action: Execute minimize      | ed command ' <p< td=""><td>1)' 📲</td></p<> | 1)' 📲                   |  |  |
|                               |                                            |                         |  |  |
| P1: Command Line:             |                                            |                         |  |  |
| genalert /t:"%P1" /app:monito | orH /                                      |                         |  |  |
|                               |                                            |                         |  |  |
|                               |                                            |                         |  |  |
|                               |                                            |                         |  |  |
| Saug                          | Cancel                                     | Hain                    |  |  |
|                               | Tenuere                                    |                         |  |  |

Figure 126. Converting an Alert by Generating a New One

Our next two figures show the results of converting an alert. Figure 127 on page 156 shows the standard threshold alert as it appears in the Alert log, and Figure 128 on page 156 shows the converted, customized alert.

| ) Alent Log I   |                         |                                                         | •                                |
|-----------------|-------------------------|---------------------------------------------------------|----------------------------------|
| Alert Text:     | Informatio<br>Interface | mal Alert adapter_5kBsec:<br>0 - Bytes Sent' has return | Monitor 'TCP/IP<br>ed to normal. |
|                 |                         | k                                                       |                                  |
| Type of Alert:  | Warning                 |                                                         |                                  |
| Severity:       | 6                       | Time of Alert: 06                                       | c:45:44p                         |
| Application ID: | ManitarB                | Date of Alert: 07                                       | -85-1995                         |
| Application Ale | rt Type:                | 0010                                                    |                                  |
| Received From:  |                         |                                                         |                                  |
| System Name:    | NETFOSZ                 |                                                         |                                  |
| Alerts In Log-  |                         |                                                         |                                  |
| Time            | Date                    | Text                                                    |                                  |
| 0.3032607802    |                         |                                                         |                                  |
| 06:45:39p 07-   | -05-1995                | adapter_5k8sec                                          |                                  |
| 06:45:37p 07    | 05-1995                 | Warning Alert adapter_5kl                               | Bsec: Monitor '                  |
| 06:45:26p 07    | 05 - 1995               | cpu_20                                                  |                                  |
| 06:45:16p 07-   | 05 - 1995               | Warning Alert cpu_20: Mo                                | nitor 'CPU Util                  |
| 06:45:07p 07    | 05 - 1995               | disk_3MBsec                                             |                                  |
| 06:45:03p 07    | 05 - 1995               | adapter_5kBsec                                          | ···                              |
| 06:45:01p U/-   | 05-1995                 | Informational Alert adapte                              | r_5kBsec: Mon 🐖                  |
|                 |                         |                                                         | 2                                |
| Delete          | 1                       | Refresh                                                 | Help                             |
| Print           | 1                       | Actions                                                 | Egit                             |

Figure 127. An Alert before Conversion

| 🔯 Alert Log - NETFOS2                                                                        | •                                                                      |
|----------------------------------------------------------------------------------------------|------------------------------------------------------------------------|
| Alert Text: adapter_                                                                         | SkBsec                                                                 |
| ×                                                                                            |                                                                        |
| Type of Alert: Disk Wa<br>Severity: 3<br>Application ID: MonitorB<br>Application Alert Type: | rning<br>Time of Alert: 06:45:39p<br>Date of Alert: 07-05-1995<br>0011 |
| Received From:<br>System Name: NETFOS2                                                       | ,                                                                      |
| Aterts In Log<br>Time Date                                                                   | Text                                                                   |
| 06:45:44p 07-05-1995                                                                         | Informational Alert adapter_5kBsec: Mon                                |
| 06:45:37p 07-05-1995<br>06:45:26p 07-05-1995                                                 | Warning Alert adapter_5kBsec: Monitor *<br>cpu_20                      |
| 06:45:16p 07-05-1995<br>06:45:07p 07-05-1995                                                 | Warning Alert cpu_20: Monitor 'CPU Util<br>disk_3MBsec                 |
| u6:45:03p 07-05-1995<br>06:45:01p 07-05-1995                                                 | adapter_5kBsec<br>Informational Alert adapter_5kBsec: Mon &            |
| Delete                                                                                       | Refresh Help                                                           |
| Print                                                                                        | Actions Exit                                                           |

Figure 128. An Alert after Conversion

## 6.2.10.2 Creating the Ruleset

The ruleset for this example was configured to detect if a certain sequence of NetFinity traps were forwarded to NetView for AIX. The completed ruleset is shown in Figure 129.

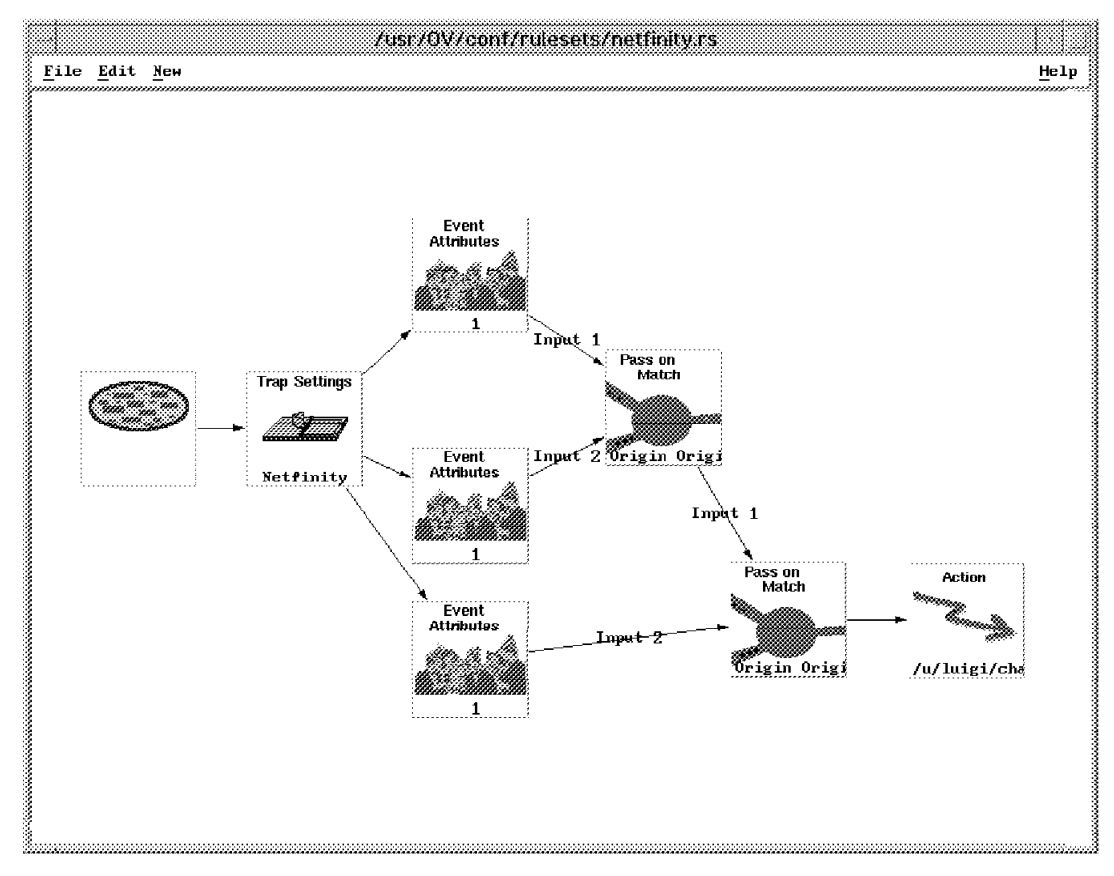

Figure 129. Completed Ruleset for Supplementing Other Managers

This ruleset was constructed by completing the following steps:

 We first identified each of the three converted NetFinity traps via the Events Attributes node. The key here was to determine if the first attribute in the trap was equal to the name of the threshold originally defined in Netifinity. Figure 130 on page 158 shows how the traps were identified.

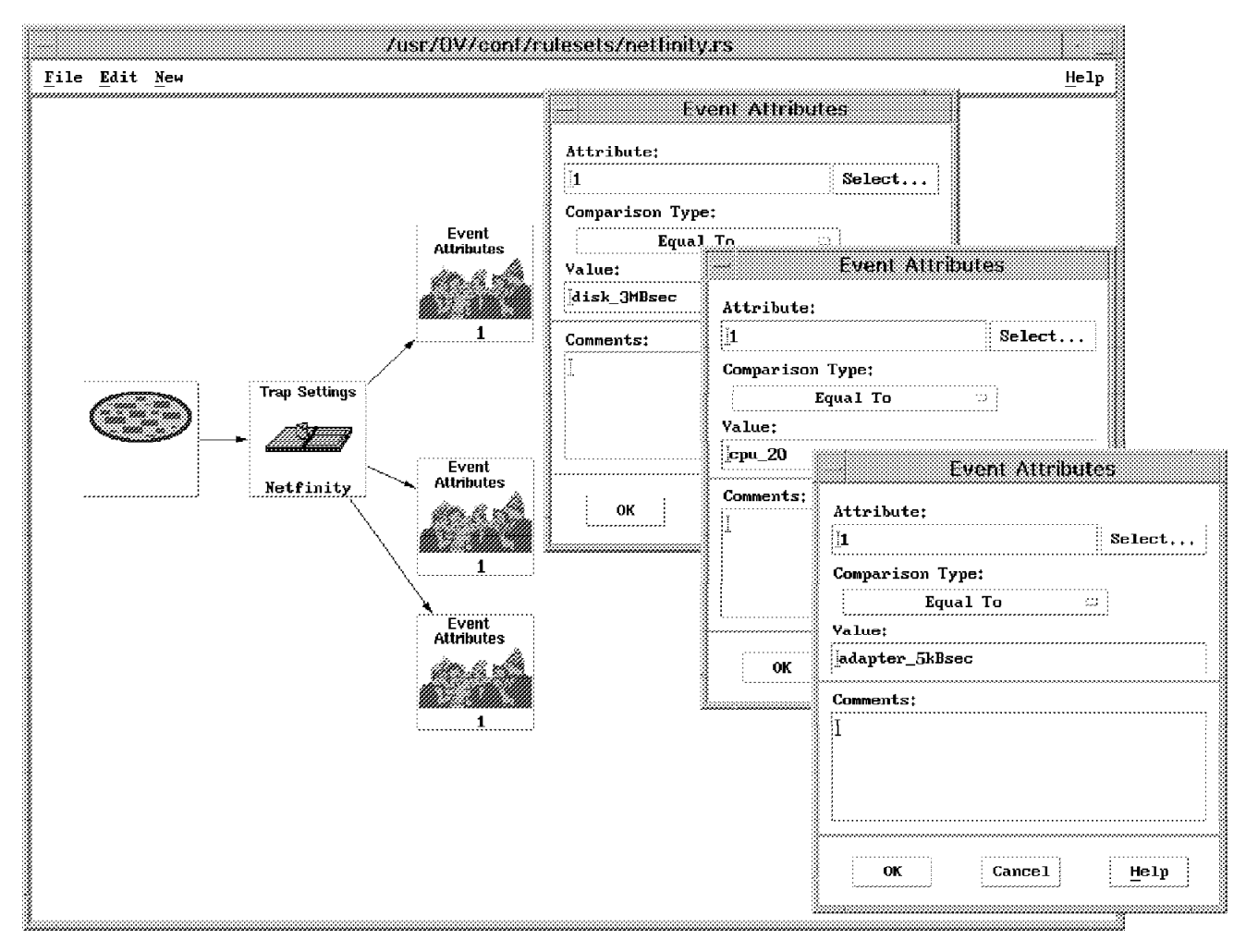

Figure 130. Adding the Event Attributes Nodes

2. We then specified the specific sequence of traps by using the Pass on Match node. Figure 131 on page 159 shows how these nodes were configured. Note that we first correlated the High Disk Load trap with the Low CPU trap. If the Disk Load trap was followed by the CPU trap within ten minutes, the Disk Load trap was passed to the second correlation node. This second correlation node determined if the newly passed Disk Load trap was now followed by a Low Adapter Load trap.
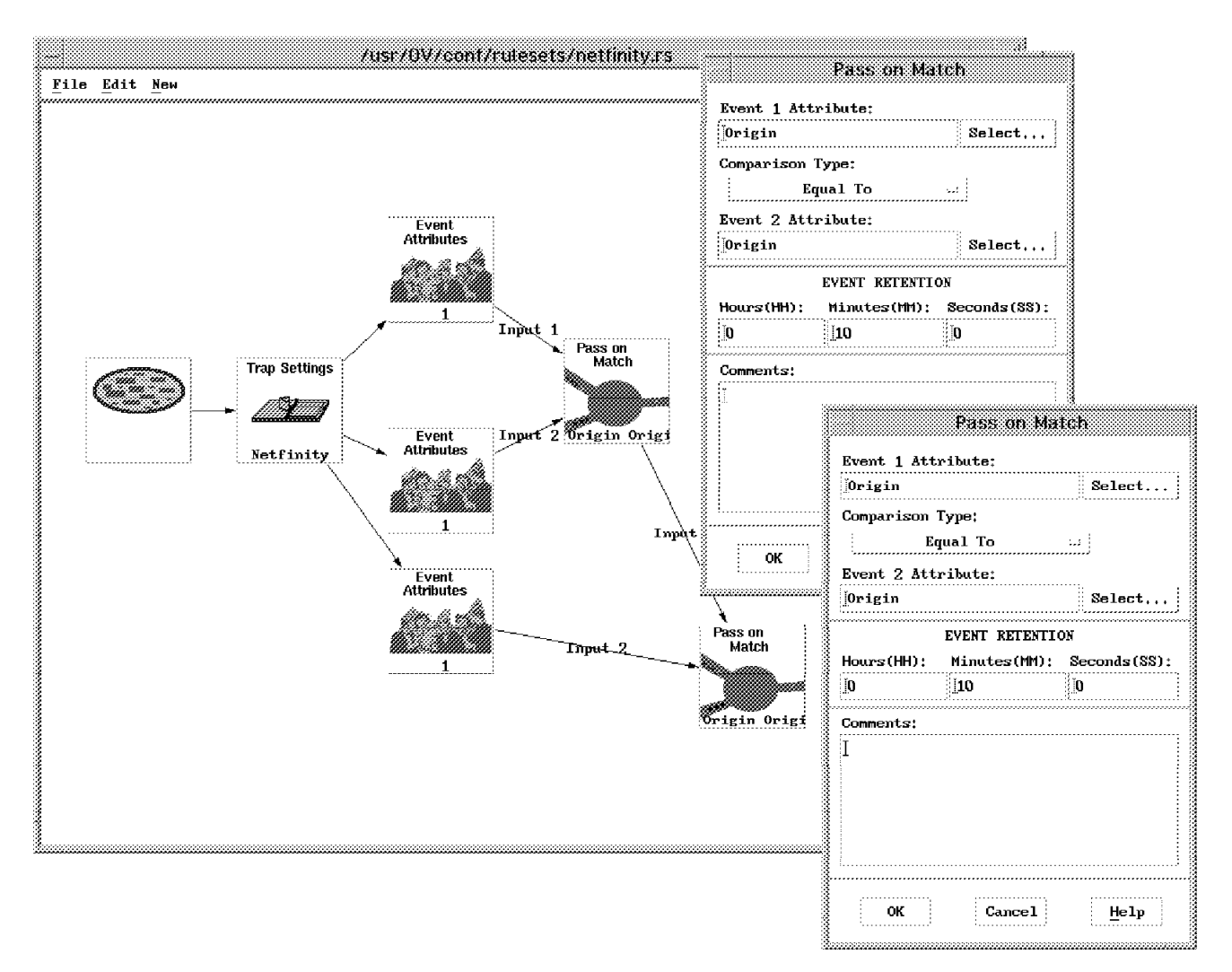

Figure 131. Adding the Correlation Attributes Nodes

3. If the Disk Load trap was passed by both correlation nodes, we configured an action to take place as shown in Figure 132 on page 160. The defined action was to execute a shell script that started a command on the NetFinity machine via TCP/IP's REXEC. This script is shown in Figure 133 on page 160.

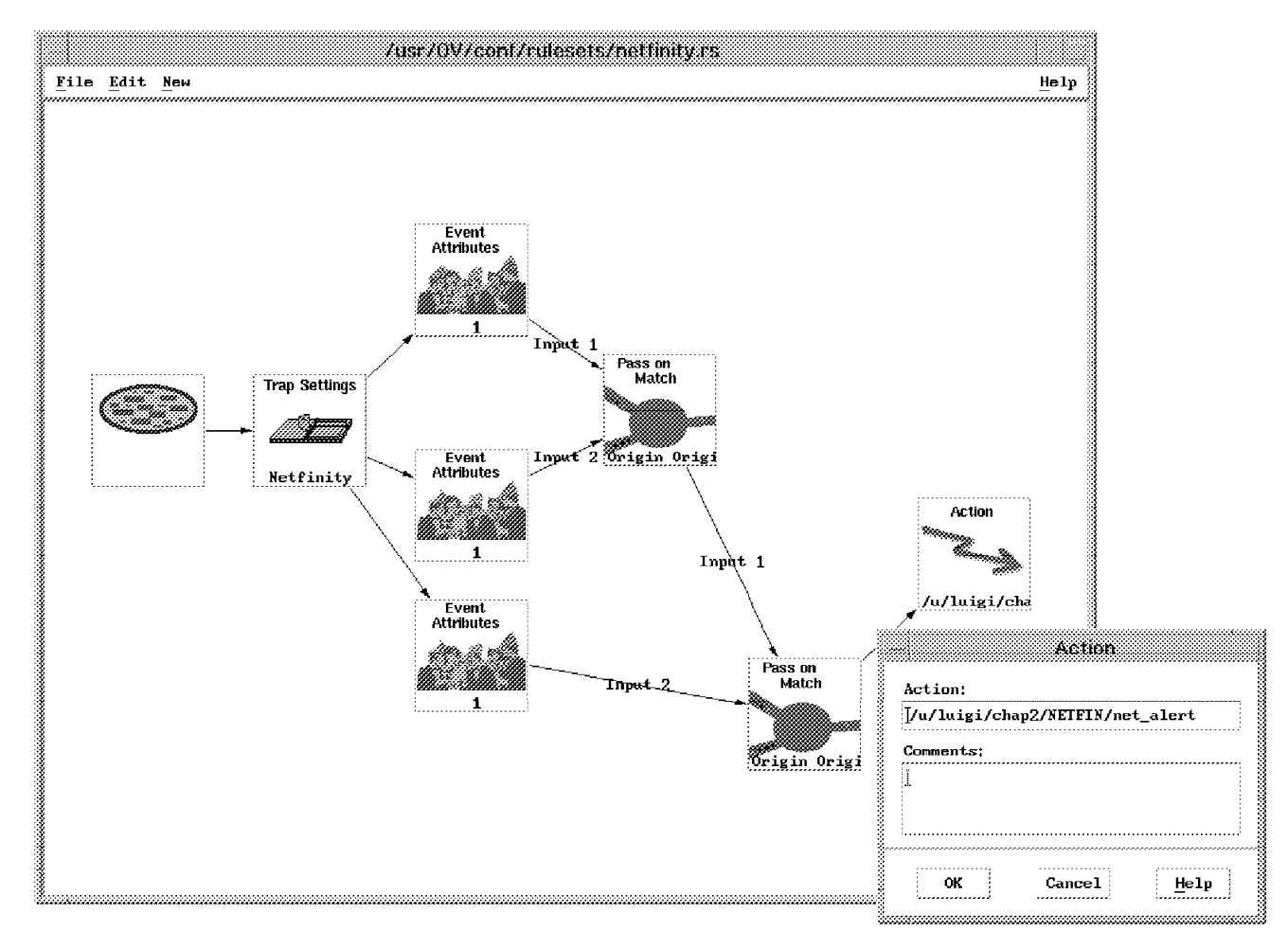

Figure 132. Adding the Action Node

#!/bin/ksh
HOME=/u/luigi
COMMAND="genalert /t:"The disk load doesn't match the general workload. \
 Configuration problems !!!" /sev:3 /app:NetAix /type:SYSWARN \
 /atype:0000a"
rexec netfinn.itso.ral.ibm.com \$COMMAND

Figure 133. Net\_alert Shell

Note that it was very important to define the variable HOME inside the shell, because rexec looked for the file .netrc in the home directory to determine the user ID and password for access to the remote machine. Our .netrc file was as shown in Figure 134

machine richard.itso.ral.ibm.com login richard password richard machine netfinn.itso.ral.ibm.com login herbraun password herbraun machine 9.24.104.114 login herbraun password herbraun

Figure 134. The .netrc File

#### 6.2.10.3 Testing the Example

We tested the example in two ways. First we determined if the ruleset worked by generating the traps at our NetView for AIX workstation. The commands to generate these traps are listed below:

snmptrap rs600013.itso.ral.ibm.com .1.3.6.1.4.1.2.6.71.1.0 netfos2.itso.ral.ibm.com 6 9 0

- 1 Octetstring "disk\_3MBsec" 2 Octetstring netfos2.itso.ral.ibm.com
- 3 Integer 3 4 Octetstring 04:16:00p 5 Octetstring 06-14-1995
- 6 Octetstring Application 7 OctetString MonCritF 8 I nteger 0
- 9 Octetstring netfos2.itso.ral.ibm.com

snmptrap rs600013.itso.ral.ibm.com .1.3.6.1.4.1.2.6.71.1.0 netfos2.itso.ral.ibm.com 6 9 0 1 Octetstring "cpu\_30" 2 Octetstring netfos2.itso.ral.ibm.com 3 Integer 3 4 Octetstring 04:16:00p 5 Octetstring 06-14-1995

- 6 Octetstring Application 7 OctetString MonCritF 8 Integer 0
- 9 Octetstring netfos2.itso.ral.ibm.com

snmptrap rs600013.itso.ral.ibm.com .1.3.6.1.4.1.2.6.71.1.0 netfos2.itso.ral.ibm.com 6 9 0
1 Octetstring "adapter\_5kBsec" 2 Octetstring netfos2.itso.ral.ibm.com

- 3 Integer 3 4 Octetstring 04:16:00p 5 Octetstring 06-14-1995
- 6 Octetstring Application 7 OctetString MonCritF 8 Integer 0

9 Octetstring netfos2.itso.ral.ibm.com

We also worked with the NetFinity machine in order to have the various threshold conditions arise. We were pleased to see that the ruleset was working and able to aid NetFinity in its correlation of alerts. Note that one of the alerts that was remotely executed from NetView for AIX is shown in Figure 135.

| Alert Text:                                                                                         | The disk<br>Configura                                | toad does<br>tion probl       | a'i mati<br>ems !!! | h the g         | eneral v          | vorklaai   | <b>I</b> . |
|----------------------------------------------------------------------------------------------------|------------------------------------------------------|-------------------------------|---------------------|-----------------|-------------------|------------|------------|
| Type of Alert:<br>Severity:<br>Application ID:<br>Application Ale<br>Received From:<br>System Name: | System W<br>3<br>NetAix<br>rt Type:<br>NETFOS2       | 2arning<br>0000               | Time of<br>Date of  | Alert:<br>Alert | 06:40:0<br>07-05- | 6p<br>1995 |            |
| Alerts In Log<br>Time                                                                               | Date                                                 |                               |                     | Text            |                   |            |            |
| 06:39:57p 07<br>06:39:43p 07<br>06:39:05p 07                                                        | -05 - 1995<br>-05 - 1995<br>-05 - 1995<br>-05 - 1995 | adapter_<br>cpu_20<br>disk_3M | 5k8sec<br>8sec      | )               | t                 |            | 2          |
|                                                                                                    |                                                      | _                             |                     |                 |                   |            | >          |
| Delete                                                                                              |                                                      | <u>M</u> e                    | iresh               | 2               |                   | Help       |            |

Figure 135. Remotely Executed Alert Received at NetFinity

# 6.2.11 Suppressing Events for Interfaces That Are Administratively Down

Often, IP routers are configured with interfaces that are for backup purposes. These interfaces will normally be down, unless a failure of some other component calls for them to be used. MIB-II provides a way of indicating interfaces that are configured but have been deliberately inactivated, by means of the two following objects in the Interfaces Table part of the MIB:

- ifOperStatus shows the operational status of the interface; whether it is active to the network or not.
- ifAdminStatus shows the administrative status of the interface; whether it is *intended* to be active or not.

The backup interface we described above should have both MIB instances set to Down.

Unfortunately, NetView for AIX does not take the ifAdminStatus field into account when it sets object status and sends Interface Down events. In this example we show a ruleset that partially alleviates this, by suppressing Interface down events if the interface is administratively down.

Figure 136 shows a flow diagram of the example.

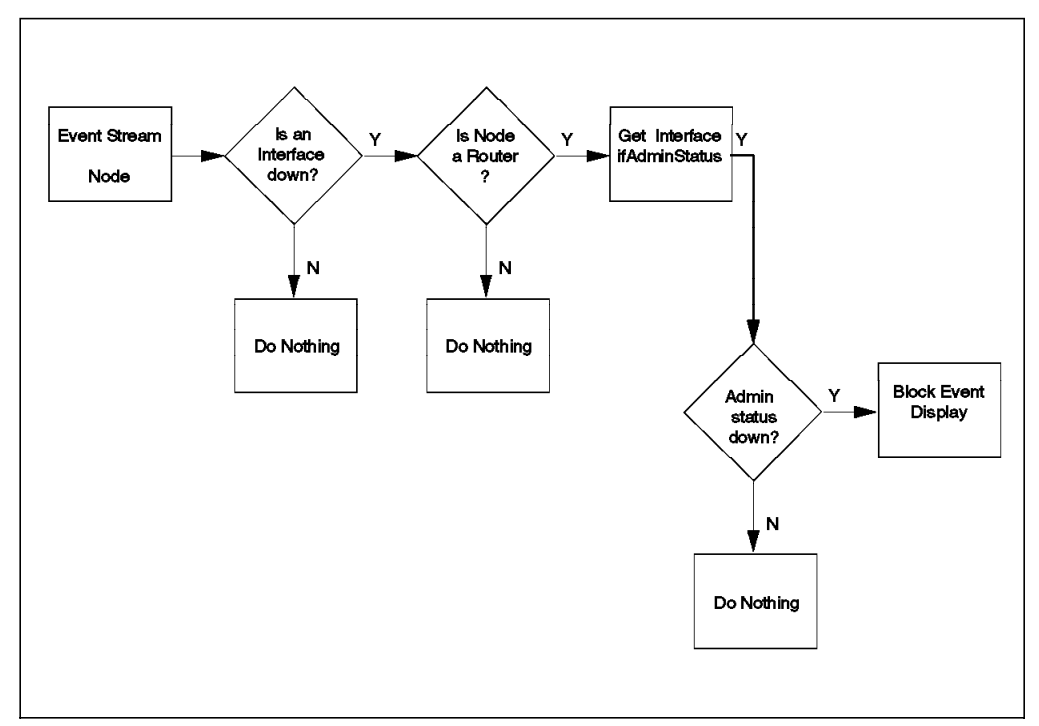

Figure 136. Flow Diagram for Check Administrative Status Example

The ruleset that we constructed to implement the example is shown in Figure 137 on page 163.

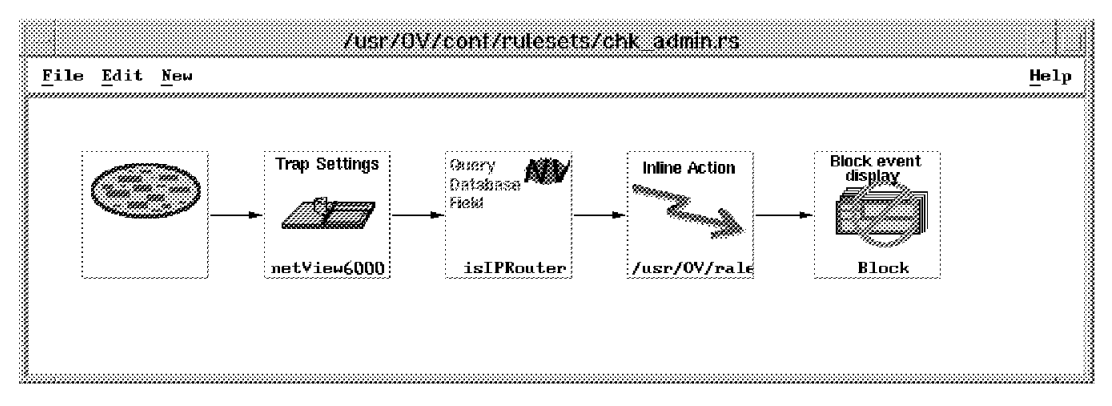

Figure 137. Completed Ruleset for Check Administrative Status Example

We created this ruleset using the following steps.

- 1. First we set the default behavior for the ruleset by double-clicking on the Event Stream node. In this case we wanted to see all events, unless they are blocked by the ruleset, so we chose a default of Pass.
- 2. Next we added the Trap Settings node and configured it as follows:

| Enterprise Name | netview6000       |
|-----------------|-------------------|
| Event Name      | IBM_NVIDWN_EV     |
| Specific        | Specific 58916867 |

- The concept of an interface that is administratively down usually applies to routers, so we further filtered the event stream by using a Get Database Field node to check the isIPRouter flag in the object database. See 6.2.5, "Using Traps to Override Status Color and Severity" on page 118 for an example of how to configure this node.
- 4. Next, we wanted to find the value of ifAdminStatus for the interface in question, by doing an SNMP get. The Compare MIB Variable node will do an SNMP get request, but unfortunately in this case we did not have enough information to use it. We need to get the specific instance of ifAdminStatus for the interface that is being reported as down. This means that we need to know the node name and the index number of the failing interface. By contrast, the interface down trap contains the following information:
  - The node name (in variable 2)
  - A text string that includes the interface name (in variable 3)

What we therefore chose to do, was to write a shell script and a small program that uses the interface name from variable 3 and queries the NetView for AIX object database to determine the interface index number that it corresponds to. We then used the snmpget command to retrieve the value of ifAdminStatus. Figure 138 on page 164 shows the shell script and Figure 139 on page 164 shows the program that it calls to return the index number.

```
#!/bin/ksh
```

```
# Shell script that receives a node name and interface down trap text as
# input and then does an SNMP GET to check the ifAdminStatus. If it is
# down, the script exits with RC99
if_number=/usr/OV/raleigh/get_ifnumber $*
if [[ $? != "0" ]]
then
  set /usr/OV/bin/snmpget $1 .1.3.6.1.2.1.2.2.1.7.$if_number
  if [[ $4 = "up" ]]
then
  exit 0
else
  exit 99
fi
fi
exit 0
```

Figure 138. chk\_admin\_stat Shell Script

```
/*_____
get_ifnumber.c
This program looks for a specific interface name in the object
database record of a node and returns the index number (ie
relative position) of the interface
 */
#include <stdio.h>
#include <OV/ovw.h>
int main( int argc, char ** argv)
OVwObjectId node_objid;
OVwFieldValue * iface_list;
            i;
int
                     * if_entry ;
OVwListFieldEntry
                     * if_label = "
                                              ";
char
if ( argc < 4 ) 
   printf("Usage: get_ifnumber node_name message_text\n") ;
   printf("Where node name is the selection name for the node and\n") ;
   printf("message_text is the text of the interface down message\n") ;
    exit(0) ;
    }
/* Open the object database */
if (OVwDbInit() == EOF) {
    printf("OvwDbInit : %s\n", OVwErrorMsg(OVwError()));
    exit(0) ;
    }
/* Get the object ID of the node */
if ((node_objid = OVwDbSelectionNameToObjectId( argv[1] )) == NULL) {
  printf("OVwDbSelectionNameToObjectId : %s\n", OVwErrorMsg(OVwError())) ;
  exit(0) ;
   }
```

Figure 139 (Part 1 of 2). get\_ifnumber.c Program to Extract Interface Index Number

Figure 139 (Part 2 of 2). get\_ifnumber.c Program to Extract Interface Index Number

5. Having created a command that will check the administrative status of the interface, we next needed to incorporate it into the ruleset. We have previously shown an example of using the Action node to invoke commands (6.2.4, "Automated Paging and E-Mail Notifications" on page 112). However, the Action node is executed after the ruleset has completed, by the actionsvr daemon. In this case we wanted the ruleset processing to be conditioned by the result of the command, so we used the Inline Action node instead. You can think of Inline Action as a kind of exit routine. Figure 140 on page 166 shows how we configured it in this case.

| /usr/0V/c                             | onl/rutesets/chk_admin.rs                                                               |      |
|---------------------------------------|-----------------------------------------------------------------------------------------|------|
| <u>F</u> ile <u>E</u> dit <u>N</u> ew |                                                                                         | Help |
| Trap Settings                         | isIPRouter                                                                              |      |
|                                       | Inline Action                                                                           |      |
|                                       | Command;                                                                                | (    |
|                                       | [/usr/OV/raleigh/chk_admin_stat \$NVATTR_2 \$NVATTR_3<br>Wait Interval (seconds);<br>[3 |      |
|                                       | Command exit code comparison                                                            | 8    |
|                                       | Equal To 2 91                                                                           |      |
|                                       | Comments:                                                                               |      |

Figure 140. Adding the Inline Action Node

Notice that an Inline Action is a *decision node*. It will pass an event only if the return code from the command matches the defined condition. In our case we are checking for a return code of 99 that was set by the *exit* statement within the shell script (see Figure 138 on page 164).

You should be careful when defining Inline Action nodes not to invoke a command which is long-running, since ruleset processing will be suspended while the action takes place. The node provides you with the Wait Interval field to limit the effect of long-running commands. If a command has not completed within the number of seconds specified it is abandoned. In this event, ruleset processing does not proceed to the next node.

6. Finally we added the Block Event Display node to prevent events that pass the Inline Action node from appearing in the event cards.

### 6.3 Combining ESE Rulesets

In most of the above examples we have tested the ruleset by creating a dynamic workspace and activating the ruleset in it. This is a reasonable approach to take; you aim to protect the user from a high volume of events by using filtering and prioritization.

If, however, this filtered event stream is directed to too many workspaces the benefits are lost. The corollary of this is that we want to have multiple rulesets active in a single workspace. Unfortunately nvevents does not support this possibility at present. The alternative is to combine all the rules you want to activate together into one monster ruleset. The disadvantage to this is that it becomes unwieldy to modify it using the ruleset editor.

The approach we recommend is to build ruleset fragments, like in our examples above and then to use the File→Include option to combine them into the complete ruleset.

## 6.3.1 Operation of the Include Function

As its name suggests, Include incorporates a second ruleset into the existing one. The best way to illustrate this is by way of an example. We combined the rulesets from 6.2.1, "Clearing Outstanding Events via Correlation" on page 92 and 6.2.11, "Suppressing Events for Interfaces That Are Administratively Down" on page 162 using the following steps:

- 1. Load ruleset correlation.rs (see Figure 66 on page 98) into the editor by selecting File→Open from the menu bar.
- Include ruleset chk\_admin.rs (see Figure 137 on page 163) into this ruleset by selecting File→Include.
- 3. Save the combined ruleset as combined.rs by selecting File $\rightarrow$ Save As.

The resulting ruleset is shown in Figure 141 on page 168.

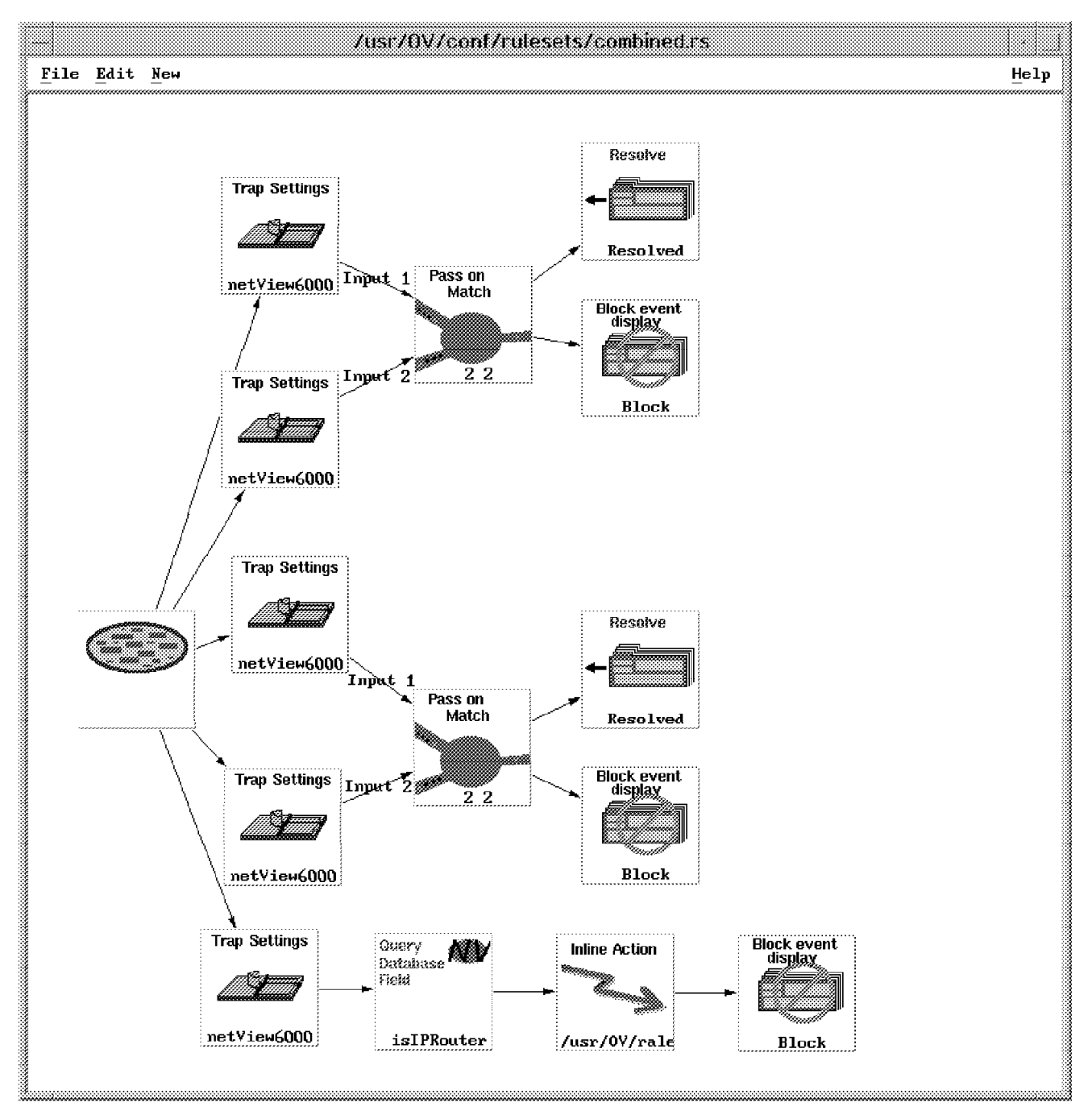

Figure 141. Combined Ruleset combined.rs

You can see that the Include function has taken a simplistic approach, merely adding the nodes from the second ruleset as an additional strand. It *could* have combined them further, for example both rulesets have a Trap Settings node that checks for Interface Down which could have become one in the combined ruleset. Because the ruleset processor tries to send each event along every path in the ruleset it does not matter that a decision node is duplicated, although it may be more efficient to combine them.

# 6.3.2 Conflicts when Combining Rulesets

When you use the Include function you need to keep in mind what function each ruleset performs, and make sure you are not introducing conflicts. For example, one ruleset may cause an event to be blocked and another may cause it to be forwarded. In general the rules for conflicts are:

- If you combine two rulesets with different default behaviors, the resulting ruleset will have the default behavior of the ruleset that you *insert into*, not the ruleset that you insert.
- If one path in the ruleset leads to a Block Event Display node and another leads to a Forward or Override node, the Block node will be ignored and Override will take priority over Forward. Note, however, that you will only ever get one copy of the event forwarded, even if it encounters multiple Forward or Override nodes.
- If two paths in the ruleset lead to Override nodes the "most serious" severity and/or status will take effect. So, for example, the ruleset shown in Figure 142 will cause the event to be displayed with severity Major and the node to change status to User2. "Most serious" in this case means in terms of the order of statuses shown on the list of options, which in order of increasing seriousness is: Unknown (blue), Normal (green), Marginal (yellow), Critical (red), Unmanaged (brown), Acknowledged (forest green), User1 (Pink), User2 (Purple).

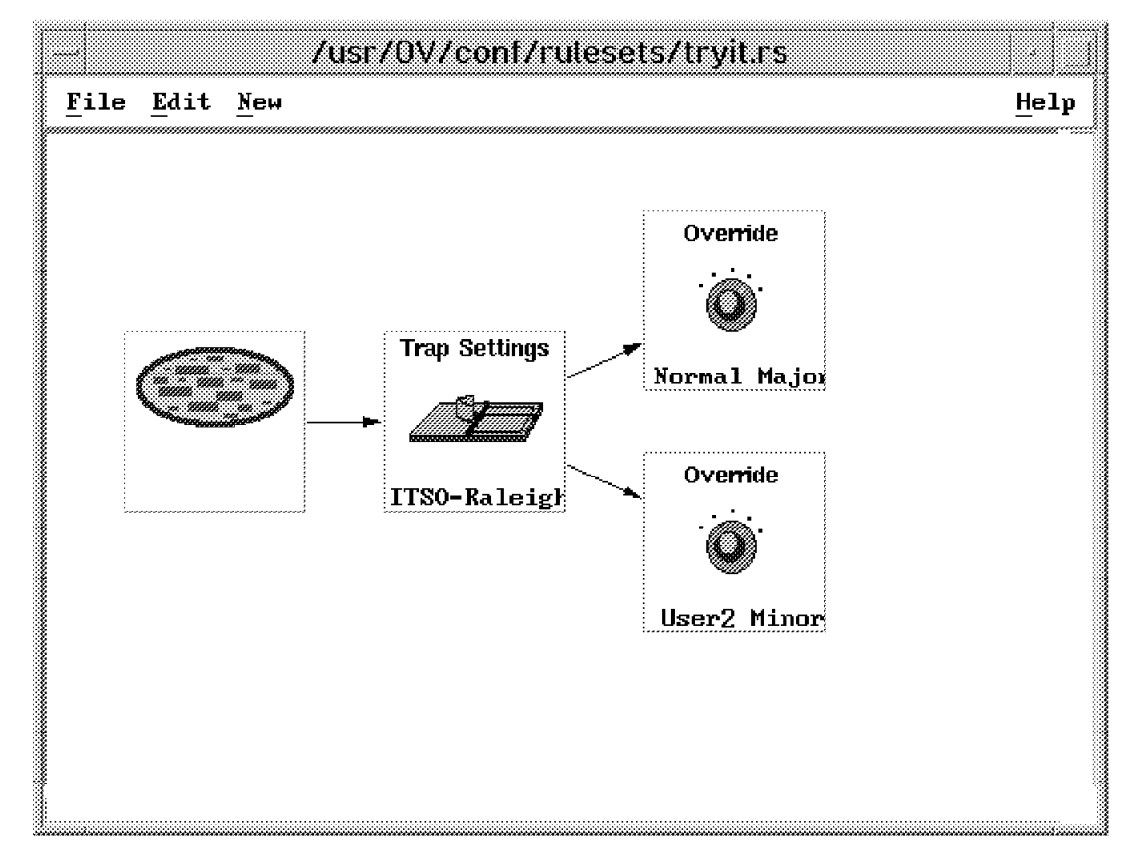

Figure 142. Example of Conflicting Override Nodes

## 6.4 Saving the Dynamic Workspace Environment

Now that you have the power of event rulesets at your disposal, you will probably want to always use filtered dynamic workspaces, with rulesets loaded into them. What you probably *don't* want to do is to have to set up the workspaces manually each time you restart your NetView for AIX EUI.

Fortunately, NetView for AIX V4R1M1 (the refresh level of the code) gives you the ability to save your configuration. To do this, you need to do the following:

- Change the nvevents.loadEnvOnInit X-windows default to True. This resource is defined in file Nvevents in directory /usr/OV/app-defaults. You can change it globally there, or alternatively take a copy of the file and place it in your own home directory.
- Start up the NetView for AIX EUI and create the dynamic events workspaces that you want.
- 3. Switch to the main nvevents display (the one labelled Events) by pressing the symbol on the left of the events display. Then select Options→Save Environment from the nvevents menu bar (note: this does not actually save anything, it just sets a flag).
- 4. Still in the main events display, select File→Exit from the nvevents menu bar. You will be prompted to confirm and will then receive a message that the environment has been saved in a new NvEnvironment subdirectory of your home directory.
- Restart nvevents by selecting Monitor→Events→Current Events from the NetView for AIX main menu bar. You should see your dynamic event displays are restored.

# Chapter 7. Using the Collection Facility with Event Rulesets

In Chapter 4, "The Collection Facility" on page 53 and Chapter 6, "Examples of NetView for AIX Rulesets" on page 85 we have seen examples that use two of the powerful new facilities of NetView for AIX Version 4, Collections and Rulesets. In this chapter, we discuss how we used the collection facility in combination with rulesets to help us manage events. We will describe the following examples:

- Receiving only events from a specific collection (7.1.1, "Receiving Only Events from One Collection").
- Overriding event severity on the basis of collection membership (7.1.2, "Manipulating Event Severity on the Basis of Node Importance" on page 175).
- Suppressing subsidiary events when a router is down (7.1.3, "Suppressing Subsidiary Events When a Router Is Down" on page 181).
- wtdepend. A package that provides a generalized way to suppress events and limit polling of resources that are dependent on an IP router interface (7.1.4, "The wtdepend Sample Application" on page 187).

# 7.1.1 Receiving Only Events from One Collection

In this first example, we wanted simply to set up a dynamic event workspace that only receives traps from a particular collection. At present there is no ruleset node that checks for membership of a given collection (at the time of writing it was planned as a future enhancement). However, we used the Inline Action node to execute the *wtcoll* sample code to do the job for us. The wtcoll program is described in 4.7, "The wtcoll Sample Program" on page 76 and the source code is listed in Appendix B, "C Code for the wtcoll Sample Program" on page 259.

#### 7.1.1.1 Creating the Ruleset

The ruleset for this example was very simple. Figure 143 on page 172 shows the completed ruleset.

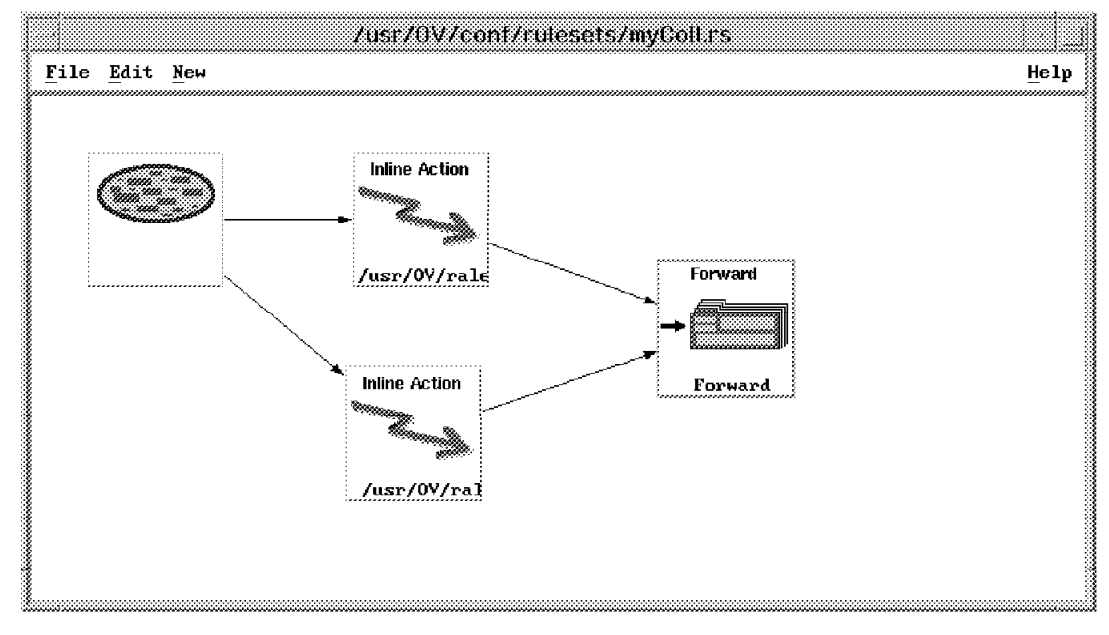

Figure 143. The Complete Ruleset. The default behavior was set to Block, so only events that pass the Inline Action decision nodes will appear.

You may wonder why there are two Inline Action nodes. The reason is that we want to show events that originate from the node itself *and* events reported by NetView for AIX or Systems Monitor for AIX. This means that we want one node that checks the origin of the trap and another that checks the second variable in the trap.

The Inline Action nodes were configured as shown in Figure 144 on page 173. It uses the -isnodeincoll option of wtcoll to check to see if the node is in collection myColl. wtcoll gives a return code of 1 if the node is in the collection, and 0 if it is not, or if an error occurs. Notice that we are using two of the available environment variables to substitute the second variable of the trap and the origin (agent address).

|                                                        | Inline Action                                                                                                    |
|--------------------------------------------------------|----------------------------------------------------------------------------------------------------|
| /usr/OV/conf/<br><u>F</u> ile <u>E</u> dit <u>N</u> ew | Command:<br>//usr/OV/raleigh/wtcoll -isnodeincoll \$NVATTR_2 myColl<br>Wait Interval (seconds):<br>1                                                                                                    |
|                                                        | Command exit code comparison<br>Exit Code<br>Equal To 1                                                                                                    |
|                                                        | Comments:<br>Check if the node in variable #2 in the trap is in<br>collection myColl                                                                                                    |
| Inline Action                                          | Inline Action         Command:         /usr/0V/raleigh/wtcoll -isnodeincoll \$NVA myColl         Wait Interval (seconds):         1         00         Command exit code comparison         Equal To       1         0       1 |
|                                                        | Comments:       Check if the origin of the trap is in collection       myColl       0K       Cancel                                                                                                    |

Figure 144. Adding the Inline Action Nodes

## 7.1.1.2 Testing the Ruleset

In order to test this example we completed the following steps:

1. First we created a collection called myColl. This was a simple node list collection (see 4.4.2, "Creating a Node List Collection" on page 61 for an example of how to do this). The resulting collection submap is shown in Figure 145 on page 174.

|                                      |                    |                 | myColl                      |                  |                  |      |
|--------------------------------------|--------------------|-----------------|-----------------------------|------------------|------------------|------|
| <u>F</u> ile <u>E</u> dit <u>V</u> i | .ew <u>L</u> ocate | Options Monitor | <u>T</u> est T <u>o</u> ols | Administer       |                  | Help |
| RootMap<br>RootMap<br>Collections    | Tregregor          | ISBELVET        | <b>1111111111111</b>        | <u>п</u> б00012  | <b>те</b> б00011 |      |
| Tree<br>Tools                        |                    |                 |                             |                  |                  |      |
| default <b>e</b> rs6000              | 19 [Read-Wr        | ite]            | myt                         | Coll [Auto-Layou | t]               |      |

Figure 145. The myColl Collection

- 2. Next we opened a new dynamic workspace using the ruleset file that we created called myColl.rs.
- 3. We then sent two events. One event for a member of the collection and one event for a node that is not a member. The trap commands that we used are as follows

event -h rs600011.itso.ral.ibm.com -e NDWN\_EV
and
event -h rs60003.itso.ral.ibm.com -e NDWN\_EV

If our program and ruleset were correct, we should only receive the event from rs600011 since it is a member of our collection. This is the result we obtained as shown in Figure 146 on page 175.

| ventø | Indeterminate                                                                                                    |                                      |
|-------|----------------------------------------------------------------------------------------------------|--------------------------------------|
| ent#4 | Wed Nov 01 18:42:45 1995 rs600011.itso.r d Node Down         SPECIFIC : 58916865 (hex: 3830001)         GENERIC : 6         CATEGORY : Status Events         ENTERPRISE : netView6000 1.3.6.1.4.1.2.6.3.1         SOURCE : Demo (d)         HOSTNAME : rs600011.itso.ral.ibm.com         SEVERITY : Indeterminate         LOGGEDTIME : 11/01/95 18:42:45 | ************************************ |
|       | Note Browse MIB Highlight                                                                                                    |                                      |

Figure 146. The Filtered myColl Workspace

## 7.1.2 Manipulating Event Severity on the Basis of Node Importance

A common problem in event management is being able to distinguish which events come from important nodes and which events come from nodes of lesser importance. One method that we used to overcome this problem involved manipulating the severity of traps. In this example, we changed the severity of traps on the basis of which collection the traps came from. If traps came from nodes that were part of a server collection, severity was upgraded to Major. If traps came from nodes that were part of a client collection, severity was downgraded to Minor. Figure 147 on page 176 illustrates the logical flow of this example.

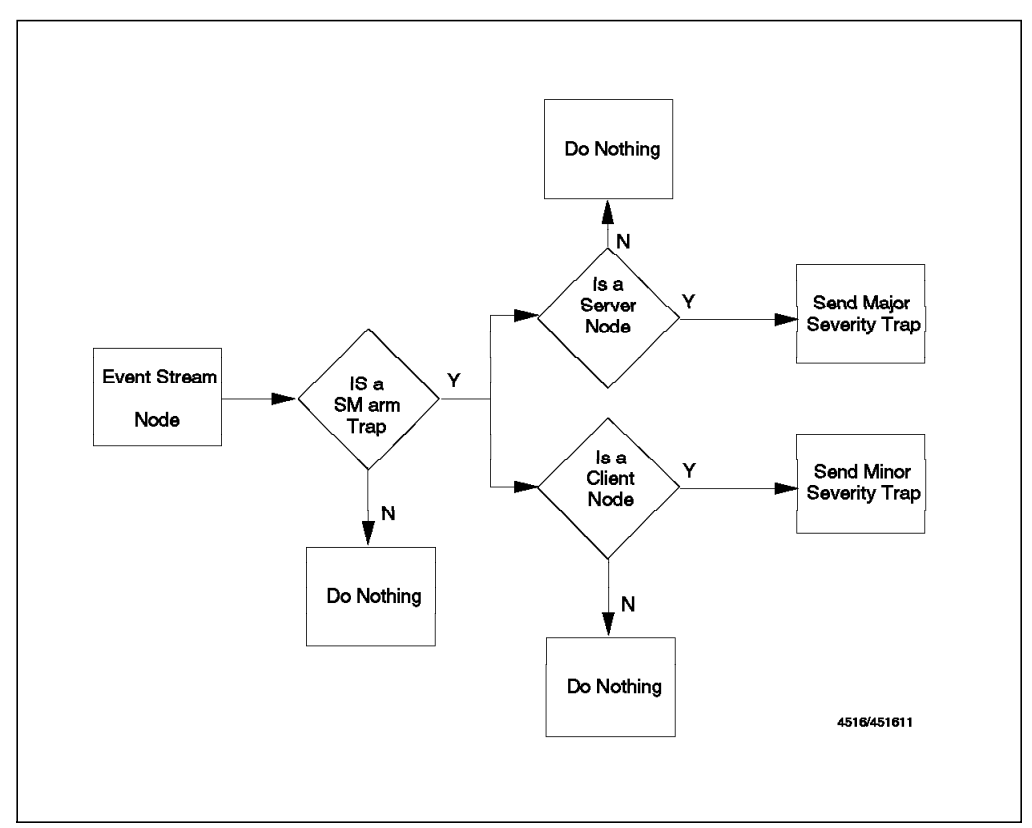

Figure 147. Flowchart of Manipulating Trap Severity Example

The processing for this example is very similar to the previous one. We again used the -isnodeincoll function of our wtcoll sample to check whether a node was part of a collection or not.

We first defined the server and client collections by using the Collection Editor. Figure 148 on page 177 and Figure 149 on page 178 show how this was done.

|                       |                     | Add Collection                                                                     |                      |         |
|-----------------------|---------------------|------------------------------------------------------------------------------------|----------------------|---------|
| Name:<br>Serversi     |                     |                                                                                    |                      |         |
| Descript:<br>Our list | ion:<br>: of server | nodesį                                                                             |                      |         |
|                       |                     | COLLECTION RULE                                                                    |                      |         |
|                       | De<br>Not           | finition 1:<br>ode List: 'rs600011.itso.ral.ibm.c                                  | com rs6000<br>Delete | • • • • |
| 💭 Not                 | De                  | - Modify Definitio                                                                 | vn 1:                |         |
|                       | 🗆 Not 🧻             | Definition Type: Node List                                                         | ]                    | •••<br> |
|                       | L                   | List of Nodes:<br>rs600011.itso.ral.ibm.com<br>rs600014.itso.ral.ibm.com           | Add From Map         |         |
|                       |                     | rs60001.itso.ral.ibm.com<br>rs600015.itso.ral.ibm.com<br>rsserver.itso.ral.ibm.com | Delete<br>Delete All |         |
|                       | Dı<br>Dı<br>Not     |                                                                                    |                      | •••     |
| 💭 Not                 | D4                  | Node name or IP address:                                                           |                      |         |
|                       | L                   | OK Cancel                                                                          | Add<br>Help          |         |
|                       | ок                  | 1est Cancel                                                                        | нетр                 | ]       |

Figure 148. Creating the Servers Collection

|          |                               |          | Add Collection                                         |               |
|----------|-------------------------------|----------|--------------------------------------------------------|---------------|
| Name:    |                               |          |                                                        |               |
| Clients  |                               |          |                                                        |               |
| Descript | ion:                          |          |                                                        |               |
| Our list | t of <u>clie</u>              | nt nodes |                                                        |               |
|          |                               |          | COLLECTION RULE                                        |               |
| <br>[    |                               |          |                                                        |               |
|          |                               | Definiti | on 1:                                                  | Modify        |
|          | 🗍 🗍 Not                       | Node Li  | st: 'rs600019.itso.ral.ibm.com rs6                     | 000<br>Delete |
| () Not   |                               |          |                                                        |               |
|          |                               |          | 🛞 And 🔵 Or                                             |               |
|          |                               | Definit  | Modify Definitio                                       | n 1:          |
|          | 🗌 Not                         |          | Definition Type: Node List                             | с <b>л</b>    |
|          |                               |          |                                                        |               |
|          |                               |          | List of Nodes:                                         |               |
|          |                               |          | rs600019.itso.ral.ibm.com<br>rs600013.itso.ral.ibm.com | Add From Map  |
|          |                               |          | rs600012.itso.ral.ibm.com<br>rs600015.itso.ral.ibm.com | Delete        |
| r.       |                               |          | mcgregor.itso.ral.ibm.com                              | Delete All    |
|          | Not                           | Definit  |                                                        |               |
|          |                               | ·        |                                                        |               |
| 🗍 Not    |                               |          |                                                        |               |
|          | ç                             | Definit  |                                                        |               |
|          | 🗍 Not                         |          |                                                        |               |
|          |                               |          | Node name or IP address:                               |               |
|          | ••••••••••••••••••••••••••••• |          | 1                                                      | Add           |
|          |                               |          | OK 0                                                   | Hal           |
|          | OK                            |          | UK Cancel                                              | петр          |

Figure 149. Creating the Clients Collection

# 7.1.2.1 Creating the Ruleset

The complete ruleset for this example is shown in Figure 150 on page 179.

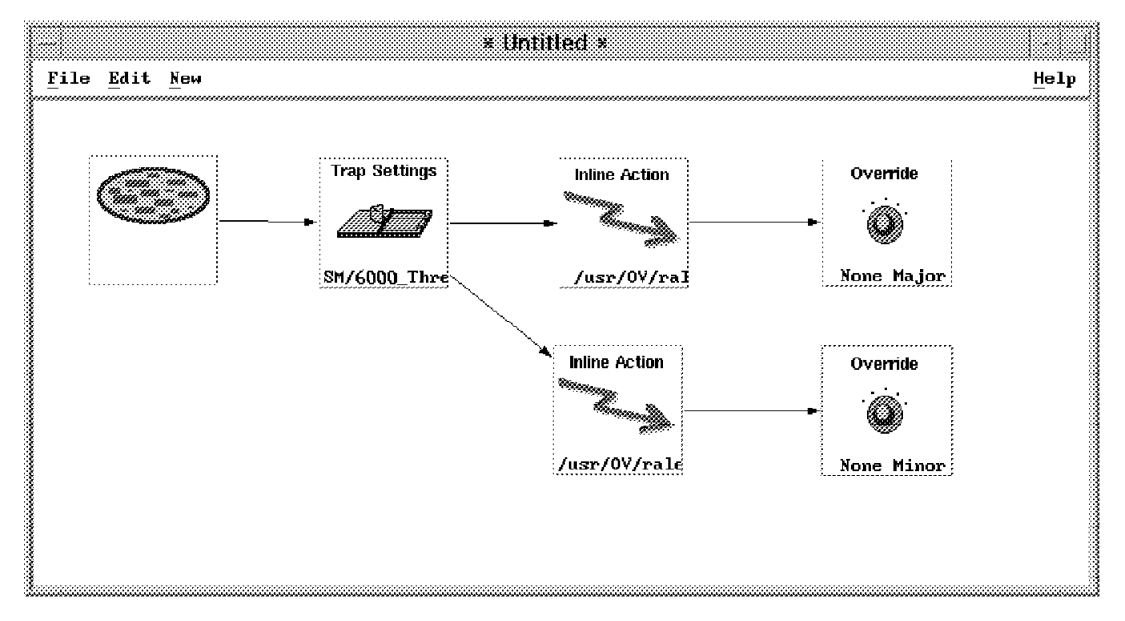

Figure 150. The Complete Ruleset

In order to construct this ruleset, we completed the following steps:

- 1. We set the default ruleset behavior to Pass.
- 2. Next we identified the System Monitor Threshold Arm Trap by using a Trap Setting node as shown in Figure 151.

|                             |                   | Trap Settings          |              |
|-----------------------------|-------------------|------------------------|--------------|
| /usr/0                      | Enterprise Name:  | Enterprise ID;         |              |
|                             | SM/6000_Threshold | 1.3.6.1.4.1.2.6.12.5.1 | 8800         |
| le <u>E</u> dit <u>N</u> ew | SM/6000           | 1.3.6.1.4.1.2.6.12     | i ang He     |
|                             | ibm3174           | 1.3.6.1.4.1.2.6.13     | 3            |
|                             | 1bm7137           | 1.3.6.1.4.1.2.6.51     | 8            |
|                             | ibm               | 1.3.6.1.4.1.2          | 8            |
|                             | C1SC0             |                        | 8            |
|                             | np>000_300        | 1.3.6.1.4.1.11.2.3.2.2 |              |
| ·                           | Event Name;       | Specific:              |              |
| Trap Settings               | SM_ThresholdArm   | Specific 1             | 8            |
|                             |                   |                        |              |
|                             | Trap Description; |                        |              |
|                             | 1                 |                        |              |
|                             | Comparison Type:  |                        |              |
|                             | Equal To 🔅        |                        |              |
|                             | Comments:         |                        |              |
|                             |                   |                        | 8            |
|                             | 1                 |                        | 222          |
| 8                           |                   |                        |              |
|                             |                   |                        | <u>.</u>     |
|                             |                   |                        | 8            |
|                             |                   |                        | 8            |
|                             |                   |                        | - <b>*</b> * |
|                             |                   |                        | ~8           |
|                             | ок                | Cancel Helm            | ~            |

Figure 151. Detecting the System Monitor Threshold Arm Trap

 Our next task was to enable the ruleset to identify if the trap came from a server node or a client node. To accomplish this, we added two Inline Action nodes both executing wtcoll. Figure 152 on page 180 shows how we configured these nodes.

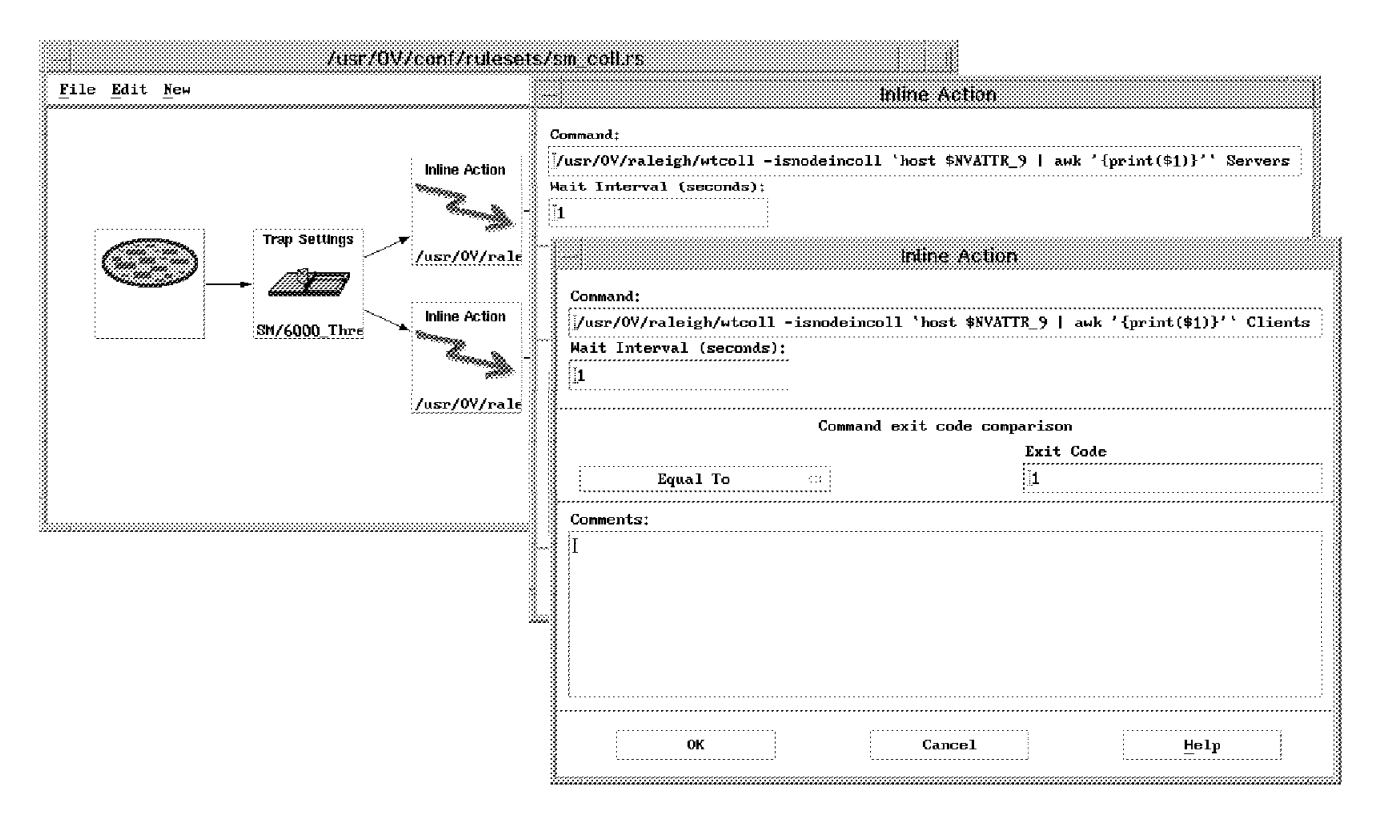

Figure 152. Using Inline Action Nodes to Check for Collection Membership

The command format is rather complex:

wtcoll -isnodeincoll `host \$NVATTR\_9 | awk '{print(\$1)}' ` Servers

The reason for this is that Systems Monitor always works with IP addresses, whereas the selection name in the NetView for AIX object database is the system name. Hence, we used the host command to convert from address to name.

Note also that the threshold trap comes from the Systems Monitor for AIX Mid Level Manager (MLM), so the origin of the trap will be the MLM machine. To check the machine to which the threshold applies we had to specify the ninth variable in the trap.

4. Our final step was to add Override nodes to change the severity of the threshold event for the two collection types.

#### 7.1.2.2 Testing the Manipulating Trap Severity Example

To test this example we created some Systems Monitor MLM threshold monitors using the Agent Policy Manager feature of NetView for AIX. The threshold was configured to be triggered when the SNA subsystem was found to be inactive on the target node. The process we used to do this is shown in 9.4, "An APM Example" on page 204. We elected to distribute the threshold to both the Servers and Clients collections. The result of starting the threshold monitor is shown in Figure 153 on page 181. You can see that the trap for rsserver (9.24.104.108) has been changed to Major severity, and the trap for rs600019 (9.24.104.249) has been set to Minor.

| r7       | Dynamic Filtered Workspace 4                                                                                                    |
|----------|----------------------------------------------------------------------------------------------------|
| Buenta   | File Edit View Options Search Create                                                                                                    |
| Events 4 | Tue Nov 07 10:54:43 1995 9.24.104.108 A Arm threshold "arm"<br>Tue Nov 07 10:54:45 1995 9.24.104.249 A Arm threshold "arm" trap<br>received from manager rs600013.itso.ral.ibm.com for node 9.24.104.249.<br>Arm threshold was met for variable<br>smSiaSystemSubSystemStatusCode.115.110.97 - value 11 which was matched<br>against "= 11".<br>Description: SNA not active |
|          | SPECIFIC : 1 (hex; 1)         GENERIC : 6         CATEGORY : Threshold Events         Note         Browse MIB         Highlight                                                                                                    |
|          | WorkSpace Name: root, eve                                                                                                    |

Figure 153. Event Display With Override

# 7.1.3 Suppressing Subsidiary Events When a Router Is Down

A frequent problem in event management is the flood of events that result from the loss of one system such as a router. In these situations, the real interest is in the root cause and not the effects of the problem. Figure 154 on page 182 illustrates the problem.

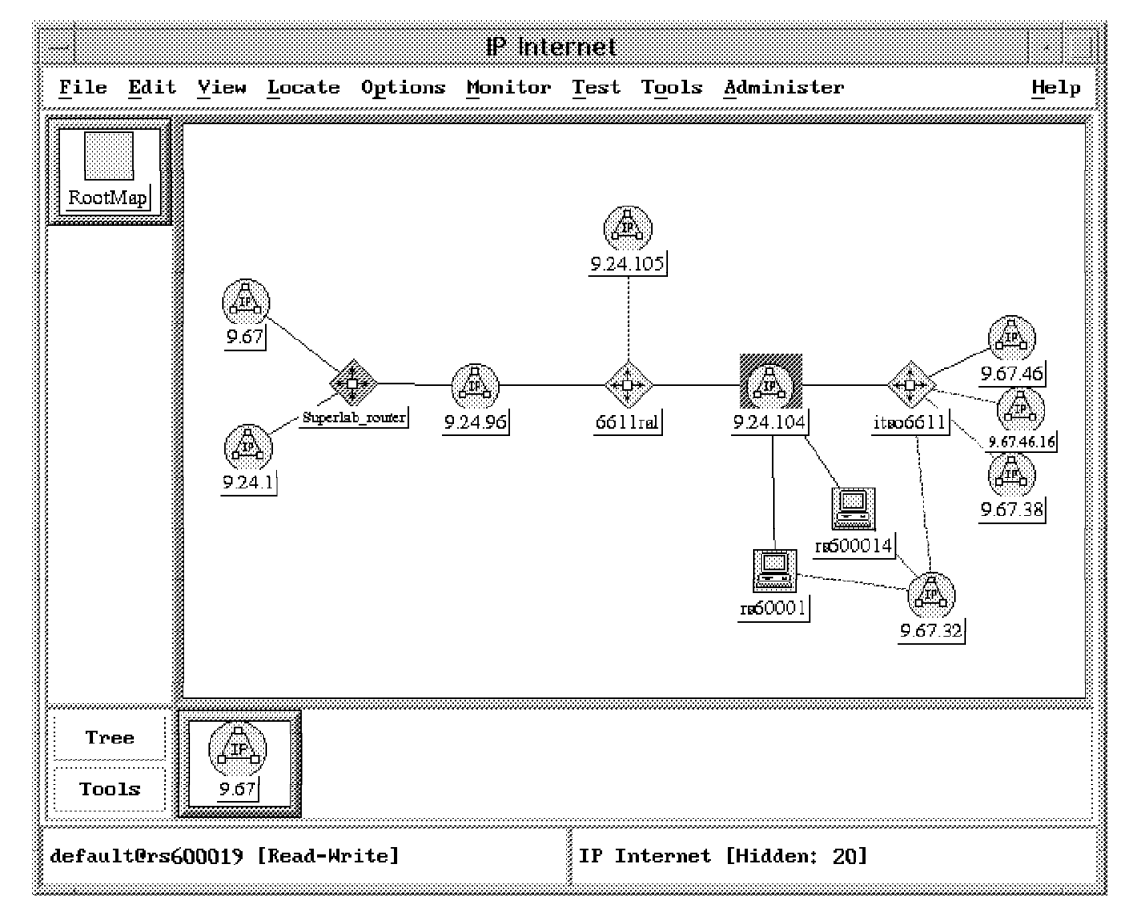

Figure 154. The Dependent Nodes Problem. In this network the NetView for AIX machine is in network 9.24.104. If the Superlab\_router node were to fail there would be no route to the 9.67 and 9.24.1 networks, with the result that we would receive Node Down events for all the machines in those two networks. It would be better if those events could be suppressed while the router was down.

In this example, we used the Collection Facility in combination with event rulesets to demonstrate one method for dealing with this problem.

The method we used once again involved use of the wtcoll sample program. Using the Collection Facility, we defined a collection called nodes\_dependent\_on\_router containing only those nodes that are in a particular router's domain. Having done this we need a ruleset that will do the following two things for us:

- 1. Provide a trigger mechanism so that message suppression is activated when the router fails. We chose to use a ruleset global variable to signal this.
- 2. Suppress Node Down and Interface Down messages from nodes in the dependent subnets once the trigger has fired.

#### 7.1.3.1 Creating the Ruleset

The complete ruleset that we constructed for this example is shown in Figure 155 on page 183.

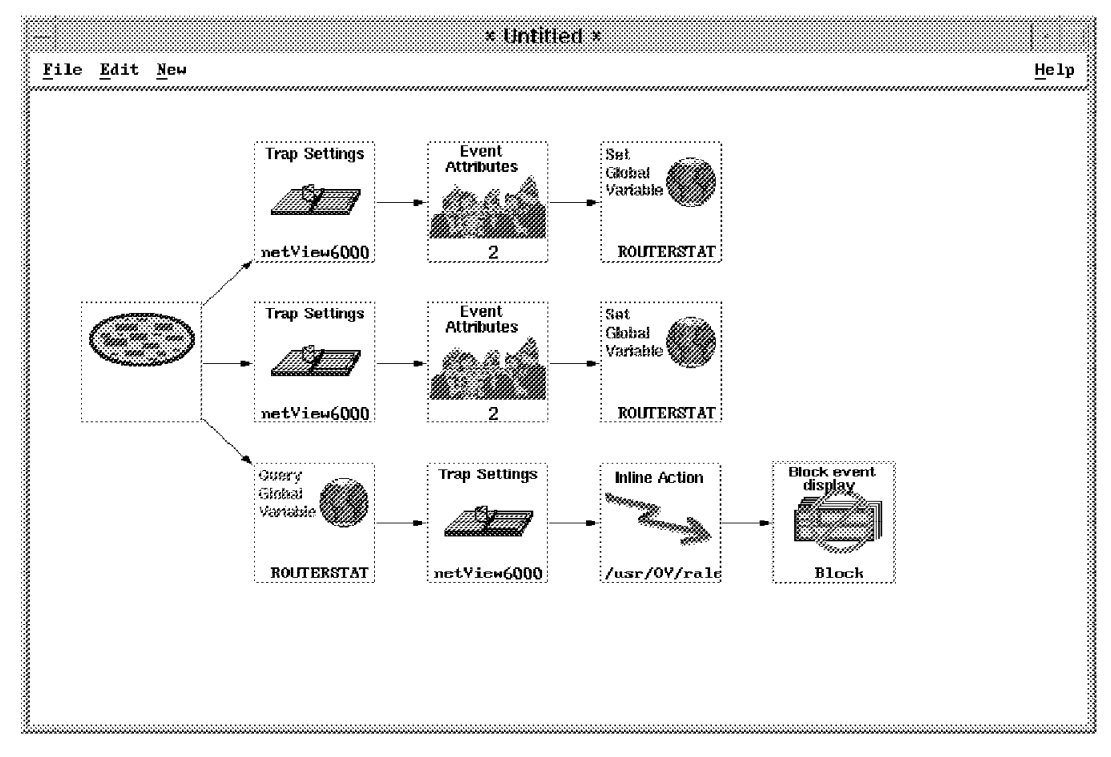

Figure 155. The Complete Dependent Node Suppression Ruleset

To construct this ruleset, we completed the following steps:

- 1. The first step is to set the default behavior of the ruleset to Pass (see Figure 59 on page 89).
- 2. Next we added a Trap Settings node to check for Node Down events (see 6.2.1, "Clearing Outstanding Events via Correlation" on page 92 for an example of this).
- 3. To the Trap Settings node we added an Event Attributes node, to look for events coming from the router. Figure 156 on page 184 shows the configuration of this.

|      | Trap Settings | Event      | Event Att              | ributes  |
|------|---------------|------------|------------------------|----------|
| CB)_ |               | Attributes | Attribute:             | Select   |
|      |               |            | Comparison Type:       |          |
|      | netY1ew6()()) | 2          | Equal To               | <u>ພ</u> |
|      |               |            | Value:                 |          |
|      |               |            | 6611ral.superlab.ibm.c | OM       |
|      |               |            | Comments:              |          |
|      |               |            | I                      |          |
|      |               |            |                        |          |
|      |               |            |                        |          |

Figure 156. Adding the Event Attributes Node

- 4. Completing this strand is a Set Global Variable node, which sets the value of \$ROUTERSTAT to *DOWN*.
- We repeated the sequence of nodes in steps 2 to 4 but this time checked for Node Up in Trap Settings and changed the value of the global variable to UP. This completes the trigger side of the ruleset.
- We only want the remainder of the ruleset to be active when the \$ROUTERSTAT global variable is set to DOWN. The first node in the final strand is therefore a Query Global Variable.
- 7. Next we added a Trap Settings node that checks for *either* a Node Down or an Interface Down event. Figure 157 on page 185 shows the configuration of this node and also of the Query Global Variable node.

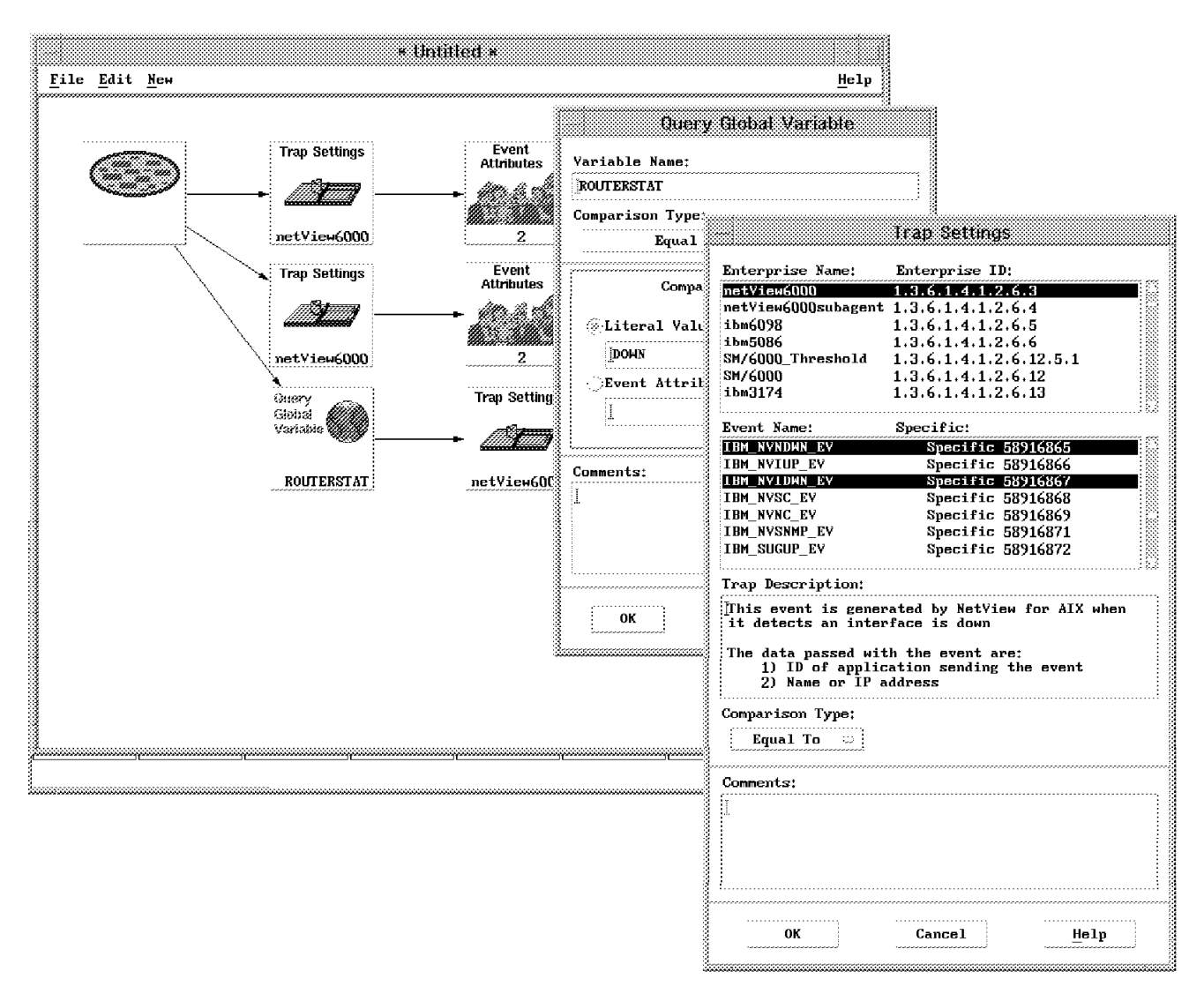

Figure 157. Adding the Trap Settings Nodes

8. Next we wanted to check to see if the node or interface down event was reported for a node with connectivity dependent on the failed router. As in the previous example we used an Inline Action node to execute the wtcoll sample program. Figure 158 on page 186 shows you the configuration of this node.

| <u>F</u> ile <u>E</u> dit <u>N</u> ew |                                                     | * Untitled *                                              |                                                                                    | Help       |
|---------------------------------------|-----------------------------------------------------|-----------------------------------------------------------|------------------------------------------------------------------------------------|------------|
|                                       | Trap Settings                                       | Event<br>Attributes<br>2<br>Event<br>Attributes<br>2<br>2 | Set<br>Global<br>Variable<br>ROUTERSTAT<br>Set<br>Global<br>Variable<br>ROUTERSTAT |            |
|                                       | Cuery<br>Global<br>Variable                         | Trap Settings                                             | Inline Action                                                                      |            |
|                                       | Command:<br> /usr/0V/raleig<br>Mait Interval (<br>1 | h/wtcoll -isnodeincoll<br>seconds):                       | \$NVATTR_2 nodes_dependent                                                         | _on_router |
|                                       | Equal                                               | Command exit                                              | code comparison<br>Exit Code                                                       |            |
|                                       |                                                     |                                                           |                                                                                    |            |
|                                       | ок                                                  |                                                           | Cancel                                                                             | Help       |

Figure 158. Adding the Inline Action Node

9. Finally we added the Block Event Display node to prevent display of the event card for the dependent node.

#### 7.1.3.2 Testing the Router Down Example

In order to test our example, we completed the following steps:

- 1. We opened a new dynamic workspace using the rule\_coll.rs file.
- 2. We sent a Node Down event for our defined router using the command:

event -h 6611ral.superlab.ibm.com -e NDWN\_EV

3. Then we sent a Node Down event for a node in the 9.24.1 network using the following command:

event -h supername.sl.dfw.ibm.com -e NDWN\_EV

And nothing appeared in our workspace.

- 4. We then reversed the process by sending a Node Up event for the router.
- 5. Again we sent the node down event for node supername and this time, as expected, the event appeared. The resulting workspace events are shown in Figure 159 on page 187.

| Eril<br>Brento | Dynamic Filtered Workspace 1<br>e Edit View Options Search Create<br>Indeterminate<br>Indeterminate<br>Indeterminate<br>Thu Nov 02 07:41:22 1925 6611ral.superla d Node Down<br>Undeterminate                                                                                                    | Help               |
|----------------|----------------------------------------------------------------------------------------------------|--------------------|
| Events 1       | Thu Nov 02 07:41:56 1995 supername.sl.df d Node Down<br>SPECIFIC : 58916865 (hex: 3830001)<br>GENERIC : 6<br>CATEGORY : Status Events<br>ENTERPRISE : netView6000 1.3.6.1.4.1.2.6.3.1<br>SOURCE : Demo (d)<br>HOSINAME : supername.sl.dfw.ibm.com<br>SEVERITY : Indeterminate<br>LOGGEDTIME : 11/02/95 07:41:56 |                    |
|                | Note Browse MIB Highlight                                                                                                    | J                  |
|                | reezeRes & Freeze E Filter<br>Rule Vare: ntn                                                                                                    | events2<br>down.rs |

Figure 159. Detecting a Node Down Event

#### 7.1.4 The wtdepend Sample Application

The rule\_coll.rs ruleset described in the last example (7.1.3, "Suppressing Subsidiary Events When a Router Is Down" on page 181) shows promise as a technique for reducing event clutter. However, for practical purposes it falls short in the following areas:

- It is unique to a specific router. A generic solution would be better.
- It can only handle one router failure at a time.
- It is triggered by a complete router failure, whereas really access to other nodes is dependent on the availability of individual router *interfaces*.
- · Configuring it is a very manual process.
- Even when the events are suppressed, the node status still changes to Critical (the symbol goes red). A more accurate status would be Unknown.

The final shortcoming of rule\_coll.rs is less obvious. It does a good job of blocking node and interface down events from dependent nodes. However, those events do not *really* come from the subject nodes at all. They are generated by the NetView for AIX netmon daemon as a result of poll failures. It is a general rule of automation and event handling that you should take action as near to the source as possible. Therefore, instead of polling a node that we know is unreachable (which involves timeouts and retries which may interfere with regular polling), it would be better to suspend polling for the affected nodes until the router has recovered.

We decided to produce an application to implement the dependent node failure in a way that overcomes these problems. The result of this is the wtdepend package.

#### 7.1.4.1 Elements of the wtdepend Package

There are three components to wtdepend, as follows:

- An EUI dialog that simplifies the definition of the collection of nodes that is dependent on a given router interface.
- A trigger ruleset (wtdepend.rs) which runs in the background. It signals the failure of a router interface and optionally alters netmon polling parameters for the dependent nodes.
- A display ruleset (wtdepdisp.rs) which is activated when the trigger has fired, and which overrides node status and event severity for the dependent nodes.

If you want to get a copy of the package, refer to the instructions in Appendix A, "How to Obtain the Samples in this Book" on page 257.

#### 7.1.4.2 Operation of the wtdepend Package

**EUI Dialog:** Having installed the package by following the instructions in the README file, the first thing to do is to define the dependencies, as follows:

- 1. Navigate to the IP Internet submap.
- 2. Select a router interface (that is, the line connecting a router to a subnet, not the router symbol itself).
- 3. Select Tools→Define Router Interface Dependencies from the menu bar. A dialog screen will appear.
- 4. Select the subnets that will be unreachable if the router interface fails. Then click on **Add Selections to List**. Figure 160 shows an example of this.

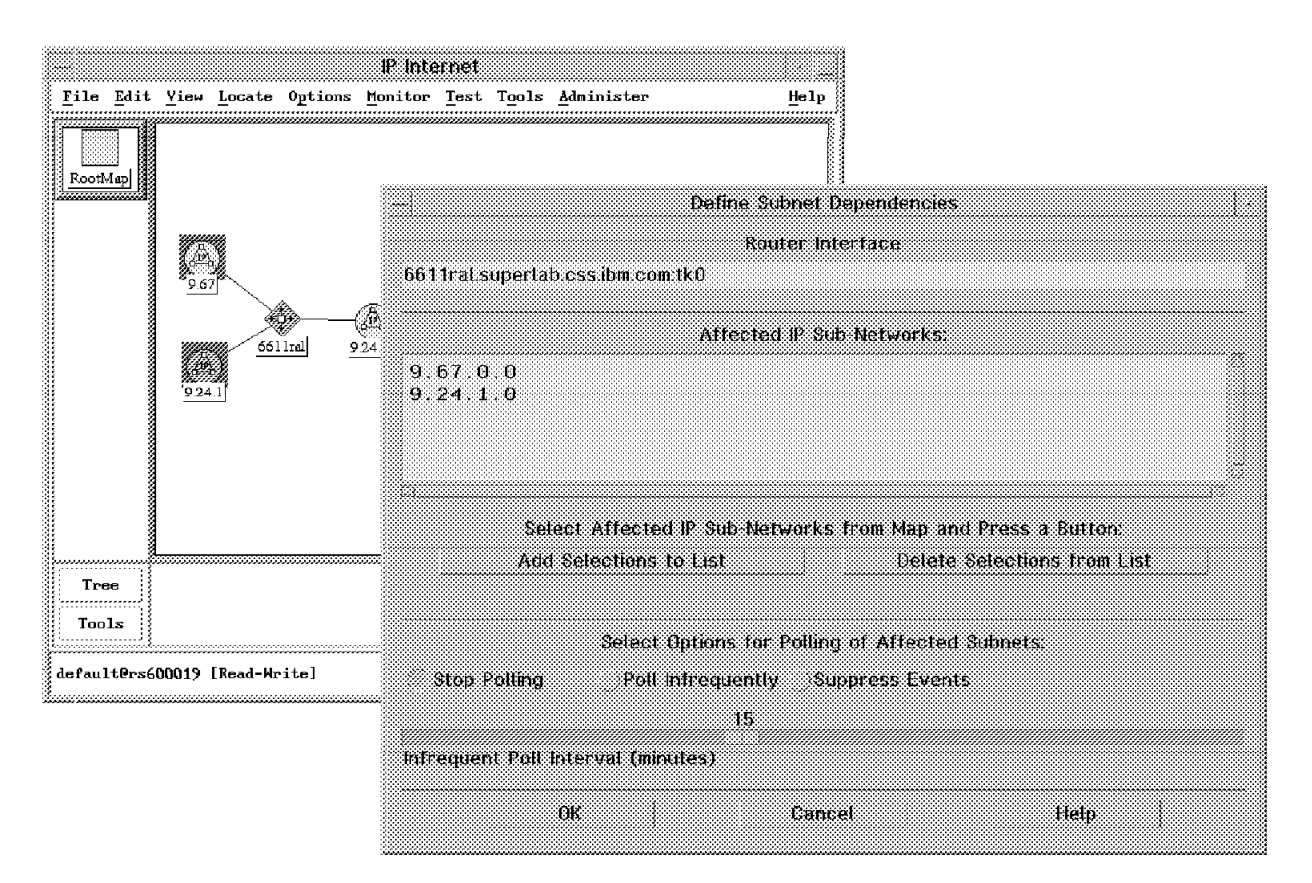

Figure 160. wtdepend: Defining Interface Dependencies

- 5. Define the policy that you want to follow for the dependent nodes (to poll less frequently, or never, or simply to suppress Node Down and Interface Down events).
- 6. Click on OK.

At this point the program does the following three things:

 It creates a collection containing the dependent subnets that you indicated in the dialog. Figure 161 shows the collection created by the dialog shown in Figure 161.

| 6611ral.                                           | .superlab | .css.ibm.com:tk0_dependents                                                                                   |                                         |  |
|----------------------------------------------------|-----------|----------------------------------------------------------------------------------------------------|-----------------------------------------|--|
| escript                                            | ion:      |                                                                                                    |                                         |  |
| Collect:                                           | ion of su | bnets dependent on router interface                                                                           |                                         |  |
|                                                    |           | COLLECTION RULE                                                                                               |                                         |  |
|                                                    |           |                                                                                                    |                                         |  |
|                                                    | 🗍 Not     | Subnet: 9.67.0.0                                                                                              | Modify<br>Delete                        |  |
| () Not                                             | ∟         |                                                                                                    |                                         |  |
|                                                    |           | Definition 2:                                                                                                 | Modify                                  |  |
|                                                    | (] Not    | Subnet: 9.24.1.0                                                                                              | Delete                                  |  |
| ۶۰<br>درورو در در در در در در در در در در در در در | •••••••   |                                                                                                    | *************************************** |  |
|                                                    |           | ا الله And الم                                                                                                |                                         |  |
|                                                    |           | الله And Or<br>Definition 3:                                                                                  |                                         |  |
| Ĩ                                                  | Not       | And Or<br>Definition 3:<br>Node List: '6611ral.superlab.css.ibm.com'                                          | Modify                                  |  |
|                                                    | X Not     | And Or<br>Definition 3:<br>Node List: '6611ral.superlab.css.ibm.com'                                          | Modify<br>Delete                        |  |
| Not                                                | X Not     | <pre></pre>                                                                                                   | Modify<br>Delete                        |  |
| Not                                                | Not       | And Or       Definition 3:       Node List: '6611ral.superlab.css.ibm.com'       @ And Or       Definition 4: | Modify<br>Delete                        |  |
| Not                                                | Not       | <pre></pre>                                                                                                   | Modify<br>Delete<br>Modify<br>Delete    |  |
| Not                                                | Not       | And Or  Definition 3: Node List: '6611ral.superlab.css.ibm.com'  ( And Or  Definition 4:                      | Modify<br>Delete<br>Modify<br>Delete    |  |

Figure 161. wtdepend: A Dependent Subnet Collection

2. It adds a field named dependent\_collection\_exists to the object database record for the router, and sets the value to TRUE.

3. It creates a further object database field called dependent\_coll\_command in the record of the interface that you selected.

*wtdepend.rs Ruleset:* The wtdepend.rs ruleset is automatically added to /usr/OV/conf/ESE.automation by the install process. The complete ruleset is shown in Figure 162.

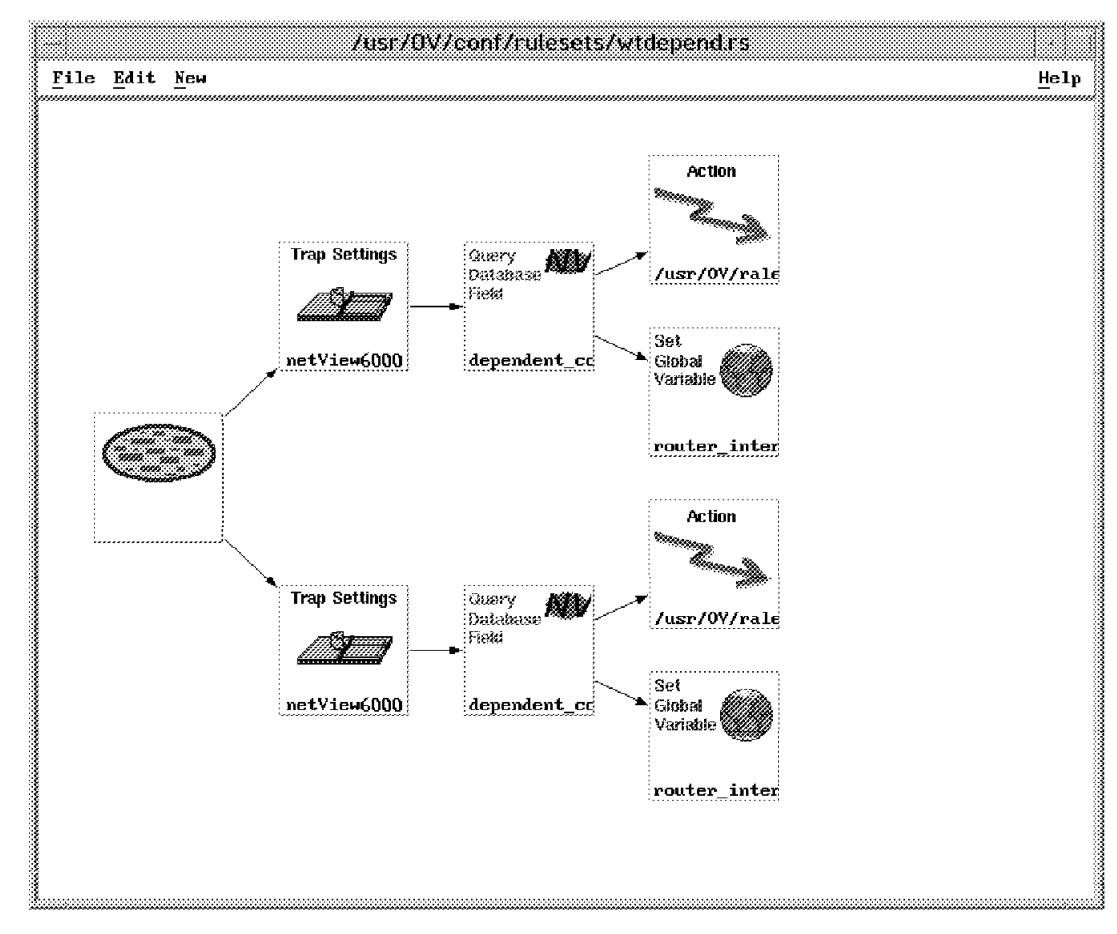

Figure 162. The wtdepend.rs Ruleset

The operation of this ruleset is as follows:

- 1. First a Trap Settings node checks for Interface Down events.
- 2. Next it uses a Query Database node to see if the dependent\_collection\_exists field for the router is set to TRUE. If so, the two final nodes come into play.
- 3. The Set Global Variable node increments a numeric variable, router\_interface\_failures. This acts as a counter of the number of router interfaces with dependent nodes that are currently down.
- 4. The Action node executes a shell script. This extracts the name of the router interface from the event message and then reads the value of the dependent\_coll\_command field. It then executes this value as a command. At present the command does one or two things, as follows:
  - a. If you specified that the netmon polling interval for the dependent nodes should be increased, it will use wtcoll to issue xnmsnmpconf commands that achieve this.

- b. It always executes a program called wtdepend\_list. This program maintains a collection called unreachable\_nodes. This is a *collection of collections*. That is, it combines the dependent node collections of all router interfaces that are currently down. The source code for wtdepend\_list is in Appendix C, "C Code for the wtdepend\_list Sample Program" on page 267.
- 5. The second strand of the wtdepend.rs ruleset reverses the process. That is to say: if it detects an Interface Up event from a router with dependent node collections defined, it will decrement the router\_interface\_failures counter, remove the dependent collection from the unreachable\_nodes collection and reset the polling intervals.

*wtdepdisp.rs Ruleset:* The wtdepdisp.rs ruleset is designed to be invoked in a dynamic workspace. The complete ruleset is shown in Figure 163 on page 192.

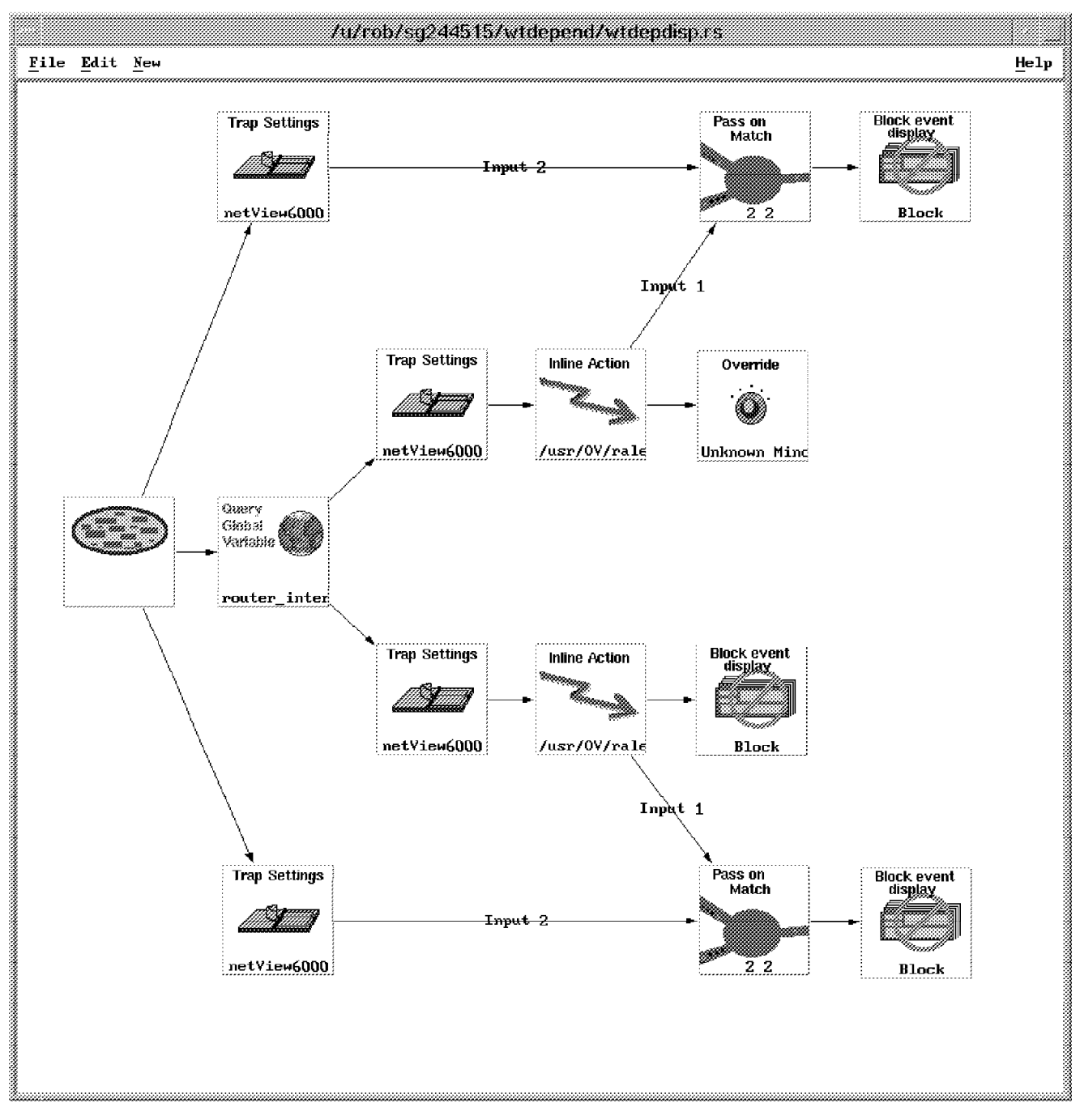

Figure 163. The wtdepdisp.rs Ruleset

The operation of this ruleset is as follows:

- 1. The ruleset contains four paths, for handling Node and Interface Down and Up events.
- 2. In the Down path it first uses a Query Global Variable node to check the value of router\_interface\_failures to see if it is greater than zero. This makes the ruleset very efficient, since the rest of the nodes are ignored in normal circumstances.
- 3. Next it checks for event type, using two Trap Settings nodes. These are configured to pass Node Down and Interface Down events.

- 4. The next nodes are Inline Actions that uses wtcoll to check if the subject node is in collection unreachable\_nodes. This is the collection of dependent node collections that was updated by the wtdepend.rs ruleset. Any node in this collection is expected to be unreachable, because a router in the path to it has failed.
- 5. If the node is in the unreachable\_nodes collection two things happen:
  - a. There is a node which blocks the event. For Interface Down this is a simple Block Event Display node, but for Node Down an Override node changes the node status to Unknown (because we don't know if it is really down or not) and sets the event severity to Minor. Ideally we would want to block the event completely, but the node status override only works if the event is passed to nvevents, which means that we cannot use a Block Event Display node. The circumvention to this is to limit the event severities that we choose to display when we create the dynamic workspace. Figure 164 shows the creation of this workspace, in which we both select the ruleset to invoke and choose not to display Minor events.
  - b. A Pass on Match node is initialized which will wait up to one hour for the corresponding Node Up and Interface Up.

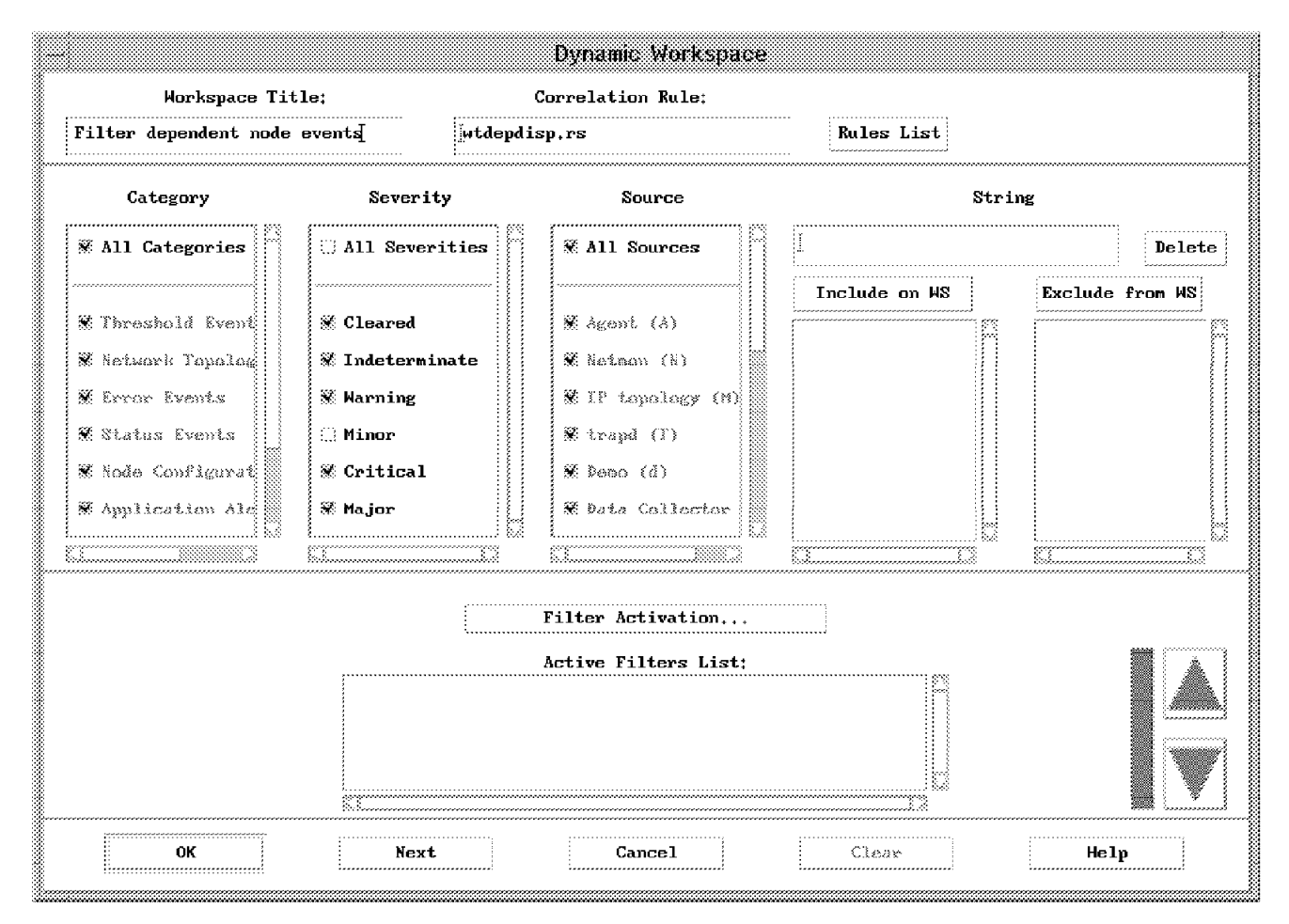

Figure 164. Creating the Dynamic Workspace for the wtdepend Sample

6. The Node Up and Interface Up paths of wtdepdisp.rs provide the resolving input for the Pass on Match nodes. You may want to refer to 6.2.1, "Clearing Outstanding Events via Correlation" on page 92 for a description of how this

operates. We chose this processing because the Up events are expected to occur after the failed router interface has returned. You can think of the Pass on Match as a way of remembering that the node *was previously* in the unreachable\_nodes collection.

#### 7.1.4.3 Testing wtdepend

It is rather disruptive to disable a router interface, so we chose to create an unreachable network by setting an invalid IP route for the network. Note, however, that in a dynamic routing environment this may not work. The steps to testing wtdepend were:

- 1. Create a dependent node collection for a router interface, as described in "EUI Dialog" on page 188.
- 2. Set up a dynamic workspace with the wtdepdisp.rs ruleset invoked, as described in "wtdepdisp.rs Ruleset" on page 191.
- 3. Change the polling frequency of the affected router to a short period (to improve the chance of a router interface failure being detected before the dependent failures).
- 4. Make the affected subnet unreachable, using the TCP/IP route command.
# **Chapter 8. Implementation Recommendations for Rulesets**

In Chapter 6, "Examples of NetView for AIX Rulesets" on page 85 and Chapter 7, "Using the Collection Facility with Event Rulesets" on page 171, we have shown many examples of ways in which you can use event rulesets. The objective of all this function is to introduce some intelligence and automation into the network monitoring process.

Automation, however, means different things to different people. If you are to successfully attack the event flow in NetView for AIX you need to have a clear definition of what the objectives are and the path by which you can achieve them. In this section we will offer our suggestions of what the objectives should be, the path to follow and some approaches you can take to start down that path.

## 8.1 Objectives of Event Processing

Any event that we are interested in should be capable of being placed into one of the following three categories:

Error Event Something that provides information about a problem

**Resolving Event** Something that provides information about the resolution of a problem

**Informational Event** Something that provides supporting information, that may alter the impact or meaning of an event in the other two categories

If we view these categories as the fodder for our event processing system, there are several things we want to do with them, as follows:

- · Ensure that they are only presented to users to whom they have a meaning
- Arrange for important events to be delivered by appropriate alert mechanisms (for example, pager or email)
- Arrange for resolving events to be paired with the problem events they
   resolve
- Implement *reactive automation* of events for which a particular response is always appropriate
- Implement *intelligent automation* of events for which the response requires some knowledge of policy or environment

Event rulesets give us a powerful set of tools with which to attack each of these objectives (the last objective really needs additional programming to tackle effectively). However, before we start on this path we should first look at the event stream we are dealing with.

### 8.2 Tackling the Event Stream

We have divided the events we want to handle into three categories, Error, Resolving and Informational. However, there is a fourth category which makes up a large proportion of the events in a typical NetView for AIX installation, that is, *unwanted* events. Some of these events are quite easy to recognize. For example, node and interface up and down events for user workstation devices often fall into this category. Others are less easy to predict, depending on the components in the network. If we are to do an effective job of handling events, filtering out the unwanted ones has to be the first priority, partly so that we can present the user with meaningful data and partly because we don't want the event processing functions to be overwhelmed. With this in mind, we can map out the following path to follow in our quest for good event handling:

- 1. Suppress. The first thing to do is eliminate the unwanted events.
- 2. Route. Send the remaining events only to the people who are interested in receiving them.
- 3. Throttle. Eliminate repetitious event streams.
- 4. Correlate. Match failure with recovery to simplify the picture.
- 5. Automate. Handle events automatically.

In all of this we need to remember the maxim that underlies all automation processing: *take action as near to the source of the event as possible.* This means that ruleset processing (at least in its present form) is usually the last choice method to attack a problem, since it occurs relatively late in the processing path. It is better to remove unwanted events by configuring them in trapd.conf, rather than using a ruleset, if the facilities in trapd.conf are capable of the task. Even better is to avoid generating the event in the first place. The Interface Down event is a good example of this. This apparently simple event represents a lot of processing and waiting by the netmon daemon. It is better to avoid generating the Interface Down for unimportant nodes, by choosing not to poll the nodes, than to generate it and then filter it out. You can cease polling an IP device by unmanaging it in all the maps.

We can learn a lot about event handling from experiences in MVS operations automation. Before MVS operators started to use consolidated console displays (some five to ten years ago), a typical control area would have numerous console screens, with continuous streams of messages coming from them. Only a small proportion of the messages could be read by the operator and acted on. With the advent of automation products such as AOC/MVS, MVS operations shops started to suppress, route, correlate and automate. The results of this were often spectacular, with 90% plus reductions in the quantity of messages received by the operators.

The first step in this effort was to analyze the event flow, to identify the most frequently-occurring messages. We recommend that you take a similar approach when configuring NetView for AIX event processing.

## 8.2.1 Know the Enemy

One advantage we have in the world of NetView for AIX compared with the MVS console messages is that all the event types are uniquely identified by their SNMP elements: Enterprise ID, Generic ID and Specific ID. Unfortunately, the standard event log, trapd.log, fails to record these key elements, thus making analysis more difficult. We chose to use an automation ruleset to write the data out to a log file in a format that is easier to handle. Figure 165 on page 197 shows this ruleset.

| /USF<br><u>F</u> ile <u>E</u> dit <u>N</u> ew | /OV/conf/rulesets/make_summary_log.rs<br>Help                                                      |
|-----------------------------------------------|----------------------------------------------------------------------------------------------------|
| 9                                             | Action                                                                                             |
|                                               | Action<br>Action:<br>[print 'date +%H' \$NYE \$NYG \$NYS >> /usr/0Y/log/summary_log.'date +%d%h%y' |
|                                               | Comments:                                                                                          |

Figure 165. The make\_summary\_log Ruleset

Having collected the event informatin into a log, we wrote a relatively simple shell script to analyze it. Figure 166 shows the shell script.

```
USAGE="usage: $0 ·mmdd" #Script to sort a logfile by activities
if (($# > 1))
then
 print "You passed too many arguments to $0."
 print "$USAGE"
  .
exit 1
elif (($# == 1))
then
  logfile=$1
else
 read logfile?'Enter the date to examine (form = mmdd) ==> '
fi
if ·· ! -f /usr/OV/log/summary_log.$logfile ****
then
 print "
              File /usr/OV/log/summary_log.$logfile does not exist!"
 print "Exiting..."
  exit 1
fi
integer hour
integer total_traps
integer count
integer prev_hour
```

Figure 166 (Part 1 of 2). logsort Shell Script for Analyzing the Ruleset-Created Trap Log

```
# First sort the file, remove duplicates and add duplicate counts
sort /usr/OV/log/summary_log.$logfile | uniq -c > /tmp/summary_log.sorted
# Read the file and print hourly summaries
exec 3< /tmp/summary_log.sorted</pre>
read -u3 total_traps hour mibID generic_trap specific_trap
((\text{prev hour} = \overline{hour}))
print
printf "%-6s%-30s%-11s%s\n" Count Enterprise_ID Generic_ID Specific_ID
printf "%-6s%-30s%-11s%s\n" $total_traps $mibID $generic_trap $specific_trap
while read -u3 count hour mibID generic_trap specific_trap
do
 if ((hour == prev_hour))
 then
    printf "%-6s%-30s%-11s%s\n" $count $mibID $generic_trap $specific_trap
    ((total_traps = total_traps + count))
  else
    print "Total Traps: $total_traps"
    print
    print
    printf "%-6s%-30s%-11s%s\n" Count Enterprise_ID Generic_ID Specific_ID
printf "%-6s%-30s%-11s%s\n" $count $mibID $generic_trap $specific_trap
    total_traps=count
    ((prev_hour = hour))
 fi
done
print "Total Traps:
                        $total_traps"
rm /tmp/summary_log.sorted
```

Figure 166 (Part 2 of 2). logsort Shell Script for Analyzing the Ruleset-Created Trap Log

Figure 167 on page 199 shows a sample of the output produced by this logsort shell script.

```
Count Enterprise ID
                            Generic_ID Specific_ID
    1.3.6.1.4.1.2.6.3.1
                           6
                                    59179056
1
1
    1.3.6.1.4.1.2.6.3.1
                            6
                                    59179057
    1.3.6.1.4.1.2.6.3.1
4
                            6
                                    1357
Total Traps: 6
Count Enterprise ID
                            Generic_ID Specific_ID
   1.3.6.1.4.1.2.6.3.1
4
                            6 1358
    1.3.6.1.4.1.2.6.3.1
3
                                    58916865
                          6
3
    1.3.6.1.4.1.2.6.3.1
                           6
                                    58916867
                          4
3
    1.3.6.1.4.1.2.3.1.2.1.1.3
                                   0
Total Traps: 13
Count Enterprise ID
                            Generic_ID Specific_ID
                              1357
   1.3.6.1.4.1.2.6.3.1
                            6
1
1
    1.3.6.1.4.1.2.6.3.1
                            6
                                    1358
    1.3.6.1.4.1.2.6.3.1
                                    50790445
1
                            6
                                   58785793
58785795
                            6
    1.3.6.1.4.1.2.6.3.1
1
1
    1.3.6.1.4.1.2.6.3.1
                            6
                                   58916864
    1.3.6.1.4.1.2.6.3.1
2
                           6
2
    1.3.6.1.4.1.2.6.3.1
                            6
                                   58916865
2
    1.3.6.1.4.1.2.6.3.1
                                   58916866
                            6
                                   58916867
2
    1.3.6.1.4.1.2.6.3.1
                            6
1
    1.3.6.1.4.1.2.6.3.1
                            6
                                  58916965
    1.3.6.1.4.1.2.6.3.1
                            6
                                    58982401
6
3
    1.3.6.1.4.1.2.3.1.2.1.1.3
                          4
                                    0
Total Traps: 23
Count Enterprise ID
                            Generic_ID Specific_ID
1
   1.3.6.1.4.1.2.6.3.1
                            6
                                    1357
                                   1358
1
    1.3.6.1.4.1.2.6.3.1
                            6
1
    1.3.6.1.4.1.2.6.3.1
                          6
                                   58785793
                                   58785795
58916865
    1.3.6.1.4.1.2.6.3.1
                           6
1
5
    1.3.6.1.4.1.2.6.3.1
                           6
6
    1.3.6.1.4.1.2.6.3.1
                                    58916867
                           6
                                    58982401
2
    1.3.6.1.4.1.2.6.3.1
                            6
2
    1.3.6.1.4.1.2.6.3.1
                           6
                                    1357
Total Traps: 19
Count Enterprise ID
                            Generic_ID Specific_ID
   1.3.6.1.4.1.2.6.3.1
                                  1358
                            6
2
1
    1.3.6.1.4.1.2.6.3.1
                            6
                                    50790404
    1.3.6.1.4.1.2.6.3.1
                                    58916864
                            6
1
8
    1.3.6.1.4.1.2.6.3.1
                            6
                                   58916865
1
    1.3.6.1.4.1.2.6.3.1
                            6
                                    58916866
                                   58916867
    1.3.6.1.4.1.2.6.3.1
8
                           6
    1.3.6.1.4.1.2.6.3.1
                            6
                                   58916868
1
    1.3.6.1.4.1.2.6.3.1
                            6
                                    58916869
1
2
    1.3.6.1.4.1.2.6.3.1
                            6
                                    59179056
2
    1.3.6.1.4.1.2.6.3.1
                            6
                                    59179057
1
    1.3.6.1.4.1.2.6.3.1
                            6
                                    58916864
Total Traps: 28
```

Figure 167. Shell Script for Analyzing the Ruleset-Created Trap Log

Use of the logsort shell script only gives us a first step in the direction of event stream analysis. However, we believe that it provides a sound basis for a more thorough approach.

# Chapter 9. Agent Policy Manager (APM)

Agent Policy Manager is a feature of NetView for AIX Version 4 that simplifies the administration of Systems Monitor agents. In this project we did not work a great deal with APM, so this section merely describes its capabilities and shows a simple worked example of its capability. A more detailed discussion of APM will be published during 1Q96 in *IBM Systems Monitor: Anatomy of a Smart Agent*, SG24-4398 (the previous version of this book is numbered GG24-4398).

### 9.1 Systems Monitor Agents

Systems Monitor is a family of SNMP agents for UNIX systems. The family currently contains the following six members:

- 1. AIX Systems Monitor Systems Information Agent (SIA), Version 2 Release 2
- 2. AIX Systems Monitor Mid-Level Manager (MLM), Version 2 Release 2
- 3. AIX Systems Monitor System Level Manager (SLM), Version 2 Release 2
- 4. HP-UX Systems Monitor Agent, Version 1 Release 2
- 5. Sun Systems Monitor Agent, Version 1 Release 2
- 6. NCR Systems Monitor Agent, Version 1 Release 2

The functions provided by these agent can broadly be subdivided into the following categories:

| Instrumentation       | An extended MIB that provides information about many<br>different aspects of a UNIX system, such as CPU, disk<br>and paging performance, active processes and users.<br>On AIX this function is provided by the SIA. On HP, Sun<br>and NCR machines it is provided by the single Systems<br>Monitor agent.                                                                         |
|-----------------------|----------------------------------------------------------------------------------------------------|
| Extensibility         | The Systems Monitor command table is a MIB extension<br>that allows any UNIX command to be executed as a<br>result of an SNMP GET request. This is also provided by<br>the SIA for AIX nodes and by the Systems Monitor<br>Version 1 agent for the other UNIX varieties.                                                                                                    |
| File Monitoring       | This is a regular monitoring process that can examine<br>files on the agent system and generate SNMP traps if it<br>detects changes to the files, or specified error text within<br>them. The File Monitor table is only available on the AIX<br>SIA.                                                                                                    |
| MIB Threshold Polling | This function provides regular polling of MIB variables.<br>It is provided by the AIX MLM and also by the Version 1<br>agents for the other UNIX types. The MIB variable being<br>polled can be on any SNMP-capable agent node, so you<br>can think of this function as a way of removing some<br>load from NetView for AIX, by distributing it to multiple<br>mid-level managers. |
|                       | The Threshold Table is also provided by the AIX SLM agent, but in that case it can only poll MIB variables on the same (SLM) machine.                                                                                                    |

| Trap Filtering | This function is provided by the AIX MLM and by the<br>Version 1 agents for the other UNIX types. It allows<br>traps sent from any SNMP agent to be compared against<br>predefined criteria and either blocked or forwarded on to<br>NetView for AIX.                                                                                                    |
|----------------|----------------------------------------------------------------------------------------------------|
|                | The filter table is also provided by the AIX SLM agent,<br>but in that case it can only receive traps from the same<br>(SLM) machine.                                                                                                    |
| Status Polling | This function allows Systems Monitor to perform regular<br>node status polling on behalf of NetView for AIX. This is<br>an ICMP echo (ping) to all the interfaces of a node that<br>is used to check for availability. Status Polling is only<br>provided by the AIX MLM. Placing the status polling<br>function on a mid-level manager reduces load on<br>NetView for AIX and the network. |

There are other Systems Monitor functions that support these main capabilities. If you want to understand Systems Monitor in more detail you should refer to *IBM Systems Monitor: Anatomy of a Smart Agent*, GG24-4398 (this book will be available in a revised edition during 1Q96, renumbered as SG24-4398).

## 9.2 Administering Systems Monitor

Many of the Systems Monitor functions require configuration updates to be made on the agent nodes. To illustrate the kind of setup changes that are needed, consider the hierarchy of agents shown in Figure 168 on page 203.

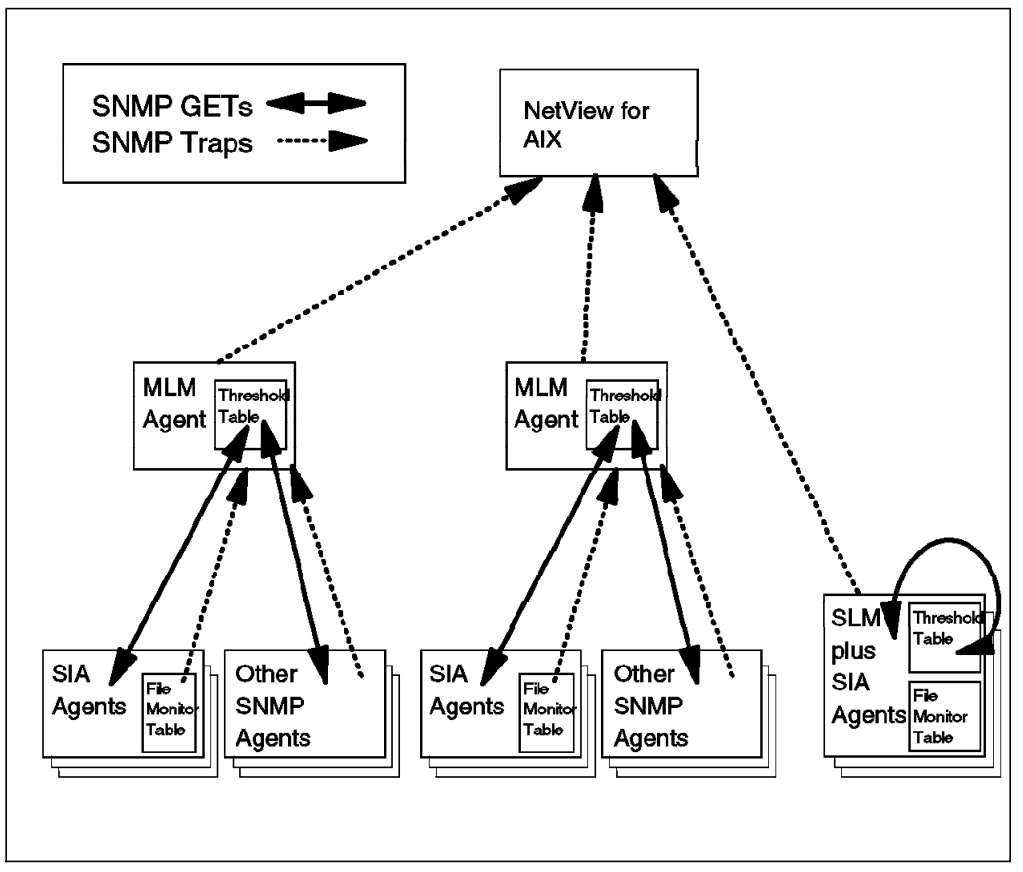

Figure 168. Hierarchy of Systems Monitor Agents

In this case we can see that there are two MLMs, each responsible for polling a group of agents, some of them SIAs and some of them regular SNMP agents. There are also several SLMs in the network. NetView automatically takes care of configuring the status polling function, but the threshold and file monitor tables have to be manually maintained. Setting up these tables would involve the following steps:

- Configure the SNMP community names and trap destinations on each of the MLM and SIA nodes.
- Create file monitor configurations on each SIA (or create them once and copy the configuration file to each of the other SIA nodes).
- Create alias entries on the MLMs, listing the agents under its control, and grouping them if required.
- Create threshold table configurations on the MLMs and SLMs to poll for the required MIB variables, associating them with the node aliases where applicable.

All of this can be executed from the central Systems Monitor configuration interface, but clearly it is a rather repetitive task.

### 9.3 How APM Helps

The agent policy manager function of NetView for AIX provides these three enhancements for the administration and use of Systems Monitor agents:

- 1. A single interface for configuring file monitor and threshold tables across multiple agent nodes.
- 2. Automatic update of Systems Monitor tables as nodes join and leave the network.
- 3. Display of icons to represent the status of threshold and file monitor table entries in NetView for AIX submaps.

The first two enhancements rely on the collection facility. To illustrate how it works, consider again the hierarchy shown in Figure 168 on page 203. Suppose we want to use APM to define a file monitor entry and a threshold entry for all of the SIA nodes in the diagram. First we would create a collection containing all the nodes. This is easy, since there is a flag in the object database which indicates if a node is an SIA or not (in fact we could use the collection called siaNodes which is automatically created by NetView for AIX).

To create the file monitor table entry we would define the information we wanted to monitor and then tell APM to distribute the update. Since the file monitor table exists on each SIA, it would update every agent in the collection. If a new SIA node appeared in the network, APM would add our monitor to it automatically, as soon as the node was discovered.

To create the threshold monitor we would go through exactly the same procedure; creating the entry and then distributing it. However, in this case the monitoring is performed by MLM or SLM nodes, so instead of sending an update to all of the nodes in the collection, APM would only update the SLMs and MLMs. NetView for AIX creates node collections containing the list of nodes managed by a given MLM. As before, if a new SIA or SLM node appeared in the network the threshold tables would automatically be updated to include it.

#### 9.4 An APM Example

The best way to describe the function of APM is to show an example of its use. In this example we show the creation of a threshold monitor for a collection of nodes. We use the collection called Servers that we created in 7.1.2, "Manipulating Event Severity on the Basis of Node Importance" on page 175 for this. The policy that we want to implement is to check regularly to make sure that all the nodes in the Servers collection have the SNA subsystem active.

The process to implement this monitor is as follows:

1. Select **Agent Policy Manager Configuration** from the Tools menu bar entry. This displays the panel shown in Figure 169 on page 205.

| Status;<br>NeverDistributed | Name;<br>thrDefault                     | Description:                            |              |
|-----------------------------|-----------------------------------------|-----------------------------------------|--------------|
| NeverDistributed            | thrDefault                              |                                         |              |
|                             |                                         |                                         | Aaa/Copy     |
|                             |                                         |                                         | Madify       |
|                             |                                         |                                         | Vieu Arrent  |
|                             |                                         |                                         | Yiew Pending |
|                             |                                         |                                         | lbido        |
|                             |                                         |                                         | Delete       |
|                             |                                         |                                         | Distribute   |
|                             |                                         |                                         | Node Status  |
|                             |                                         |                                         |              |
|                             | ,,,,,,,,,,,,,,,,,,,,,,,,,,,,,,,,,,,,,,, | ,,,,,,,,,,,,,,,,,,,,,,,,,,,,,,,,,,,,,,, |              |
| Clos                        | ••                                      | Helv                                    |              |

Figure 169. The APM Configuration Panel

2. To create a threshold table entry, click on **Add** to see the configuration panel shown in Figure 170 on page 206. If you know Systems Monitor you will recognize that this is very similar to the panel that you would use to configure a threshold table entry on a single node.

| - Threshold a                       | and Data Collecti | ion - rs6000 | 19          |
|-------------------------------------|-------------------|--------------|-------------|
| Name:                               |                   | State:       |             |
| check_SNA_status                    |                   | enabledThre  | sholdOnly 📟 |
| Description:<br>Check if SNA subsys | tem is running    | Pol]         | l Time:     |
| MIB Object:                         |                   |              | 8-14        |
| +1+J+6+1+4+1+Z+6+12                 | .+2+6+2+1+0+sua   |              | Select      |
| Ihreshold Condition:                | : Yalue:          |              |             |
|                                     |                   |              |             |
| Rearm Condition:                    | Kearm Value:      |              |             |
| Threshold Actio                     | ons               | Rearm Acti   | lons        |
| Collection Assignme                 | ents:             |              |             |
|                                     |                   |              | Assign      |
|                                     |                   |              | Umassign    |
|                                     |                   |              |             |
| Messages;                           |                   |              | ······      |
| Enter information                   | and press Apply.  |              |             |
| Apply                               | Cancel            |              | Heln        |

Figure 170. Configuration Panel for a Threshold Monitor

3. Next, fill in the details if the monitor. As you can see in Figure 170, we are polling at one minute intervals and we will consider a threshold to be breached when the selected MIB variable is equal to 11. The particular MIB object we are polling is part of the instrumentation provided by the Systems Monitor SIA. You can find the object ID and description by clicking on Select... which takes you into the MIB Browser application. Figure 171 on page 207 shows the MIB Browser dialog, with the description of the object which we want to check against a threshold, in this case the subsystem status code. on.

|                             |                                                  | Broy                                                              | wse MIB                                                                 |                               |                |
|-----------------------------|--------------------------------------------------|-------------------------------------------------------------------|-------------------------------------------------------------------------|-------------------------------|----------------|
| Name or IP                  | Address                                          |                                                                   |                                                                         | Communit                      | y Name         |
|                             |                                                  |                                                                   |                                                                         |                               |                |
| MIB Object I                | D                                                |                                                                   |                                                                         |                               |                |
| ion.smSiaSy                 | stemSubSyste                                     | ems.smSiaSyste                                                    | mSub§ystemsTable                                                        | .smSiaSystemSu                | ibSystemsEntry |
| smSiaSystem                 | SubSystemsNa                                     | AMC<br>ED                                                         |                                                                         |                               | Up Tree        |
| smSiaSystem<br>smSiaSystem  | SubSystemsFl<br>SubSystemsSt                     | tatusDescriptio                                                   | on                                                                      |                               | Down Tree      |
| smSiaSystem)<br>smSiaSystem | SubSystemsSt<br>SubSystemsSt                     | tatusText<br>atusCode                                             |                                                                         |                               | Describe       |
| amo reto ya vom             |                                                  |                                                                   |                                                                         |                               | Start Query    |
|                             |                                                  |                                                                   |                                                                         |                               | Stop Query     |
|                             |                                                  |                                                                   |                                                                         |                               | Graph          |
|                             |                                                  | Da                                                                | coribo MIR Vari                                                         | abla                          | :              |
| (IB Instance                | NAME                                             | temSubSystems                                                     | Entry.smSiaSyste                                                        | aute<br>emSubSystemsSt        | atusCode       |
| 1IB Values                  | OBJECT ID                                        | .1.3.6.1.4.1.                                                     | 2.6.12.2.6.2.1.                                                         | 5                             |                |
|                             | ТҮРЕ                                             | Integer                                                           |                                                                         |                               | ·····          |
|                             | ACCESS                                           | Read-Only                                                         |                                                                         |                               |                |
|                             | DESCRIPTIO                                       | )<br>N                                                            |                                                                         |                               |                |
|                             | Integer s<br>subsystem<br>1 indicat<br>11 indica | tatus code. I<br>is active or<br>es the subsyst<br>tes that it is | ndicates whether<br>inoperative, A<br>em is active; a<br>: inoperative, | • the<br>value of<br>value of |                |
| Messages                    |                                                  |                                                                   |                                                                         |                               |                |
|                             |                                                  |                                                                   | Close                                                                   |                               |                |
| Cl                          | ose                                              | Reselect                                                          | Save As.                                                                |                               | lelp           |

Figure 171. Using the MIB Browser to Identify MIB Object IDs. You can save effort by performing a cut-and-paste operation to copy the Object ID from the Describe MIB Variable pop-up into the configuration dialog.

4. The final part of defining the threshold table entry is to set the action to be performed when the threshold is breached or re-armed. Click on **Threshold Actions** to get the panel shown in Figure 172 on page 208. In this case we will send an SNMP trap to warn that the SNA subsystem is not active.

| Threshold and Data Collect                        | ion - rs600019                         |             |
|---------------------------------------------------|----------------------------------------|-------------|
| Name:<br>check_SNA_status                         | State:<br>enabledThresholdOnly 🖘       |             |
| Description:<br>Check if SNA subsystem is running | Poll Time:                             |             |
| MIB Object:<br>.1.3.6.1.4.1.2.6.12.2.6.2.1.5.sna  | Select                                 |             |
| Threshold Condition; Value:                       |                                        |             |
| Rearm Condition: Rearm Value:                     |                                        |             |
| Threshold Actions                                 | Rearm Actions,,,                       |             |
|                                                   | Threshold Actions                      |             |
| Specific: Enterprise:                             |                                        |             |
| Trap Description:<br>SNA not active               |                                        |             |
| Command To Execute:                               |                                        | ( <u></u> ) |
|                                                   | ок                                     |             |
| ]                                                 | الــــــــــــــــــــــــــــــــــــ |             |
| *                                                 |                                        |             |

Figure 172. Defining Threshold Actions

5. Having defined the threshold table entry, we next need to define which nodes it is to apply to. Click on Assign... to see the panel shown in Figure 173 on page 209. In this dialog you can select the node collections that you want to monitor. In our case we just selected one collection, Servers.

| Th                                                                                          | Col                                                                                                    | lection Assigr           | ments                   |                             |
|---------------------------------------------------------------------------------------------|----------------------------------------------------------------------------------------------------|--------------------------|-------------------------|-----------------------------|
| Name:<br>check_SNA                                                                          | AVAILABLE COLLECTIONS<br>Collection: Description:                                                                                                    |                          | ASSIGNED<br>Collection: | COLLECTIONS<br>Description: |
| Descriptio<br>Check if S<br>MIB Object<br>.1.3.6.1.4<br>Threshold (<br>=<br>Rearm Cond<br>= | Clients<br>MLM_and_SIA<br>Servers<br>mlmDomain_Default<br>mlmDomain_rs600013,itso,ra<br>mlmDomain_showlab1,superlal<br>mlmGroup<br>myColl<br>siaGroup<br>Collection Editor, | >> <b>Assign&gt;&gt;</b> | Servers                 |                             |
| Thres                                                                                       | OK Apply                                                                                                    | Caı                      | ncel                    | Help                        |
|                                                                                             |                                                                                                    | Assi:<br>Unass           | <b>gn</b><br>່.ເຫ       |                             |
| Messages:<br>Enter info                                                                     | rmation and press Apply.                                                                                                    |                          |                         |                             |
| Apply                                                                                       | Cancel                                                                                                    | Helj                     | p                       |                             |

Figure 173. Assigning a Collection to the Threshold Monitor

 You can now select Apply and then Cancel to return to the main configuration panel. The newly defined entry will appear on the list, with a status of NeverDistributed (see Figure 174 on page 210).

| Status:                                 | Name:           | Description:                |                        |
|-----------------------------------------|-----------------|-----------------------------|------------------------|
| VeverDistributed                        | thrDefault      |                             | Add/Copy               |
| NeverDistributed                        | check_SNA_statu | s Check if SNA subsystem i: | Modify<br>View Carrent |
|                                         |                 |                             | View Pending           |
|                                         |                 |                             | Undo                   |
|                                         |                 |                             | Dolete                 |
|                                         |                 |                             | Distribute             |
| ~~~~~~~~~~~~~~~~~~~~~~~~~~~~~~~~~~~~~~~ |                 |                             | Node Status            |
|                                         |                 |                             | § .                    |

Figure 174. Threshold Entry Defined but not yet Distributed

7. To distribute the new configuration, select it from the list and click on Distribute and then Start. At this point APM will determine which Systems Monitor nodes to send the update request to and perform the update. In our case we are defining a threshold table entry, so the distribution will be to MLM and SLM nodes only.

When we tried the distribution for our example configuration, we received an error and the status changed to PartiallyDistributed (see Figure 175).

| Status:              | Name:            | Description:             |              |
|----------------------|------------------|--------------------------|--------------|
| leverDistributed     | thrDefault       |                          | Add/Copy     |
| 'artiallyDistributed | check_SNA_status | Check if SNA subsystem i | s<br>Modify  |
|                      |                  |                          | View Carrent |
|                      |                  |                          | View Pending |
|                      |                  |                          | Undo         |
|                      |                  |                          | Delete       |
|                      |                  |                          | Distribute   |
|                      |                  |                          | Node Status  |

Figure 175. Result of a Failed Distribution Attempt

There are error message generated during the distribution process, but if you need to check up which target nodes were successfully updated you can find out by clicking on **Node Status** (see Figure 176 on page 211).

|            | е Туре:                      | Threshold/Data Colle          | action 🖂           |                     |        |           |
|------------|------------------------------|-------------------------------|--------------------|---------------------|--------|-----------|
| Status:    |                              | Name:                         | Description:       |                     |        |           |
| leverDistr | ibuted                       | thrDefault                    |                    |                     | Add    | l/Copy    |
| artiallyD  | istributed                   | check_SNA_sta                 | tus Check if SNA s | subsystem is        | Mod    | lify      |
|            |                              | Nodo Dictribu                 | uian Statur        | :                   | İ      | 🖇 Current |
|            | Nada Namat                   | 14000 0131110                 |                    | St-t+               | 333333 | Pending   |
| 8          | ADde Aame;                   |                               | 12 110;            | Status:             |        |           |
|            | rs600013.1ts<br>rs60001.itso | o.ral.ibm.com<br>.ral.ibm.com |                    | Successfu<br>Failed | .1     | ete       |
|            |                              |                               |                    |                     |        | tribute   |
|            |                              |                               |                    |                     |        | > Status  |
|            |                              |                               |                    |                     |        |           |
|            |                              |                               |                    |                     |        | 3         |
|            |                              |                               |                    |                     |        |           |
|            |                              |                               |                    |                     |        | 3         |
|            | ŧ.                           |                               |                    |                     |        |           |

Figure 176. Listing the Distribution Status

Figure 176 shows us the nodes that APM has decided to update to monitor the Servers collection. If you compare the nodes listed (rs60001 and rs600013) with the list of nodes in the collection (see Figure 148 on page 177) you will see that although rs60001 *is* in the collection, rs600013 is not. The reason for this is that rs600013 has the MLM agent running, and it will perform the threshold monitoring for most of the nodes in the collection. rs60001 is an exception to this because it has the SLM agent installed, so it can perform its own threshold monitoring locally.

8. Next we have to determine why the distribution failed for rs60001. One key item to remember when using Systems Monitor agents is that the tables are configured using SNMP SET requests. This means that NetView for AIX has to use a community name with read/write access on the agent node. In the case of our distribution failure, we had not defined such a community name for rs60001, which is why the problem occurred. You define the community names that NetView for AIX will use by selecting Options ==> SNMP Configuration from the menu bar. Figure 177 on page 212 shows this dialog.

|                                           |                            |            | SNMP Configuration    | n          |       |      |                 |
|-------------------------------------------|----------------------------|------------|-----------------------|------------|-------|------|-----------------|
|                                           |                            |            | Specific Nodes        |            |       |      |                 |
| Node                                      | Community                  | Set Commun | ity Proxy             | Timeout    | Retry | Port | Polling         |
| 6611ral.superla                           | b.cs public                | -          | (none)                | 0.8        | 1     | -    | 30s             |
| <u>rs600013.itso.r</u><br>rs60002.itso.ra | al.1 sysmon<br>1.ib sysmon | -          | (none)                | U.8<br>0.8 | 3     | -    | <u>1m</u><br>1m |
|                                           | •                          |            |                       |            |       |      | _               |
|                                           |                            |            | IP Address Wildcar    | ds         |       |      | i               |
| IP Wildcard                               | Community                  | Set Commur | ity Proxy             | Timeout    | Retry | Port | Polling         |
| Default                                   | Community                  | Set Commur | Default<br>hity Proxy | Timeout    | Retry | Port | Polling         |
| Global Default                            | public                     | -          | (none)                | 0.8        | 3     | 161  | 5m              |
| 🗒 Use Proxy to                            | access Target              | <u> </u>   | NetView SNMP Paramet  | ters       |       |      | ······          |
| Ргоху                                     |                            |            |                       |            |       |      | Add             |
| Target                                    | rs60001.itso.ral.it        | am, con    |                       |            |       |      |                 |
| Community                                 | sysnon                     |            |                       |            |       |      | Keset           |
| Set Community                             |                            |            |                       |            |       |      | Replace         |
| Timeout                                   | 0.8                        |            |                       |            |       |      | Delete          |
| Retry Count                               | 3                          |            |                       |            |       |      | Reorder         |
| Remote Port                               | 1                          |            |                       |            |       |      |                 |
| Status Polling                            | ]1m                        |            |                       |            |       |      |                 |
|                                           | ок                         | Apply      |                       | Cancel     |       | Help |                 |

Figure 177. Defining Community Name and Status Polling Interval

9. Finally we can retry the distribution from the APM configuration panel, in the same way as before. This time the update for rs60001 is successful, as shown in Figure 178.

| Template Type:  | Threshold/Data Collectio | <b>n</b> 🔤             |              |
|-----------------|--------------------------|------------------------|--------------|
| Status:         | Name:                    | Description:           |              |
| everDistributed | thrDefault               |                        | Add/Copy     |
| istributed      | check_SNA_status         | Check if SNA subsystem | is<br>Modify |
|                 |                          |                        | View Carrent |
|                 |                          |                        | Vie∞ Pending |
|                 |                          |                        | Undo         |
|                 |                          |                        | Delete       |
|                 |                          |                        | Bistribute   |
| \$              |                          |                        | Node Status  |
|                 |                          |                        |              |
|                 |                          |                        |              |

Figure 178. Successful Distribution of the Threshold Example

## 9.4.1 Results from APM Monitors

APM creates standard Systems Monitor threshold and file monitors. These can provide warnings by means of SNMP traps and they can also optionally execute automated commands when they are triggered or re-armed. However, APM adds an additional display function that represents the status of the monitor graphically.

Using our previous threshold monitor example again, we stopped the SNA subsystem on one of the nodes in the Servers collection. The result is that an event card appears and the symbol representing the node changes color to red in the APM monitors submap (seeFigure 179).

|                          | Servers Collection Managed Nodes                                                                                                    |               |                 |                  |                                      |                         |                 |              |                                       |                     |
|--------------------------|----------------------------------------------------------------------------------------------------|---------------|-----------------|------------------|--------------------------------------|-------------------------|-----------------|--------------|---------------------------------------|---------------------|
| File                     | Edit                                                                                                    | <u>V</u> iew  | Locate          | 0ptions          | Monitor                              | Test                    | Tools           | Administer   | <u>W</u> teuiap4                      | <u>H</u> elp        |
| Rooth<br>Rooth<br>APM Me | ∐ap]                                                                                                    |               |                 | arver            | табоос                               | ]                       | े<br>जा         | 00011        | rs600014                              |                     |
| Tre<br>Too               | e<br>ls                                                                                                    | IFBELLA       | <b>ब</b> ा      |                  |                                      |                         |                 |              |                                       |                     |
|                          |                                                                                                    |               |                 |                  | Contr                                | ol Des                  | k               |              |                                       |                     |
| ľ                        |                                                                                                    | F <u>i</u> le | E <u>d</u> it V | ie <u>w</u> Opti | Dynamic<br>o <u>n</u> s <u>S</u> ear | Filter<br>ch <u>C</u> r | ed Worl<br>eate | kspace 1     |                                       | <u>H</u> elp        |
| Bven                     | Bvent#       Indeterminate         Won Nov 27 18:00:00 1995 9.24.104.123       A Arm threshold         "arm" trap received from manager rs60002.itso.ral.ibm.com       for node 9.24.104.123.         Arm threshold was met for variable       smSiaSystemSubSystemSubS |               |                 |                  |                                      |                         |                 |              |                                       |                     |
| defaul                   | Lters6                                                                                                    | 00019         | [Read-Wr        | ite]             |                                      | Serv                    | ers Col         | Rule<br>Rule | Name: wtdep<br>Mame: wtdep<br>Nodes [ | lisp.rs<br>Auto-Lay |

Figure 179. Result of Inoperative SNA Subsystem Being Detected

There is also an additional symbol added to the node submap for the affected node. Figure 180 on page 214 shows the symbol for our SNA subsystem status monitor, along with the IP interface symbols that are always present.

|                 |         |              |          |                       | rs600   | 011   |         |             |                  |              |
|-----------------|---------|--------------|----------|-----------------------|---------|-------|---------|-------------|------------------|--------------|
| File            | Edit    | <u>V</u> iew | Locate   | 0ptions               | Monitor | Test  | Tools   | Administer  | <u>W</u> teuiap4 | <u>H</u> elp |
| Rooth<br>APM Ma |         |              |          | IX<br>A A A<br>3M Map |         |       |         |             |                  |              |
| Tre<br>Too      | e<br>ls | i            |          |                       |         |       |         |             |                  |              |
| defau]          | ters60  | 0019         | [Read-Wr | ite]                  |         | rs60( | 0011 [A | uto-Layout] |                  |              |

Figure 180. Symbol Representing a Threshold Monitor

# 9.5 Activating APM

There are two main components of the Agent Policy Manager:

- A daemon, C5d, which maintains the Systems Monitor tables.
- A background process, C5eui, which updates the APM submaps and status symbols. There is one copy of C5eui running for each NetView for AIX user.

The APM processes are not started by default when you first install NetView for AIX Version 4. To cause them to start up you must register the C5d daemon, by selecting Configure==>Set Options for Daemons==> Set Options for Agent Policy Manager from the NetView for AIX SMIT menu. You do not need to change any of the default parameters, just press Enter to perform the registration process.

# Chapter 10. NetView for AIX Open Topology

The material in this chapter has been extracted from *Examples of Using NetView for AIX*, GG24-4327 and updated information has been slightly modified as a result of testing on NetView for AIX Version 4.

### 10.1 Introduction

NetView for AIX provides APIs to allow you to integrate programs that manage resources from different protocols.

Some examples of this might be:

- 1. To allow the user to select a new action from a selected object
- 2. An application to manage a new network protocol
- 3. To allow an application to react to network events

In this way, NetView for AIX may be used as a platform to extend support beyond the base capability to manage IP nodes and SNMP devices.

One key API is the OVw API, which gives a program the ability to directly modify submaps and the object information underlying them. However, if you want to manage and integrate networks that use other protocols, NetView for AIX provides you with an alternative approach (*Open Topology*).

Open Topology has several advantages over using the OVw API directly:

1. Simplification

All of the work to create the submaps and linkages between them is handled by NetView for AIX, so user code may be much less complex.

2. Integration and correlation

A standard part of the open topology function is the ability to identify situations where one object appears as a symbol in more than one network protocol, and provide linkage between them.

3. Protocol switching

You can select the list of protocols associated with the object, and then switch to the submap representing the required protocol. This allows you to display the object in the context of the protocol that you are investigating.

For example, switch between the IP and SNA views of a PS/2.

4. Integration with the control desk event cards

When there is an event card displayed, then the source of this event can be highlighted. This function is standard, if the application uses NetView for AIX Open Topology.

5. Propagation of status between protocols

NetView for AIX Open Topology allows for a status change in a protocol symbol to be automatically propagated to the object that is hosting the protocol.

### **10.2 Open Topology Components**

Figure 181 on page 217 shows the elements that make up the IP Topology and the Open Topology parts of NetView for AIX. Notice the symmetry between the two halves of the diagram; for each function that specifically deals with IP Topology, there is an equivalent non-IP function. We will examine the roles played by each of these component pairs, as follows:

- netmon/Application code The netmon daemon performs discovery for the IP network, and then polls for status. An application monitoring a non-IP protocol has to provide the same function. The mechanism used for monitoring may be specific to the protocol, or it may make use of NetView for AIX facilities. A good example of the latter would be LAN Management Utilities/6000, which monitors PS-based client/server environments using an SNMP proxy agent.
- iptopmd/gtmd These two daemons generate and maintain the databases that contain topology information (iptopmd for IP and gtmd for Open). Each creates its own database based on an abstract *model* of how a network is constructed.

iptopmd uses an internal IP-specific model, and builds its database from this, based on information provided by netmon. gtmd uses the IBM Open Topology model to build its database using information from specially formatted traps. Both daemons also create and maintain entries in the object database.

The Open Topology model is defined by a MIB, the source for which is found in file /usr/OV/snmp\_mibs/drafts/nv6k\_topo.mib. This MIB defines network elements, plus the trap formats for defining them, in a generic form.

**ipmap/xxmap** These two background processes are started whenever a user starts the NetView for AIX GUI. They take information from the object database and the topology databases (ipmap for IP and xxmap for Open) and convert it into submap and symbol definitions. They remain active, being responsible for maintaining symbol status. xxmap additionally provides the symbol correlation and protocol switching function previously described.

The only element of the Open Topology support that we have not mentioned is noniptopod. This daemon registers with netmon to receive traps when a new node is discovered. Using the IP node address and OID from the trap, it sends SNMP get requests for each OID in the oid\_to\_command file, to the node named in the trap. If it receives a valid responses, it sends the command named in the oid\_to\_command file to start the data collection process on the node. We will discuss this further in 10.4, "Network Discovery with Open Topology" on page 221.

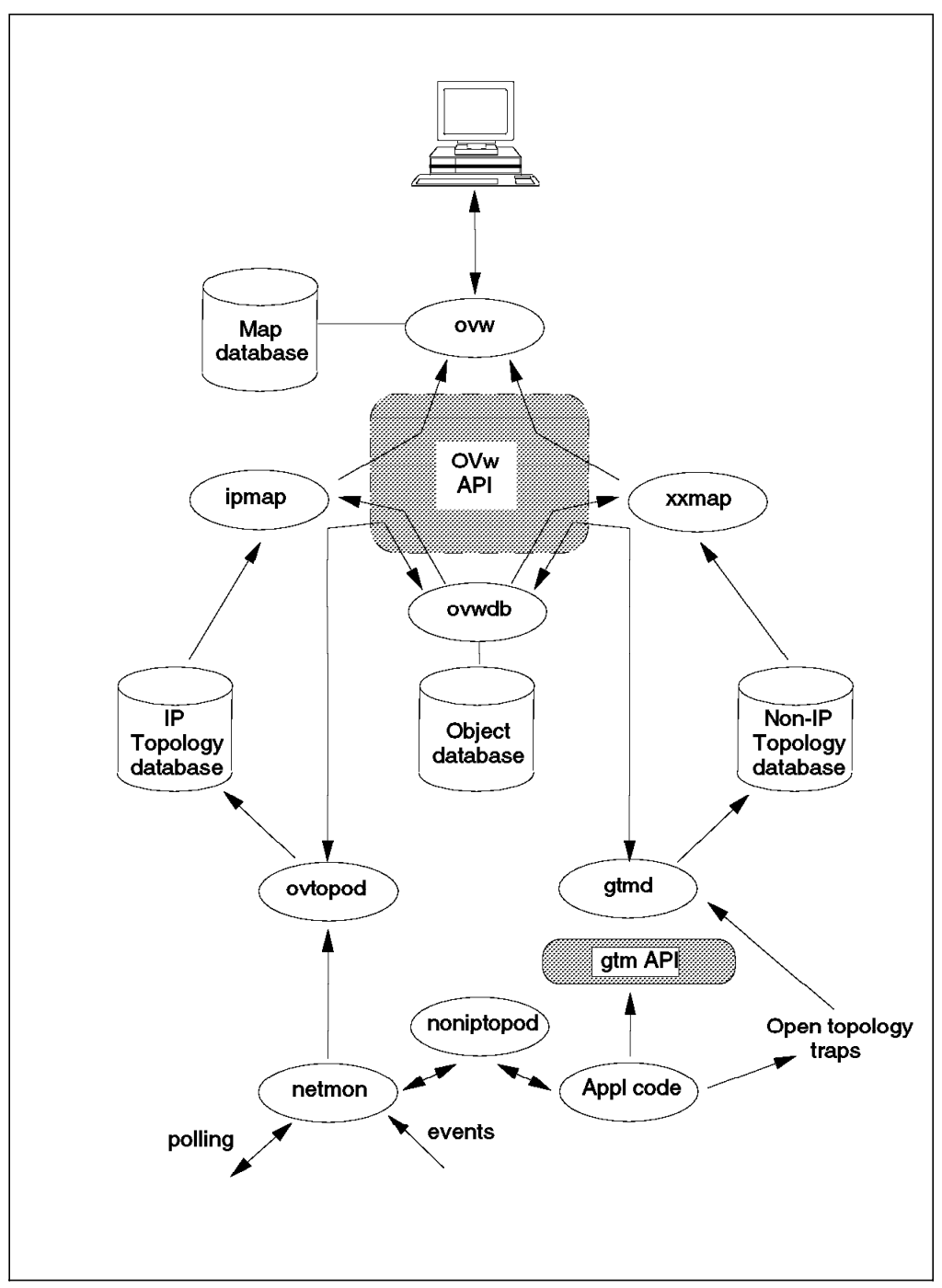

Figure 181. Components of IP and Open Topology

As you can see, all that an application has to do to create a set of submaps depicting its own network topology is to send traps to gtmd. The format of these traps, and the MIB objects encoded within them, is defined in the Open Topology MIB.

Open Topology support was further enhanced in NetView for AIX Version 3 by the addition of an API, which may be used in place of the trap interface. Some additional enhancements were made to this API in NetView for AIX Version 4, together with some improvements in the performance of the gtmd daemon. We discuss the API further in 10.6, "The Open Topology API" on page 225.

### **10.3 Terms and Concepts**

The Open Topology model is generic; it is designed to be applicable to many different types of network topology. The terms used are therefore somewhat abstract, and are mostly borrowed from mathematical graph theory.

One of the key concepts is of a protocol ID. This is a MIB instance that is associated with each open topology object when it is created. The default values for the protocol IDs are defined as instances of the ifType OID. The mapping between the protocol object IDs and the text that defines them is in file /usr/OV/conf/oid\_to\_protocol. When generating a network topology, all the objects within the topology should have the same protocol ID. So if, for example, we were creating an application to map an FDDI network, we would define the objects in the network with a protocol ID of 1.3.6.1.2.1.2.2.1.3.15, where the 15 identifies the instance for FDDI.

To add confusion, when defining the protocol ID for a *Vertex* type object (see below), the protocol ID is not referred to as a MIB instance but as an integer value. These integers are defined in the open topology MIB (/usr/OV/snmp\_mibs/drafts/ibm-nv6ktopo.mib). Fortunately the values defined are all identical to the instance ID of the protocol object ID previously described. In the case of FDDI, therefore, we would define vertices using a protocol ID of 15.

In the following we list the more common types of object defined by the open topology model: This is also contained in *NetView for AIX Programmers Guide*, SC31-6238, but is included here for your convenience.

- Vertex A vertex is some point in space. A vertex can contain a physical or logical interface to a network. A logical interface is a protocol such as IP or SNA. Physical interfaces are hardware adapters such as token-ring or Ethernet.
- Arc Arcs represent connectivity between vertices or graphs acting as vertices. An example would be a connection between two SNA PU Type 4s. This arc connection is independent of either point.
- **Graph** A graph is a representation of a collection of vertices and the arcs connecting them. It could represent either a physical network, like a token-ring or Ethernet segment, or it could be a logical network like IP or SNA. Graphs can also be used to group resources in a network, in any way chosen by the user.

A graph can also represent a single computer node. Each of the computer components are represented by vertices, with the appropriate connections. This sort of graph is called a box graph.

- **Member** When graphs, arcs and vertices are contained in another graph, they are said to be *members* of that graph. For example, we may have a graph representing a token-ring segment. The vertices representing the adapters in the segment, and the arcs representing the connections between a CAU and the adapters, would all be members of the segment graph.
- **Underlying Arc** An underlying arc is an arc that represents the lower-level connectivity used by another arc. So, for example, we might have one logical connection made up of several physical links. In this case the logical connection would be an arc, and the physical links would be underlying arcs. We say that the underlying arc is *used by* the arc.

- Simple Connection A simple connection represents a connection as seen by one of the end points. It can contain any information that is specific to the end-point node. For example, if we have a switched link one end may be up (ready for connection) and the other down. A simple arc representation would only show the link as down, whereas two connections representing the ends of the link could accurately depict the status.
- Service Access Point A service access point is a mechanism whereby one network element provides services to other elements. For example, a node might have IP, SNA, IPX, DECnet all using one Ethernet adapter for physical transport. A vertex representing the LAN station would *provide* a SAP. Vertices in each of the network protocols would be *using* the SAP. A vertex can only use one SAP. The SAP used by the vertex represents the lower-level protocol, and each vertex can only use one lower-level protocol. A resource can provide services to many other resources through one or more SAPs. The SAP usage is represented as a table.

We will look further at how SAPs affect NetView for AIX's depiction of a network in 10.5, "Open Topology Service Access Points" on page 222.

Figure 182 on page 220 illustrates the relationship between several of these terms. When looking at this diagram, you should imagine each of the *layers* as NetView for AIX submaps. You would get to a lower-layer submap by exploding the higher-layer object that it is a member of or used by. This is exactly how xxmap converts Open Topology database definitions into submap format.

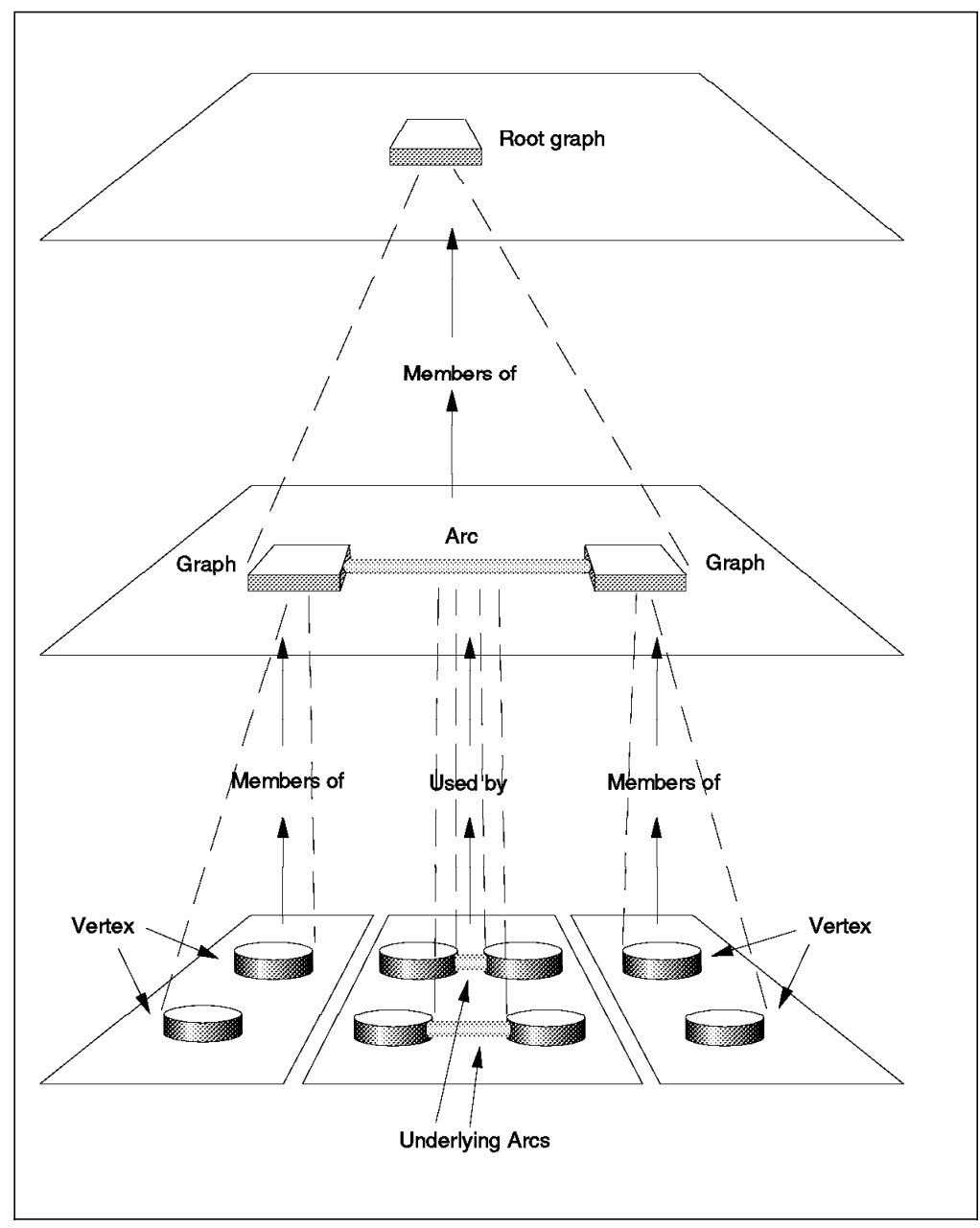

Figure 182. Some Elements of the Open Topology Model

# 10.3.1 Specifying Icons when Using Open Topology

Although the open topology model is mostly abstract, we want the resulting display on the NetView for AIX submap displays to be meaningful. For this reason we have to supply icon information when adding new objects. Whether we are driving open topology with traps or using the API, the icon details are passed as MIB object instances.

The file /usr/OV/conf/C/oid\_to\_sym provides the mapping between object instances and icons.

## 10.4 Network Discovery with Open Topology

NetView for AIX provides an extension to the network discovery process to allow non-IP topology applications to benefit from the discovery polling performed by netmon.

Figure 183 shows the discovery process in the context of the Open Topology support.

- 1. When netmon discovers a new network node, the discovery event is sent to the trapd daemon.
- noniptopod uses event registration to allow itself to be sent copies of all these discovery events. Assuming the discovered node supports SNMP, noniptopod can use the sysObjectID retrieved from the node to extract a command from the oid\_to\_command file. This command would normally be a start command to start a non-IP network monitoring daemon.
- 3. The non-IP daemon then solicits topology information and other details from the newly discovered node.
- 4. The daemon then sends requests to gtmd to add the new node to the Open Topology database, and hence (via the services of xxmap) to the NetView for AIX submaps. This interaction can be via SNMP traps or via an application using the gtmd API.

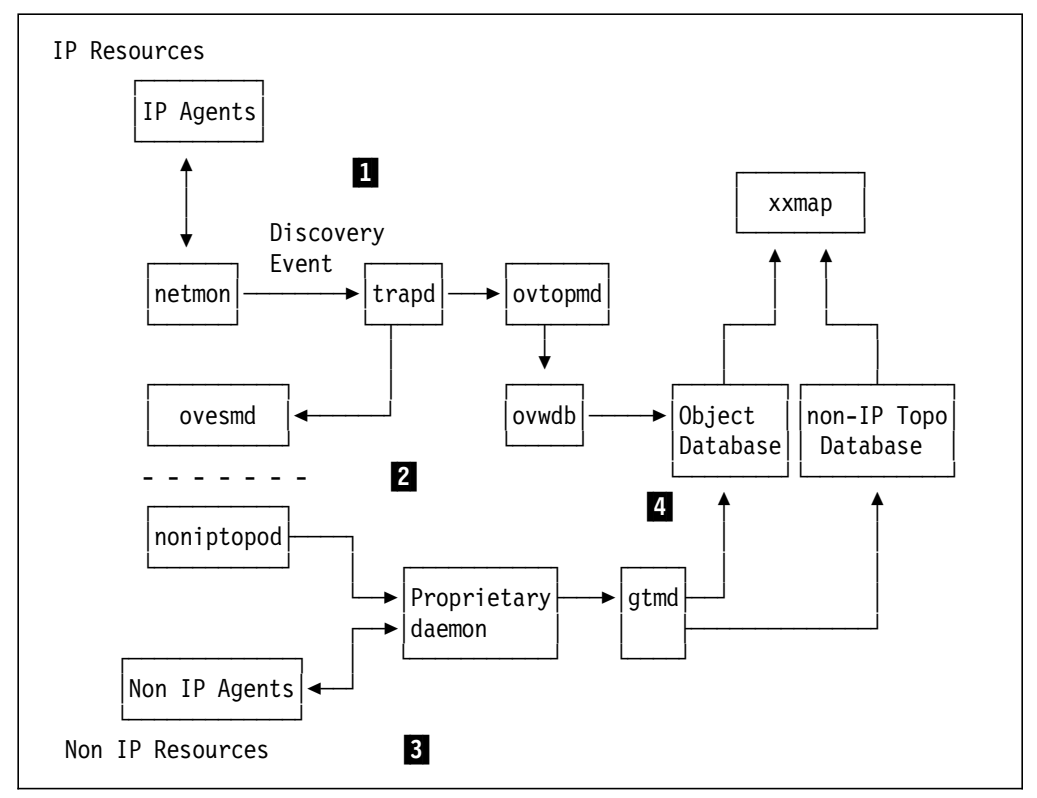

Figure 183. The Discovery Process and the Open Topology MIB

### 10.5 Open Topology Service Access Points

As we have discussed, the SAP table gives us a technique for declaring that a given network element *provides* a service for other network elements to *use*.

In this section we will illustrate how this affects the way that networks appear in NetView for AIX, by means of a simple example. Consider the case where we have a PS/2 with a token-ring adapter card, that is *both*:

- · Physically attached to a token-ring CAU
- A node in the SNA network

We would like to present this information on NetView for AIX. Two IBM products, LNM/6000 and SNA Manager/6000, will display these network protocols, but for simplicity we will ignore the products and just look at the process from an Open Topology point of view.

We start by discussing the discovery process during which the objects are added to databases and maps.

#### 10.5.1 The Discovery Process

During the discovery process, the applications will find the interface that is appropriate to their environment. In the case of AIX LNM/6000, NetView for AIX starts the lnm6kd daemon to talk to the LNM SNMP proxy agent. In the case of SNA Manager/6000, the SNA topology information is provided from the System/390 host in the form of preprocessed views.

Initially, there is no correlation between any of the symbols on the map, and behind the symbols, there are two separate objects.

After this initial discovery, the NetView for AIX object database will contain the following objects, in descending hierarchical order:

- 1. SNA (representing The SNA Network)
- 2. LAN (representing The LAN)
- 3. WS-SNA (the workstation, from an SNA point of view)
- 4. WS-LAN (the workstation, from a LAN physical point of view)
- 5. PU (the SNA physical unit for the workstation)
- 6. MAC Address (the LAN interface card)

The end result of this is shown in Figure 184 on page 223.

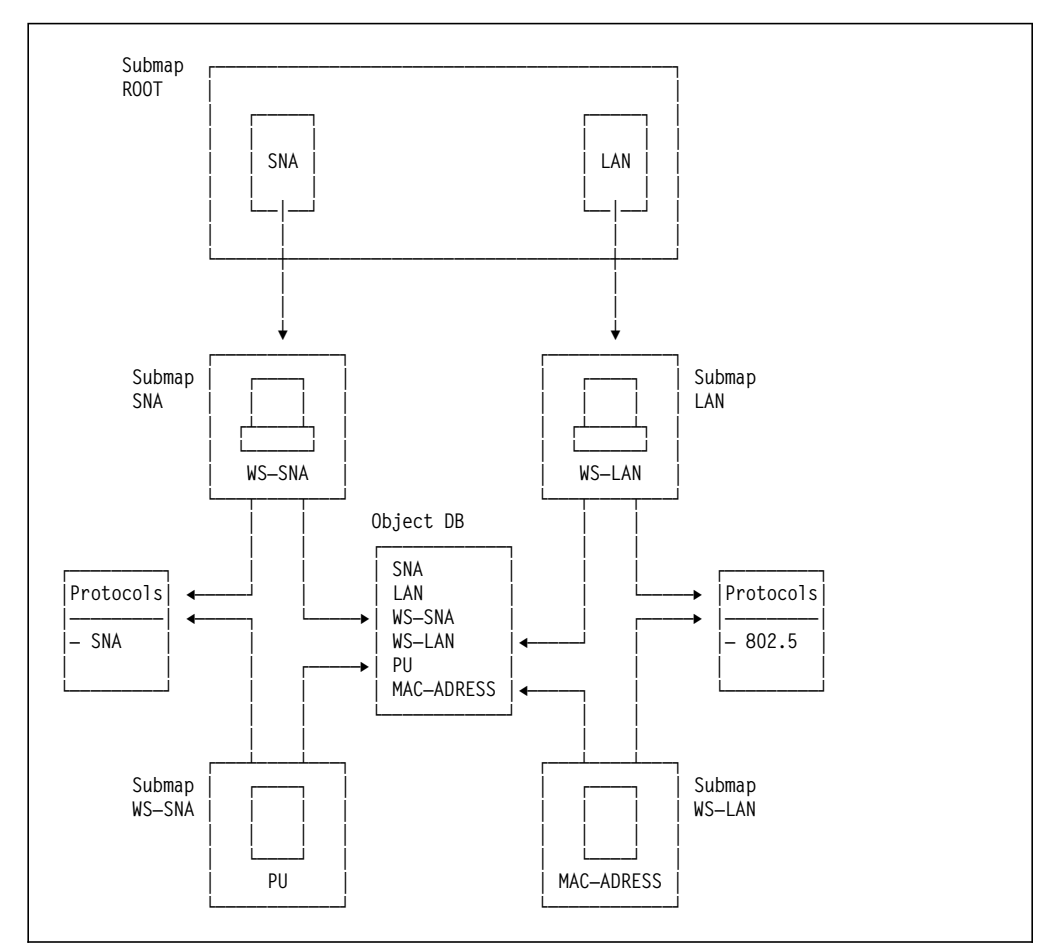

Figure 184. SNA and Physical Network Topologies with No Correlation

### 10.5.2 Open Topology Invocations

The previous scenario would require a series of calls to be made to the Open Topology interface (either as traps or API calls). The result of these calls is that objects are added to the topology and object databases.

For the SNA side of the diagram, the following sequence of calls would be made:

1. Trap newGraph for SNA with ISroot=True

This causes gtmd to create an SNA object in the object database. xxmap adds an SNA submap symbol to the root map, associated with the SNA object in the object database. xxmap also creates an SNA submap in the map database.

2. Trap newGraph for WS-SNA with isRoot=False

This creates an object for WS\_SNA in the object database. xxmap cannot yet create a symbol for WS\_SNA, since we have not yet told it which graph the WS\_SNA graph is a member of. Therefore xxmap does not know the parentage of the symbol. It can, however, create a WS\_SNA submap in the map database, associated with the WS\_SNA object.

3. Trap newMember for WS\_SNA

xxmap can now create a symbol for WS-SNA in the map database, and place it on the SNA submap.

4. Trap newVertex for PU

gtmd creates PU in the object database

5. Trap newMember

This is to place a PU in the WS-SNA submap. gtmd creates a PU symbol associated with the PU object, and then places it into the WS-SNA submap.

# 10.5.3 Using Open Topology Correlation

Now that we have placed the SNA PU onto the submap, we want to correlate this PU with the MAC object that has been created by gtmd during the LNM/6000 discovery process. This is not done by LNM/6000 and SNA/6000, as the information about the existence of the other environment is not available to either of them. By contrast it *is* done by LNM/6000 and NetView for AIX IP support, because the MAC address of each IP interface is known, and can thus be correlated with its LNM/6000 equivalent.

If we know the mapping between the PU and its MAC address, we can provide correlation using the Open Topology MIB. To do the correlation, we need to send gtmd a newSAP trap, to indicate that the PU vertex object uses services provided by the MAC-ADDRESS vertex object. When this is done, the xxmap EUI application will take the following actions:

- 1. The WS\_SNA object is linked to the WS\_LAN object.
- 2. The PU symbol is copied into the WS-LAN submap.
- 3. The WS-SNA object is deleted.
- 4. The WS-SNA submap is deleted.

The effect on the NetView for AIX submaps and object data is shown in Figure 185 on page 225.

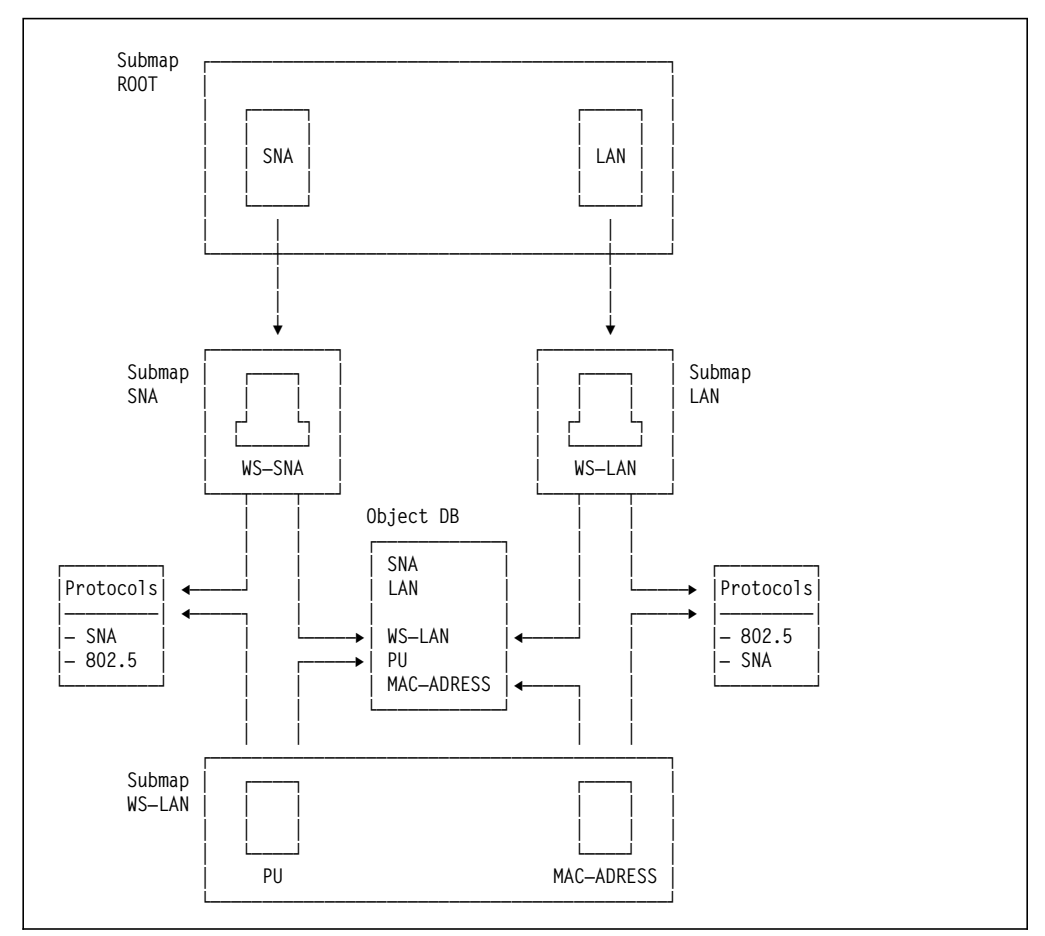

Figure 185. LNM/6000 and SNA/6000 with Correlation

The xxmap EUI application allows you to transfer between the SNA and the LAN submaps. This can be done by listing what protocols are being used by the workstation and switching to the one that you want.

# 10.6 The Open Topology API

Prior to NetView for AIX Version 3 we were only able to manipulate (create, delete, set attributes of) Open Topology objects using SNMP TRAPs. There are two main problems with this:

- 1. It is inefficient, in that several processing steps are needed to encode the trap, prepare and send it in a UDP frame, receive it, decode it, and finally take the action requested.
- 2. It is inherently unreliable, as it uses UDP. This could give us a problem when the traps arrive in the wrong order.

NetView for AIX now provides an API for Open Topology, which has a TCP socket connection to gtmd, thus overcoming these problems.

The API also improves the usability of the interface for the programmer. Using traps, the programmer has to keep track of index numbers associated with each object created. With the API, there is no need to worry about the index of the object that you create, as this is managed for you.

Finally, the API provides list functions, which allows the application to retrieve information about objects from the gtmd database.

### 10.6.1 Elements of the Open Topology API

There are three types of function provided by the Open Topology API:

- General-purpose routines. These start and stop the TCP socket connection between the calling code and gtmd, and control the attributes of the session.
- Error-processing routines. These report and interpret error codes from the API calls.
- Convenience routines. By far the largest group, these provide functions to add, delete, and set variables for any of the open topology objects previously described. There are also a number of get functions, which provide information about objects. The names of these routines are all self-descriptive. For example, nvotGetArcsInGraph returns a list of the arcs that are members of a given graph.

The API routines are fully described in *NetView for AIX Programmers Guide*, SC31-6238.

### 10.7 Open Topology Samples

In a previous project (documented in *Examples Using NetView for AIX*, GG24-4327), we created the wtotapi1 sample program that drives the NetView for AIX Open Topology processes. In this project we enhanced the wtotapi1 sample program.

You will find a listing of the sample program in Appendix D, "C Code for the wtotapi1 Sample Program" on page 271.

The objective of this program is to provide a simple command-line technique to define and control network topology views, using the Open Topology support of NetView for AIX. The program does not exploit the full capability of the API, but it does serve to show the sort of thing that may be achieved with little programming effort. To illustrate the use of the samples, we will use a worked example.

## 10.7.1 Worked Example Using Open Topology Sample Code

For our example we chose to represent the NFS distributed file system of several of the RISC System/6000s in the ITSO-Raleigh center.

Two machines act as NFS servers, providing disk access to three other RISC System/6000s.. Therfore, the elements we want to map on the NetView for AIX display are:

- · The NFS servers
- · The directories they export
- · The NFS clients that mount the directories
- The file systems over which the directories are mounted

Ideally, we would issue commands to determine the relationships between these resources and then issue Open Topology requests to automatically generate the

configuration submaps. However, for the purposes of our example we will simply define the topology statically.

#### **10.7.1.1 Defining the Protocol ID**

The first thing to consider is the protocol ID that we will use. As previously described in 10.3, "Terms and Concepts" on page 218, the protocol IDs are defined in the following two places:

- As an object ID in file /usr/OV/conf/oid\_to\_protocol
- · As an integer value in the Open Topology MIB

We edited the oid\_to\_protocol file, adding the following entry:

"ITS0"=1.3.6.1.4.1.2.8.1 \${ITS0}.1="NFS" \${ITS0}.56="IP"

The object ID (1.3.6.1.4.1.2.8.1) that we have assigned to ITSO is an experimental leg under the IBM enterprise ID in the MIB. In fact, the object ID used for the Open Topology protocol ID is not correlated with other MIB definitions, so it is not essential for it to be unique. However, it is good practice to use official OIDs where possible. If you are adding your own protocols in this way, you may wish to apply for an enterprise ID from the *Internet Assigned Numbers Authority*. IDs can be obtained via email from iana@isi.edu.

There is presently no way to add a vertex protocol number to Open Topology, so we will use 1 which has a description of Other.

#### 10.7.1.2 Adding Symbols

We will want to use symbols that are not defined in the default /usr/OV/conf/C/oid\_to\_sym file, so before we start building the topology we need to update it. We added the following lines to oid\_to\_sym:

1.3.6.1.4.1.2.8.1.1:Network:Star 1.3.6.1.4.1.2.8.1.2:Computer:Workstation 1.3.6.1.4.1.2.8.1.3:Software:Process Tree 1.3.6.1.4.1.2.8.1.4:Software:Process 1.3.6.1.4.1.2.8.1.5:Device:Hard Disk

These lines associate a MIB object ID (in this case under the ITSO experimental leg) with symbols defined in NetView for AIX's symbols directory: /usr/OV/symbols/C. The first name after the MIB OID is the *Symbol Class*; it is the name of a file in the symbols directory. The second name is the *Symbol Type*, which references an entry in the Symbol Class file. This in turn references a set of bitmaps.

#### 10.7.1.3 Registering gtmd

Before you can work with the Open Topology you will have to register the gtmd daemon as follows:

- As root user change directory into /usr/OV/Irf.
- Still as root run the command ovaddobj gtmd.lrf.

You should receive the following message:

ovaddobj - Static Registration Utility Successful Completion

### 10.7.1.4 Defining the Topology

Although the sample program wtotapi1 can be invoked from the command line, it is easier to place the commands in a file to be invoked together.

The command file used to create our NFS sample is shown in Figure 186.

```
prefix 1.3.6.1.4.1.2.8.1.
prot 1
add graph NFS Network:Star rowcol
focus NFS
add graph rs60003.nfs Software: Process tree
add graph rs60005.nfs Software:Process tree
focus rs60003.nfs
add box /usr/local Device:Hard Disk rowcol
add box /wtprint Device:Hard Disk rowcol
add box rs60004
                  Computer:Workstation rowcol
add box rs60002
                  Computer:Workstation rowcol
add box rs60001
                  Computer:Workstation rowcol
add arc rs60001 /usr/local
add arc rs60002 /usr/local
add arc rs60004 /usr/local
add arc rs60002 /wtprint
focus rs60005.nfs
add box /usr/sys/inst.images Device:Hard Disk rowcol
add box /u/harald Device:Hard Disk rowcol
add box rs60004 Computer:Workstation rowcol
add box rs60002 Computer:Workstation rowcol
add arc rs60004 /u/harald
add arc rs60004 /usr/sys/inst.images
add arc rs60002 /usr/sys/inst.images
```

Figure 186. Command File nfsmap Using wtotapi1 Sample Code

wtotapi1 reads commands from standard input, so we invoke the above command file by entering wtotapi1 -p nfsmap (The "-p" option prevents printing of the Command> prompt ).

The following are some notes on the contents of the nfsmap command file:

- 1. We want to use our own protocol OID (see 10.7.1.1, "Defining the Protocol ID" on page 227) instead of the default one. Therefore we tell wtotapi1 the dotted-decimal root for it.
- 2. We will use protocol instance 1 (NFS).
- 3. First we add a symbol to the root map to anchor our new topology. It will be a network symbol and the submap below it will use the Row/Column layout.
- 4. Next we want to add objects one layer further down the network hierarchy, so we define the parent object for them (the NFS root-graph that we just defined). In terms of the Open Topology model, the objects that we next add will be members of the NFS graph.
- 5. We add objects to represent the two NFS servers. Note that these are *graph graphs*, not *box graphs*, because we will not add vertices directly under them.
- 6. We have now gone one layer further down, and we add objects representing the directories exported by the NFS server on rs60003 and the machines that

mount them. Note that these are box graphs, since we will want to add vertices below them.

- Next we establish the relationships between the exported directories and the machines using them, by adding connections (in the Open topology model, *arcs*) to the submap.
- 8. Finally we repeat steps 6 and 7 for the resources connected to the NFS server on rs60005.

The result of executing the previous sequence of instructions is shown in Figure 187.

|        |        |              |           |         | Root    |        |         |                   |   |      |
|--------|--------|--------------|-----------|---------|---------|--------|---------|-------------------|---|------|
| File   | Edit   | <u>Y</u> ieu | Locate    | Options | Monitor | Test   | Tools   | <u>A</u> dniniste | r | Help |
|        |        |              | IP Intern | et      | NFS     |        |         |                   |   |      |
| Tre    | e      |              |           |         |         |        |         |                   |   |      |
| Тоо    | ls     | NFS          |           |         |         |        |         |                   |   |      |
| defaul | t [Rea | d-Hrit       | e]        |         |         | Root [ | Auto-La | yout]             |   |      |

Figure 187. The Root Submap as Updated by this Example

The NFS symbol has been added by xxmap. There will also be an entry in the NetView for AIX object database representing this object.

Next we explode the NFS symbol with a double-click of the left mouse button. The panel shown in Figure 188 on page 230 is displayed.

| r           |                           | NFS                      |                         |      |
|-------------|---------------------------|--------------------------|-------------------------|------|
| File Edit   | <u>Yiew Locate</u> Option | s <u>Monitor T</u> est T | ools <u>A</u> dminister | Help |
| RootMap     | re60003 nft               | neSOOO5.nfr              |                         |      |
| Tree        | ,<br>[ <u>æð</u> ]        |                          |                         |      |
| Tools       | 100003.nfp                |                          |                         |      |
| default [Re | ad-Hrite]                 | SFS [Auto                | o-Layout]               |      |

Figure 188. The NFS Server Submap

Our two servers are represented by Software:Process symbols. We then double-click on **rs60003.nfs** and the panel in Figure 189 on page 231 is displayed.
| r                |                    | rs60003.        | nfs           |                     |      |
|------------------|--------------------|-----------------|---------------|---------------------|------|
| <u>File</u> Edit | <u>Yieu</u> Locate | Options Monitor | Test Tools    | Administer          | Help |
| RootMap<br>NFS   |                    | rt60002         |               | ncoood<br>Inc/local |      |
| Tree<br>Tools    |                    |                 |               |                     |      |
| default [Rea     | d-Hrite]           |                 | rs60003.nfs [ | Auto-Layout]        |      |

Figure 189. The Mounted File System Connections

Here we see symbols representing the exported file systems and the NFS client systems that have mounted them.

#### **10.7.1.5** Adding Status Representation

Thus far we have created a map of our NFS configuration, but all the symbols are blue (status unknown). We now want to add status representation to our NFS network views.

In the Open Topology model, status flows from the bottom upward. That is, only the elemental parts of the network (those lowest in the hierarchy) have status directly; all the higher-layer parts derive their status from the objects that are contained in them. The most basic network component in the Open Topology model is the vertex. If we want to add status representation to our network, therefore, we have to add vertices.

In the NFS network the lowest-level component is the file system (the real file system on the server and the mounted file systems on the clients). It is the status of these that we will monitor. To add vertices representing them, we pass the following commands shown in Figure 190 on page 232 to wtotapi1.

```
prefix 1.3.6.1.4.1.2.8.1
prot 1
focus /usr/local
add vertex rs60003:/usr/local Device:Hard Disk
focus /wtprint
add vertex rs60003:/wtprint Device:Hard Disk
focus rs60001
add vertex rs60001:/usr/local Device:Hard Disk
focus rs60002
add vertex rs60002:/usr/local Device:Hard Disk
focus rs60002
add vertex rs60002:/mnt/wtprint Device:Hard Disk
focus rs60004
add vertex rs60004:/usr/local Device:Hard Disk
focus /usr/sys/inst.images
add vertex rs60005:/usr/sys/inst.images Device:Hard Disk
focus /u/harald
add vertex rs60005:/u/harald Device:Hard Disk
focus rs60002
add vertex rs60002:/usr/sys/inst.images Device:Hard Disk
focus rs60004
add vertex rs60004:/usr/sys/inst.images Device:Hard Disk
focus rs60004
add vertex rs60004:/u/harald Device:Hard Disk
```

Figure 190. Commands to Add Vertices to NFS Submaps

Adding these vertices has the effect of populating the submaps below the box graphs in the lowest-layer submap (such as the submap shown in Figure 189 on page 231). For example if we explode the rs60002 symbol, we will see the screen in Figure 191 on page 233.

| <u></u>               |                   |              |                     |         | r\$6000      | 2      |                |              |    |      |
|-----------------------|-------------------|--------------|---------------------|---------|--------------|--------|----------------|--------------|----|------|
| File                  | <u>E</u> dit      | <u>V</u> ieu | Locate              | Options | Monitor      | Test   | T <u>o</u> ols | Administe    | 9F | Help |
| Rooth<br>NF<br>re5000 | Δap<br>S<br>3 nfe | Ī            | <b>\$</b> 00002:/um | Alocal  | racco2/mm/we |        | 1360002./uar/s | winst insges |    |      |
| Tre                   | e                 |              |                     |         |              |        |                |              |    |      |
| Тоо                   | ls                |              |                     |         |              |        |                |              |    |      |
| defaul                | t [Rea            | d-Hrit       | •1                  |         |              | rs600( | 12 [Auto       | -Layout]     |    |      |

Figure 191. rs60002 Submap, Showing Vertex Symbols

When a vertex is created it gets a default status of normal (that is, up). This causes the symbol representing it to be green. This green status is propagated up the symbol hierarchy to the graph that contains it.

#### 10.7.1.6 Setting Vertex Status

So far all of our work has been done on the manager (NetView for AIX). We have created a picture of the NFS network, but as yet it is only a static set of views. If our NFS application is to be useful, we need to have status information updated by monitors running on the agent systems.

The agent needs to have two components:

- 1. A method to detect the status change
- 2. A method to communicate this to the central manager

For the first component we could have used a simple shell script, to check for the existence of the file systems we are monitoring on a regular cycle. Instead, we chose to install Systems Monitor for AIX and configure the Threshold and File Systems MIB tables to perform this function. This monitoring capability is only one of the many functions of the Systems Monitor for AIX MLM agent. We will not explore the functions of the product here, but you may wish to read further about it in *AIX Systems Monitor Users Guide*, SC31-7042 and the redbook *IBM Systems Monitor Anatomy of a Smart Agent*, GG24-4398. For the second component (communication of changes) we considered three possibilities, using standard functions of the Systems Monitor for AIX Threshold Table:

- 1. Send a trap and use event configuration in NetView for AIX to execute wtotapi1 when the trap arrives.
- 2. Place a copy of wtotapi1 on the agent system and use it to remotely update gtmd on the manager.
- 3. Execute the snmptrap command to set the status directly.

All options have the same effect (a vertex status change request is passed to gtmd on the NetView for AIX system). The differences lie in whether a TCP socket (wtotapi1) or SNMP trap (option 3) is the vehicle. We elected to go for option 3. The advantage is that because the snmptrap command is part of Systems Monitor, it will work on systems to which wtotapi1 may not be portable (for example, Sun Solaris or OS/2).

The Systems Monitor for AIX configuration screen for the Threshold Table is shown in Figure 192 on page 235. This entry causes the Systems Monitor agent on the target system (in this case rs60002) to poll every 30 seconds to see if the /usr/local file system is mounted, and to take action if it is not.

The threshold action is defined by clicking on the Threshold Actions button. Figure 193 on page 236 shows that we have told Systems Monitor for AIX to issue a command set\_down. There is an equivalent action panel for when the threshold re-arms (which we have specified to be when the NFS mount is in place again).

|                                                                     |                                                         | Threshold Table                                                         |                                                               |                          |                              |
|---------------------------------------------------------------------|---------------------------------------------------------|-------------------------------------------------------------------------|---------------------------------------------------------------|--------------------------|------------------------------|
| InProblems<br>Monitor_Process<br>Setable_Counter<br>Who_logged_root | AnalysisTa<br>Monitor the<br>Check on se<br>Watch for 1 | ble.lpInProblem<br>e trapgend daem<br>etable counter<br>root user logge | isPercent > 2<br>ion and resta<br>in sysmond M<br>d in or out | Refresh<br>Add<br>Modify | Delete<br>Query<br>Stop Quer |
| Name                                                                | Las                                                     | t ChangedSession                                                        |                                                               | State                    |                              |
| check_usr_local 127.0.0.1 enal                                      |                                                         |                                                                         |                                                               | bresbold(                | baly                         |
|                                                                     | Descri                                                  | ption                                                                   |                                                               | Last                     | Value                        |
| Check that /usr/1                                                   | ocal filesys                                            | tem is mounted                                                          |                                                               | "rs60003                 | 1"                           |
| Local/Remot                                                         | e MIB Variab                                            | ole                                                                     |                                                               | ,                        |                              |
| .1.3.6.1.4.1.2.6.                                                   | 12.2.5.2.1.9                                            | ./usr/local                                                             |                                                               | Se                       | lect                         |
| Thresh Condition                                                    |                                                         | Value                                                                   |                                                               |                          |                              |
| doesNotExist                                                        |                                                         |                                                                         |                                                               | Thresh.                  | Actions                      |
| ReArm Condition                                                     |                                                         | Value                                                                   |                                                               |                          |                              |
| =                                                                   | rs60003                                                 |                                                                         |                                                               | Rearm                    | Actions                      |
| Poll Time                                                           | Data Min                                                | Data Max                                                                | Data Avera                                                    | ge Dat                   | a Samples                    |
| 30s -1                                                              |                                                         | 0                                                                       | 0                                                             | 0                        |                              |
| Last Respons                                                        | e Time                                                  | Responses                                                               | Timeouts                                                      | Nc                       | o Values                     |
| Tue Jun 14 21:48:                                                   | 55 1994                                                 | 10                                                                      | 0                                                             | 4                        |                              |
|                                                                     | 14                                                      |                                                                         |                                                               |                          |                              |
|                                                                     | ness                                                    | ages                                                                    |                                                               |                          |                              |
| Close                                                               | ppis (                                                  | Cancel Ma:                                                              | in Panel                                                      | Ce                       | ontext Help                  |

Figure 192. Systems Monitor Threshold Table Definition for NFS Monitoring

|                    | Thresh. Actions     |
|--------------------|---------------------|
| Specific Trap      | Enterprise          |
| 0                  |                     |
| <b>m</b> 15 4 1 4  |                     |
| Irap Description   |                     |
| Command To Execute | set_down /usr/local |
|                    |                     |
| Close              |                     |
| LIOSE              |                     |

Figure 193. Systems Monitor Threshold Action Definition. This action is triggered when the threshold defined in the previous figure is exceeded.

The set\_down and set\_up shell scripts each contain a single snmptrap command. The following is the set\_down shell script:

Figure 194. Shell Script set\_down - Send Change Vertex Status Trap

The snmptrap command sends an enterprise specific trap, as defined in the Open Topology MIB. The specific trap number (1879048194) has the meaning *change vertex status*. The last four variables in the trap are the Operational Status, Unknown Status, Availability Status, and Alarm Status. Different combinations of these variables map to different NetView for AIX symbol statuses and, therefore, colors.

We enabled the Systems Monitor for AIX Threshold Table entry, and unmounted the /usr/local file system on rs60002. Within 30 seconds the color of the vertex symbol changed, and the change was propagated up the NFS submaps.

| r                         |                           | rs60002                                                                                                    |                              |      |
|---------------------------|---------------------------|----------------------------------------------------------------------------------------------------|------------------------------|------|
| file Edit                 | <u>Yiew Locate Option</u> | s Monitor Tes                                                                                                    | t Tools Administer           | Help |
| RootMap<br>RootMap<br>NFS | INFOCOUL:/INF/Iocal       | recourse of the second second se | ra60002./uar/aya/inat imagea |      |
| Tree                      |                           |                                                                                                    |                              |      |
| Tools                     |                           |                                                                                                    |                              |      |
| default [Re               | ad-Hrite]                 | rs60                                                                                                    | 002 [Auto-Layout]            |      |

Figure 195. File Systems Submap with Status Change

### 10.7.1.7 Correlating with Other Protocols

The views of the NFS network that we have built are self-contained. The only place that they meet other protocols is on the Root submap. We now want to use the Open Topology Service Access Point function to provide correlation between NFS resources and IP network resources.

Although the IP network submaps are not generated by gtmd/xxmap, hooks have been placed in the Open Topology structure to enable correlation with IP resources to be made. The hooks take the form of one vertex for each IP interface whose name is the IP address of the interface and whose protocol number is 56. Note that it is the IP address that is used, even though the selection name by which the node is usually known may be an IP name from /etc/hosts or DNS.

We want our correlation to reflect the relationship between the node and the file systems in it (that is to say: *Node "x" contains NFS file system "y"*). The way we achieve this is by generating SAP table entries, provided by NFS file system vertices and used by the node address. We used a file containing the following sequence of commands as input to wtotapi1:

```
prefix 1.3.6.1.4.1.2.8.1.
prot 1
add sap providing rs60001:/usr/local
add sap providing rs60002:/usr/local
add sap providing rs60004:/usr/local
prot 56
add sap using 9.24.104.26 rs60001:/usr/local 1
add sap using 9.24.104.28 rs60002:/usr/local 1
add sap using 9.24.104.27 rs60004:/usr/local 1
```

Figure 196. Adding SAP Entries Correlating NFS and IP. Note the two protocol IDs in use, 1 is our NFS protocol, 56 is the pre defined protocol ID for IP.

The most obvious result of this is that the submap below each node in the IP world and the NFS world are merged. For example, if we explode the rs60002 symbol from the IP Internet submap, we see a window similar to Figure 197 on page 238.

| r                                               |                             | r\$60002                     |                     |
|-------------------------------------------------|-----------------------------|------------------------------|---------------------|
| <u>File</u> Edit                                | <u>View Locate Options</u>  | Monitor Test Tools Administe | er <u>H</u> elp     |
| RootMap<br><u>RootMap</u><br><u>IP Internet</u> | nu.                         | ca0; re50002:/um/local       | rs60002./mm/wtprint |
|                                                 | rs60002/nar/sys/inst.images |                              |                     |
|                                                 |                             |                              |                     |
| Tree                                            |                             |                              |                     |
| Tools                                           |                             |                              |                     |
| default [Re                                     | ad-Hrite]                   | rs60002 [Auto-Leyout]        |                     |

Figure 197. Merged Lowest-Layer Submap Due to SAP Correlation. Notice that both the NFS file systems and the IP interfaces can now be seen to be "part of" rs60002. Status changes to any of them may be propagated up both submap trees.

Another feature provided by SAP correlation is the protocol switching function. Under the View menu bar there is a Protocols. menu option, as shown in Figure 198 on page 239.

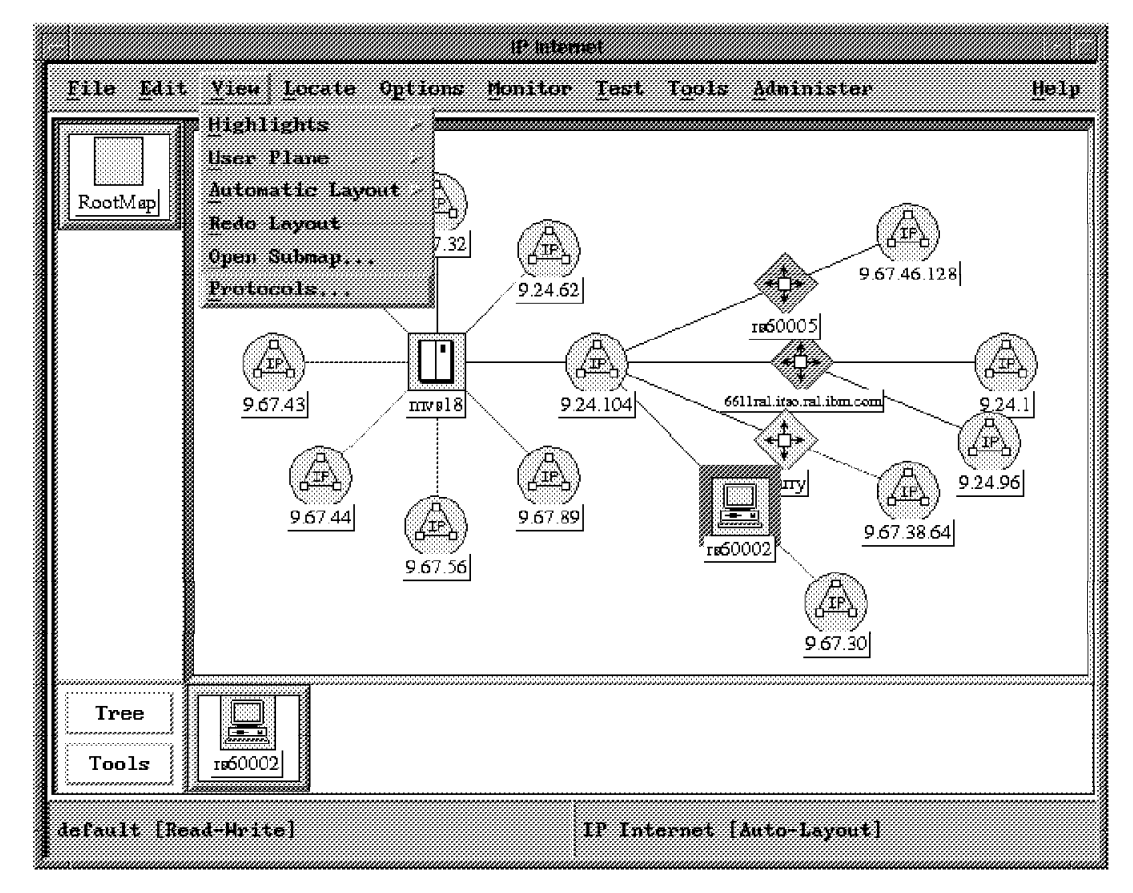

Figure 198. Protocol Switching Option

If we select rs60002 and select the **Protocols** option, we see the following panel (Figure 199 on page 239) from which we can directly pass to the different worlds in which rs60002 exists (in this case IP or NFS).

|                 | Franco Switching             |          |    |
|-----------------|------------------------------|----------|----|
| Frotocol        | Address                      | Status   |    |
| Other           | rs60002:/usr/local           | Critical |    |
| IP              | 9.67.30.1                    | Critical |    |
| Other           | rs60002:/mnt/wtprint         | Norma 1  |    |
| Other           | rs60002:/usr/sys/inst.images | Normal   | 90 |
| IP              | rs60002.itso.ral.ibm.com     | Marginal |    |
| NES             | rs60002                      | Marginal | 4. |
| Submaps         |                              |          |    |
| rs60003.nf      | 2                            |          |    |
| 1.2014([[]) 111 | 3                            |          |    |
|                 |                              |          |    |
|                 | Cangel                       | Heln     |    |

Figure 199. Protocol Switching Panel

## Chapter 11. Report Generation for NetView for AIX

In Examples of Selected Configuration and Customization Matters With NetView for AIX and Its Family, GG24-2521, an example was shown of generating reports using NetView for AIX.

This chapter replaces the example from that document, using NetView for AIX Version 4 and adds a section on the use of snmpColDump.

It is possible to collect data on any MIB value or MIB expression. In this example we will show a collection of the snmpOutPkts MIB.

### 11.1.1 Steps to Generate a Report For SNMPOutPackets

Before you can generate a report, you must collect the data that is used to generate the graph. NetView for AIX uses the snmpCollect daemon for data collection.

#### 11.1.1.1 MIB Data Collection

Select **Tools --> Data Collection & Thresholds: SNMP** from the NetView for AIX menu bar and the window shown in Figure 200 on page 241 is displayed.

|                                                              | ,,,,,,,,,,,,,,,,,,,,,,,,,,,,,,,,,,,,,,, | MIB D                      | ata Collection                                                          |                           |                                                       |
|--------------------------------------------------------------|-----------------------------------------|----------------------------|-------------------------------------------------------------------------|---------------------------|-------------------------------------------------------|
|                                                              | MTB                                     | Objects (                  | Configured for Coll                                                     | ection                    |                                                       |
| Status                                                       | Label                                   |                            | MIB Object ID                                                           |                           | lan Rata                                              |
| Suspended                                                    | diskutil<br>ifioleastP                  | kt-3                       | Trapgend Diskuti                                                        | 1                         |                                                       |
| Suspended                                                    | lfOutUcast                              | Pkt .                      | .1.3.6.1.2.1.2.2                                                        | .1.17                     | Su squeen                                             |
| Suspended                                                    | ifInErrors                              | -                          | 1.3.6.1.2.1.2.2                                                         | .1.14                     |                                                       |
| Collecting                                                   | snapInPkts                              | *                          | 1.3.6.1.2.1.11                                                          | . 1. 20<br>1              | Kerencij                                              |
| Suspended                                                    | ну6заСоври                              | terSystemI                 | 1.3.6.1.4.1.2.6                                                         | .4.5.1                    | modify                                                |
|                                                              |                                         |                            |                                                                         | ~                         |                                                       |
|                                                              |                                         |                            |                                                                         |                           | Copy                                                  |
|                                                              |                                         |                            |                                                                         |                           | Add                                                   |
|                                                              |                                         |                            |                                                                         |                           |                                                       |
|                                                              |                                         |                            |                                                                         |                           | Detete                                                |
|                                                              |                                         | ИТВ ОБЈЕ                   | et Collection Summa                                                     | ry                        |                                                       |
| Interval S                                                   | tone 7                                  | Fhreshold                  | Source                                                                  | Instanc                   | 65                                                    |
|                                                              |                                         |                            |                                                                         |                           | ~~~~~~~~~~~~~~~~~~~~~~~~~~~~~~~~~~~~~~~               |
|                                                              |                                         |                            |                                                                         |                           |                                                       |
| <b>X</b>                                                     |                                         |                            |                                                                         |                           | <u>Add</u>                                            |
|                                                              |                                         |                            |                                                                         |                           | Ad.3<br>Sectories                                     |
|                                                              |                                         |                            |                                                                         |                           | Add<br>Decision<br>Toggi                              |
|                                                              |                                         | C01                        | lection Details                                                         |                           | Add<br>Destantes<br>I trus                            |
|                                                              | Mada                                    | Co1                        | lection Details                                                         |                           | Add<br>Declaria<br>Loui                               |
|                                                              | Hode                                    | Col<br>Bas to to D         | lection Peteils                                                         |                           | Add<br>Sectors<br>Toxi<br>Reset                       |
| Solinction<br>Polling Int                                    | Hado                                    | Col<br>Dan Sector D        | lection Details<br>withortics                                           |                           | Add<br>Detected<br>Tout<br>Reset<br>Keyland           |
| Satissius<br>Pulling Int                                     | Bada<br>Bevat                           | Col<br>Base Looke CO       | lection Details<br>alteration of<br>Teap Monther                        | — » Percent               | Add<br>Destrotor<br>Topt<br>Research<br>Research      |
| Callection<br>Pelling int<br>Thread                          | Hada<br>weval<br>014 ->                 | Col<br>Esse texter D       | Lection Details<br>witestion<br>Trap Monber ]<br>Rearm ch ]             | Percent                   | Add<br>Beliete<br>Iturt<br>Iturt<br>Repost<br>Keplane |
| Callection<br>Pulling Int<br>Thread                          | Moda<br>seval                           | Col<br>Electrone 13        | lection Details<br>whitertion white<br>Trop Annhae []<br>Rearn co       | — - Fortaul<br>- Aberlute | Add<br>Destantes<br>Itust<br>Reput                    |
| Salloction<br>Polling Ion<br>Timesin<br>Factors              | Hada<br>erval<br>933 ->                 | Co1<br>Bac to av 10<br>811 | lection Details<br>wilcorthes                                           | Personi<br>Abre luze      | Add<br>Dotecto<br>Tust<br>Recort<br>Septame           |
| Collection<br>Polling Int<br>Theoset<br>Incluse<br>Configure | Main<br>wrysi<br>014 > [<br>Cas<br>     | E01<br>Bac to to 10<br>A11 | Iection Petails<br>silection<br>Imp Soubse [<br>Rears (F ]<br>Configure | Furtant<br>               | Add<br>Detected<br>Tout<br>Reset<br>Septiated         |

Figure 200. MIB Data Collection Screen

Select Add... to add a new entry for snmpOutPkts.

Select mgmt and click on Down Tree.

Select mib-2 and click on Down Tree.

Select snmp and click on Down Tree.

Select snmpOutPkts.

If you knew the numeric value for the MIB you could type this in directly. In this case the value is .1.3.6.1.2.1.11.2. At this stage you should change the label to a more meaningful value. We will use snmpOutPkts.

Select OK and you will get a new window as shown in Figure 201 on page 243.

The Source field shows the hosts for which the data is to be collected. It is possible to collect from specific hosts or on a group of hosts by using the collection facility. See Chapter 4, "The Collection Facility" on page 53 for details about using collections in NetView for AIX Version 4. In this case we will be collecting from all the nodes in two collections, mlmGroup and slmGroup.

Click on **Add** to add your hosts to the list of collection sources or click on **Select** to add to the list of collection groups.

Click on **Collection Mode** to select the required value. In our example we want to store the data without checking it against a threshold.

Select the **Polling Interval** (in this case every 10 minutes).

Select the Instances. We selected to collect data from instance 0 only.

Click on **OK** when you are done.

| MAN Data Collection / Add Collection for snap()<br>List of Collection Sources |               |
|-------------------------------------------------------------------------------|---------------|
|                                                                               | Add From Map  |
|                                                                               |               |
|                                                                               | BULESS ALL    |
| Simron                                                                        |               |
| List of Collection Groups                                                     | -             |
| nimGroup<br>simGroup                                                          | <u>detere</u> |
|                                                                               | Delete All    |
|                                                                               | Edit          |
|                                                                               | Select        |
| Spurce                                                                        | Add           |
| Collection Mode Store, No Thresholds                                          |               |
| Polling Interval 10m Trap Sumber 587202                                       | 63            |
| Timesicaid > 11 Beauty to 12                                                  | - 🗸 Presset   |
|                                                                               | * Abrointe    |
| Instances From List 1                                                         |               |
| Configure Threshold Frent Configure &                                         | ara komt      |
| OK Cancel H                                                                   | elp           |

Figure 201. MIB Data Collection, Add Collection for snmpOutPkt

Now that the data is being collected it is possible to display it in two ways, as discussed in the following sections.

### 11.1.2 Generating reports from the NetView for AIX Version 4 EUI

The NetView for AIX Version 4 EUI allows you to graph the data by selecting **Tools ==> Graph Collected Data: SNMP** from the menu bar. From here it is possible to choose **Selected Nodes** or **AII** This will add a graph of the selected data to the Control Desk. At any time it is possible to refresh the graph with the latest data by selecting **File ==> Update Data** from the menu bar.

To show the data in numerical form, return to the MIB Data Collection panel; select the entry that you are interested in and click on **Show Data**.

## 11.1.3 Generating the Report Script for a Graphical Report

It is also possible to create your own reports by building scripts. The scripts for the NetView for AIX reports are located in /usr/OV/reports/C. Figure 202 on page 244 shows the script we built for the snmpOutPkts report.

```
#!/bin/ksh
#
# EXAMPLE NAME: SNMPOutPackets
               Requires that the SNMP Data Collector first be run to
# FUNCTIONS:
#
               collect snmpOutPackets data values. Use of the xnmgraph
               facility to graph a specific MIB variable, snmpOutPackets.
#
               No summarization is performed. Only the nodes that are
#
               currently selected will be graphed. The graph will
#
#
               represent a snapshot of the data collected.
# Explanation of the xnmgraph options --
# -browse will cause xnmgraph to look in /usr/OV/databases/snmpCollect
          and not directly poll the target nodes.
# -title specifies the title of the window that xnmgraph runs in.
                                            The ':' separated options
# -mib specifies each line on the graph.
#
       expressed in -mib are (see the xnmgraph man page for details):
# 1. mibOID
                     .1.3.6.1.2.1.11.2
        Dotted notation for snmpOutPkts. This is the MIB variable whose
#
#
        value we are graphing. This will cause the snmpOutPkts.<instance>
        files, in /usr/OV/databases/snmpCollect, to be considered.
#
        Actually the files can be named something other than snmpOutPkts.
#
#
        snmpOutPkts is the default name.
# 2. mibLabel
                     SNMP Out Packets
#
        Text string used to name the lines on the graph. If not supplied
#
        will default to the last textual component of mibOID(snmpOutPkts)
# 3. instanceRE
                     <default>
# 4. instMatchOID
                     <default>
# 5. instMatchRE
                     <default>
# 6. instLabelOID
                     <default>
# 7. instLabelTrunc <default>
# 8. mult
                     <default>
        Multiply all sample values by 1. That is, no multiplication.
#
# 9. node
#
        Report all nodes whose values have been captured
        collections.
#
name=$(basename $0)
# Make sure that something has been selected
if [ -z "$0VwSelections" ] ; then
   ovxecho "$name: Nothing has been selected from the map"
   exit
fi
# Make sure that there is not a : in the Selection name,
if [ -n "`echo $0VwSelections | grep ':'`" ]; then
   ovxecho "$name: Selected object $OVwSelections is not a node"
   exit
fi
exec xnmgraph \
  -browse \
  -title "$name: Collected snmpOutPkts" \
  -mib \
".1.3.6.1.2.1.11.2::::::\
$0VwSelections"
```

Figure 202. Script for Report snmpOutPkts of a Selected Node

#### 11.1.3.1 Activate a Report

The reports are activated from the NetView for AIX EUI.

Select the node for which you want the report.

Select **Monitor --> Reports: Site provided** from the menu bar to get a screen such as the one shown in Figure 203 on page 245.

Select snmpOutPkts from the list and click on OK.

| Files in Report Directory       |
|---------------------------------|
| /usr/OV/reports/C/OREADME       |
| /usr/OV/reports/C/OgraphDemo    |
| /usr/OV/reports/C/QsumByDN      |
| /usr/OV/reports/C/NgraphSumByDN |
| /usr/0V/reports/C/NifInOctets   |
| /usr/0v/reports/C/NifOutOctets  |
| /USP/OV/reports/C/Shapoutrics   |
|                                 |
| Report File to Run              |
| /usr/OV/reports/C/snmpOutPkts   |
| Messages                        |
| Select or input a Report file.  |
|                                 |
| OK Cancel Help                  |

Figure 203. Run Report File Window

Now the xnmgraph command that is in the shell script is executed and displays a graph of the selected data. The graph will look like Figure 204 on page 246.

To print this graph, you can use the NetView for AIX Print Tool.

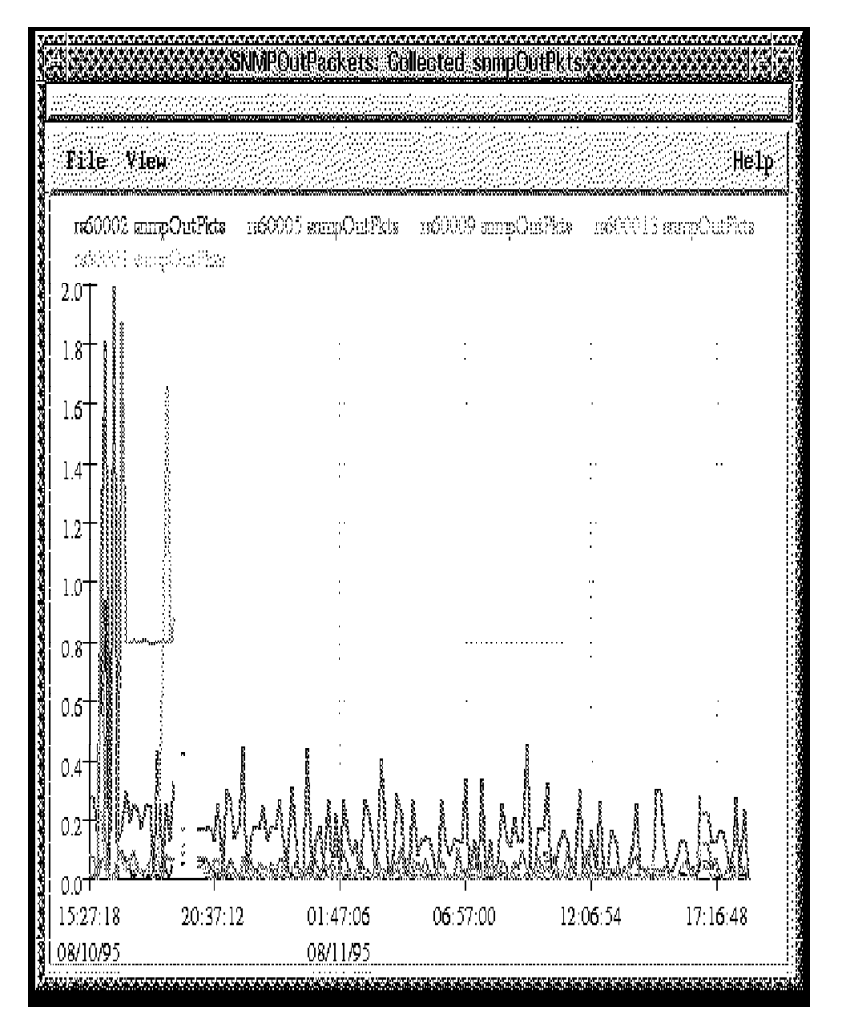

Figure 204. Result of the snmpOutPkt Report

### 11.1.3.2 Generating a Report Script for a List Report

To display the collected data as a graph for one specific node we invoked the xnmgraph function within a shell script, as described above. Another way to use the report function is to generate a report that is in a list or tabular format. In this example we show a list of the sum of SNMP out packets for all nodes from which we collected data. The list is sorted in descending order.

We are using the same data as for the previous report.

Figure 205 on page 247 shows the source of this report script.

```
#!/bin/ksh
# EXAMPLE NAME: snmpOutTotal
#
# FUNCTIONS: Requires that the SNMP Data Collector was run to collect
             data values. Sums the number of selected snmpOutPkt values,
#
#
             by Node name, from Data Collector data. Sorts in
             descending order, by sum and displays on standard output.
#
             This would provide you, at a gross level, which nodes have
#
#
             the most SNMP traffic.
#
             All nodes for which data has been collected will be reported
name=$(basename $0)
workfile=/tmp/$name$$
trap "rm -f $workfile; exit" 0 1 2 3 15 # Remove workfile on exit
cd /usr/OV/databases/snmpCollect
                                     # Go to where the collections are
   snmpColDump -Tt snmpOutPkts.0
awk -F\t '{
# Input Data Fields are:
# $1 - Start Time, in ASCII
# $2 - Domain Name
# $3 - Collected Data
# $4 - Start time in seconds
# $5 - Stop time in seconds
sum[$2]+=int($3*($5-$4)) # Convert the value collected, which is in
                          # changes per second and sum, indexed by Domain
                          # name. Value * (StopTime - StartTime)
}
END {
   for( i in sum )
                               # Unload the sum array
      printf( "%16.01f\t%s\n", sum[i], i )
}' | sort +0 -nr > $workfile
                              # Put into descending order, by sum
# Wrap the output in a resizeable Motif window for good looks
# (don't exec xnmappmon, or trap won't get invoked)
xnmappmon -commandTitle "$name" \
   -commandHeading "Sum of SNMP Out Packets, By Host Name" \
   -cmd cat $workfile
```

Figure 205. Script /usr/OV/reports/C/snmpOutTotal

When you invoke this new report via the EUI as previously described, you will get a list of all nodes with the sum of SNMP output packets for each one during the collected time interval. Figure 206 on page 248 shows an example of this list.

To print this list, click on **File --> Print...** in the window and enter your print command.

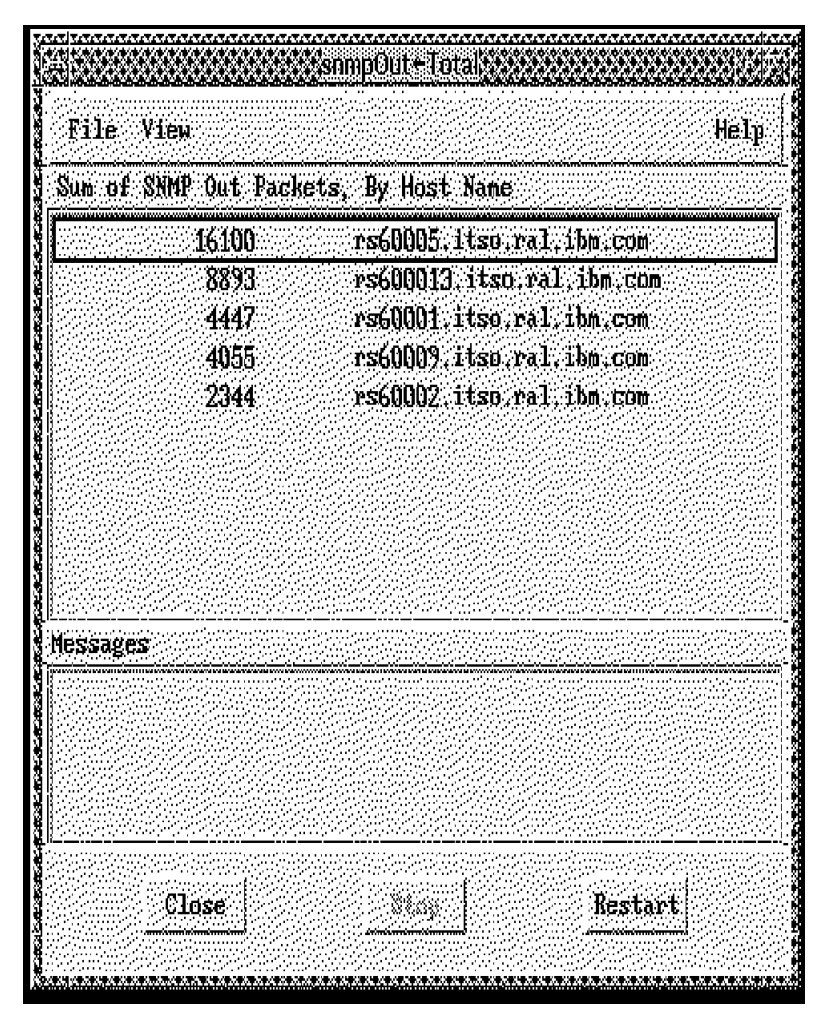

Figure 206. Result of the snmpOutTotal Report

To generate this report on a monthly basis, simply remove the data collection input (in /usr/OV/databases/snmpCollect) after the report is generated, so you will display the data for only one month.

**Note:** You can also start each report from the command line or from another program (cron, for example), so you can easily automate the report function.

#### 11.1.3.3 Generating the snmpColDump ASCII File

The data generated by Data Collection and Thresholds is stored in binary form. If you need to load this data into another program such as a spreadsheet or database it is necessary to convert it into a readable format. The NetView for AIX application provides the snmpColDump command to do this. The command to convert the snmpOutPkts example would be:

snmpColDump /usr/OV/databases/snmpCollect/snmpOutPkts.0 > /tmp/snmpOutPkts.ascii

This will produce a text file containing the data in ASCII format. Figure 207 on page 249 shows a partial output of this command.

Figure 207. Partial Ascii Output of Default snmpColDump

The first two columns are the date and time the collection was made. The third column is the resolved name of the host from which the collection was taken and the last column is the value of the data. Further information on the snmpColDump command can be found in the man entry. A copy is shown in Figure 208 on page 250.

Now that the file is in ASCII format, it is necessary to transfer it to your system. This is beyond the scope of this book but some possible methods would be to use NFS, FTP or NetView Distribution Manager.

If your NetView for AIX Version 4 is configured to use a relational database, it is possible to convert the ASCII files and run queries using SQL. This technique is further explained in *Netview for AIX Database Guide*, SC31-8167. There are also some examples of using the SQL support in *Examples of Using NetView For AIX*, GG24-4327.

```
_____
snmpColDump(1)
Purpose
Dumps, in ASCII, or modifies data collected by snmpCollect
Syntax
snmpColDump [-TIpfstoiu] [-1 Object-ID] [-L Object-ID] filename
snmpColDump [-r asciifile filename]
Description
The snmpColDump command formats a single binary data file in
/usr/OV/databases/snmpCollect that was previously created by
snmpCollect into human-readable and machine-parseable format. It
also supports editing of the binary data.
For each MIB variable being collected, snmpCollect creates the
following two files in /usr/OV/databases/snmpCollect:
   A binary data file containing the data collected for that
0
   variable. The binary file has the same name as the label
   specified in the MIB Data Collection menu.
   A separate ID file containing the units, syntax, and object
0
   ID for the MIB variable. This ID file has the same name as
   the binary data file, except there is an ! appended to the
   filename. The information in the ID file is also available
   by way of various options to snmpColDump.
```

Figure 208 (Part 1 of 6). snmpColDump man Page (August 1995)

```
The default output from snmpColDump consists of records, one per
line, containing the following three tab-separated fields:
    Date and time when the data was collected
0
    Domain name of the node on which the data was collected
0
    Value of the collected variable. MIB variables of type
0
    COUNTER are printed in floating-point notation. COUNTER
    values are recorded as changes-per-second. INTEGER and GAUGE
    types are printed as whole (non floating-point) numbers.
Flags
The following options are used to add additional fields to
snmpColDump output. To remove an unwanted field, use awk(1).
-t
    Displays the time the data was collected as seconds since
    1970. This makes sorting records easier.
-T
    Displays the start time as seconds since 1970.
– I
    Displays the official IP address of the node.
-p
    Displays the collection period in seconds.
-1 Object-ID
    Displays an instanceString which is obtained through SNMP.
    SNMP getnext requests are made to the current node using this
    object ID and the instance of the Object-ID whose value
    matches the instance of the collection is displayed. See the
    following examples for use.
    Note: When you use the -1 option, if the SNMP request cannot
           get the requested data, it will create the string
           (Instance n).
```

Figure 208 (Part 2 of 6). snmpColDump man Page (August 1995)

```
-L Object-ID
   Displays a value which is obtained through SNMP. The
    instance is appended to the Object ID given as the argument
    to this option. An SNMP get request is made to the current
    node using this object ID and the resulting value is
   displayed. Note that embedded blanks and tabs may be in this
   returned value, which is why it is the last field displayed.
   See the examples for information about usage.
   Note: When you use the -L option, if the SNMP request cannot
          get the requested data, it will create the string
          instance_n.
filename
   Specifies path to the binary data file that is given as an
   argument to snmpColDump.
-r asciifile
   Replaces the binary file filename with the binary equivalent
   of asciifile. If asciifile is -, standard input is used.
   This allows truncation of files, or modification of the
    contents of the file. The asciifile must be an ASCII file in
    the form of lines containing
          <startTime> <endTime> <Dotted IPaddress> <value>
   where <startTime> and <endTime> are integers representing
    time since the epoc (time t format), <Dotted IPaddress> is
    the string containing the IP address, and <value> is the
    double precision value for the interval. An example of this
    form can be obtained using the command
     snmpColDump -tTI FILE
     awk -F\t '{printf("%d\t%s\t%lg\n", $4, $5, $6, $3)}'
   This allows deleting of old entries in the binary data base
   file.
```

Figure 208 (Part 3 of 6). snmpColDump man Page (August 1995)

```
The following options to snmpColDump help you gather additional,
specific information for generating reports, but produce no data:
-s
    Displays type (syntax) string of the MIB variable.
-0
    Displays objectID string of the MIB variable.
-i
    Displays instance of the MIB variable.
-u
    Displays units string of the MIB variable.
The following option to snmpColDump enables you to continually
monitor the data collected by snmpCollect:
-f
    Follows the file, sleeping until more data is available to
    display.
Implementation Specifics
The environment variable LANG determines the language in which
messages are displayed. If LANG is not specified, or is set to
the empty string, the default C is used instead of LANG. If any
internationalization variable contains a setting that is not
valid. snmpColDump behaves as if all internationalization
variables are set to C.
The snmpColDump command supports single-byte character code sets.
```

Figure 208 (Part 4 of 6). snmpColDump man Page (August 1995)

```
Examples
```

```
The following examples assume that data have been collected using
snmpCollect under the label ifInOctets.1. It also assumes use of
sh(1) or ksh(1).
If you want to print out a the average value for node Moe, enter:
      snmpColDump /usr/OV/databases/snmpCollect/ifInOctets.1 |
           awk -F\t '/Moe/{num++; sum+=$3} END{print
  sum/num}'
If you want to retrieve information about node Curly, enter:
      snmpColDump /usr/OV/databases/snmpCollect/ifInOctets.1
           fgrep Curly
If you want to additionally display the description of the
collected interface, enter:
      snmpColDump -L interfaces.ifTable.ifEntry.ifDescr \
           /usr/OV/databases/snmpCollect/ifInOctets.1
If you want to additionally display the IP address, of the
interface, which is obtained as an instanceString from the
ipAdEntIfIndex instance whose value matches the current instance
of ifOctets, enter:
      snmpColDump -l ip.ipAddrTable. ipAddrEntry.ipAdEntIfIndex \
           /usr/OV/databases/snmpCollect/ifInOctets.1
```

Figure 208 (Part 5 of 6). snmpColDump man Page (August 1995)

```
If you want to keep only the last 2000 entries in file
1MinLoadAvg, enter:
      lineno='snmpColDump 1MinLoadAvg | wc -1'
      if [ $lineno -gt 2000 ]; then
         lineno='expr $lineno - 2001'
      else
         lineno=1
      fi
      # In the awk program:
      # $4=startTime, $5=endTime, $6=dottedIPAddr, $3=value
      snmpColDump -tTI 1MinLoadAvg | sed -n $lineno', $p' |
      awk -F\t '{printf("%d\t%d\t%s\t%lg\n", $4, $5, $6, $3)}' |
      snmpColDump -r - 1MinLoadAvg
Files
/usr/OV/databases/snmpCollect/*
/usr/OV/databases/snmpCollect/ *[!]
Related Information
    See "snmpCollect(8)."
```

Figure 208 (Part 6 of 6). snmpColDump man Page (August 1995)

# Appendix A. How to Obtain the Samples in this Book

The C code, shell scripts and event ruleset examples in this book are all available using anonymous FTP, as follows:

#### For Users Within the IBM TCP/IP Network

- Connect to rsserver.itso.ral.ibm.com via FTP.
- Specify a user ID of anonymous.
- · Enter your internet mail address in place of a password.

You will find the samples in the file /pub/sg244515.tar.Z. This is a compressed tar archive containing all the files. Unpack it in a temporary directory. You will also find a file named sg244515.README in the same directory, which contains a decription of the package contents. This README file is shown in Figure 209 on page 258.

#### For Users Outside the IBM TCP/IP Network:

- · Connect to ftp.almaden.ibm.com via FTP.
- · Specify a user ID of anonymous.
- Enter your internet mail address in place of a password.

You will find the samples in file the /redbooks/SG244515/sg244515.tar.Z. This is a compressed tar archive containing all the files. Unpack it in a temporary directory. You will also find a file named sg244515.README in the same directory, which contains a decription of the package contents. This README file is shown in Figure 209 on page 258.

NetView for AIX V4 - Samples This collection of stuff is from redbook SG24-4515, "Examples using NetView for AIX Version 4". The authors were Rob Macgregor (ITSO-Raleigh), Dave Shogren (ITSO-RALEIGH), Randy Craig (IBM US, RTP), Luigi Casagrande (IBM Italy), Massimo Carnevali (IBM Italy), Sergio Costa Lage (IBM Brazil), Blaz Mertelj (IBM Slovinia), Paul Fearn (IBM UK) and Mark Hodge (IBM UK). There are a lot of sample programs and event rulesets here to help you make good use of the new features in NetView for AIX V4. We don't give any guarantees for the code, and there are almost certainly better ways to do it - please send any comments to Rob Macgregor (MCGREGOR at WTSCPOK or robmacg@vnet.ibm.com) or Dave Shogren (SHOGREN at WTSCPOK or shogren@vnet.ibm.com). In this collection you will find the following files: rulesets A subdirectory containing all the ruleset samples from the book wtcoll.c A utility program that exploits the collections API A set of programs that use the OVw API to allow you to create wteuiap6 network topologies from command line. This is the latest incarnation of a package that has been published in several previous redbooks. It has been modified to support client/server operation. wtotapi1 A program that exploits the open topology API. This also was published previously. This version fixes some problems with the earlier one. A package of programs, shell scripts and rulesets that allow you wtdepend to set up dependencies between routers and nodes "behind" them. This means that you can suppress node down messages when the router is down. Several of the tar files and directories have further READMEs inside them.

Figure 209. Readme File for the Samples Package

## Appendix B. C Code for the wtcoll Sample Program

```
wtcoll.c - General purpose program to manipulate objects in a
            collection from the command line.
           : Redbook "Examples Using NetView for AIX V4"
  From:
             (SG24-4515)
  Written by: Sergio Costa Lage (IBM Brazil)
           : Luigi Casagrande (IBM Italy)
        and: Rob Macgregor (IBM ITSO-Raleigh)
  For further information, contact:
  Rob Macgregor or Dave Shogren, ITSO-Raleigh.
  robmacg@vnet.ibm.com or shogren@vnet.ibm.com
  Copyright (C) IBM Corporation 1995
              -----*/
#include <stdio.h>
#include <stdlib.h>
#include <ctype.h>
#include <OV/ovw.h>
#include "/usr/OV/include/OV/ovw obj.h"
#include "/usr/OV/include/OV/nvCollection.h"
#include "/usr/OV/include/OV/nvCollectionErrs.h"
#define ID
#define SELECTION NAME 1
OVwMapInfo *map;
    Function Definitions
  */
void usage()
 fprintf( stdout, "\n======\n" );
fprintf( stdout, " >>>>>> wtcoll program <<<<<<\n\n" );</pre>
.
>>>>>> wtcoll program <<<<<<\n\n" );
                     parameters: selection name, collection name, field name, value\n");
                                 to change a field value in all objects of a\n" );
 fprintf( stdout, "==
                                                                          -----\n" ):
}
```

Figure 210 (Part 1 of 7). Sample Program Using the Collection API, wtcoll.c

```
/*
  Database manipulation functions
*/
int createObjectField( OVwObjectId objectId,
                 char *fieldName,
                 char *value )
{
  OVwFieldId
                newfieldId:
  /* Create the database field */
  newfieldId = OVwDbCreateField( fieldName, ovwStringField, ovwGeneralField );
 if ( newfieldId == -1 ) /* Could not create field */
    return -1;
  /* Set the database field */
  if ( OVwDbSetFieldStringValue( objectId, newfieldId, value ) == -1 )
    return NULL:
}
char *getObjectField( OVwObjectId objectId,
                char *fieldName )
{
  OVwFieldId
                fieldId;
  fieldId = OVwDbFieldNameToFieldId( fieldName );
  if ( (fieldId == ovwNullFieldId) ||
       (objectId == -1) )
    return NULL;
  return OVwDbGetFieldStringValue( objectId, fieldId );
}
OVwObjectId setObjectField( OVwObjectId objectId,
                   char *fieldName,
                   char *value )
{
 OVwFieldId
                 fieldId;
  fieldId = OVwDbFieldNameToFieldId(fieldName);
  if ( (fieldId == ovwNullFieldId) ||
       (objectId == -1) )
    return NULL;
 if ( OVwDbSetFieldStringValue( objectId, fieldId, value ) == -1 )
    return NULL;
  return objectId;
}
   Collection based functions
*/
void createFieldOnObject( char *collectionName, char *selectionName,
                 char *fieldName , char *value )
{
  int count;
 int collectionConnectionFD; /* collection connection file descriptor */
  OVwObjectIdList *objectList;
 OVwObjectId objectId, tmpObjectId;
  /* Estabilishes a connection with the Collecion Facility daemon ^{\ast /}
  collectionConnectionFD = nvCollectionOpen();
  fprintf( stderr, "selection Name: %s\n", selectionName );
```

Figure 210 (Part 2 of 7). Sample Program Using the Collection API, wtcoll.c

```
/* Verifies if the collection has been sucessfully created */
  if ( collectionConnectionFD == -1 )
    fprintf( stderr, "Unsucessfull operation: %s\n"
          nvCollectionErrorMsg(nvCollectionError()));
  else
    {
      objectId = OVwDbSelectionNameToObjectId( selectionName );
      /* get a list of objects of a collection */
      objectList = nvCollectionResolve( collectionName );
      for ( count = 0 ; count < objectList->count ; count++ )
     {
       tmpObjectId = objectList->object ids[count];
       if ( tmpObjectId == objectId )
         if ( setObjectField( objectId, fieldName, value ) == NULL )
          if ( createObjectField ( objectId, fieldName, value ) == NULL )
            fprintf( stderr, "Could not create object field!\nSelection name: %s\n", selectionName );
          break;
           }
     }
      /* Free the object list */
      OVwDbFreeObjectIdList( objectList );
    }
  nvCollectionDone();
}
void setFieldOnAllObjects( char *collectionName, char *fieldName, char *value )
  char *selectionName;
  int count;
  int collectionConnectionFD; /* collection connection file descriptor */
  OVwObjectIdList *objectList;
 OVwObjectId objectId;
  /* Estabilishes a connection with the Collecion Facility daemon */
  collectionConnectionFD = nvCollectionOpen();
  /* Verifies if the collection has been sucessfully created */
  if ( collectionConnectionFD == -1 )
    fprintf( stderr, "Unsucessfull operation: %s\n".
          nvCollectionErrorMsg(nvCollectionError()));
  else
    ł
      /* get a list of objects of a collection */
      objectList = nvCollectionResolve( collectionName );
      for ( count = 0 ; count < objectList->count ; count++ )
     {
       objectId = objectList->object_ids[count];
       fprintf( stdout, "%d\n", objectId );
       selectionName = OVwDbObjectIdToSelectionName(objectId);
       if ( setObjectField( objectId, fieldName, value ) == NULL )
           if ( createObjectField ( objectId, fieldName, value ) == NULL )
          fprintf( stderr, "Could not create object field!\nSelection name: %s\n", selectionName );
         }
```

Figure 210 (Part 3 of 7). Sample Program Using the Collection API, wtcoll.c

```
if ( selectionName )
         free( selectionName );
     }
      /* Free the object list */
      OVwDbFreeObjectIdList( objectList );
    }
  nvCollectionDone();
}
void listAllObjects( char *collectionName, int IdOrSelectionName )
  char *selectionName;
  int count;
  int collectionConnectionFD; /* collection connection file descriptor */
  OVwObjectIdList *objectList;
 OVwObjectId objectId;
  /* Estabilishes a connection with the Collecion Facility daemon */
  collectionConnectionFD = nvCollectionOpen();
  /* Verifies if the collection has been sucessfully created */
  if ( collectionConnectionFD == -1 )
    fprintf( stderr, "Unsucessfull operation: s\n"
          nvCollectionErrorMsg(nvCollectionError()));
  else
    {
      /* get a list of objects of a collection */
      objectList = nvCollectionResolve( collectionName );
      for ( count = 0 ; count < objectList->count ; count++ )
     {
       objectId = objectList->object_ids[count];
       if ( IdOrSelectionName == ID )
        fprintf( stdout, "%d\n", objectId );
       else
         {
           selectionName = OVwDbObjectIdToSelectionName(objectId);
           fprintf( stdout, "%s\n", selectionName );
           if ( selectionName )
          free( selectionName );
         }
     }
      /* Free the object list */
      OVwDbFreeObjectIdList( objectList );
    ļ
  nvCollectionDone();
}
void deleteCollection( char *collectionName )
  char *selectionName;
  int collectionFD;
                               /* collection file descriptor */
 int collectionConnectionFD; /* collection connection file descriptor */
  /* Estabilishes a connection with the Collecion Facility daemon */
  collectionConnectionFD = nvCollectionOpen();
```

Figure 210 (Part 4 of 7). Sample Program Using the Collection API, wtcoll.c

```
/* Verifies if the collection has been sucessfully created */
  if ( collectionConnectionFD == -1 )
    fprintf( stderr, "Unsucessfull operation: %s\n"
          nvCollectionErrorMsg(nvCollectionError()) );
  else
    ł
      /* Delete the new collection to the collections list */
      /* It may take some CPU processing if the collection is large */
      collectionFD = nvCollectionDelete( collectionName , 1 );
    }
  nvCollectionDone();
}
int goexit(int retc) {
  /* close the collection connection and exit */
  nvCollectionDone() ;
  exit(retc) ;
}
void isNodeInCollection(char *node_name, char *coll_name) {
                      node_objid ;
  0VwObjectId
  nvCollectionList * coll_list ;
  nvCollectionDefn * list entry;
  int
                      collectionConnectionFD, i;
  /* Establish the connection to the collection facility */
  if ((collectionConnectionFD = nvCollectionOpen()) < 0) {</pre>
       fprintf(stderr, "CollectionOpen failed. %s\n",
               nvCollectionErrorMsg(nvCollectionError())) ;
       exit(-1) ;
       }
  /* Open the ovwdb API */
  if (OVwDbInit() == EOF) {
       fprintf(stderr, "OVwDbInit failed: %s\n", OVwErrorMsg(OVwError()));
       goexit(-1) ;
  /* Get the object ID of the node */
  if ((node_objid = OVwDbSelectionNameToObjectId( node_name )) == NULL) {
       fprintf(stderr, "Error obtaining object ID: %s\n", OVwErrorMsg(OVwError()));
       goexit(-1);
  /* Get a list of collections that the object is in */
  if ((coll_list = nvCollectionGetAllForObject( node_objid )) == NULL) {
       fprintf(stderr, "Error getting collections for node: %s\n",
               nvCollectionErrorMsg(nvCollectionError())) ;
       goexit(-1) ;
  /* Loop down the list checking for matches with the requested collection */
  list_entry = coll_list->collections ;
  for (i=0; i < coll_list->count ; i++) {
      if ((strcmp(coll_name, list_entry++->name)) == 0 ) {
         printf("%s is in collection %s\n", node_name, coll_name);
         goexit(1) ;
  printf("%s is not in collection %s\n", node_name, coll_name);
  goexit(-1) ;
}
```

Figure 210 (Part 5 of 7). Sample Program Using the Collection API, wtcoll.c

```
/*
  main function
*/
void main( int argc , char **argv )
{
  /*
    collectionName - used to refer to the new collection
  */
  char *collectionName;
  char *fieldName;
  char *value;
 char *selectionName;
 char *option;
  if ( argc - < 3 )
    {
      usage();
      exit(0);
    }
  argv++;
 OVwDbInit();
 map = OVwGetMapInfo();
  option = *argv++;
  argc--;
  if ( !strcmp(option, "-setField") )
    {
      if ( argc != 3 )
     {
       usage();
      exit(0);
     }
      collectionName = *argv++;
      fieldName = *argv++;
     value = *argv++;
      setFieldOnAllObjects( collectionName, fieldName, value );
    }
  else
   if ( !strcmp(option, "-createField") )
     if ( argc != 4 )
      {
        usage();
        exit(0);
       }
     selectionName = *argv++;
     collectionName = *argv++;
     fieldName = *argv++;
     value = *argv++;
     createFieldOnObject( collectionName, selectionName, fieldName, value );
     }
    else
      if ( !strcmp(option, "-listIds") )
     {
       if ( argc != 1 )
        {
          usage();
          exit(0);
         }
       collectionName = *argv++;
       listAllObjects( collectionName, ID );
     }
```

Figure 210 (Part 6 of 7). Sample Program Using the Collection API, wtcoll.c

```
if ( !strcmp(option, "-listSelectionNames") )
      {
        if ( argc != 1 )
          {
          usage();
          exit(0);
          }
        collectionName = *argv++;
        listAllObjects( collectionName, SELECTION_NAME );
       }
    else
       if ( !strcmp(option, "-deleteCollection") )
        {
           if ( argc != 1 )
          {
            usage();
            exit(0);
          }
           collectionName = *argv++;
           deleteCollection( collectionName );
         }
      else
        if ( !strcmp(option, "-isnodeincoll") )
          if ( argc != 2 )
            {
             usage();
              exit(0);
            }
                selectionName = *argv++;
            isNodeInCollection( selectionName, *argv );
           }
}
```

Figure 210 (Part 7 of 7). Sample Program Using the Collection API, wtcoll.c
### Appendix C. C Code for the wtdepend\_list Sample Program

\_\_\_\_\_

```
wtdepend_list.c
  This program maintains a collection of collections called
  unreachable_nodes. It is created and maintained by the wtdepend.rs
  ruleset. The unreachable_nodes collection is then referenced by the
  wtdepdisp.rs ruleset to check if a given node is reachable or not.
  This program is a sample from ITSO Redbook, "Examples Using NetView for AIX
  Version 4"(SG24-4515).
  Author: Rob Macgregor, ITSO-Raleigh
  Copyright (C) IBM Corporation 1995
           .----*/
#include <stdio.h>
#include <stdlib.h>
#include <OV/ovw.h>
#include <OV/nvCollection.h>
#include <OV/nvCollectionErrs.h>
        collectionConnectionFD ;
int
int goexit(int retc) {
/* close the collection connection and exit */
nvCollectionDone() ;
exit(retc) ;
}
int main(int argc, char **argv){
                 * coll_1_name = "unreachable_nodes" ;
* coll_2_name ;
char
char
char
                 * coll_desc ;
                 * coll rule ;
char
                 * action ;
char
/* This is not nice. Should re-write with dynamic space allocation (sometime...) */
                * rule_list[40] ;
char
char
                  new_rule[1024] ;
                 * rule_type ;
char
int
                   i, errcode, rule_count=0, remaining=0 ;
if ( argc != 3 )
   printf("Usage: wtdepend_list collection action\n") ;
   exit(-1) ;
  }
coll_2_name=*++argv ;
action=*++argv ;
printf("you said %s %s\n", action, coll_2_name);
```

Figure 211 (Part 1 of 3). Sample Program to Maintain a Collection of Collections, wtdepend\_list.c

```
/* Establish the connection to the collection facility */
if ((collectionConnectionFD = nvCollectionOpen()) < 0) {</pre>
     printf("CollectionOpen failed. %s\n",
             nvCollectionErrorMsg(nvCollectionError())) ;
     exit(-1) ;
     }
/* Get the rule for the current list of unreachable nodes */
if (nvCollectionGetInfo( coll_1_name, &coll_desc, &coll_rule ) != 0) {
     errcode = nvCollectionError() ;
     if ( (errcode == NV_COLLECTION_DOES_NOT_EXIST ) &&
          (strcmp(action, "ADD") == 0)) {
          /* Create the unreachable node collection */
strcpy(new_rule, "(IN_COLLECTION ") ;
          strcat(new_rule, coll_2_name) ;
          strcat(new_rule, ")" ) ;
          printf("Will create %s with rule: %s\n", coll_1_name, new_rule);
          if (nvCollectionAdd( coll_1_name,
                                  "Collection of dependent node collections",
                                  new_rule, FALSE) != 0) {
                printf("Error adding %s collection: %s\n", coll_1_name, \
                              nvCollectionErrorMsg(nvCollectionError())) ;
                goexit(-1) ;
          printf("Added collection %s\n", coll_1_name);
          goexit(0) ;
     else {
          printf("Error getting collection information: %s\n",
                   nvCollectionErrorMsg(errcode)) ;
          goexit(-1) ;
     }
else {
      /* Collection exists. Find all the pieces */
      rule_type = (char *) strtok(coll_rule, " ()|" ) ;
      while ((rule_list[rule_count++] = (char *) strtok(NULL, " ()|" )) != NULL) {
          if( strcmp(rule_type, "IN_COLLECTION") != 0) {
              printf("Program cannot deal with this kind of collection\n") ;
               exit(-1);
          rule_type = (char *) strtok(NULL , " ()|" ) ;
      rule_count -= 2 ;
      }
/* Now handle the ADD or DEL function */
if (strcmp(action, "ADD") == 0) {
    strcpy(new_rule, "((IN_COLLECTION ") ;
    for(i=0 ; i <= rule_count ; i++) {</pre>
       strcat(new_rule, rule_list[i]);
strcat(new_rule, ") || (IN_COLLECTION ");
       ł
    strcat(new_rule, coll_2_name) ;
    strcat(new_rule, "))");
/* update the rule */
    if (nvCollectionModify( coll_1_name,
                              "Collection of dependent node collections",
                              new_rule, FALSE) != 0) {
                printf("Error modifying %s collection: %s\n", coll 1 name, \
                             nvCollectionErrorMsg(nvCollectionError())) ;
                goexit(-1) ;
     goexit(0) ;
     }
```

Figure 211 (Part 2 of 3). Sample Program to Maintain a Collection of Collections, wtdepend\_list.c

```
if (strcmp(action, "DEL") == 0) 
    strcpy(new_rule, "((IN_COLLECTION ") ;
    remaining = rule_count + 1 ;
for(i=0 ; i <= rule_count ; i++) {</pre>
       if(strcmp(coll_2_name, rule_list[i]) != 0) {
           remaining -= 1 ;
           strcat(new_rule, rule_list[i]);
           if(remaining > 0) strcat(new_rule, ") || (IN_COLLECTION ") ;
           }
       else if(rule_count == 0)
           nvCollectionDelete(coll_1_name) ;
           exit(0) ;
           }
       }
    strcat(new_rule, "))" ) ;
    printf("%s\n", new_rule);
    /* update the rule */
    if (nvCollectionModify( coll_1_name,
                             "Collection of dependent node collections",
                              new_rule, FALSE) != 0) {
               printf("Error modifying %s collection: %s\n", coll_1_name, \
                             nvCollectionErrorMsg(nvCollectionError());
               goexit(-1) ;
                ł
     goexit(0) ;
     }
}
```

Figure 211 (Part 3 of 3). Sample Program to Maintain a Collection of Collections, wtdepend\_list.c

### Appendix D. C Code for the wtotapi1 Sample Program

The wtotapi1 utility has been extensively modified and improved since its first appearence in *Examples of Using NetView for AIX*, GG24-4327. It now supports various command line options and an improved user interface. The source for wtotapi1 (including debuging information) is listed in Figure 214 on page 272.

The usage information (which can be obtained using command: wtotapi -?) is as follows:

```
wtotapi1 [ -s <server> ] [ -h ] [ -p ]
[ -o <OID> ] [ -P <protocol> ]
[ -f <submap> ] [ -c <command> ]
```

Figure 212. wtotapi1 Usage

-s <server> Indicates the server on which the gtmd is running.

- -h Displays the help message as shown in Figure 213.
- -p Will turn off the "Command>" prompt, useful when redirecting commands from input files.
- -o <OID> Will set the oid prefix, equivalent to prefix command from the user interface.
- -P <protocol> Will set the protocol number, equivalent to the protocol command from the user interface.
- -f <submap> Will set the focus, equivalent to the focus command from the user interface.
- -c <command> Will instigate wtotapi1 in command line mode. The command ( which must be one argument only ) will be executed and then wtotapi1 will exit.

| Commands:                                               |                                        |
|---------------------------------------------------------|----------------------------------------|
| protocol <name></name>                                  | Set protocol number to 'Name'          |
| parent <name></name>                                    | Set parent to 'Name'                   |
| prefix <name></name>                                    | Set prefix to 'Name'                   |
| focus <name></name>                                     | Set graph to 'Name'                    |
| add graph <name> <layout> <type></type></layout></name> | Add graph 'Name' to current graph      |
| add box <name> <type> <layout></layout></type></name>   | Add box-graph 'Name' to current graph  |
| add vertex <name> <type></type></name>                  | Add vertex 'Name' to the current graph |
| add arc <name> <name></name></name>                     | Add connection 'Name' between          |
|                                                         | box graphs or vertexes                 |
| add sap p <vname></vname>                               | Add a providing SAP 'Vname'            |
| add sap u <vname> <vname> <p></p></vname></vname>       | Add a 'using' SAP 'Vname'              |
| set <vertname> <status></status></vertname>             | Change the status of a vertex          |
| help                                                    | Print this message                     |
| quit                                                    | Quit Application                       |
| •                                                       |                                        |

Figure 213. wtotapi1 Help Message

```
Sample Program to drive the NV6000 V3 gtm API
 AUTHOR Rob Macgregor
 HISTORY
 Improvments to fix bugs and add functionality - Mark J Hodge
****
#include <stdio.h>
#include <errno.h>
#include <string.h>
#include <wordexp.h>
#include <unistd.h>
#include <OV/ovw_obj.h>
#include <nvot.h>
#define MAX_NAME_LEN 48
typedef enum gtm_cmd_id {
 GTM SET PROTOCOL,
                        /* Set current protocol ID */
 GTM_SET_PREFIX,
                      /* Set prefix of protocol oid*/
                  /* Set parent graph */
/* Add something to network */
/* Remove something */
 GTM_SET_PARENT,
 GTM_ADD_OBJECT,
 GTM_DEL_OBJECT,
 GTM_SET_OBJECT,
                      /* Set variable for object
                                               */
 GTM_QUIT,
                  /* Set variable for object */
/* Add graph command */
 GTM_ADD_GRAPH,
 GTM ADD BOX.
                      /* Add box graph command
                                                 */
                    /* Add box gra
/* Add vertex
                                                */
 GTM_ADD_VERTEX,
 GTM_ADD_ARC,
                     /* Add arc
                                                 */
                      /* Add sap
 GTM_ADD_SAP,
                                                 */
 HELP,
 OUIT
} gtm_cmd_id;
/* Global variables - current protocol, current graph name and graph protcol */
                 cmd_string[80] ;
char
                         oid_prefix[40] = "1.3.6.1.2.1.2.2.1.3";
char
                        current_prot_char[40] ;
char
nvotGraphProtocolType
                         current_prot_oid = current_prot_char ;
nvotVertexProtocolType
                        current prot nbr = 0;
                        current_graph[32] ;
char
                        current_graph_prot[40] ;
char
nvotGraphType
                        current_graph_type ;
extern int optind;
extern char *optarg;
int ep_to_arc_binding[] = {0,0,
                ARC_GRAPH_GRAPH_NAME_BINDING,
                ARC_VERTEX_GRAPH_NAME_BINDING,
                ARC_GRAPH_VERTEX_NAME_BINDING,
                ARC_VERTEX_VERTEX_NAME_BINDING} ;
void usage()
 printf("Usage: wtotapi1 [ -s <server> ] [ -h ] [ -p ] [ -o <OID> ] [ -P
<protocol> ] [ -f <submap> ] [ -c <command> ]\n");
}
```

Figure 214 (Part 1 of 12). wtotapi1.c Source Code (Including Debug Information )

```
int print help()
{
 printf("Commands:\n\n");
  printf("protocol <Name>\t\t\t\tSet protocol number to 'Name'\n");
  printf("parent <Name>\t\t\t\tSet parent to 'Name'\n"
  printf("prefix <Name>\t\t\t\tSet prefix to 'Name'\n" );
  printf("focus <Name>\t\t\t\tSet graph to 'Name'\n");
  printf("add graph <Name> <Layout> <Type>\tAdd graph 'Name' to current graph\n");
  printf("add box <Name> <Type> <Layout>\t\tAdd box-graph 'Name' to current graph\n");
  printf("add vertex <Name> <Type>\t\tAdd vertex 'Name' to the current graph\n");
  printf("add arc <Name> <Name>\t\t\tAdd connection 'Name' between\n\t\t\t\t\tbox graphs or
vertexes\n");
 printf("add sap p <Vname>\t\t\tAdd a providing SAP 'Vname'\n");
  printf("add sap u <Vname> <Vname> <P>\t\tAdd a 'using' SAP 'Vname'\n");
  printf("set <Vertname> <Status>\t\t\tChange the status of a vertex\n");
  printf("help\t\t\t\tPrint this message\n" );
  printf("quit\t\t\t\tQuit Application\n" );
  return( 0 );
}
/* Read /usr/OV/conf/C/oid_to_sym and return OID for given Icon name */
int sym_to_oid(char *icon, char *oid)
{
 FILE *fid ;
  char instring[120] ;
  char *mapping_string ;
  char *end_ptr;
  char *dotted decimal oid ;
  char *sym_name ;
  char *oid_to_sym_file = "/usr/OV/conf/C/oid_to_sym" ;
  if ((fid = fopen(oid_to_sym_file, "r")) == NULL) {
   printf("Error reading oid_to_sym file") ;
    exit(-1) ;
  while( fgets(instring, 120, fid) != 0) {
    if (strspn( instring, "#") == 0 ) {
     mapping_string = strtok(instring, "#") ;
    /* Strip off trailing blanks and tabs */
      for (
      end_ptr = mapping_string + strlen(mapping_string) -1 ;
(strcmp(end_ptr, """) == 0) || (strcmp(end_ptr, "\t") == 0) ;
       strcpy(end_ptr, 0x00), end_ptr--
      );
      if (strlen(mapping_string) > 1 ) {
    dotted_decimal_oid = strtok(mapping_string, ":") ;
    sym name = strtok(NULL, "\n")
        if(strncmp(oid_prefix, dotted_decimal_oid, strlen(oid_prefix) ) == 0 ) {
         if(strcmp(sym name, icon) == 0 ) {
        strcpy( oid, dotted_decimal_oid );
#ifdef DEBUG
            printf( "sym_to_oid: oid_prefix\t= %s\n", oid_prefix );
            printf( "sym_to_oid: dotted_decimal_oid\t= %s\nsym_to_oid: sym_name\t= %s\n",
#endif
            return( 0 );
     }
        }
     }
    }
  }
  printf("No entry for %s found in %s. Try again\n", icon, oid_to_sym_file);
  return( -1 );
}
```

Figure 214 (Part 2 of 12). wtotapi1.c Source Code (Including Debug Information )

```
/* Routine to qualify what command was issued */
int cmd_to_table(char cmd[10] )
  struct cmdtable {
    char *c_name;
    int c desc;
  } cmdtable[] = {
      "protocol",
                    GTM_SET_PROTOCOL },
     ″prot″,
                    GTM SET PROTOCOL },
      "parent",
                    GTM_SET_PARENT },
     "focus",
"prefix",
                    GTM SET_PARENT },
                    GTM SET_PREFIX },
     ″add″,
                    GTM_ADD_OBJECT },
                    GTM ADD OBJECT },
      ″a″,
      ″set″,
                    GTM_SET_OBJECT },
     ″s″,
                    GTM SET_OBJECT },
      "graph",
"vertex",
                    GTM_ADD_GRAPH },
                    GTM_ADD_VERTEX },
     ″box″,
                    GTM_ADD_BOX },
      "arc",
                    GTM ADD ARC },
      "sap",
                    GTM_ADD_SAP },
     ″h″,
″?″,
                    HELP },
                    HELP },
                    HELP },
      "help",
      ″q″,
                    QUIT },
     ″quit″,
                    QUIT },
     NULL,
                    EOF }
  };
  int i ;
  for(i=0; cmdtable[i].c name != NULL; i++)
    if(!strcmp(cmdtable[i].c_name, cmd))
      return(cmdtable[i].c_desc);
  return(EOF) ;
}
/* Routine to qualify what status is required */
int char_to_status(char *char_status)
  struct status_tbl {
    char *s_name;
    int s_desc;
  } status_tb1[] = {
                  STATUS_NORMAL },
      ″up″.
     ″down″
                  STATUS CRITICAL },
      "marginal", STATUS_MARGINAL },
     "marg",
                  STATUS_MARGINAL },
      "unknown",
                  STATUS_UNKNOWN },
     ″unk″,
                  STATUS_UNKNOWN },
    { NULL,
                    EOF }
 };
  int i ;
  for(i=0; status_tbl[i].s_name != NULL; i++)
    if(!strcmp(status_tbl[i].s_name, char_status))
      return(status_tbl[i].s_desc);
  printf("Invalid status, options are: up, down, marginal, unknown\n");
  return(EOF) ;
}
/* Set the protocol number we are currently working with */
int set_cur_protocol()
  if( (current_prot_nbr = atoi(cmd_string)) == NULL)
      printf("The protocol id has to be a number\n") ;
      return( -1 );
    ļ
  strcpy(current_prot_oid, oid_prefix) ;
  strcat(current_prot_oid, ".");
  strcat(current_prot_oid, cmd_string) ;
  printf("Successfull operation. Protocol = %d\n", current_prot_nbr);
  return( 0 );
}
```

Figure 214 (Part 3 of 12). wtotapi1.c Source Code (Including Debug Information )

```
/* Set the graph. All "add"s subsequently will be members of the
   graph defined in here */
int set_cur_graph()
  char * graph_name = cmd_string ;
  /* We must have set a value for current protocol */
  if (current_prot_nbr == 0)
    {
      printf("You have to select a protocol ID before\n") ;
      printf("You can set the parent graph\n") ;
      return( -1 );
  /* We want to know if it exists, and whether it is a box or graph-graph*/
  nvotGetVerticesInGraph(current_prot_oid, graph_name) ;
  if (nvotGetError() == NVOT_SUCCESS ) current_graph_type = GRAPH ;
  else {
    nvotGetVerticesInBox(current_prot_oid, graph_name) ;
    if (nvotGetError() == NVOT_SUCCESS ) current_graph_type = BOX ;
    else {
      printf ("%s is not a box-graph or graph-graph in protocol %d\n",
           graph_name, current_prot_nbr) ;
      return( -1 );
    }
  }
  strcpy(current_graph, graph_name) ;
  strcpy(current_graph_prot, current_prot_oid) ;
  printf("Successfull operation. Current Graph = %s\n", current graph);
  return( 0 );
}
/* Convert layout character to nvotLayout value */
nvotLayoutType char_to_layout(char * layout_string)
  struct layout_tbl{
    char *1 name;
    nvotLayoutType l_type;
  } layout_tb1[] = {
      "none",
                  NONE_LAYOUT },
      "p2p",
"bus",
                  POINT_TO_POINT_LAYOUT },
                  BUS LAYOUT },
      "star".
                  STAR LAYOUT },
      "ring"
                  SPOKED_RING_LAYOUT },
      "rowcol"
                  ROWCOL LAYOUT },
                  POINT_TO_POINT_RING_LAYOUT },
      "p2pring",
      "tree",
                  TREE_LAYOUT },
      NULL,
                  NONE LAYOUT }
    ł
  };
  int i ;
  for(i=0; layout_tbl[i].l_name != NULL; i++)
    if(!strcmp(layout_tbl[i].l_name, layout_string))
      return(layout_tbl[i].l_type);
  printf("Unknown layout type - NONE_LAYOUT will be used\n") ;
  return(NONE LAYOUT) ;
}
/* Add graph to Root map */
int add_root_graph()
         *tstr;
  char
         icon_oid[40] ;
  char
         graph_name[MAX_NAME_LEN] ;
  char
         graph_icon[30];
  char
  char graph_layout_c[10] ;
  nvotLayoutType graph_layout;
  nvotOctetString graph details ;
  OVwObjectId objid ;
  strcpy( graph_name, strtok( NULL, " " )) ;
strcpy( graph_icon, strtok(NULL, " " )) ;
strcpy( graph_layout_c, strtok( NULL, " " )) ;
```

Figure 214 (Part 4 of 12). wtotapi1.c Source Code (Including Debug Information )

```
while ( tstr = strtok(NULL, " " ))
      ł
        strcat(graph_icon, "");
        strcat(graph_icon, graph_layout_c) ;
    strcpy(graph_layout_c, tstr);
#ifdef _DEBUG
  printf("add_root_graph: graph_name\t= %s\nadd_root_graph: graph_icon\t= %s\nadd_root_graph:
graph_layout_c\t= %s\n", graph_name, graph_icon, graph_layout_c );
#endif
  if (sym_to_oid( graph_icon, &icon_oid) != 0)
    return(-1);
  graph_layout = char_to_layout(graph_layout_c) ;
  objid = nvotCreateRootGraph(
                   current_prot_oid,
                   &graph_name,
                   graph_layout,
                   &icon oid,
                   &graph_name,
                   &graph_details);
  printf("%s", nvotGetErrorMsg(nvotGetError()));
  printf(" Object = %d\n", objid) ;
  return( 0 );
}
/* Add graph graph */
int add_graph_graph()
  char
         *tstr ;
         icon_oid[40];
  char
        graph_name[MAX_NAME_LEN] ;
  char
  char graph_icon[30];
  char graph_layout_c[10] ;
  nvotLayoutType graph_layout ;
  nvotOctetString graph_details ;
  OVwObjectId objid ;
 strcpy( graph_name, strtok( NULL, " " )) ;
strcpy( graph_icon, strtok(NULL, " " )) ;
strcpy( graph_layout_c, strtok( NULL, " " )) ;
while ( tstr = strtok(NULL, " " ))
      {
        strcat(graph_icon, " " )
        strcat(graph_icon, graph_layout_c );
        strcpy(graph_layout_c, tstr) ;
      }
#ifdef DEBUG
  printf("add_graph_graph: graph_name\t= %s\nadd_graph_graph: graph_icon\t= %s\nadd_graph_graph:
graph_layout_c\t= s\n'', graph_name,
graph_icon, graph_layout_c );
#endif
  if (sym_to_oid( graph_icon, &icon_oid) != 0)
    return( -1 );
  graph_layout = char_to_layout(graph_layout_c) ;
  objid = nvotCreateGraphInGraph(
                  &current_graph_prot,
                  &current_graph,
                  current_prot_oid,
                  &graph_name,
                  graph_layout,
                  &icon_oid,
                  &graph_name,
                  &graph details);
  printf("%s\n", nvotGetErrorMsg(nvotGetError())) ;
  return( 0 );
}
```

Figure 214 (Part 5 of 12). wtotapi1.c Source Code (Including Debug Information )

```
/* Add box graph */
int add_box_graph(args)
  char
          *tstr :
          icon_oid[40] ;
  char
         graph name[MAX NAME LEN] ;
  char
  char graph_icon[30];
  char graph_layout_c[10] ;
  nvotLayoutType graph_layout ;
  nvotOctetString graph_details ;
  OVwObjectId objid ;
  strcpy( graph_name, strtok( NULL, " " )) ;
strcpy( graph_icon, strtok(NULL, " " )) ;
strcpy( graph_layout_c, strtok( NULL, " " )) ;
while ( tstr = strtok(NULL, " " ))
      {
         strcat(graph_icon, "");
    strcat(graph_icon, graph_layout_c);
    strcpy(graph_layout_c, tstr);
       }
#ifdef_DEBUG
    printf("add_box_graph: graph_name\t= %s\nadd_box_graph: graph_icon\t= %s\nadd_box_graph:
graph layout c\t= %s\n'', graph name,
graph_icon, graph_layout_c );
#endif
  if (sym_to_oid( graph_icon, &icon_oid) != 0)
    return( -1 );
  graph_layout = char_to_layout(graph_layout_c) ;
  objid = nvotCreateBoxInGraph(
                      &current_graph_prot,
                      &current_graph,
                      current_prot_oid,
                      &graph name,
                      graph_layout,
                      &icon_oid,
                      &graph_name,
                      &graph_details);
  printf("%s", nvotGetErrorMsg(nvotGetError()));
  printf(" Object = %d\n", objid) ;
  return( 0 ) ;
}
/* Add vertex
                    */
int add vertex(args)
{
  char
         *tstr;
  char icon_oid[40];
char vertex_name[MAX_NAME_LEN];
  char vertex_icon[30];
  nvotOctetString vertex_details ;
  OVwObjectId objid ;
  strcpy( vertex_name, strtok( NULL, " " )) ;
strcpy( vertex_icon, strtok(NULL, " " )) ;
  while ( tstr = strtok(NULL, " " ))
       {
         strcat(vertex_icon, "");
         strcat(vertex_icon, tstr);
       }
#ifdef DEBUG
 printf("add_vertex: vertex_name\t= %s\nadd_vertex: vertex_icon\t= %s\n", vertex_name, vertex_icon );
#endif
  if (sym_to_oid( vertex_icon, &icon_oid) != 0)
     return( -1 ) ;
```

Figure 214 (Part 6 of 12). wtotapi1.c Source Code (Including Debug Information )

```
if(current graph type == BOX)
    objid = nvotCreateVertexInBox(
                  &current_graph_prot,
                  &current_graph,
                   current_prot_nbr,
                  &vertex name,
                  &icon_oid,
                  &vertex_name,
                  &vertex_details.
                  STATUS_NORMAL) ;
  else objid = nvotCreateVertexInGraph(
                        &current_graph_prot,
                        &current_graph,
                        current_prot_nbr,
                        &vertex_name,
                        &icon oid,
                        &vertex_name,
                        &vertex_details,
                        STATUS_NORMAL);
  printf("%s", nvotGetErrorMsg(nvotGetError()));
  printf("Object = %d\n", objid);
  return( 0 ) ;
}
/* Add an arc
                  */
int add_arc()
                end pt_a[MAX_NAME_LEN] ;
  char
                end_pt_z[MAX_NAME_LEN] ;
  char
  char
                    arcid_char[4] ;
                   arcid = 0;
  int
  int
                    end_type_a ;
  int
                   end_type_z ;
                   objid ;
  0VwObjectId
  nvotProtocolType end_prot_a ;
  nvotProtocolType end_prot_z ;
  strcpy(&end_pt_a, strtok( NULL, " " )) ;
strcpy(&end_pt_z, strtok( NULL, " " )) ;
  /* the end point may be vertices or graphs. Test to see which*/
  nvotGetVerticesInBox(current_prot_oid, end_pt_a) ;
  if(nvotGetError() == NVOT_SUCCESS) {
    end_type_a = 0 ;
    end_prot_a.graphProtocol = current_prot_oid ;
  } else {
    end_type_a = 1 ;
    end_prot_a.vertexProtocol = current_prot_nbr ;
  }
  nvotGetVerticesInBox(current_prot_oid, end_pt_z) ;
  if(nvotGetError() == NVOT_SUCCESS) {
    end_type_z = 2 ;
    end_prot_z.graphProtocol = current_prot_oid ;
  } else {
    end_type_z = 4 ;
    end_prot_z.vertexProtocol = current_prot_nbr ;
  if (current_graph_type == GRAPH)
    {
      objid = nvotCreateArcInGraph ( &current_graph_prot,
                     &current_graph,
                     ep_to_arc_binding[end_type_a + end_type_z],
                     end_prot_a,
                     &end_pt_a,
                     end_prot_z,
                     &end pt z,
                     arcid,
                     NULL
                     NULL,
                     NULL,
                     STATUS_NORMAL) ;
```

Figure 214 (Part 7 of 12). wtotapi1.c Source Code (Including Debug Information )

```
printf("%s", nvotGetErrorMsg(nvotGetError()));
       printf("Object = %d\n", objid) ;
    } else {
       printf("Arcs can only be added to a Graph graph, \$s is a Box graph\n",
          current_graph) ;
       return( -1 ) ;
  return( 0 );
}
/* Add a providing or using SAP */
int add_sap()
ł
  char
            sap_type[9] ;
  char
             sap_user_name[MAX_NAME_LEN] ;
            sap_provider_name[MAX_NAME_LEN] ;
  char
  nvotVertexProtocolType
                               sap_provider_prot ;
  strcpy(sap_type, strtok( NULL, " " )) ;
if (sap_type[0] == 'p') { /* a "Providing" SAP */
   strcpy(&sap_provider_name, strtok( NULL, " " )) ;
    printf("About to add providing SAP entry %s, protocol %d\n",
       sap provider name, current prot nbr);
    nvotCreateProvidingSap(
                   current_prot_nbr,
                   &sap_provider_name,
                  77,
                  &sap_provider_name) ; /* Note: uses vertex name as SAP name*/
    printf("%s\n", nvotGetErrorMsg(nvotGetError()));
    return( 0 ) ;
    if (sap_type[0] == 'u') {
    strcpy(&sap_provider_name, strtok(NULL, " "))
sap_provider_prot = atoi(strtok(NULL, " "))
    printf("About to add using SAP entry %s, to SAP provided by %s protocol %d\n",
       sap_user_name, sap_provider_name, sap_provider_prot) ;
    nvotCreateUsingSap(
                  current_prot_nbr,
                   &sap_user_name,
                  77.
                   &sap_provider_name);
    printf("%s\n", nvotGetErrorMsg(nvotGetError()));
    return( 0 ) ;
  }
  printf("Invalid add SAP command\n") ;
  print_help() ;
  return(1);
}
/* "add" requested - sub-selection */
int add_sub_select()
{
  char add cmd[10];
  int
          retc=0;
  strcpy(add_cmd, strtok( cmd_string, " " ));
#ifdef DEBUG
  printf( "add_sub_select: add_cmd\t\t= %s\n", add_cmd );
#endif
  switch (cmd_to_table(add_cmd)) {
  case GTM_ADD_BOX:
      if (strcmp(current_graph, "Root") == 0) {
    printf("You cannot add a box graph to the Root submap\n") ;
    retc=-1;
     } else
    retc=add_box_graph();
    break ;
```

Figure 214 (Part 8 of 12). wtotapi1.c Source Code (Including Debug Information )

```
case GTM ADD GRAPH:
#ifdef DEBUG
  printf( "add_sub_select: current_graph\t= %s\n", current_graph );
#endif
      if (strcmp(current_graph, "Root") == 0)
    retc=add_root_graph() ;
      else
    retc=add_graph_graph() ;
   break ;
  case GTM ADD VERTEX:
      if (strcmp(current_graph, "Root") == 0) {
    printf("You must set the parent graph for vertex, use parent command\n");
    retc=-1;
      } else
    retc=add_vertex() ;
   break ;
  case GTM_ADD_ARC:
      retc=add_arc() ;
    break ;
  case GTM ADD SAP:
     retc=add_sap() ;
    break ;
  default:
    print_help() ;
    retc=-1;
  }
  return( retc );
}
/* Set the status of a vertex - up, down, marginal, unknown */
int set_vertex()
{
  int vert_status ;
  char vertex_name[MAX_NAME_LEN];
  char status_requested[8];
  sscanf(cmd_string, "%s %s", &vertex_name, &status_requested);
  if ( (vert_status = char_to_status(status_requested)) == EOF)
    return( -1 );
  printf ("status - %d\n", vert_status) ;
  /* Just issue the request */
  nvotChangeVertexStatus( current prot nbr, &vertex name, vert status);
  printf("%s\n", nvotGetErrorMsg(nvotGetError())) ;
  return( 0 );
}
int parse( char cmd[10] )
{
  int
           retc=0;
#ifdef _DEBUG
  printf( "parse: cmd\t\t= %s\n", cmd );
#endif
  switch (cmd_to_table(cmd)) {
    case GTM_SET_PROTOCOL:
#ifdef DEBUG
      printf("parse: GTM_SET_PROTOCOL\n" );
      printf("parse: cmd_string\t= %s\n", cmd_string);
#endif
      retc=set_cur_protocol();
      break;
```

Figure 214 (Part 9 of 12). wtotapi1.c Source Code (Including Debug Information )

```
case GTM SET PREFIX:
#ifdef DEBUG
      printf("parse: GTM_SET_PREFIX\n" );
      printf("parse: cmd_string\t= %s\n", cmd_string);
#endif
      if( strcpy(oid_prefix, cmd_string))
       printf( "Sucessfull Operation. Prefix = %s\n", oid_prefix );
      break;
    case GTM_SET_PARENT:
#ifdef _DEBUG
     printf("parse: GTM_SET_PARENT\n" );
      printf("parse: cmd_string\t= %s\n", cmd_string);
#endif
      retc=set_cur_graph(); break;
    case GTM_ADD_OBJECT:
#ifdef _DEBUG
      printf("parse: GTM_ADD_OBJECT\n" );
      printf("parse: cmd_string\t= %s\n", cmd_string);
#endif
      retc=add_sub_select(); break;
    case GTM_SET_OBJECT:
#ifdef DEBUG
     printf("parse: GTM_ADD_OBJECT\n" );
      printf("parse: cmd_string\t= %s\n", cmd_string);
#endif
      retc=set_vertex(); break;
    case HELP:
#ifdef _DEBUG
      printf( "parse: HELP\n" );
#endif
      retc=print_help();
     break:
    case QUIT:
#ifdef _DEBUG
     printf( "parse: QUIT\n" );
#endif
      retc=1:
      break:
    default:
#ifdef _DEBUG
      printf( "parse: default\n" );
#endif
      print_help();
      retc=-1;
   }
  return( retc );
}
int main(int argc, char **argv)
{
  int
        quit = FALSE ;
        command_line = 0;
  int
  int
         opt ;
  int
         rc=0;
          prompt = 1;
  int
        com line = 0;
  int
        hostname[48] ;
  char
  char
        cmd[10];
  char
         *proto = NULL ;
  char
        *focus = NULL ;
  char
        command[255];
  nvotReturnCode retc :
  static unsigned int ovwdbTimeout = 5;
  strcpy(current_graph, "Root") ;
  gethostname(hostname, 48); /*
                                      talk to our own host */
  while((opt=getopt(argc, argv, "o:P:f:c:s:ph?")) != EOF)
    switch(opt) {
      case 'o':
```

Figure 214 (Part 10 of 12). wtotapi1.c Source Code (Including Debug Information )

```
#ifdef DEBUG
    printf( "main: o selected\n" );
    printf( "main: oid prefix is %s\n", optarg );
#endif
    strcpy( oid_prefix, optarg);
       break;
      case 'P':
#ifdef _DEBUG
    printf( "main: P selected\n" );
    printf( "main: protocol is %s\n", optarg );
#endif
    proto = ( char * )malloc( sizeof( optarg ));
    strcpy( proto, optarg );
        break;
      case 'f':
#ifdef DEBUG
    printf( "main: f selected\n" );
printf( "main: focus is %s\n", optarg );
#endif
    focus = ( char * )malloc( sizeof( optarg ));
    strcpy( focus, optarg );
        break;
      case 'c':
#ifdef _DEBUG
    printf( "main: c selected\n" );
printf( "main: command is %s\n", optarg );
#endif
    command_line = 1;
strcpy( command, optarg);
        break;
      case 's':
#ifdef _DEBUG
    printf( "main: s selected\n" );
    printf( "main: server is %s\n", optarg );
#endif
    strcpy( hostname, optarg);
        break;
      case 'h':
#ifdef _DEBUG
    printf( "main: h selected\n" );
#endif
    print_help();
    exit( 0 );
    break;
      case 'p':
#ifdef _DEBUG
    printf( "main: p selected\n" );
#endif
    prompt=0;
    break;
      case '?':
#ifdef DEBUG
    printf( "main: usage selected\n" );
#endif
        usage();
    exit( -1 );
        break;
   }
#ifdef _DEBUG
  if( strlen(command) > 1 ) {
  printf( "main: OID is\t\t%s\n", oid_prefix );
printf( "main: Command is\t%s \n", command );
  }
#endif
```

Figure 214 (Part 11 of 12). wtotapi1.c Source Code (Including Debug Information )

```
/* First, connect to gtmd */
  if(retc = nvotInit(hostname, FALSE, TRUE) != NVOT_SUCCESS) {
    printf("Open Topology connection failed\n") ;
    printf("%s\n", nvotGetErrorMsg(retc)) ;
    exit(-1);
  if( prompt )
   printf("Open Topology connection to %s successful\n", hostname);
  /* Try for Synchronous operation */
  if (nvotSetSynchronousCreation(ovwdbTimeout) == NVOT_SUCCESS)
    if( prompt )
     printf("Open Topology calls will be synchronous\n") ;
  /* Set parameters specified on command line */
  if( proto ) {
#ifdef DEBUG
   printf( "main: proto\t=%s\n", proto );
#endif
   strcpy( cmd_string, proto );
    set_cur_protocol();
  }
  if( focus ) {
#ifdef _DEBUG
   printf( "main: focus\t=%s\n", proto );
#endif
    strcpy( cmd_string, focus );
    set_cur_graph();
  }
  if( command_line ) {
#ifdef _DEBUG
   printf( "main: Command line mode\n" );
#endif
    strcpy( cmd, strtok( command, " " ));
    strcpy( cmd_string, strtok( NULL, '\n' ));
    rc=parse( cmd );
  } else {
#ifdef DEBUG
   printf( "main: Interactive mode\n" );
#endif
    while ( quit == FALSE ){
      if(prompt)
      printf("Command> ") ;
if( scanf( "%[¬\n]", command ) == EOF )
quit=TRUE ;
      else {
#ifdef _DEBUG
        #endif
        strcpy( cmd, strtok( command, " " ));
strcpy( cmd_string, strtok( NULL, '\0' ));
#ifdef DEBUG
        printf( "main: cmd\t= %s\n", cmd );
        printf( "main: cmd_string\t= %s\n", cmd_string );
#endif
        if( parse( cmd ))
          quit=TRUE ;
      }
   }
  }
  /* Finished with gtm connection */
 nvotDone() ;
  return( rc );
}
```

Figure 214 (Part 12 of 12). wtotapi1.c Source Code (Including Debug Information )

#### Index

#### Α

Access control 25, 37, 42 Configuring access to NetView for AIX functions 29, 31 Propagate option 32 Example of restricted menu bar 35 Levels of access given 31 Action node (ruleset editor) 86, 106, 111, 116, 159 actionsvr 82, 106 Agent policy manager 5 Assigning node collections 208 C5d and C5eui processes 214 Distributing policies 210 Example of use 204 Problems with distribution 211 Submap displays 213 Summary of features 204 APIs 9 Collection facility API 53, 67 Examples using 69 Considerations with client/server 20 Open topology API 215 ovw 9,12 New functions with client/server 21 Security API 26, 43 Example of using 47 APM, see Agent policy manager Audit function 38 Reporting dialog 38 Authentication with NetView for AIX security 32, 33

### В

Block event display node (ruleset editor) 86, 96, 193

# С

c\_arf2srf command 42, 44 C5d daemon 214 C5eui 214 CDE, see Common desktop environment Check route node (ruleset editor) 87 chk\_admin\_stat sample script 164 Client/server in NetView for AIX 1, 7 Benefits of 7 Performance benefits 14 Compared to X-windows access 18 CPU utilization 17 Implications for applications 12 Internal organization 11 Map database options 12 Map restrictions 13 Memory requirements 16 Network utilization 17

Client/server in NetView for AIX (continued) Performance effect of NFS maps 18 Security implications 48 Date/time synchronization 49 Update of wteuiap6 for client/server 21 Collection facility 4, 53 API 53, 67 Examples using 69 Collection editor 53, 54 Subnet mask calculator 60 Collection rule grammar 68 Collections submap 66, 70 Combining collections with rulesets 171 Creating collections 57 Deleting a collection using the API 72 Types of collection 53 Attribute collections 63 Collection of collections 191 Node list collections 61 Subnet collections 59 Use of collections by APM collectioned program 54 Color-coded events cards 4 Common desktop environment 1 Community name (SNMP) 212 connectivity 218 correlation 222, 224 Correlation engine 83 corrstatX fields 124, 131 CPU usage with client/server 17 crea\_set\_field sample program 134

## D

Daemons actionsvr 82 C5d 214 gtmd 9, 216 mgragentd 3 netmon 8, 187 noniptopod 216 nvcold 67 nvcorrd 82 nvpagerd 82 nvsecd 48 nvsecltd 48 nvserverd 82 ovactiond 81 ovesmd 82 ovtopmd 216 ovwdb 9 pmd 9,81 snmpCollect 9 trapd 81

database 221 map 223 object 222, 223, 224 topology 223 Databases 8 Map database 9, 12 Local maps 13, 14 NFS-mounted maps 12 Object database 9 Creating object database fields 75, 133 Selection name 54, 75 DatagLANce 17 Discovery 8, 221, 222, 224 netmon 221 Dynamic workspaces Creating workspaces with event rulesets 98, 193 Saving dynamic workspace configurations 170

#### Ε

Enterprise ID 80, 196 ESE.automation configuration file 117 event 221 registration 221 Event attributes node (ruleset editor) 87, 114, 128, 157 Event Card highlight 215 integration 215 event command 98, 111, 174 Event flow in NetView for AIX 79, 80 Event rulesets 4, 79, 83 Background automation with rulesets 117 Combining rulesets (include function) 110, 166 Limitations of the include function 167, 169 Combining rulesets with collections 171 Connecting nodes together 93 Automatic node connections 94 Decision nodes and action nodes 83 Default event behavior, defining 88, 92, 105, 128 Should you block or pass? 145 Description of each node type 86 Environment variables in rulesets 106, 172 Examples of rulesets 85 Automated paging and e-mail notification 112 Clearing outstanding events via correlation 92 Manipulating event severity on the basis of node importance 175 Receiving only events from one collection 171 Setting correlation states 124 Setting database fields 133 Setting global variables 140 Setting MIB variables 147 Suppressing events by setting thresholds 101 Suppressing events for interfaces that are administratively down 162 Suppressing subsidiary events when a router is down 181 Using rulesets to supplement event capabilities of another manager 151

Event rulesets *(continued)* Examples of rulesets *(continued)* Using thresholds in combination with correlation 108 Using traps to override status color and severity 118 Implementation recommendations 195 Invoking in nvevents dynamic workspaces 98, 193 Saving dynamic workspace configurations 170 Registration API 84 Event stream enhancements (see also Event rulesets) 79, 82 Event stream node (ruleset editor) 88 Event stream, analysis of 195

#### F

File Monitor table (Systems Monitor) 204 Filtering events 4 Forward node (ruleset editor) 87, 106

### G

Generic trap ID 80, 196 get\_ifnumber sample program 165 Groups (security) 26, 28 Adding new groups 29 GSS API 27 gtmd 9, 221

#### 

Inline action node (ruleset editor) 87, 163, 165 ipmap 10, 19, 216

### L

LAN Doctor 17 Logging of security function, see Audit function logical interface 218 Login to NetView for AIX 34, 36 logsort sample script 197

#### Μ

Makefile for collection API examples 69 Manager takeover feature 2 Map name 14, 22 Memory usage with client/server 16 Menu bar access control, see Access control menustring 31 mgragentd 3 MIB Enterprise ID 227 OID 216 Open Topology 216, 227 MIB Browser 149, 207 MIB data thresholds 101 Defining MIB expressions 103 MIB-II 221 objectid 221 Modem configuration for pager (event rulesets) 113

#### Ν

National language support 1 Navigation tree 2 NetFinity 133, 151 netmon 187 NetView for AIX Agent policy manager 201 APIs (see also API) 1, 9 Client/server (see also Client/server in NetView for AIX) 1, 7, 11 Collection facility 4, 53 Event rulesets 4, 79 General capabilities 1 Manager takeover 2 Menu enhancements 2 Open topology feature 1, 9 Registration files 1, 5, 9, 11 Security feature 3, 25 Version 4 Can run like version 3 10 New features 1 NetView Service Point with NetView for AIX security 51 Network utilization with client/server 17 NFS for map database 12, 22 Network utilization with 18 Node descriptions (ruleset editor) 86 noniptopod 221 nvauth command 34, 36 nvcold 67 nvcorrd 82, 83, 106 nvevents 10, 82 Creating dynamic workspaces 98 Saving dynamic workspace configurations 170 X-windows defaults for 170 nvpagerd 82 nvsec\_admin 27, 45 nvsecd 48 nvsecltd 48 nvserverd 82

## 0

objects 215 oid\_to\_command 221 oid\_to\_command file 216 oid\_to\_protocol file 218, 227 Open topology 1 API 221, 223, 225 object types 218 traps 221 Open topology example NFS 226 Protocol ID 227

Open Topology Terms arc 218 connectivity 218 graph 218 member 218 SAP 219 Service Access Point 219 simple connection 219 underlying arc 218 vertex 218 ovactiond 81 Override node (ruleset editor) 87, 121, 138, 193 Changing node colors without displaying events 124 Limitations when overriding node status 123 ovesmd 82 ovobjprint command 75, 134, 201 OVREGDIR environment variable 37 ovw 9,12 ovwdb 9

### Ρ

Pager node (ruleset editor) 87, 115 Modem configuration 113 Pass on match node (ruleset editor) 87, 94, 110, 158 Passwords for NetView for AIX user IDs 27 Setting initial password 32 Performance Toolbox (PTX) 15 physical interface 218 pmd 9,81 Propagate option in access control protocol 219 transfer 225 protocol ID 218 protocol submaps xxmap 225 protocols 215, 225 PTX, see Performance Toolbox

## Q

Query database field node (ruleset editor) 87, 120, 129 Query global variable node (ruleset editor) 87, 142

## R

Rearm function 101 Redbook references 3, 15, 17, 20 Registration files (see also Security Registration Files) 9, 11, 41, 43, 133 Report 241 Reset on match node (ruleset editor) 87 Resolve node (ruleset editor) 87, 96 Router failure - suppressing dependent node events 181, 187 Rulesets, see event rulesets rx access level 31, 45

#### S

Security in NetView for AIX 3, 25 Administration dialog 28 API 26, 43 Example of using 47 Audit log 38 Authentication 25 Client/server implications 48 Distributing configurations 50 Global activation of 33 Groups 26 Integrating applications with security 41 Example of 43 Levels of 25 Planning for security 26 Shift handover function 37 System/390 NetView implications 51 Types of resource protected 31, 42 User IDs, see User IDs in NetView for AIX 28 Security registration files (SRFs) 26, 30, 41 How to create an SRF 42 Selection name 54, 75 Set database field node (ruleset editor) 87, 137 Set global variable node (ruleset editor) 88, 142 Set MIB variable node (ruleset editor) 88, 148 Set state node (ruleset editor) 88, 129 Shift in/shift out 37 siaNodes collection 204 Sizing NetView for AIX 14 Rules of thumb 15 SNMP 215 Managers and agents 79 SNMP SET request 211 Traps 9, 79 Contents of 80 Variables in traps 80, 94 Version 2 5 snmpCollect 9, 241 Specific trap ID 80, 196 SRF, see Security registration files status propagation 215 symbols 215 Synchronizing (map synchronization process) 10, 19 Systems Monitor 79, 118 Agent hierarchy 202 Capabilities 201 List of Systems Monitor agents 201 Manual configuration 203 Mid level manager (MLM) 122 Use of SLM by APM 211 Use of SNMP SET 211 Uses node addresses instead of names 180

#### Т

Threshold node (ruleset editor) 88, 101, 105 Threshold table (Systems Monitor) 204 topology 221 Trap settings node (ruleset editor) 88, 92, 114, 119, 141 trapd 81

# U

UDP 225 Unmanaged state 3 User IDs for NetView for AIX 28 Adding new users 32 Compared to AIX IDs 34 Global variable for 36 Only one NetView ID per AIX user 36

#### V

vertex 219, 224

## W

WINSNMP API 5 wtcoll 69, 76, 171 wtdepend 171, 187 wtdepend\_list 191 wtdriver6 20 wteuiap4 43 wteuiap6 20 wtpbxd 21

## Х

X-Windows access 7, 11 Compared to client/server 18 xxmap 10, 216, 221, 223, 224

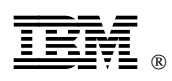

Printed in U.S.A.

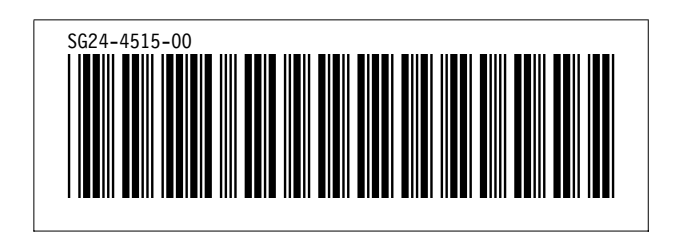